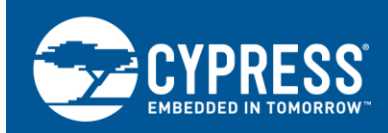

# **Getting Started with EZ-BT WICED Modules**

Author: David Solda Associated Project: Yes Associated Part Family: CYBT-XXXXX-0X Software Version: WICED<sup>®</sup> Studio<sup>™</sup> SDK v6.2 Related Application Notes: For a complete list of the application notes, click here.

AN23400 introduces you to Cypress' EZ-BT<sup>™</sup> WICED<sup>®</sup> family of Bluetooth modules. EZ-BT modules are fully qualified and certified Bluetooth solutions, supporting Bluetooth Basic Rate, Enhanced Data Rate, and Bluetooth Low Energy (BLE) standards. These modules provide a complete Bluetooth solution, integrating a Bluetooth radio system, crystal, antenna, and passive components required for Bluetooth operation. This application note helps you explore the EZ-BT Module architecture and development tools and shows you how to create your first project from existing sample application projects within WICED Studio SDK. This application note also guides you to more resources to accelerate in-depth learning about EZ-BT WICED solutions.

# Contents

| 1           | Introduction2                                                               |                                                                                                    |  |  |  |  |
|-------------|-----------------------------------------------------------------------------|----------------------------------------------------------------------------------------------------|--|--|--|--|
| 2           | More                                                                        | e Information3                                                                                                    |  |  |  |  |
|             | 2.1                                                                         | EZ-BT WICED Module Datasheets3                                                                                                    |  |  |  |  |
|             | 2.2                                                                         | EZ-BT WICED Evaluation Boards3                                                                                                    |  |  |  |  |
|             | 2.3                                                                         | Silicon Device Datasheet3                                                                                                    |  |  |  |  |
|             | 2.4                                                                         | Cypress WICED Bluetooth Community3                                                                                                    |  |  |  |  |
|             | 2.5                                                                         | Application Notes                                                                                                    |  |  |  |  |
|             | 2.6                                                                         | Technical Support3                                                                                                    |  |  |  |  |
| 3           | EZ-E                                                                        | 3T WICED Module Overview4                                                                                                    |  |  |  |  |
|             | 3.1                                                                         | EZ-BT WICED Module Family Features5                                                                                                    |  |  |  |  |
|             | 3.2                                                                         | EZ-BT WICED Module Low-Power Modes6                                                                                                    |  |  |  |  |
|             | 3.3                                                                         | EZ-BT WICED Part Number Overview7                                                                                                    |  |  |  |  |
| 4           | Dev                                                                         | elopment Tools8                                                                                                    |  |  |  |  |
|             | 4.1                                                                         | WICED Studio SDK and IDE8                                                                                                    |  |  |  |  |
|             | 4.2                                                                         | CySmart PC Application13                                                                                                    |  |  |  |  |
|             | 4.3                                                                         | CvSmart Mobile App15                                                                                                    |  |  |  |  |
|             |                                                                             | - /                                                                                                    |  |  |  |  |
| 5           | Dev                                                                         | elopment Kits and Evaluation Boards16                                                                                                    |  |  |  |  |
| 5           | Dev<br>5.1                                                                  | elopment Kits and Evaluation Boards                                                                                                    |  |  |  |  |
| 5<br>6      | Dev<br>5.1<br>EZ-E                                                          | elopment Kits and Evaluation Boards                                                                                                    |  |  |  |  |
| 5<br>6<br>7 | Deve<br>5.1<br>EZ-E<br>My F                                                 | elopment Kits and Evaluation Boards                                                                                                    |  |  |  |  |
| 5<br>6<br>7 | Deve<br>5.1<br>EZ-E<br>My F<br>7.1                                          | elopment Kits and Evaluation Boards                                                                                                    |  |  |  |  |
| 5<br>6<br>7 | Deve<br>5.1<br>EZ-E<br>My F<br>7.1<br>7.2                                   | elopment Kits and Evaluation Boards                                                                                                    |  |  |  |  |
| 5<br>6<br>7 | Deve<br>5.1<br>EZ-E<br>My F<br>7.1<br>7.2<br>7.3                            | elopment Kits and Evaluation Boards                                                                                                    |  |  |  |  |
| 5<br>6<br>7 | Deve<br>5.1<br>EZ-E<br>My F<br>7.1<br>7.2<br>7.3                            | elopment Kits and Evaluation Boards                                                                                                    |  |  |  |  |
| 5<br>6<br>7 | Deve<br>5.1<br>EZ-E<br>My F<br>7.1<br>7.2<br>7.3<br>7.4                     | elopment Kits and Evaluation Boards       16         EZ-BT WICED Module Evaluation Boards       16         BT WICED Module Development Setup       17         First EZ-BT WICED Module Design       18         About the Design       18         Prerequisites       18         Part 1: Merge SPP and Hello Sensor       19         Part 2: Understanding the Flow of the       25                                                                                                    |  |  |  |  |
| 5<br>6<br>7 | Deve<br>5.1<br>EZ-E<br>My F<br>7.1<br>7.2<br>7.3<br>7.4                     | elopment Kits and Evaluation Boards       16         EZ-BT WICED Module Evaluation Boards       16         BT WICED Module Development Setup       17         First EZ-BT WICED Module Design       18         About the Design       18         Prerequisites       18         Part 1: Merge SPP and Hello Sensor       19         Part 2: Understanding the Flow of the       12         WICED Project       25                                                                                          |  |  |  |  |
| 5<br>6<br>7 | Deve<br>5.1<br>EZ-E<br>My F<br>7.1<br>7.2<br>7.3<br>7.4<br>7.5              | elopment Kits and Evaluation Boards       16         EZ-BT WICED Module Evaluation Boards       16         BT WICED Module Development Setup       17         First EZ-BT WICED Module Design       18         About the Design       18         Prerequisites       18         Part 1: Merge SPP and Hello Sensor       19         Part 2: Understanding the Flow of the       19         Part 3: Program the Module       43                                                                             |  |  |  |  |
| 5<br>6<br>7 | Deve<br>5.1<br>EZ-E<br>My F<br>7.1<br>7.2<br>7.3<br>7.4<br>7.5<br>7.6       | elopment Kits and Evaluation Boards       16         EZ-BT WICED Module Evaluation Boards       16         BT WICED Module Development Setup       17         First EZ-BT WICED Module Design       18         About the Design       18         Prerequisites       18         Part 1: Merge SPP and Hello Sensor       19         Part 2: Understanding the Flow of the       19         Part 3: Program the Module       43         Part 4: Test Your Design       44                                   |  |  |  |  |
| 5<br>6<br>7 | Dev<br>5.1<br>EZ-E<br>My F<br>7.1<br>7.2<br>7.3<br>7.4<br>7.5<br>7.6<br>7.7 | elopment Kits and Evaluation Boards       16         EZ-BT WICED Module Evaluation Boards       16         BT WICED Module Development Setup       17         First EZ-BT WICED Module Design       18         About the Design       18         Prerequisites       18         Part 1: Merge SPP and Hello Sensor       19         Part 2: Understanding the Flow of the       19         Part 3: Program the Module       43         Part 4: Test Your Design       44         UART Debug Trace       48 |  |  |  |  |

| 8 Module Placement and Enclosure Considerations 49 | siderations 49 |
|----------------------------------------------------|----------------|
| 8.1 Antenna Ground Clearance49                     | 49             |
| 8.2 Module Placement in a Host System              | tem50          |
| 8.3 Enclosure Effects on Antenna Performance5      | rformance51    |
| 8.4 Guidelines for Enclosures and Ground Plane5    | ound Plane53   |
| 9 Manufacturing with EZ-BT WICED Modules54         | dules54        |
| 9.1 SMT Manufacturing Pick-and-Place54             | ce54           |
| 9.2 Manufacturing Solder Reflow                    | 54             |
| 10 Summary5                                        | 55             |
| 11 Related Application Notes5                      | 55             |
| Appendix A. Cypress Terms of Art50                 | 56             |
| Appendix B. EZ-BT WICED Module                     |                |
| Product Details5                                   | 57             |
| B.1 CYBT-343026-0158                               | 58             |
| B.2 CYBT-353027-026                                | 65             |
| B.3 CYBT-423028-027                                | 71             |
| B.4 CYBT-413034-027                                | 79             |
| B.5 CYBT-483039-0280                               | 86             |
| Appendix C. EZ-BT WICED Evaluation Boards93        | Boards93       |
| C.1 CYBT-343026-EVAL94                             | 94             |
| C.2 CYBT-353027-EVAL9                              | 97             |
| C.3 CYBT-423028-EVAL100                            | 100            |
| C.4 CYBT-413034-EVAL103                            |                |
| C.5 CYBT-483039-EVAL100                            |                |
| Appendix D. Code Examples109                       |                |
| Appendix E. Example Project <i>spp.c</i> 110       | 110            |
| Appendix F. Makefile Customization                 | 117            |
| Appendix G. Bluetooth Qualification and            | ld             |
| Regulatory Certification References                | 118            |

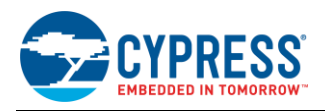

# 1 Introduction

Bluetooth is a wireless standard that operates in the 2.4-GHz ISM band, originally created as an RS-232 cable replacement technology. Bluetooth technology and applications have evolved significantly since the initial Bluetooth v1.0 specification release in 1999.

- 1999~2004: Bluetooth applications were focused on short-range wireless cable replacement (e.g., printers, PC mice, and keyboards).
- 2004~2011: Bluetooth Special Interest Group (SIG) adopts Bluetooth Core Specification 2.0, introducing Enhanced Data Rate, capable of transmitting up to 3 Mbits/s, opening up one of the most dominant applications for Bluetooth technologies: audio streaming. The first Bluetooth-enabled stereo headset was released in the same year. From 2004 to 2011, the number of Bluetooth-enabled products and mobile/ smartphones continued to expand within these application segments.
- 2011~2017: Bluetooth SIG adopts Core Specification v4.0, which introduced Bluetooth Low Energy (BLE), also known as Bluetooth Smart. The introduction of Bluetooth Smart provided a lower-power alternative to the prior Bluetooth Classic (BR and EDR) technologies, opening a wide array of applications in what is now known as the IoT (Internet of Things). Bluetooth Low Energy has continued to evolve since its introduction, adding increased security, data rates, and improved privacy for users.
- 2017: Mesh networking capability is added to Bluetooth, enabling products to increase the scale and range for Bluetooth applications.

Cypress' Bluetooth portfolio consists of Bluetooth Low Energy (BLE)-only and dual-mode Bluetooth solutions that support Bluetooth Classic (i.e., Basic Rate (BR) and Enhanced Data Rate (EDR)) as well as BLE. This application note will focus on the Cypress dual-mode Bluetooth module portfolio, which includes Bluetooth 5.0 qualified, BR + EDR + BLE devices that integrate Bluetooth standard profiles and protocols for embedded applications.

WICED (pronounced "wik-id") is Cypress' IoT platform that enables rapid development and deployment of connected IoT products. Wireless Internet Connectivity for Embedded Devices (WICED) in conjunction with EZ-BT modules provides a great feature set to simplify development and release of Bluetooth-enabled products by eliminating the complexity of wireless RF hardware design, allowing customers to focus on their IoT product development.

The WICED Studio<sup>™</sup> SDK is pre-integrated, pre-tested, and continuously updated, containing:

- WICED APIs and drivers to make wireless connectivity easy and flexible
- Proven production-ready stacks (e.g., networking, security)

Cypress' EZ-BT modules accelerate your time-to-market, by providing:

- Proven RF solutions, reducing hardware development and debugging
- Fully qualified and certified solutions, decreasing costs and cycle times associated with RF standards
- Multiple module options to maximize your system design flexibility

EZ-BT WICED Modules enable quick time-to-market by eliminating time-consuming and costly RF hardware development, certification, and qualification processes, offering an effective alternative to completing a Bluetooth system design from the ground up.

The EZ-BT WICED Module family provides fully integrated, qualified, and certified Bluetooth systems that integrate a 24-MHz crystal oscillator, passive components, on-board or on-chip memory, on-board chip or trace antennas, and the WICED Bluetooth silicon device, which includes the Bluetooth radio, analog-to-digital converter inputs, PWM control, serial communication protocols (I<sup>2</sup>C, SPI, UART), audio interfaces (I<sup>2</sup>S, PCM, PDM), and an Arm<sup>®</sup> Cortex<sup>®</sup>-M3 or M4 microcontroller.

EZ-BT WICED Modules provide a cost-effective solution for sensor-based IoT solutions, while still achieving worldclass RF performance by utilizing the latest WICED Bluetooth silicon devices.

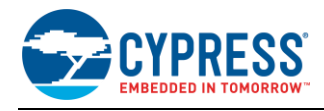

# 2 More Information

This section provides a list of learning resources for the EZ-BT Module family that can help you to get started and develop complete applications with your EZ-BT Module. All documentation can be accessed at the Cypress Bluetooth Module website.

# 2.1 EZ-BT WICED Module Datasheets

EZ-BT WICED Module datasheets list the features, pinouts, device-level specifications, and fixed-function peripheral electrical specifications of EZ-BT WICED Modules. Click on the **Documentation** tab of the Cypress Bluetooth Module website to access all datasheets for EZ-BT WICED Modules.

## 2.2 EZ-BT WICED Evaluation Boards

Each EZ-BT WICED Module offers a low-cost Arduino-compatible evaluation board, providing an easy-to-use vehicle to develop and evaluate EZ-BT WICED Modules without requiring custom hardware design. Each evaluation board is capable of interfacing to Arduino-compatible shields. Click on the **Kits** tab on the **Cypress Bluetooth Module** website to view and purchase Cypress EZ-BT evaluation boards.

### 2.3 Silicon Device Datasheet

Cypress WICED Bluetooth datasheets lists the features, pinouts, device-level specifications, and fixed-function peripheral electrical specifications of all Cypress WICED Bluetooth devices. Datasheets for applicable WICED Bluetooth devices discussed in this application note can be found at the following links:

- CYW20706 Bluetooth SoC for Embedded Wireless Devices
- CYW20707 Bluetooth SoC for Embedded Wireless Devices
- CYW20719 Enhanced Low Power, BR/EDR/BLE Bluetooth 5.0 SOC

# 2.4 Cypress WICED Bluetooth Community

Whether you're a customer, partner, or a developer interested in the latest Cypress innovations, the Cypress WICED Bluetooth Community offers you a place to learn, share and engage with both Cypress experts and other embedded engineers around the world.

## 2.5 Application Notes

Application notes assist you with understanding specific features of your device for designing your Bluetooth application.

## 2.6 Technical Support

If you have any questions, our technical support team is happy to assist you. You can create a support request by visiting Cypress Technical Support.

If you are in the United States, you can talk to our technical support team by calling our toll-free number: +1-800-541-4736. You can also use the following support resources if you need quick assistance.

- Self-help
- Local sales office locations

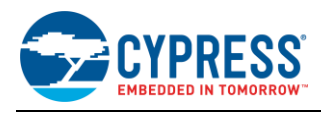

# 3 EZ-BT WICED Module Overview

This application note introduces the reader specifically to EZ-BT WICED Module solutions and how to get started.

EZ-BT WICED Modules offer fully integrated and fully certified Bluetooth solutions allowing rapid development and deployment of your Bluetooth-enabled product. This section provides an overview of EZ-BT WICED Modules available today. For detailed information on each module referenced in this section, see Appendix B: EZ-BT Module Product Details.

All EZ-BT WICED Modules ship with all required components to achieve full Bluetooth functionality, including:

- PCB substrate
- Cypress WICED Bluetooth IC
   Refer to the Module datasheet for references and links to the datasheet of the silicon used in each module.
- Crystal oscillators: 24-MHz external crystal oscillator
- EZ-BT WICED Modules utilize an integrated low-power oscillator on the silicon device and do not contain a physical 32-kHz external crystal oscillator. Each module provides a connection option for an external 32-kHz input if required.
- On-module or on-chip flash memory
- Chip or Trace antenna
- Passive components (resistor, capacitor, inductor)
- RF Shield, unless otherwise noted

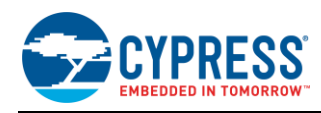

# 3.1 EZ-BT WICED Module Family Features

Table 1 summarizes the features and capabilities that EZ-BT WICED Modules offer.

Table 1. EZ-BT WICED Module Features and Capabilities

| Features                        | Details                                                                                                    |
|---------------------------------|----------------------------------------------------------------------------------------------------|
| Bluetooth Subsystem             | Bluetooth BR/EDR + BLE radio and link-layer hardware                                                                                                    |
| CPU                             | Arm Cortex-M3 or Arm Cortex-M4 32-bit processor                                                                                                    |
| Flash Memory                    | 512 KB or 1 MB (module-dependent)                                                                                                    |
| SRAM                            | Up to 512 KB (module-dependent)                                                                                                    |
| ROM                             | Up to 2 MB ROM, containing Bluetooth stack and specific Bluetooth profiles                                                                                                    |
| GPIOs                           | Up to 17 (module-dependent)                                                                                                    |
| CapSense <sup>®</sup>           | None (See Getting Started with EZ-BLE Creator Modules for modules that include                                                                                                    |
| CapSense <sup>®</sup> Gestures  | this functionality)                                                                                                    |
| ADC                             | 10-bit ENoB for DC measurement<br>12-bit ENoB for Audio measurement                                                                                                    |
| Opamps                          |                                                                                                    |
| Comparators                     | None (See Getting Started with EZ-BLE Creator Modules for modules that include this functionality)                                                                                                    |
| Current DACs                    |                                                                                                    |
| Power Supply Range              | 1.62 V to 3.6 V (module-dependent)                                                                                                    |
| Low-Power Modes                 | HIDOFF mode as low as 400 nA typical (CYW20719-based modules)<br>Deep Sleep mode as low as 61µA with RAM retention (CYW20719-based modules)                                                                                                    |
| Serial Communication            | I <sup>2</sup> C, SPI, Peripheral-UART (application interface), HCI-UART (programming)                                                                                                    |
| Audio Interface                 | I <sup>2</sup> S, PCM, PDM (module-dependent)                                                                                                    |
| Pulse-Width Modulator (PWM)     | Up to 6                                                                                                    |
| Universal Digital Blocks (UDBs) | None (See Getting Started with EZ-BLE Creator Modules for modules that include this functionality)                                                                                                    |
| Clocks                          | 32-kHz LPCLK (Low-power clock)                                                                                                    |
| Power Supply Monitoring         | Power-on reset (POR)                                                                                                    |
| Integrated Crystal Oscillators  | 24-MHz integrated on module<br>32-kHz connection available (optional)                                                                                                    |
| Antenna Type                    | Trace or Chip Antenna (module dependent)                                                                                                    |
| Certifications                  | FCC, ISED, MIC, CE, unless otherwise noted in the datasheet<br>Each EZ-BT WICED Module has a Cypress Knowledge Base Article, which contains<br>the regulatory testing reports and certificates for all countries the module is certified<br>against. See the <b>More Information</b> section of the module datasheet for links to this<br>information or refer to the Certifications tab available online at<br>www.cypress.com/cypress_bluetooth_modules. |

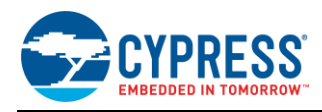

# 3.2 EZ-BT WICED Module Low-Power Modes

EZ-BT WICED Modules support a variety of low-power modes, depending on the specific module selected. For details on the current consumption and supported power modes for each module solution, see the module datasheet. The power modes shown below are supported on the CYBT-423028-02 module:

- Active mode: Normal operating mode in which all peripherals are available, and the CPU is active.
- Pause mode: In this mode, the CPU is in "Wait for Interrupt" (WFI) and the HCLK, which is the high-frequency clock derived from the main crystal oscillator, is running at a lower clock speed. Other clocks are active and the state of the entire chip is retained. Pause mode is chosen when other low-power modes are not possible.
- PMU Sleep mode: In this mode, the CPU is in WFI and the HCLK is not running. The Power Management Unit (PMU) determines whether other clocks can be turned OFF and does so accordingly. The state of the entire chip is retained, the internal LDOs run at a lower voltage (voltage is managed by the PMU), and SRAM is retained.
- Power Down Sleep (PDS) mode: This mode is an extension of the PMU Sleep wherein most of the peripherals such as UART and SPI are turned OFF. The entire memory is retained, and on wakeup the execution resumes from where it paused.
- Shut Down Sleep (SDS): Everything is turned OFF except the I/O Power Domain, Real Time Clock (RTC), and LPO (Low-Power Oscillator). The device can come out of this mode either due to BT activity or by an external interrupt. Before going into this mode, the application can store up to 256 bytes of data into "Always On RAM" (AON). When the device comes out of this mode, the data from AON is retained. After waking from SDS, the application will start from the beginning (warm boot) and will restore its state based on information stored in AON. In the SDS mode, a single BT task with no data activity, such as an ACL connection, BLE connection, or BLE advertisement can be performed. The following guidelines and restrictions in usage apply to SDS mode.
  - The device address type should only be public.
  - The connection interval should be greater than 100 ms.
  - If the device is doing connectable advertisement in SDS mode, two connection requests need to be sent to the device to connect to it: the first one to wake the device and the second one to make an actual connection. If the device is already connected, there is no need to send any second connection request.
  - The pairing process cannot be done in SDS mode.
  - High-duty-cycle advertisement with a low interval will not allow the device to enter SDS. The device enters SDS mode immediately when the device is configured for low-duty-cycle advertisements without any advertisement time out (time out is set for infinity). If the low-duty-cycle advertisement is configured for a finite time, the device will enter SDS only after this time expires (i.e., when the advertisement stops).
  - SDS is allowed only if the next activity is more than 100 ms away; otherwise PDS mode is used as frequent wakeup from SDS will consume more power than staying in PDS mode.
  - To get a GPIO interrupt callback upon wake up, the interrupt callback needs to be registered in the application.
- HIDOFF (Timed-Wake) mode: The device can enter this mode asynchronously, that is, the application can force the device into this mode at any time. I/O Power Domain, RTC, and LPO are the only active blocks. A timer that runs off the LPO is used to wake the device up after a predetermined fixed time. The mode can also be woken up via an external interrupt.
- HIDOFF (External Interrupt-Waked) mode: This mode is similar to Timed-Wake, but in HID-off mode, even the LPO and RTC are turned OFF. So, the only wakeup source is an external interrupt.

| Marketing Part Number | Silicon Device | Active | Pause | PMU Sleep | PDS | SDS | Timed Wake and HID-OFF |
|-----------------------|----------------|--------|-------|-----------|-----|-----|------------------------|
| CYBT-343026-01        | CYW20706       | ✓      |       | ✓         | ✓   |     | $\checkmark$           |
| CYBT-353027-02        | CYW20707       | ✓      |       | ✓         | ✓   |     | ✓                      |
| CYBT-423028-02        | CYW20719       | ✓      | ✓     | ✓         | ✓   | ✓   |                        |
| CYBT-413034-02        | CYW20719       | ✓      | ✓     | ✓         | ✓   | ✓   |                        |
| CYBT-483039-02        | CYW20719       | ✓      | ✓     | ✓         | ✓   | ✓   |                        |

Table 2. EZ-BT Module MPN Features and Capabilities

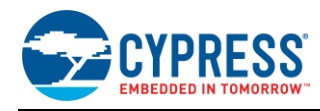

# 3.3 EZ-BT WICED Part Number Overview

Each device within the EZ-BT WICED Module family has a unique Marketing Part Number (MPN) used for ordering. The MPN format is shown in Figure 1.

Figure 1. EZ-BT Module Marketing Part Numbering Format

EZ-BLE Module Part Numbering Decoder

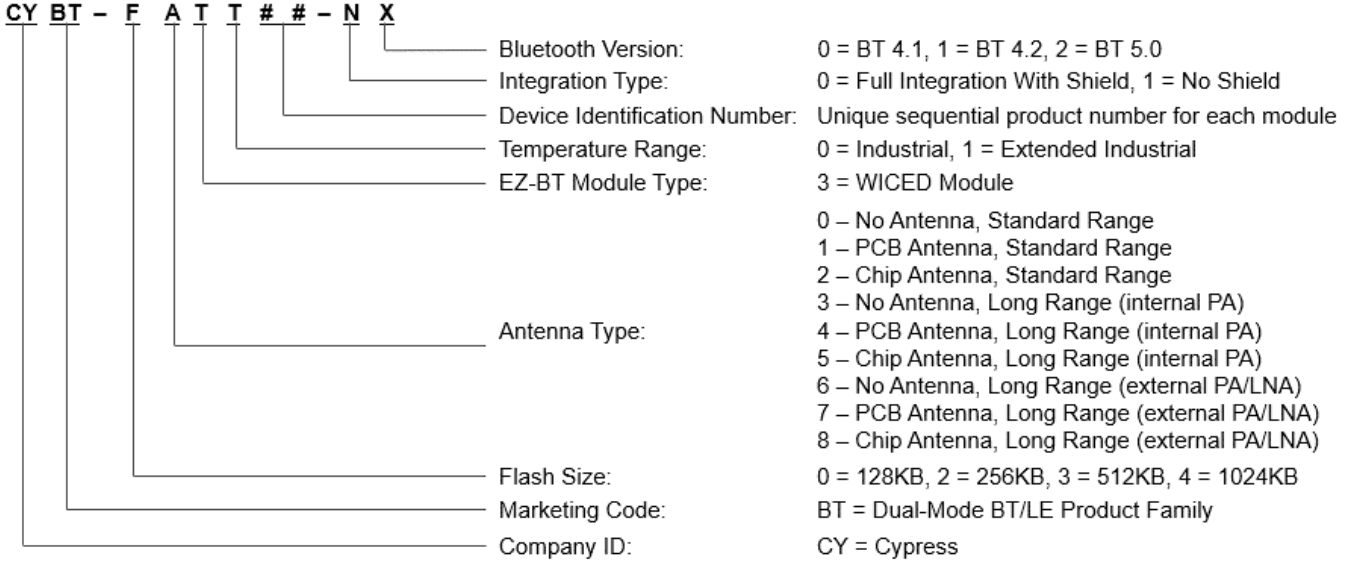

Table 3 summarizes the features and capabilities of each specific EZ-BT WICED Module MPN available from Cypress. Click on the specific part number for more detailed information on the device or refer to Appendix B: EZ-BT Module Product Details. Table 3 details all modules that are sampling or in production. For the latest list of modules available, see the Cypress Bluetooth Module website.

| [able 3. EZ-B] | F Module MPN | I Features and | Capabilities |
|----------------|--------------|----------------|--------------|
|----------------|--------------|----------------|--------------|

| Marketing Part Number | Silicon<br>Device | Module Size (mm)     | Range <sup>1</sup> | Regulatory<br>Certification | BLE Standard | SIG Mesh Qualified | HomeKit Capable | Antenna Type | Package | GPIOs (Maximum) | Serial Flash (KB) | SRAM (KB) | I <sup>2</sup> S/PCM | PDM | PWMs | ADC | CapSense |
|-----------------------|-------------------|----------------------|--------------------|-----------------------------|--------------|--------------------|-----------------|--------------|---------|-----------------|-------------------|-----------|----------------------|-----|------|-----|----------|
| CYBT-343026-01        | CYW20706          | 14.52 x 19.2 x 1.95  | 225                | Yes                         | 5.0          | Yes                | Yes             | Trace        | 24-SMT  | 14              | 512               | 352       | Yes                  | No  | 4    | Yes | No       |
| CYBT-353027-02        | CYW20707          | 9.00 x 9.00 x 1.75   | 150                | Yes                         | 5.0          | Yes                | Yes             | Chip         | 19-SMT  | 8               | 512               | 352       | Yes                  | No  | 0    | Yes | No       |
| CYBT-423028-02        | CYW20719          | 11.00 x 11.00 x 1.70 | 75                 | Yes                         | 5.0          | Yes                | Yes             | Chip         | 28-SMT  | 17              | 1024              | 512       | Yes                  | Yes | 6    | Yes | No       |
| CYBT-413034-02        | CYW20719          | 12.00 x 16.30 x 1.70 | 75                 | Yes                         | 5.0          | Yes                | Yes             | Trace        | 30-SMT  | 17              | 1024              | 512       | Yes                  | Yes | 6    | Yes | No       |
| CYBT-483039-02        | CYW20719          | 12.75 x 18.59 x 1.80 | 1000 <sup>2</sup>  | Yes                         | 5.0          | Yes                | Yes             | Chip         | 34-SMT  | 15              | 1024              | 512       | Yes                  | Yes | 6    | Yes | No       |

<sup>&</sup>lt;sup>1</sup> Measured in meters and is specified as Full Line-of-Sight (LoS) in a Noise-Free environment.

<sup>&</sup>lt;sup>2</sup> 1 km range is certified for US/FCC use only. European and Japan certifications are limited to 10 dBm (600 meters maximum).

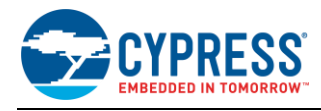

# 4 Development Tools

Cypress supports EZ-BT WICED Modules with high-quality, integrated software tools. These include the following software:

- 1. WICED Studio SDK and IDE
- 2. CySmart<sup>™</sup> PC application
- 3. CySmart Android app
- 4. CySmart iOS app

# 4.1 WICED Studio SDK and IDE

The WICED Studio SDK provides an Eclipse-based IDE and complete software library for developing on EZ-BT modules. This tool enables a simple build and download process as well as debugging capabilities on supported development kits. It also includes the graphical WICED Bluetooth Designer tool for quickly defining new BT/BLE designs and custom GATT database structures.

For Cypress module solutions, the WICED Studio SDK is **only** applicable to EZ-BT WICED Modules and not for EZ-BLE WICED modules or EZ-BLE Creator modules.

The WICED Studio SDK includes the following:

- Bluetooth 5.0-compliant software stack supporting both Bluetooth BR/EDR, Bluetooth Low Energy, and SIG Mesh
- Generic profile-level API
- Drivers to access onboard peripherals including UART, SPI, I<sup>2</sup>C, ADC, PWM, etc.
- Reference applications for devices with profiles defined by the Bluetooth SIG
- WICED Studio API documentation and related documents
- Utilities to support development in Windows, Mac OS X, and Linux environments

The WICED Studio SDK runs on 32- and 64-bit versions of Microsoft Windows, Mac OS X, and Linux. The SDK is distributed as both a standalone 7-zip file suitable for all operating systems, and a bundle with the WICED Integrated Development Environment as an executable installer for Windows and Mac operating systems. The development computer requires a single USB port to connect to the Cypress EZ-BT evaluation boards.

Note that a 32-bit version of Java is required to run the Eclipse-based IDE.

### 4.1.1 WICED Studio IDE Overview

The WICED Studio SDK comes with an Eclipse-based IDE that provides a comprehensive environment for creating, building, programming, and debugging WICED Bluetooth applications. Figure 2 below shows the default layout with various sections of the IDE.

Building and downloading WICED Studio projects requires a slightly different procedure from that some IDEs and toolchains use, so it is a good idea to familiarize yourself with the application early.

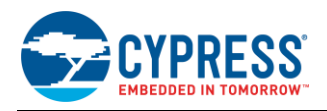

|                                                   | 4.1.2 PROJECT EXPLORER                                                                                                    | Device Selector                                       |                                       |                      |                                                                                                    |
|---------------------------------------------------|----------------------------------------------------------------------------------------------------|-------------------------------------------------------|---------------------------------------|----------------------|----------------------------------------------------------------------------------------------------|
| C/C++ - 20706-A2_Bluetooth/apps/snip/bt/spp_custo | om, oppie Selipse                                                                                                    | Device Selector                                       | 4.1.3 Cod                             | de Editor            |                                                                                                    |
| Eile Edit Source Refactor Navigate Search Proje   | ect Bin WICED Platform Window Help                                                                                                    |                                                       |                                       |                      |                                                                                                    |
|                                                   | =                                                                                                    | + + + + + + - + + + + + + + + + + + + + + + + + + + + | • 0 • 9 • 9 • 9 6 ·                   | 8 • 8 • • <b>0</b> • | Quick Access                                                                                                    |
| 🔁 Project Explorer 😂 🛛 🖻 🗐 🕼 🍸 🖓 🗖                | is spp.c ≅                                                                                                    |                                                       |                                       |                      | 🖲 Make Target 😫 🛞 🛞 🛞 👘 🗇 🚫 🖳 🗖                                                                                                    |
| ▲ 🐸 20706-A2_Bluetooth ▲                          | 2810 /*                                                                                                    |                                                       |                                       |                      | @ demo.hello_client-CYW920706WCDEVAL download ^                                                                                                    |
| 🔺 🇁 apps                                          | 282 * Management callback receives vari                                                                                                    | ious notifications from the stack                     |                                       |                      | Idemo.hello_sensor-CYBT_343026_EVAL download                                                                                                    |
| 🔺 🗁 demo                                          | 283 */                                                                                                    |                                                       |                                       |                      | Image: Image: |
| > is apple_mfi                                    | 284@wiced_result_t app_management_callbac                                                                                                    | k(wiced_bt_management_evt_t event                     | <pre>wiced_bt_management_evt_da</pre> | ita_t *p_event       | @ demo.hid.hci_ble_hid_dev-CYW920706WCDEVAL downle                                                                                                    |
| > 🗁 audio                                         | 285 {                                                                                                    |                                                       |                                       |                      | @ demo.hid.hci_ble_hid_host-CYW920706WCDEVAL downl                                                                                                    |
| b los hci_opp_server                              | 286 wiced_result_t                                                                                                    | result = WICED_BI_SUCCESS;                            |                                       |                      | @ demo.hid.hci_hid_device-CYW920706WCDEVAL downlo-                                                                                                    |
| hci_pbap_client                                   | 287 wiced bt dev pairing info t*                                                                                                    | n pairing info:                                       |                                       |                      | @ demo.hid.hci_hid_host-CYW920706WCDEVAL download                                                                                                    |
| b bci_serial_gatt_service                         | 289 wiced bt dev encryption status t*                                                                                                    | p_pur ing_into,                                       |                                       |                      | @ demo.mesh_light_hsl_server-CYW920706WCDEVAL down                                                                                                    |
| bci_uart_spi_bridge                               | 290 int                                                                                                    | bytes written, bytes read;                            |                                       |                      | emo.stb_modified-CYW920706WCDEVAL download                                                                                                    |
| hello_client                                      | 291 wiced_bt_power_mgmt_notification_                                                                                                    | t* p_power_mgmt_notification;                         |                                       |                      | emo.stb1-CYW920706WCDEVAL download                                                                                                    |
| bello_sensor                                      | 292                                                                                                    |                                                       |                                       |                      | Idemo.watch-CYW920706WCDEVAL download                                                                                                    |
| hid                                               | 293 WICED_BT_TRACE("bt_management_cal                                                                                                    | <pre>llback 0x%02x\n", event);</pre>                  |                                       |                      | @ dual_mode-CYBT_343026_EVAL download                                                                                                    |
| > >> mesh_light_hsl_server                        | 294                                                                                                    |                                                       |                                       |                      | @ dual_mode-CYW920706WCDEVAL download                                                                                                    |
| > 🗁 stb                                           | 295 Switch(event)                                                                                                    |                                                       |                                       |                      | @ dual_mode-CYW920706WCDEVAL TRANSPORT=SPI do                                                                                                    |
| stb_modified                                      | 297 /* Bluetooth stack enabled */                                                                                                    |                                                       |                                       |                      | help                                                                                                    |
| > 🗁 stb1                                          | 298 case BTM ENABLED EVT:                                                                                                    |                                                       |                                       |                      | snip.ble.ams-CYW920706WCDEVAL download                                                                                                    |
| watch                                             | <pre>299 application_init();</pre>                                                                                                    |                                                       |                                       |                      | In snip.ble.ancs-CYW920706WCDEVAL download                                                                                                    |
| README.txt                                        | 300 hello_sensor_application_init                                                                                                    | :();                                                  |                                       |                      | snip.ble.gatt_db-CYW920706WCDEVAL download                                                                                                    |
| 🔺 🗁 host                                          | <pre>301 WICED_BT_TRACE("Free mem:%d",</pre>                                                                                                    | <pre>wiced_memory_get_free_bytes());</pre>            |                                       |                      | Inip.ble.mybeacon-CYW920706WCDEVAL download                                                                                                    |
| Get client control                                | 302 break;                                                                                                    |                                                       |                                       |                      | Inip.bt.a2dp sink-CYW920706WCDEVAL download                                                                                                    |
| README.txt                                        | 303<br>304 CTER RTM DISARLED EVT-                                                                                                    |                                                       |                                       |                      | Inip.bt.spp custom-CYBT 343026 EVAL download                                                                                                    |
| 4 🗁 snip                                          | 305 break:                                                                                                    |                                                       |                                       |                      | snip.bt.spp-CYW920706WCDEVAL download                                                                                                    |
| > 🤄 ble                                           | 306                                                                                                    |                                                       |                                       |                      | Inip.hal.adc-CYW920706WCDEVAL download                                                                                                    |
| 4 🗁 bt                                            | 307 ATM ATM ATM ACQUECT FUT.                                                                                                    |                                                       |                                       |                      | Inip.hal.gpio-CYW920706WCDEVAL download                                                                                                    |
| a2dp_sink                                         |                                                                                                    |                                                       |                                       |                      | Inip.hal.puart-CYW920706WCDEVAL download                                                                                                    |
| iap2                                              | 🖵 Console 🕮 🛃 Problems 🛷 Search 🍄 Debug 🖾 Co                                                                                                    | nsole                                                 | · · · · · · · · · · · · · · · · · · · | <u> </u>             | snip.hal.pwm-CYW920706WCDEVAL download                                                                                                    |
| E SOD                                             | DT Build Console [20706-A2_Bluetooth]                                                                                                    |                                                       |                                       |                      | snip.mesh.mesh battery client-CYW920706WCDEVAL dc                                                                                                    |
| 4 🗁 spp_custom                                    | Application size 85                                                                                                    | 62 Dytes                                              |                                       |                      | Inip.mesh.mesh_battery_server-CYW920706WCDEVAL do                                                                                                    |
| le helio sensor.c                                 | Total RAM footprint 588                                                                                                    | 70 bytes (57 SkiB)                                    |                                       |                      | Contraction and defends securities since stress of the contraction                                                                                                    |
| le hello_sensor.h                                 | 500 S00                                                                                                    |                                                       |                                       |                      |                                                                                                    |
| a makefile.mk                                     |                                                                                                    |                                                       |                                       | 1                    | D Help 🖷 Progress 😂 🕴 🎽 👻 🗖 🗖                                                                                                    |
| Spp.c                                             | Converting CGS to HEX                                                                                                    |                                                       |                                       |                      | No operations to display at this time                                                                                                    |
| ie wiced_bt_cfg.c                                 | Conversion complete                                                                                                    |                                                       |                                       |                      | No operations to display at any time.                                                                                                    |
| 🕴 🗁 hal                                           | Constinue OTA language                                                                                                    |                                                       |                                       |                      | 4.1.4 Make Target List                                                                                                    |
| Res mesh                                          | creating UIA images                                                                                                    |                                                       |                                       |                      |                                                                                                    |
| b b ota_firmware_upgrade                          | DTA image footprint in NV is 64976 bytes                                                                                                    |                                                       |                                       |                      |                                                                                                    |
| README.txt                                        | in and it is the second second s |                                                       |                                       |                      | 4.1.5 Consolo                                                                                                    |
| README.txt                                        | · · · ·                                                                                                    |                                                       |                                       |                      | 4.1.5 CONSOLE                                                                                                    |
|                                                   |                                                                                                    |                                                       |                                       |                      |                                                                                                    |

### 4.1.2 Project Explorer

This pane in the IDE provides access to all the source files for the projects active in the current workspace. The WICED Studio SDK comes with a significant set of example projects inside the */apps* subfolder where the SDK is installed. These projects are visible in the Project Explorer view by default. New projects can be created under */apps* subfolder.

The standard workspace root folder is the SDK installation root folder, containing the following items:

- /apps folder with all example projects and any created projects
- /build folder with build output files (created when using "Make" targets as intended)
- /doc folder with various SDK-related HTML and PDF reference materials
- /drivers folder with FTDI USB-to-UART bridge device drivers for Microsoft Windows
- /libraries folder with source and header files for specific functionalities
- /include folder with header files supporting various chipset hardware features
- /platforms folder with board-specific toolchain and build definition files
- /wiced\_tools with easy-to-use tools for various functionalities including collecting traces, build and download firmware etc.
- /Wiced-BT folder with header and source files for many application-visible APIs
- Top-level Makefile template and make scripts for building all WICED Studio projects
- Changelog, license, version, and general README text files
- Once you get started, the */apps* folder containing your projects will be the most relevant location. However, the documentation and header/source files provide a lot of helpful reference information during development.

### 4.1.3 Code Editor

This pane allows editing all source code present in any project in the workspace. Open-source files are arranged by tabs for easy navigation. The Eclipse IDE foundation provides comprehensive syntax highlighting features, code completion, and other helpful functionality.

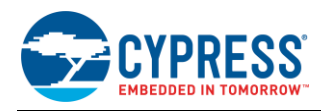

## 4.1.3.1 Eliminating False Code Analysis Errors

The Arm-GCC toolchain that WICED Studio uses to compile source files is not directly accessible to the Eclipse editor's built-in code analysis tools. Instead, the IDE uses a different compiler for live analysis, and this may result in identified errors that are not actually errors. For example, you may encounter this error while following the example project instructions contained in this guide:

Figure 3. Incorrect Code Analysis Error Identification

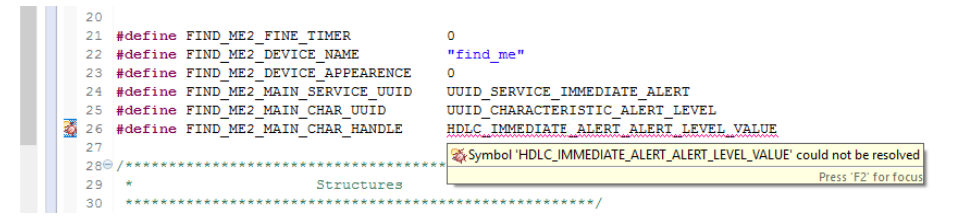

The best test for syntax errors in your code is the compile process, as any real warnings or errors will be included in the build output. However, you can selectively disable the code analysis features that trigger these errors by following these simple steps:

- 1. Click the Window menu, then "Preferences" item.
- 2. Expand C/C++ and select the Code Analysis entry.
- 3. Uncheck the Syntax and Semantic Errors box (may need to scroll down in the "Problems" section to see this).
- 4. Click **OK** to save changes.

Figure 4 shows what the final Preferences subsection looks like after disabling Code Analysis syntax errors as described above.

| Ŭ                      | 0,                                                        |          |        |     |
|------------------------|-----------------------------------------------------------|----------|--------|-----|
| 🕗 Preferences          |                                                           | _        |        | ×   |
|                        | Code Analysis                                             | 4        | • 🔶 •  | •   |
| > General              | Problems                                                  |          |        |     |
| ✓ C/C++                |                                                           |          |        | _   |
| Appearance             | Name                                                      | Severity |        |     |
| > Autotools            | <ul> <li>Syntax and Semantic Errors</li> </ul>            |          |        |     |
| > Build                | <ul> <li>Abstract class cannot be instantiated</li> </ul> | 😣 Error  |        |     |
| Code Analysis          | Ambiguous problem                                         | 🔕 Error  |        |     |
| > Code Style           | Circular inheritance                                      | 😣 Error  |        |     |
| > Debug                | Field cannot be resolved                                  | 😣 Error  |        |     |
| > Editor               | Function cannot be resolved                               | 😣 Error  |        |     |
| File Types             | Invalid arguments                                         | 🔕 Error  |        |     |
| Indexer                | Invalid overload                                          | 🔕 Error  |        |     |
| Language Mappings      | Invalid redeclaration                                     | 🔕 Error  |        | 100 |
| > New CDT Project Wi   | Invalid redefinition                                      | 🔕 Error  |        |     |
| > Profiling Categories | Invalid template argument                                 | 🔕 Error  |        |     |
| > Property Pages Setti | Label statement not found                                 | 🔕 Error  |        |     |
| Task Tags              | Member declaration not found                              | 😣 Error  |        |     |
| Template Default Va    | Method cannot be resolved                                 | 😣 Error  |        |     |
| ChangeLog              | Symbol is not resolved                                    | 😣 Error  |        |     |
| > Help                 | Type cannot be resolved                                   | 🔕 Error  |        | ~   |
| > Install/Update       |                                                           |          |        | •   |
| > JavaScript           | Customize Selected                                        |          |        |     |
| > Library Hover        | 2                                                         |          |        |     |
| < Mulum                | Restore I                                                 | Defaults | Apply  |     |
| < >                    |                                                           |          |        |     |
| ?                      | ОК                                                        |          | Cancel |     |

Figure 4. Disabling Syntax and Semantic Analysis

#### 4.1.3.2 Improving Search Results

Because the workspace includes multiple example projects and many SDK resources, global code searches often return more information than you need. To mitigate this, you can configure narrower search parameters to allow searching a single project at a time by defining working sets:

- 1. Click the Search menu, then "Search..." item (or press Ctrl + H).
- 2. Click the Customize... button and disable all items except "File Search", and then click OK.
- 3. Click the **Choose...** button next to the "Working set" selection field.

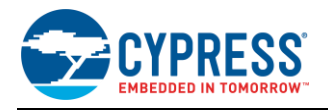

- 4. Click the New... button to define a new working set, and then choose "C/C++" and click Next.
- 5. Expand 20706-A2\_Bluetooth > Apps and select your project folder.
- 6. Enter a working set name (e.g., the same name as your project).
- 7. Click **Finish** to complete the working set definition.
- 8. Click the Selected Working Sets option and enable only the new set, then click OK.
- 9. Change the **Scope** setting to "Working set" if it does not change automatically.
- 10. Search as required with these settings to obtain results only within your project.

You can still perform global searches simply by changing the scope back to "Workspace" at any time, or by highlighting any text in the code editor and pressing Ctrl + Alt + G.

#### 4.1.3.3 Taking Advantage of Code Completion

The WICED Studio SDK provides numerous APIs to use the features available on supported target chipsets; it can be challenging to keep the names and parameters straight. To help with this, use the **Ctrl + Space** shortcut key after typing the first few letters or prefix of a function name; Eclipse will pop up a quick list of potential completed names, as shown in the Figure 5.

| 🖹 README.txt 🛛 🔬 *spp.c 🛛 🔬 hello_sensor.c                                  | - 0                 |
|-----------------------------------------------------------------------------|---------------------|
| 538 /* Get the status of interrupt on P# */                                 |                     |
| 539 if (wiced_hal_gpio_get_pin_interrupt_status(BUTTON_GPIO))               |                     |
| 540 {                                                                       |                     |
| 541 /* Clear the GPIO interrupt */                                          |                     |
| 542 wiced_hal_gpio_clear_pin_interrupt_status(BUTTON_GPIO);                 |                     |
| 543 }                                                                       |                     |
| 544 // If we are already sending data, do nothing                           |                     |
| 545 if (app_send_offset != 0)                                               |                     |
| 546 return;                                                                 |                     |
| 547                                                                         |                     |
| 548 wiced_bt_                                                               |                     |
| 549 wiced bt a2dp sink ch : wiced bt a2dp sink ch t                         |                     |
| 550 app_send_                                                               |                     |
| 551 }                                                                       |                     |
| 552 wiced_bt_app_pre_init : void (*)()                                      |                     |
| 553⊚ /*      wiced_bt_app_remote_addr : BD_ADDR                             |                     |
| 554 * The timeou e wiced_bt_audio_buf_config : const wiced_bt_audio_config_ | iding big amount of |
| • wiced bt ble battc cb : wiced bt ble battc cb t                           |                     |
| 556 void app_tx_a                                                           |                     |
| 557 {                                                                       |                     |
| app_send_ wiced_bt_ble_indif_addio_cb. wiced_bt_ble_indif_addio_cb.         |                     |
| 559 } wiced_bt_ble_hidh_cb : wiced_bt_ble_hidh_cb_t                         |                     |
| • wiced_bt_cfg_br_edr_scan_settings : const wiced_bt_cfg_br_                |                     |
| DOL<br>wiced_bt_cfg_buf_pools : const wiced_bt_cfg_buf_pool_t [4 *          |                     |
| 562 #ifdef UCT TP                                                           |                     |
| Press 'Ctrl+Space' to show Template Proposals                               |                     |
| 565 * Dass protocol traces up over the transport                            | =                   |
| 566 */                                                                      | *                   |

#### Figure 5. Code Completion Example

Try code completion with any of the following API method prefixes (not a comprehensive list):

- wiced\_bt Core Bluetooth application functions, callbacks, and some connection management
- wiced bt app For timer-related functions and others
- wiced\_hal\_gpio- General-purpose I/O (GPIO) features
- wiced\_hal ADC, GPIO, PUART, SFLASH, Watchdog, NVRAM, etc.

### 4.1.4 Make Target List

This pane contains individual build targets for example projects that come pre-installed with the WICED Studio SDK, as well as new make targets that you create for new projects. Each build target provides a unique combination of the following items:

- Path excluding root Apps folder (e.g., "snip.bt.")
- Project name (e.g., "spp\_custom")
- Target platform (e.g., "CYBT\_434026\_EVAL")
- Operational arguments (e.g., "download", "UART=COM5", and others)

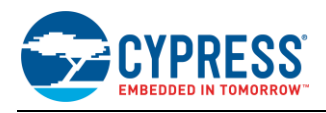

Double-clicking on a make target will trigger the build process for that target. You can also use the **F9** keyboard shortcut in the Eclipse IDE to rebuild the last selected make target.

The path and project name are separated by a dot ("."). The project name and target platform are separated by a dash ("-"), while the name/target and all subsequent operational arguments are separated by spaces. Possible arguments are described in the output from the "help" target, which you can build at any time to see details. The output from this target is reproduced here for quick reference:

| Usage: make <target> [TRANSPORT=SPI] [FREQ=24Mhz 40Mhz] [download] [recover] [DEBUG=1 0] [VERBOSE=1] [UART=yyyy] [JOBS=x]<br/>[PLATFORM_NV=EEPROM SFLASH] [BT_DEVICE_ADDRESS=zzzzzzzzzz random] [OTA_FW_UPGRADE=1] [B49=1] [LEGACY_BOARD=1]</target>                                                                                                    |
|----------------------------------------------------------------------------------------------------|
| <target><br/>One each of the following mandatory [and optional] components separated by '-'<br/>* Application (Apps in sub-directories are referenced by subdir.appname)<br/>* Hardware Platform (CYBT_343026_EVAL CYW920706WCDEVAL)<br/>* [BASE location] (BASErom BASEram BASEflash)<br/>* [SPAR location] (SPARrom SPARram SPARflash)<br/>* [Toolchain] (RealView Wiced CodeSourcery)</target> |
| [TRANSPORT]<br>HCI transport interface (default is UART)                                                                                                    |
| [FREQ]<br>Crystal frequency on the reference board (24Mhz/40Mhz)                                                                                                    |
| [download]<br>Download firmware image to target platform                                                                                                    |
| [build]<br>Builds the firmware and OTA images.                                                                                                    |
| [recover]<br>Recover a corrupted target platform                                                                                                    |
| [library]<br>Make a library of the app objects instead of fully linking it.                                                                                                    |
| <pre>[DEBUG=1 0]<br/>Enable or disable debug code in application. When DEBUG=1, watchdog will be disabled,<br/>sleep will be disabled and the app may optionally wait in a while(1) for the debugger<br/>to connect</pre>                                                                                                    |
| [VERBOSE=1]<br>Shows the commands as they are being executed                                                                                                    |
| [JOBS=x]<br>Sets the maximum number of parallel build threads (default=4)                                                                                                    |
| [UART=yyyy]<br>Use the uart specified here instead of trying to detect the Wiced-BT device.<br>This is useful when you are working on multiple BT devices simultaneously.                                                                                                    |
| [PLATFORM_NV=EEPROM SFLASH]<br>The default non-volatile storage. Default is EEPROM.                                                                                                    |
| <pre>[BT_DEVICE_ADDRESS=zzzzzzzzzzzaval and om] Use the 48-bit Bluetooth address specified here instead of the default setting from platform/*/*.btp file. The special string 'random' (without the quotes) will generate a random Bluetooth device address on every download.</pre>                                                                                                    |
| [OTA_FW_UPGRADE]<br>Applications which want to upgrade firmware via OTA, have to be downloaded through installer using this option.                                                                                                    |
| [B49=1]<br>Set B49=1 if using the B49 platform board                                                                                                    |

Any single project may have one or more defined make targets. For instance, one target might perform only the compile step, while another performs both compile and download, and another may explicitly provide the programming COM port to avoid the serial port detection step if the port is known.

Here are some examples of make targets that come with the SDK:

- snip.bt.spp\_custom-CYBT\_343026\_EVAL download
- snip.hal.pwm-CYBT\_343026\_EVAL download
- demo.hello\_sensor-CYBT\_343026\_EVAL download

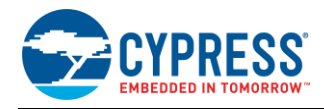

The platforms shipped with the SDK are used with the CYW920706WCDEVAL evaluation products that are built around the CYW20706 chipsets. However, for EZ-BT WICED Module evaluation, we will be working with the CYBT-343026-EVAL board instead, which requires a different platform definition. Section 7.3 (My First EZ-BT WICED Module Design) provides instructions on where to obtain and how to install this platform, or you can refer to the Cypress Knowledge Base Article (KBA) that is referenced in each EZ-BT module datasheet. The CYBT-343026-01 module platform file can be found in KBA221025 on the Cypress Community.

### 4.1.5 Console

This pane provides access to compiler output, which is helpful for status updates and critical for error analysis. The same area of the IDE window also allows a quick look at search results after performing a search, and enabled code analysis warnings or errors, and tasks identified by "TODO" comments in source files.

## 4.2 CySmart PC Application

CySmart Host Emulation Tool is a Windows application that emulates a BLE Central device using the CY5670 or CY5677 USB dongle. It provides a platform for you to test your EZ-BT WICED Module BLE Peripheral implementation over GATT or L2CAP connection-oriented channels by allowing you to discover and configure BLE services, characteristics, and attributes on your Peripheral.

The CySmart PC application provides only BLE functions; it cannot communicate over any non-low-energy Bluetooth protocols (RFCOMM, SCO, etc.) that are supported on EZ-BT WICED Modules.

Operations that you can perform with CySmart Host Emulation Tool include, but are not limited to:

- Scan BLE Peripherals to discover available devices to which you can connect
- Discover available BLE attributes including services and characteristics on the connected Peripheral device
- Perform read and write operations on characteristic values and descriptors
- Receive characteristic notifications and indications from the connected Peripheral device
- Establish a bond with the connected Peripheral device using BLE Security Manager procedures
- Establish a BLE L2CAP connection-oriented session with the Peripheral device and exchange data per the Bluetooth 4.2 specification

Figure 6 and Figure 7 show the user interface of CySmart Host Emulation Tool. For more information on how to set up and use this tool, see the CySmart user guide from the **Help** menu.

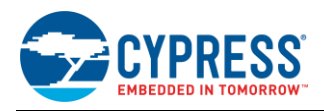

| The line         State to get a dotaget Mater states % Maage SDA & @ Dotaget A         New for here produce Sources         State to get a dotaget Mater states % Maage SDA & @ Dotaget A         State to get a dotaget Mater SDA & @ Dotaget A         State to get a dotaget Mater SDA & @ Dotaget A         State to get a dotaget Mater SDA & @ Dotaget A         State to get a dotaget A         State to get a dotaget A <t< th=""><th>S CySmart 1.0</th><th></th><th>- 0 ×</th></t<>                                                                                                    | S CySmart 1.0                                                             |                                                                                               | - 0 × |
|----------------------------------------------------------------------------------------------------|---------------------------------------------------------------------------|-----------------------------------------------------------------------------------------------|-------|
| Sectors and Sector and Sector an                       | <u>File</u> <u>Help</u>                                                   |                                                                                               |       |
| Network         Network         <                                                                                                    | 👸 Select Dongle 👒 Configure Master Settings 🛠 Manage PSMs 🖕 Disconnect    |                                                                                               |       |
| Decrement dates         Adventament data         Scan monore data           If first Net Taget         OxAd Status Address Type R33         Adventament Type         Connected           If first Net Taget         OxAd Status Address Type R33         Adventament Type         Connected           If first Net Taget         OxAd Status Address Type R33         Adventament Type         Connected           If first Net Taget         OxAd Status Address Type R33         Adventament Type         Connected           If first Net Taget         OxAd Status Address Type R33         Adventament Type         Connected           If first Net Taget         OxAd Status Address Type R33         Adventament Type         Connected           If first Net Taget         OxAd Status Address Type R33         Adventament Type         Connected           If first Net Taget         OxAd Status Address Type R33         Adventament Type         Connected           If first Net Taget         Adventisement and<br>Scan Response Data         Oritige Connected         Oritige Connected           If first Net Taget         Oritige Connected         Oritige Connected         Oritige Connected         Oritige Connected           If Adventisement and<br>Scan Response Data         If Status Address Type R33         Adventisement and<br>Scan Response Data         Oritige Connet Connected R400         Oritige Connet Connected R400<                                                                                                    | Master Find Me Target (00:A0:50:00:00:03)                                 |                                                                                               |       |
| Bit state       Add to Whatein       Proceeded       Proceeded       Proceeded         I ford Me Taget       000000000000000000000000000000000000                                                                                                    | Discovered devices                                                        |                                                                                               |       |
| ii Ducc       Buttoth Addess       Addess Tope RS3       Mentament Tope       Oranded       Iiiiiiiiiiiiiiiiiiiiiiiiiiiiiiiiiiiii                                                                                                    | 🔣 Start Scan 🖕 Disconnect 🛃 Add to Whitelist                              | Advertisement data Scan response data                                                         |       |
| Note the Target 00.45 200.00.00.00.00.00.00.00.00.00.00.00.00.                                                                                                    | # Device Bluetooth Address Address Type RSSI Advertisement Type Connected |                                                                                               |       |
| A Decision (Andreen)     A Decision (Andreen)     Advertisement and Scan Response Data     Advertisement and Scan Response Data     Beneved     Advertisement and Scan Response Data     Beneved     Advertisement and Scan Response Data     Beneved     Advertisement and Scan Response Data     Beneved     Advertisement and Scan Response Data     Beneved     Advertisement and Scan Response Data     Beneved     Advertisement and Scan Response Data     Beneved     Advertisement and Scan Response Data     Beneved     Advertisement and Scan Response Data     Beneved     Advertisement and Scan Response Data     Beneved     Advertisement and Scan Response     Advertisement and Scan Response Data     Beneved     Advertisement and Scan Response     Advertise     Beneved     Advertisement and Scan Response     Advertise     Beneved     Advertisement and Scan Response     Advertise     Beneved     Advertise     Beneved     Advertise     Beneved     Advertise     Beneved     Advertise     Beneved     Advertise     Beneved     Advertise     Beneved     Advertise     Advertise     Beneved     Advertise     Beneved     Beneved     Beneved     Beneved     Beneved     Ben                            | 1 Find Me Target 00:A0:50:00:00:3 Public -39 dBm Connectable undirected   | Description Value Index                                                                       |       |
| Advertisement and<br>Scan Response Data                                                                                                    |                                                                           | E AD Data 0: < <flags>&gt;</flags>                                                            |       |
| Advertisement and<br>Scan Response Data     Advertisement and<br>Scan Response Data     Advertisement and<br>Scan Response Data     Bendonic     Bendonic     Bendonic     Clar All © Erfention     Plated Docide List     Advertisement and<br>Scan Response Data     Bendonic     Bendonic     Bendonic     Clar All © Erfention     Plated Docide List     Advertisement and<br>Scan Response Data     Bendonic     Clar All © Erfention   Plated Docide List     Add □     Clar All © Erfention   Plated Docide List     Clar All © Erfention   Plated Docide List     Clar All © Erfention   Plated Docide List     Clar All © Erfention   Plated Docide List     Clar All © Erfention   Plated Docide List     Clar All © Erfention   Plated Docide List     Clar All © Erfention   Plated Docide List     Discovered Dovice List     Clar All © Erfention   Plated Dovice List     Discovered Dovice List     Discovered Dovice List     Discovered Dovice List     Discovered Dovice List     Discovered Dovice List     Discovered Dovice List </th <th></th> <th>Length of this data 0x02 [0]</th> <th></th>                                                                                                    |                                                                           | Length of this data 0x02 [0]                                                                  |       |
| Advertisement and<br>Scan Response Data     Mediat      • Add       • Add       • Correlation       • Correlation                                                                     • Correlation     • Correlation </th <th></th> <th></th> <th></th>                                                                                                    |                                                                           |                                                                                               |       |
|                                                                                                    |                                                                           | E Rag Data: 0x06 [2]                                                                          |       |
| Discovered Device List       Advertisement and<br>Scan Response Data       Image: Comparison Device Capable (Fout)       OFF         Image: Comparison Device Capable (Fout)       OFF       Image: Comparison Device Capable (Fout)       OFF         Image: Comparison Device Capable (Fout)       OFF       Image: Comparison Device Capable (Fout)       OFF         Image: Comparison Device Capable (Fout)       OFF       Image: Comparison Device Capable (Fout)       OFF         Image: Comparison Device Capable (Fout)       OFF       Image: Comparison Device Capable (Fout)       OFF         Image: Comparison Device Capable (Fout)       OFF       Image: Comparison Device Capable (Fout)       OFF         Image: Comparison Device Capable (Fout)       OFF       Image: Comparison Device Capable (Fout)       OFF         Image: Comparison Device Capable (Fout)       OFF       Image: Comparison Device Capable (Fout)       OFF         Image: Comparison Device Capable (Fout)       OFF       Image: Comparison Device Capable (Fout)       OFF         Image: Comparison Device Capable (Fout)       OFF       Image: Comparison Device Capable (Fout)       OFF         Image: Comparison Device List       Image: Comparison Device Capable (Fout)       Image: Comparison Device Capable (Fout)       Image: Comparison Device Capable (Fout)       Image: Comparison Device Capable (Fout)         Image: Comparison Device Capable (Fout)                                                                                                    |                                                                           | - LE Limited Discoverable Mode OFF                                                            |       |
| Advertisement and<br>Scan Response Data  Advertisement and<br>Scan Response Data  Beaved  Beaved Beaved Beaved Beaved Beaved                | Discovered Device List                                                    | LE General Discoverable Mode ON                                                               |       |
| Advertisement and<br>Scan Response Data                                                                                                    |                                                                           | BR/EDR Not Supported ON                                                                       |       |
| Scan Response Data  Scan Response Data  Scan R                      | Advertisement and                                                         | Simultaneous LE and BR/EDR to Same Device Capable (Controller) OFF                            |       |
| Wheteld   Add   Add   Add   Remove   Clear All    Add ease Type   Bonded     Butetoth Address   Address Type   Clear All    Add ease Type   Bonded     Clear All    Address Type   Bonded     Clear All    Clear All <                                                                                                    | Scan Response Data                                                        | Simultaneous LE and BR/EDR to Same Device Capable (Host). OFF                                 |       |
| Whetels <ul> <li>Hotels</li> <li>Hotels</li> &lt;</ul>                                              |                                                                           | Reserved OFF                                                                                  |       |
| Whete <ul> <li>Add</li> <li>Remove</li> <li>Clar All  </li></ul> <ul> <li>Add B Remove</li> <li>Clar All  </li></ul> <ul> <li>Add B Remove</li> <li>Clar All  </li></ul> <ul> <li>Add B Remove</li> <li>Clar All  </li></ul> <ul> <li>Bustooth Address Type Bonded</li> <li>Complete List of 16bt Service Class UUDs&gt;&gt;</li> <li>Complete List of 16bt Service Class UUDs&gt;&gt;</li> </ul> |                                                                           | Reserved OFF                                                                                  |       |
| Whelet       B. Do Das 1: <complete 16k="" class="" list="" of="" service="" uudp="">&gt;         - Larght of the data       0x03         - Larght of the data       0x03         - Larght of the data       0x03         - Service Instant UUDp&gt;&gt;       0x03         - Larght of the data       0x03         - Service Instant UUDp&gt;&gt;       0x03         - Larght of the data       0x03         - U       0x03         - U       0x03     <th></th><td>Reserved OFF</td><td></td></complete>                                                                                                    |                                                                           | Reserved OFF                                                                                  |       |
| Image: Series of Series Condition                                                                                                    | Whitelet                                                                  | AD Data 1: < <complete 16-bit="" class="" list="" of="" service="" uuids="">&gt;</complete>   |       |
| Buttooth Address Tables Type Bonded      Buttooth Address Type Bonded      Buttooth Address Type Bonded                           | Add Remove Clear All & Refrech                                            | - Length of this data 0x03 [3]                                                                |       |
| Buildionin Address indexes injoin bonded                                                                                                    |                                                                           | E - < <complete 16-bit="" class="" list="" of="" service="" uuids="">&gt; 0x03 [4]</complete> |       |
| Image: Contract of Contract of                                              | # bluetooth Address Address Type bonded                                   | Service: Immediate Alert                                                                      |       |
|                                                                                                    |                                                                           | ···[0] 0x02 [5]                                                                               |       |
| Faw Data         02 01 06 03 03 02 18         -           Cog         -         -         -           Start og Lig Save Log         -         -         -           15 02 223 231         Reayest OP Code: 0x FE07         -         -           15 03 228 232         Start: ELE STATUS GN         -         -                                                                                                    | Trusted Device List                                                       | [1] 0x18 [6]                                                                                  |       |
| Raw Data         02:01:06:03:03:02:18         ↓           Cog         ↓         ↓           Clear Log         ↓         ↓           Save Log         ↓         ↓           15:03:22283):         Reaw BLC 5:07:07 (± 00:7FE 00:00)         ↓           15:03:22833):         Reaw BLC 5:07:07 (± 00:7FE 00:00)         ↓                                                                                                    |                                                                           |                                                                                               |       |
| Baw Data           Q2 01 66 03 03 Q2 18           Cg           Cg Ctart Log           IS 03 22 283           Proguets OP Code: INFERTY           Log Window                                                                                                    |                                                                           |                                                                                               |       |
| Income         Income         Income<                                                                                                    |                                                                           | Raw Data                                                                                      |       |
| Log Window                                                                                                    |                                                                           | 02:01:06:03:03:02:18                                                                          | *     |
| log<br>☐ Clear Log                                                                                                    |                                                                           |                                                                                               |       |
| 009<br>@ Clear Log # Swe Log<br>15:03 228 228] Pageet OP Code: 0xFE077<br>15:03 228 228] Salue: BLE STATUS EX<br>15:03 228 239 Page Myers BJ A70 56 00 7F 04 07 FE 00 00                                                                                                    |                                                                           |                                                                                               |       |
| Lead to g mg avec to g         Log Window           15:03:28:28]:         Reyekt 0P Code buFE07           15:03:28:28]:         Raws BLE_STATUS OK           15:03:28:28]:         Raw Bytes: BD A7 06 00 7F 04 07 FE 00 00                                                                                                    |                                                                           |                                                                                               |       |
| 110322.2031 Peterset Or Code: tarrov Log Karrov Log Window 1103222031 Status EL 5710125 K                                                                                                    |                                                                           |                                                                                               |       |
| [15:03:28:28]: Haw Bytes: 8D A7 05 00 7F 04 07 FE 00 00                                                                                                    | 15:03:28:283] Status: BLE_STATUS_OK Log Window                            |                                                                                               |       |
|                                                                                                    | [15:03:28:283]: Raw Bytes: BD A7 06 00 7F 04 07 FE 00 00                  |                                                                                               | -     |

## Figure 6. CySmart Host Emulation Tool Master Device Tab

# Figure 7. CySmart Host Emulation Tool Peripheral Device Attributes Tab

| r Settings 🛠 Manage PSMs 😫 Discon<br>33]<br>All Notifications 💷 Read All Characteri<br>UUID Description<br>ccess<br>Primary Service Declaration<br>ice Name<br>Characteristic Declaration<br>Device Name<br>esance | nect<br>stics  Pair Export Clear Value 00.18 (Genetic Access) 02.03.00.02.A 466586FE 42.04.01 052.01 54.61 726.726.574                                                                                                    | Properties                                                                                                    | Attribute Details Send Com<br>Handle: 0x000<br>UUID: 0x2Af<br>UUID Description: Device                                                                                                    | nmands<br>03<br>00<br>xe Name<br>Ma Tarret                                                 |                                                         |                                                                                                    |
|----------------------------------------------------------------------------------------------------|----------------------------------------------------------------------------------------------------|----------------------------------------------------------------------------------------------------|----------------------------------------------------------------------------------------------------|--------------------------------------------------------------------------------------------|---------------------------------------------------------|----------------------------------------------------------------------------------------------------|
| r Settings & Manage PSMs b Discon<br>33<br>All Notifications Read All Character<br>UUID Description<br>coses<br>Primary Service Declaration<br>Characteristic Declaration<br>Device Name<br>ceanoce                | nect stics  Pair Export Clear Value 00.18 (Genesic Access) 02.03.00.02 A 466856FEA2.04.015546172676574                                                                                                    | Properties                                                                                                    | Attribute Details Send Com<br>Handle: 0x000<br>UUID: 0x2A0<br>UUID Description: Device                                                                                                    | nmands<br>03<br>00<br>xe Name<br>Ma Tarcet                                                 |                                                         |                                                                                                    |
| All Notifications Read All Characteri<br>UUID Description<br>coss<br>Primary Service Declaration<br>Characteristic Declaration<br>Device Name<br>essance                                                           | stics         Pair         Image: Export         Image: Clear           Value         00.18 (Genetic Access)         00.18 (Genetic Access)         00.203.00.00.2A           46.66 SEF E4.20.04 DIGS 20.754 E1 72 67 765 774         00.754 E1 72 67 765 774         00.754 E1 72 67 765 774                                                                    | Properties                                                                                                    | Attribute Details Send Com<br>Handle: 0x000<br>UUID: 0x2AC<br>UUID Description: Device                                                                                                    | nmands<br>03<br>00<br>ce Name<br>Me Tarcet                                                 |                                                         |                                                                                                    |
| All Notifications  Read All Character UUID Description ccess Primary Service Declaration ce Name Characteristic Declaration Device Name earance                                                                    | stics Pair Export Clear<br>Value<br>00.18 (Genetic Access)<br>02.03.00.00.2A<br>46.65.65.65.42.04.05.20.54.61.72.67.765.74                                                                                                    | Properties                                                                                                    | Attribute Details Send Com<br>Handle: 0x000<br>UUID: 0x2AC<br>UUID Description: Device                                                                                                    | nmands<br>03<br>00<br>ce Name<br>Me Tarnet                                                 |                                                         |                                                                                                    |
| All Notifications Read All Character<br>UUID Description<br>Coess<br>Primary Service Declaration<br>Characteristic Declaration<br>Device Name<br>esance                                                            | istics ◆ Pair Ⅲ Export 1                                                                                                    | Properties                                                                                                    | Handle: 0x000<br>UUID: 0x2A0<br>UUID Description: Device                                                                                                    | 03<br>00<br>ce Name<br>Me Tarroet                                                          |                                                         |                                                                                                    |
| UUID Description Cress Primary Service Declaration Characteristic Declaration Device Name earnoce                                                                                                    | Value<br>00:18 (Genetic Access)<br>02:03:00:00:2A<br>45:69:6F:64:20:4D:65:20:54:61:72:67:65:74                                                                                                    | Properties                                                                                                    | UUID: 0x2A0<br>UUID Description: Device                                                                                                    | 00<br>ce Name<br>Me Taroet                                                                 |                                                         |                                                                                                    |
| coess Primary Service Declaration Convance Characteristic Declaration Device Name earance                                                                                                    | 00:18 (Generic Access)<br>02:03:00:00:2A<br>46:69:6F:64:20:4D:65:20:54:61:72:67:65:74                                                                                                    |                                                                                                    | UUID Description: Device                                                                                                    | ce Name<br>Me Tarret                                                                       |                                                         |                                                                                                    |
| Primary Service Declaration<br>ice Name<br>Characteristic Declaration<br>Device Name<br>earance                                                                                                    | 00:18 (Generic Access)<br>02:03:00:00:2A<br>46:59:56:64:20:4D:65:20:54:61:72:67:65:74                                                                                                    |                                                                                                    |                                                                                                    | We Tarnet                                                                                  |                                                         |                                                                                                    |
| ice Name Characteristic Declaration Device Name earance                                                                                                    | 02:03:00:00:2A<br>46:69:6E:64:20:4D:65:20:54:61:72:67:65:74                                                                                                    |                                                                                                    | Value: Find M                                                                                                    | no raigot                                                                                  |                                                         |                                                                                                    |
| Characteristic Declaration<br>Device Name<br>earance                                                                                                    | 02:03:00:00:2A<br>46 69 6E 64 20:4D 65 20:54 61:72:67 65:74                                                                                                    |                                                                                                    | 46:69:6E:64:20:4D:65:20:5                                                                                                    | 54:61:72:67:65:74                                                                          |                                                         |                                                                                                    |
| Device Name<br>earance                                                                                                    | 46 69 6E 64 20 4D 65 20 54 61 72 67 65 74                                                                                                    | 1 1                                                                                                    |                                                                                                    |                                                                                            |                                                         |                                                                                                    |
| earance                                                                                                    |                                                                                                    | 0x02                                                                                                    |                                                                                                    |                                                                                            |                                                         | -                                                                                                    |
|                                                                                                    |                                                                                                    |                                                                                                    |                                                                                                    |                                                                                            | Read Valuel 🔻                                           | Write Value                                                                                                    |
| Characteristic Declaration                                                                                                    | 02:05:00:01:2A                                                                                                    |                                                                                                    | Presenting                                                                                                    | Easthlad                                                                                   |                                                         |                                                                                                    |
| Appearance                                                                                                    |                                                                                                    | 0x02                                                                                                    | Propentes                                                                                                    | Cridbieu                                                                                   |                                                         |                                                                                                    |
| pheral Preferred Connection Parameters                                                                                                    |                                                                                                    |                                                                                                    | Broadcast                                                                                                    |                                                                                            |                                                         |                                                                                                    |
| Characteristic Declaration                                                                                                    | 02:07:00:04:2A                                                                                                    |                                                                                                    | Max water 4 more series                                                                                                    |                                                                                            |                                                         |                                                                                                    |
| Peripheral Preferred Connection Parameters                                                                                                    |                                                                                                    | 0x02                                                                                                    | Write without response                                                                                                    |                                                                                            |                                                         |                                                                                                    |
| tribute                                                                                                    |                                                                                                    |                                                                                                    | Net -                                                                                                    |                                                                                            |                                                         |                                                                                                    |
| Primary Service Declaration                                                                                                    | 01:18 (Generic Attribute)                                                                                                    |                                                                                                    |                                                                                                    |                                                                                            |                                                         |                                                                                                    |
| rice Changed                                                                                                    |                                                                                                    |                                                                                                    | A shartlast d slaved with                                                                                                    |                                                                                            |                                                         |                                                                                                    |
| Characteristic Declaration                                                                                                    | 22:0A:00:05:2A                                                                                                    |                                                                                                    | Extended execution                                                                                                    |                                                                                            |                                                         | <u> </u>                                                                                                    |
| Service Changed                                                                                                    |                                                                                                    | 0x22                                                                                                    | Chief ded properties                                                                                                    |                                                                                            |                                                         |                                                                                                    |
| Client Characteristic Configuration                                                                                                    |                                                                                                    |                                                                                                    |                                                                                                    |                                                                                            |                                                         |                                                                                                    |
| Alert                                                                                                    |                                                                                                    |                                                                                                    |                                                                                                    |                                                                                            |                                                         |                                                                                                    |
| Primary Service Declaration                                                                                                    | 02:18 (Immediate Alert)                                                                                                    |                                                                                                    |                                                                                                    |                                                                                            |                                                         |                                                                                                    |
| : Level                                                                                                    |                                                                                                    |                                                                                                    |                                                                                                    |                                                                                            |                                                         |                                                                                                    |
| Characteristic Declaration                                                                                                    | 04:0E:00:06:2A                                                                                                    |                                                                                                    |                                                                                                    |                                                                                            |                                                         |                                                                                                    |
| Alert Level                                                                                                    |                                                                                                    | 0x04                                                                                                    |                                                                                                    |                                                                                            |                                                         |                                                                                                    |
|                                                                                                    | Appearance<br>Appearance<br>Characteristic Declaration<br>Peripheral Perferred Connection Parameters<br>tricke<br>Primary Service Declaration<br>Characteristic Declaration<br>Service Charaged<br>Characteristic Configuration<br>Ret<br>Primary Service Declaration<br>Level<br>Characteristic Declaration<br>Level<br>Characteristic Declaration<br>Ret Level | Appearance Appearance | Appearance         Out           Appearance         0.00           Market Nether Connection Parameters         0.02           Perpharal Prefered Connection Parameters         0.02           Perpharal Prefered Connection Parameters         0.02           Perpharal Prefered Connection Parameters         0.02           Perpharal Prefered Connection Parameters         0.02           Pransy Service Declaration         0.118 (Senete Attribute)         0.02           Paramy Service Declaration         20.000.05.2A         Configuration           Characteristic Declaration         22.000.05.2A         Declaration           Service Dharged         0.022 | Appearance         Out         Beadcate         Beadcate           Appearance         0/20 | Appearance     Que (Que (Que (Que (Que (Que (Que (Que ( | Appearance $0$ $0$ <t< td=""></t<> |

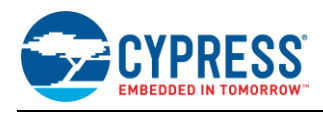

# 4.3 CySmart Mobile App

In addition to the PC tool, you can download the CySmart mobile app for iOS or Android from the respective app stores. This app uses the iOS Core Bluetooth framework and the Android built-in platform framework for BLE respectively to configure your BLE-enabled smartphone as a Central device that can scan and connect to Peripheral devices.

The CySmart mobile app provides only BLE functions; it cannot communicate over any non-low-energy Bluetooth protocols (RFCOMM, SCO, etc.) that are supported on EZ-BT WICED Modules.

The mobile app supports SIG-adopted BLE standard profiles through an intuitive GUI and abstracts the underlying BLE service and characteristic details. Figure 8 and Figure 9 show an example of CySmart app screenshots for a Heart Rate Profile user interface.

| No Service  | 8:54 pm      | * 4 | 8% 💽 🗲 | No Service                    | 8:57 pm                                         | * 52%                     | D+ No   | Service  | 8:57 pm       | * 5 | 2% 💼 🗲 | No Service | 8:          | 58 pm    | * 5      | 3% 💼 +  |
|-------------|--------------|-----|--------|-------------------------------|-------------------------------------------------|---------------------------|---------|----------|---------------|-----|--------|------------|-------------|----------|----------|---------|
| BLE Devices | Q,           | ₾   | ≡      | BLE Devices                   | Q,                                              | ₫ =                       | <       | Services |               | ₾   | =      | < Hea      | art Rate    |          | ₾        | =       |
| Pull de     | own to refre | sh  |        | Pull d                        | own to refr                                     | esh                       |         |          |               |     |        |            |             |          |          |         |
|             |              |     |        | Heart Rate                    | Sensor<br>vertised                              | RS<br>-67 dB              | si<br>m |          |               |     |        |            | -w-         | 96       | bpm      |         |
|             |              |     |        | -                             | _                                               | _                         |         | Hea      | rt Rate Servi | ce  |        |            |             |          |          |         |
|             |              |     |        | Bluetoot<br>"Heart Rate<br>wi | th Pairing F<br>Sensor" would<br>th your iPhone | Request<br>I like to pair |         |          | Heart Rate    |     | Dev    |            | Sensor<br>V | Location | 1:       |         |
|             |              |     |        | Gancor                        |                                                 | T di                      |         |          |               |     |        |            | ~           | _        | w        | <b></b> |
|             |              |     |        |                               |                                                 |                           |         |          |               |     |        |            | 0 kcal      | (        | 610 s    |         |
|             |              |     |        |                               |                                                 |                           |         |          |               |     |        | Energy I   | Expended    | RF       | R- Inter | val     |
|             |              |     |        |                               |                                                 |                           |         |          |               |     |        |            |             | M        |          |         |

Figure 8. CySmart iOS App Heart Rate Profile Example

### Figure 9. CySmart Android App Heart Rate Profile Example

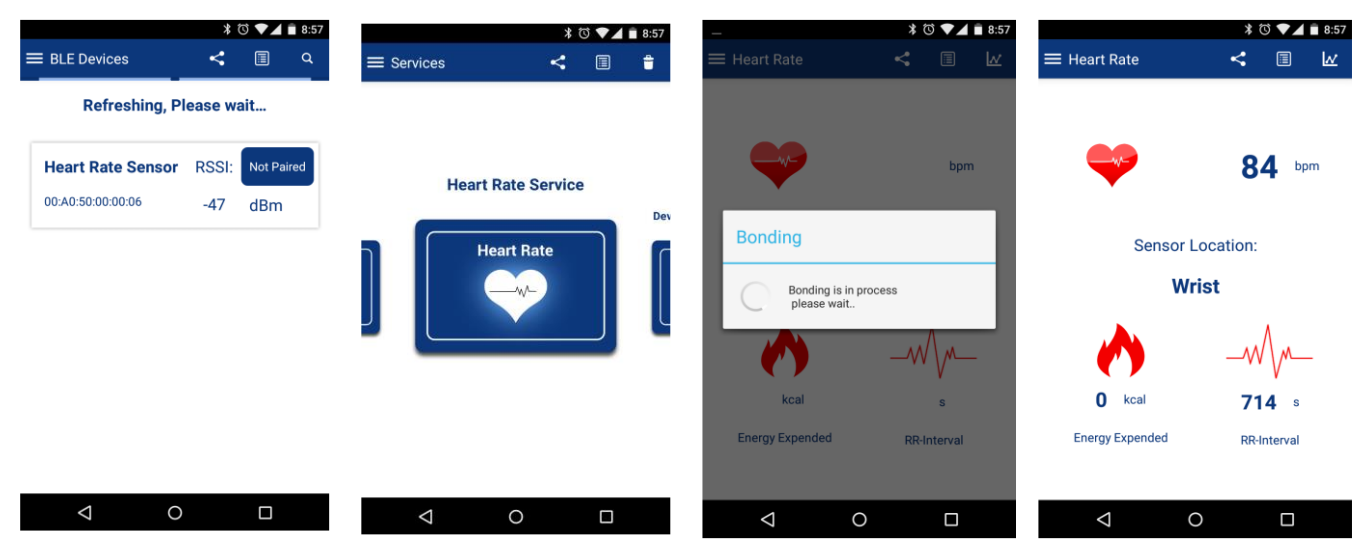

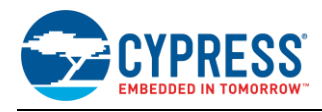

# 5 Development Kits and Evaluation Boards

Cypress provides easy-to-use evaluation boards to help you develop your EZ-BT WICED Module design.

# 5.1 EZ-BT WICED Module Evaluation Boards

Each EZ-BT WICED Module provides an evaluation board that can be used to develop and test the performance of the Cypress EZ-BT WICED Module. EZ-BT WICED evaluation boards are Arduino-compatible baseboards, designed to work as stand-alone evaluation vehicles, or in conjunction with Arduino-compatible shields.

EZ-BT WICED evaluation boards allow you to evaluate Cypress EZ-BT Modules without having to design custom hardware to mount the Cypress EZ-BT Module.

Table 4 lists available EZ-BT WICED Modules and their corresponding evaluation board part numbers. Click on your evaluation board for additional information.

| EZ-BT WICED Module Part Number | EZ-BT WICED Evaluation Board Part Number |
|--------------------------------|------------------------------------------|
| CYBT-343026-01                 | CYBT-343026-EVAL                         |
| CYBT-353027-02                 | CYBT-353027-EVAL                         |
| CYBT-423028-02                 | CYBT-423028-EVAL                         |
| CYBT-413034-02                 | CYBT-413034-EVAL                         |
| CYBT-483039-02                 | CYBT-483039-EVAL                         |

Table 4. EZ-BT Modules and Corresponding Evaluation Board Part Numbers

Each EZ-BT WICED evaluation board contains the following components:

- Cypress EZ-BT Module soldered directly to the evaluation board
- PCB substrate
- Arduino-compatible baseboard headers
- USB-to-UART Bridge
- USB connection (for WICED Studio SDK PC interface and programming)
- Two-pin header connector for current consumption measurement
- Configuration headers for setting the required power supply level
- Power supply jumper for current consumption measurement
- Reset and switch
- User-defined switch element
- User-defined LED
- Inductors (for power supply noise reduction) refer to your EZ-BT WICED Module datasheet for recommended external components)

EZ-BT WICED evaluation boards are designed to simulate the placement and connection of the EZ-BT Modules in a final application. All host-side layout pattern recommendations (as shown in each specific module's datasheet) are followed for each evaluation board.

See Appendix C: EZ-BT WICED Evaluation Board Details for details on the connections available for each EZ-BT WICED evaluation board.

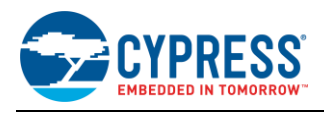

# 6 EZ-BT WICED Module Development Setup

Figure 10 shows the hardware and software required for evaluating Bluetooth accessory design. The EZ-BT WICED evaluation board is a self-contained Bluetooth device that can communicate with either a CySmart iOS/Android app or the CySmart Host Emulation Tool that acts as a Central device for BLE; and with a standard Bluetooth BR/EDR host as a master or slave. CySmart Host Emulation Tool requires a BLE dongle (black board in Figure 10) for operation. The dongle is included in the CY5677 kit.

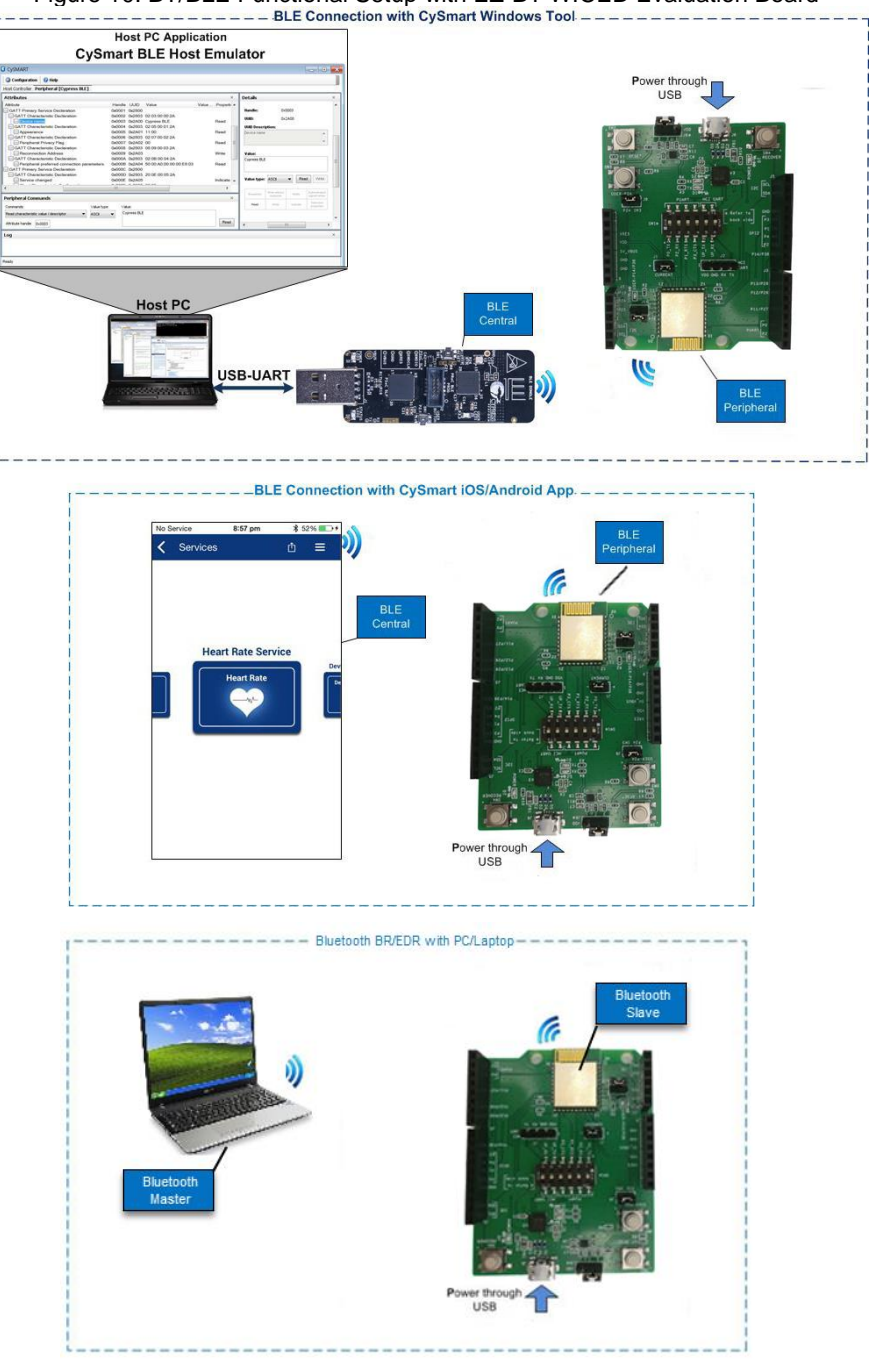

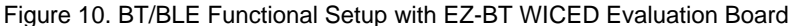

The My First EZ-BT WICED Module Design section will walk you through a step-by-step configuration and programming of the EZ-BT WICED Module by creating a simple Bluetooth BR/EDR + BLE application.

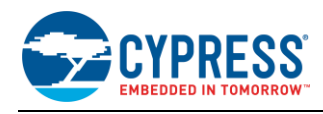

# 7 My First EZ-BT WICED Module Design

This section gives you a step-by-step process for building a simple design with the CYBT-343026-EVAL kit using existing sample applications which are part of the WICED Studio installation. Although this example project focuses on CYBT-343026-EVAL, methods and process described here can be used for any CYBT WICED modules.

# 7.1 About the Design

This design implements the Serial Port Profile (SPP) profile for Bluetooth BR/EDR in slave mode, and a custom profile for BLE in Peripheral mode.

Bluetooth SPP data is transferred from the CYBT-343026-EVAL board to a host that supports the Bluetooth BR/EDR SPP profile. In this example project, we explain how to view the data that is transferred over SPP on a PC COM port using Tera Term (or equivalent). This implementation demonstrates bulk data transfer using the Bluetooth SPP profile.

The BLE Peripheral with custom profile can communicate with any standard BLE host. Write requests received on a custom characteristic (characteristic handle: 0x2D) from the BLE host will command the CYBT-343026-EVAL board to blink an onboard LED. The number of LED blinks depends on the byte value received for this custom characteristic.

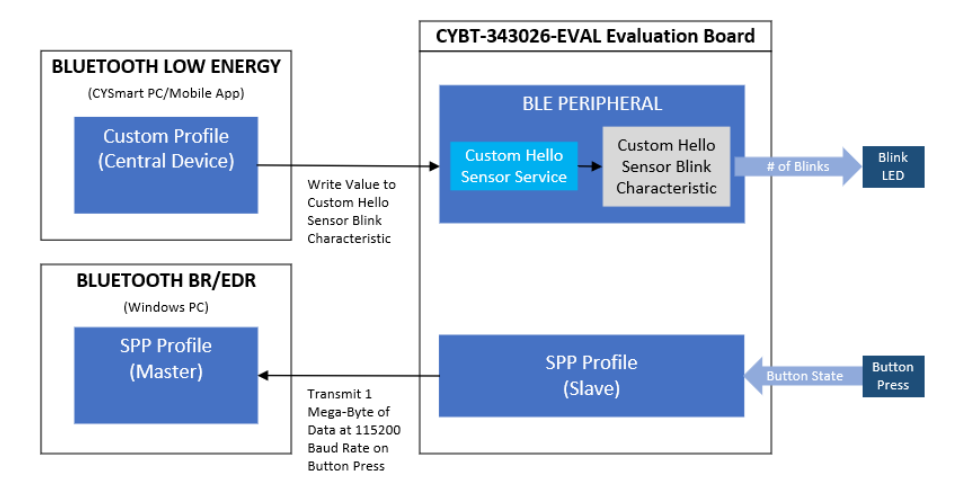

Figure 11. My First EZ-BT WICED Module Design

## 7.2 Prerequisites

Before you get started with the implementation, ensure that you have the following software and hardware available:

- WICED Studio SDK v6.2.1 or later
- CySmart Host Emulation Tool or CySmart iOS/Android app
- PC which supports SPP profile for Bluetooth BR/EDR
- Tera Term application (or equivalent) running on the PC
- CYBT-343026-EVAL EZ-BT WICED Evaluation Board
- CYBT-343026-EVAL Platform files (KBA221025)

You can create your first EZ-BT WICED Module design in four steps:

- Create a project which includes the SPP profile of Bluetooth BR/EDR and a custom profile of Bluetooth Low Energy. Merge SPP and Hello Sensor sample application projects. These example projects are contained in the WICED Studio SDK. Jump to Section 7.3.
- 2. Understand the flow of the WICED Studio application project and make necessary modifications based on the application requirements. Jump to Section 7.4.
- 3. Program the EZ-BT WICED Module on the Evaluation Kit. Jump to Section 7.5.
- 4. Test your design using the CySmart Host Emulation Tool or mobile application and PC, which supports Bluetooth BR/EDR and has Tera Term (or equivalent) application. Jump to Section 7.6.

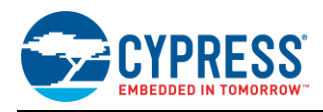

# 7.3 Part 1: Merge SPP and Hello Sensor Application Samples

This section takes you step-by-step through the process of merging the Bluetooth BR/EDR and BLE sample application projects. In this example project, we will use the SPP (Bluetooth BR/EDR) and hello\_sensor (BLE) sample application projects.

The merging process includes the following steps: 1) creating a new project, 2) copying appropriate files in to the new project folder, and 3) making necessary modifications. You can skip this section if you simply wish to try the example project provided with this application note without going through the code development process. Detailed steps to complete the merging process are shown below.

### 7.3.1 Creating a New Project

1. Create a new folder, and name it as "spp\_custom" under the *apps/snip/bt* folder in Project Explorer (see Figure 12). In this example, the project folder is created at the following location:

...\WICED-Studio-6.1\20706-A2\_Bluetooth\apps\snip\bt\spp\_custom

| • C/C++ -                                                                                                    | C:\Da                                                | ta\Module\S                                                                    | DK_6_1_85\ | WICED-St | tudio-6.1 | \READ                                             | ME.txt ·                                        | - Eclipse                                                                                               |                                                                  |                                   |                            |                                                                                                    |
|----------------------------------------------------------------------------------------------------|------------------------------------------------------|--------------------------------------------------------------------------------|------------|----------|-----------|---------------------------------------------------|-------------------------------------------------|----------------------------------------------------------------------------------------------------|------------------------------------------------------------------|-----------------------------------|----------------------------|----------------------------------------------------------------------------------------------------|
| File Edit                                                                                                    | Sour                                                 | e Refactor                                                                     | Navigate   | Search   | Project   | Run                                               | WICED                                           | O Platfor                                                                                               | m Wind                                                           | dow Hel                           | р                          |                                                                                                    |
| 📑 🕶 🔛 🕼                                                                                                    | ڪ (                                                  | » • <b>%</b> •                                                                 | 8   × ⊅    |          | 13.0      |                                                   | ; ♥   •                                         | S   🗣 🛛                                                                                                 | 0706-A2                                                          | 2_Bluetoo                         | th 👻                       | ) 🗉 🖬 🔯 🕶 (                                                                                                   |
| <ul> <li>Project E</li> <li>20706</li> <li>20706</li> <li>20</li> <li>ap</li> <li>ap</li> <li>b</li> <li>b</li> <li>c</li> <li>b</li> <li>c</li> <li>b</li> <li>c</li> <li>c</li> <li>b</li> <li>c</li> <li>c</li> <lic< li=""> <li>c<td>xploi<br/>5-A2_<br/>ps<br/>dem<br/>host<br/>snip<br/>(&gt; bl</td><td>rer ≋<br/>Bluetooth<br/>o</td><td></td><td>9 ⊽ ⊡</td><td></td><td>1 ==<br/>2 Cy<br/>3 ==<br/>4<br/>5 WJ<br/>6 ap<br/>7 ar</td><td>OME.txt<br/>press<br/>CED S<br/>plication<br/>d Zig</td><td>WICED<br/>tudio p<br/>tions -<br/>Bee dev</td><td>Studio<br/>provide<br/>for Wi-<br/>vices.</td><td>o Softwa<br/>es systa<br/>-Fi, Blo</td><th>are De<br/>ems ar<br/>uetool</th><th>evelopment Ki<br/><br/>nd APIs neede<br/>th Classic (B</th></li></lic<></ul>                           | xploi<br>5-A2_<br>ps<br>dem<br>host<br>snip<br>(> bl | rer ≋<br>Bluetooth<br>o                                                        |            | 9 ⊽ ⊡    |           | 1 ==<br>2 Cy<br>3 ==<br>4<br>5 WJ<br>6 ap<br>7 ar | OME.txt<br>press<br>CED S<br>plication<br>d Zig | WICED<br>tudio p<br>tions -<br>Bee dev                                                                  | Studio<br>provide<br>for Wi-<br>vices.                           | o Softwa<br>es systa<br>-Fi, Blo  | are De<br>ems ar<br>uetool | evelopment Ki<br><br>nd APIs neede<br>th Classic (B                                                           |
| ▲<br>▷<br>▷<br>▷ <mark>ጮ</mark> do<br>▷ <b>ጮ</b> Dr                                                                                                    | E bi                                                 | t<br>New<br>Go Into<br>Copy<br>Paste<br>Delete<br>Remove fro<br>Move<br>Rename | m Context  |          | Ctrl+     | 8<br>Alt+Sh                                       | Ctrl-<br>Ctrl-<br>Dele<br>ift+Dov               |                                                                                                    | Project<br>File<br>Folder<br>Examp<br>Other<br>Fi + I<br>sed BLI | le<br>Ctri<br>Bluetoo<br>E/ZigBeo | I+N<br>th cor              | support for -<br>B1 based Blu<br>i-Fi & combo<br>903) integrat<br>SoC<br>SoC<br>mbo SoC<br>mbo SoC<br>tforms. |
| <ul> <li>▷ content in the second second</li></ul> |                                                      |                                                                                |            |          |           |                                                   | F5 pi                                           | eatures:<br>stack included the ROM.<br>and profile level APIs for embe<br>protocol to simplify host/MCU |                                                                  |                                   |                            |                                                                                                    |

Figure 12. Creating a New Project Folder

The next two steps involve copying files from the existing sample application projects, spp and hello\_sensor, which are available as part of the WICED SDK installation.

- Copy all files (spp.c, makefile.mk, wiced\_bt\_cfg.c) from the spp sample application project folder located at ...\WICED-Studio-6.1\20706-A2\_Bluetooth\apps\snip\bt\spp and paste them in the spp\_custom folder created in Step 1.
- 3. Copy two files, *hello\_sensor.c* and *hello\_sensor.h* from the location .../WICED-Studio-6.1/20706-A2\_Bluetooth/apps/demo/hello\_sensor and paste them into the *spp\_custom* folder created in Step 1.

### 7.3.2 Add 'hello\_sensor' Project Files to the make file

- 1. Open makefile.mk and make the following changes:
  - Add *hello\_sensor.c* application source file:

Code 1. makefile.mk: Add Application Source Files

APP\_SRC += hello\_sensor.c

- 2. Open *spp.c* and make the following changes:
  - Include the *hello\_sensor.h* header file.

Code 2. spp.c: Add Header File

#include "hello\_sensor.h"

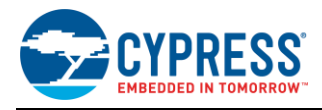

### 7.3.3 Add BLE-related Initialization and Other Callback Functions in the spp.c File

 As we are merging two projects, initialization of both SPP and Hello Sensor projects should occur in one call back function, app\_management\_callback(), of spp.c. Add the hello\_sensor\_application\_init() function in the app\_management\_callback() function.

Code 3. *spp.c*: Add hello\_sensor\_appplication\_init Funtion

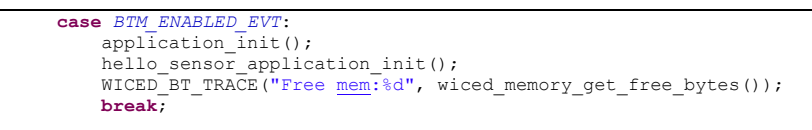

4. Add the following BLE stack events in the app\_management\_callback() function for BLE operation: Because both BLE and Bluetooth BR/EDR events are consolidated in one callback function, it is required to define additional events for BLE that are missing in spp Bluetooth BR/EDR project file.

**Note:** Declare wiced\_bt\_ble\_advert\_mode\_t \*p\_mode at the beginning of app\_management\_callback().

- BTM\_SECURITY\_REQUEST\_EVT: To grant access to BLE device pairing.
- BTM\_BLE\_ADVERT\_STATE\_CHANGED\_EVT: To start BLE advertisement if advertisement is stopped after a timeout.
- BTM\_PAIRING\_IO\_CAPABILITIES\_BLE\_REQUEST\_EVT: To configure I/O capabilities of the BLE device which are exchanged during the pairing process with the remote Central device.

Code 4. *spp.c*: Add wiced\_bt\_ble\_security\_grant API

```
case BTM SECURITY REQUEST EVT:
         wiced_bt_ble_security_grant( p_event_data->security_request.bd_addr, WICED_BT_SUCCESS );
    break:
case BTM_BLE_ADVERT_STATE_CHANGED_EVT:
         p_mode = &p_event_data->ble_advert_state_changed;
WICED_BT_TRACE( "Advertisement State Change: %d\n", *p_mode);
         if ( *p_mode == BTM_BLE_ADVERT_OFF )
         {
             hello sensor advertisement stopped();
    break:
case BTM PAIRING IO CAPABILITIES BLE REQUEST EVT:
         p_event_data->pairing_io_capabilities_ble_request.local_io_cap
                                                                                  =
                                                                              BTM IO CAPABILITIES NONE;
         p_event_data->pairing_io_capabilities_ble_request.oob_data = BTM_OOB_NONE;
p_event_data->pairing_io_capabilities_ble_request.auth_req = BTM_LE_AUTH_REQ_SC_BOND;
         p_event_data->pairing_io_capabilities_ble_request.auth_req
         p_event_data->pairing_io_capabilities_ble_request.max_key_size = 0x10;
         p_event_data->pairing_io_capabilities_ble_request.init_keys
                                       BTM LE KEY PENC BTM LE KEY PID BTM LE KEY PCSRK BTM LE KEY LENC;
         p_event_data->pairing_io_capabilities_ble_request.resp_keys
                                       BTM LE KEY PENC | BTM LE KEY PID | BTM LE KEY PCSRK | BTM LE KEY LENC;
    break:
```

5. Add the hello\_sensor\_encryption\_changed function in BTM\_ENCRYPTION\_STATUS\_EVT.

Code 5. spp.c: Add hello\_sensor\_encryption\_changed API

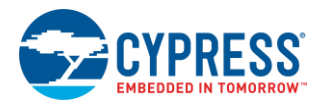

### 7.3.4 Modify 'hello\_sensor' Files to Remove Duplication and Allow Access from spp.c

1. Open *hello\_sensor.h* and add the function shown in Code 6:

Code 6. *hello\_sensor.h*: Add hello\_sensor Function Declarations

void hello\_sensor\_application\_init(void); void hello\_sensor\_encryption\_changed( wiced\_result\_t result, uint8\_t\* bd\_addr );

2. Open *hello\_sensor.c* and make the following changes:

The merged project should have a single APPLICATION\_START() function, and should register only one common Bluetooth event callback function for all BT BR/EDR and BLE events from the stack. To accomplish this requirement, make the following changes:

Comment out the hello\_sensor\_management\_cback function definition:

Code 7. hello\_sensor.c: Comment hello\_sensor\_management\_cback Function Definition

Comment out the hello\_sensor\_encryption\_changed function definition. This function was added into the hello\_sensor.h file in Code 6. This function is commented out here because it is declared as a static function, which would not be accessible in spp.c.

Code 8. hello\_sensor.c: Comment hello\_sensor\_encryption\_changed Function Definition

//static void hello\_sensor\_encryption\_changed( wiced\_result\_t result, uint8\_t\* bd\_addr );

Comment out the hello\_sensor\_application\_init function definition. This function was added into the hello\_sensor.h file in Code 6. This function is commented here because it is declared as a static function, which would not be accessible in spp.c.

Code 9. hello\_sensor.c: Comment hello\_sensor\_application\_init Function Definition

//static void hello\_sensor\_application\_init( void );

Comment out the complete APPLICATION\_START() function.

Code 10: hello\_sensor.c: Comment application\_start() Function

```
//APPLICATION_START()
//{
    wiced_transport_init(<u>&transport_cfg</u>);
//
//#ifdef WICED_BT_TRACE_ENABLE
// // Set the debug_uart as WICED_ROUTE_DEBUG_NONE to get rid of prints
// // wiced_set_debug_uart(WICED_ROUTE_DEBUG_NONE);
//
// // Set to PUART to see traces on peripheral <u>uart(puart)</u>
// wiced_hal_puart_select_uart_pads(WICED_PUART_RXD, WICED_PUART_TXD, 0, 0);
//
// Set to HCI to see traces on HCI <u>uart</u> - default if no call to wiced_set_debug_uart()
// // Set to HCI to see traces on HCI <u>uart</u> - default if no call to wiced_set_debug_uart()
// // wiced_set_debug_uart(WICED_ROUTE_DEBUG_TO_HCI_UART);
//
// Use WICED_ROUTE_DEBUG_TO_WICED_UART to send formatted debug strings over the WICED
// // HCI debug_interface to be parsed by ClientControl/BtSpy.
// // wiced_set_debug_uart(WICED_ROUTE_DEBUG_TO_WICED_UART);
//#endif
//
// WICED_BT_TRACE("Hello Sensor Start\n");
//
// // Register call back and configuration with stack
// wiced_bt_stack_init( hello_sensor_management_cback,
// // Wiced_bt_cfg_settings, wiced_bt_cfg_buf_pools );
//)
```

- Go to hello\_sensor\_application\_init() and make the following changes:
  - Comment out wiced\_bt\_app\_init();

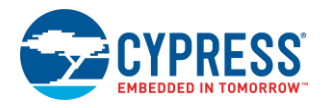

Code 11. hello\_sensor.c: Comment wiced\_bt\_app\_init Function

// wiced\_bt\_app\_init();

Comment the GPIO configuration shown in Code 12. CYBT-343026-EVAL has one user button, and it is configured in *spp.c* for a specific functionality. If there is a need for an additional button to execute other functionality, you should configure another available GPIO and verify the functionality by manually toggling the state of the GPIO using a blue wire.

Code 12. *hello\_sensor.c*: Comment GPIO Functions Related to Button Activation

Comment out the complete hello\_sensor\_management\_cback() function. spp.c has an app\_manangement\_callback() registered during the initialization for all BT BR/EDR and BLE events; therefore, there is no need for hello\_sensor\_management\_cback(). Code 13 shows the commented out hello\_sensor\_management\_cback function.

Code 13. *hello\_sensor.c*: Comment hello\_sensor\_management\_cback Function

```
wiced_result_t hello_sensor management_oback( wiced_bt_management_evt_t event, wiced_bt_management_evt_data_t *p_event_data
    wiced_result_t result = v
wiced_bt_dev_encryption_status_t *p_status;
wiced_bt_dev_ble_pairing_info_t *p_info;
                                               result = WICED_BT_SUCCESS;
                                              *p_mode;
     wiced_bt_ble_advert_mode_t
     uint8 t
                                              *p keys
    WICED_BT_TRACE("hello_sensor_management_cback: %x\n", event );
    switch ( event )
    /* Bluetooth stack enabled */
case BTM_ENABLED_EVT:
         hello_sensor_application_init();
         break;
    case BTM_DISABLED_EVT:
          break;
    case BTM_USER_CONFIRMATION_REQUEST_EVT:
    WICED_BT_TRACE("numeric_value: %d \n", p_event_data->user_confirmation_request.numeric_value);
    wiced_bt_dev_confirm_req_reply( WICED_BT_SUCCESS , p_event_data->user_confirmation_request.bd_addr);
         break;
     case BTM_PASSKEY_NOTIFICATION_EVT:
         WICED_BT_TRACE("PassKey Notification. BDA %B, Key %d \n", p_event_data->user_passkey_notification.bd_addr,
p_event_data->user_passkey_notification.passkey);
wiced_bt_dev_confirm_req_reply(WICED_BT_SUCCESS, p_event_data->user_passkey_notification.bd_addr);
         break;
   break;
    case BTM_PAIRING_COMPLETE_EVT:
         Dinfo = <u>&p_event_data</u>->pairing_complete.pairing_complete_info.ble;
WICED_BT_TRACE( "Pairing Complete: %d",p_info->reason);
         hello_sensor_smp_bond_result( p_info->reason );
         break;
    case BTM_PAIRED_DEVICE_LINK_KEYS_UPDATE_EVT:
              /* save keys to NVRAM */
p_keys = (uint8_t*)&p_event_data->paired_device_link_keys_update;
wiced_hal_write_nvram ( HELLO_SENSOR_PAIRED_KEYS_VS_ID, <u>sizeof( wiced_bt_device_link_keys_t</u> ), p_keys ,&result
              WICED BT TRACE ("keys save to NVRAM %B result: %d \n", p keys, result);
         break:
```

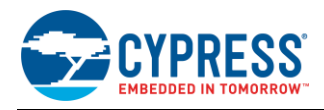

```
BTM_PAIRED_DEVICE_LINK_KEYS_REQUEST_EVT:
             /* read keys from NVRAM */
p keys = (uint8 t *)<u>&p event data</u>->paired device link keys request;
wiced hal read_nvram( HELLO_SENSOR PAIRED_KEYS_VS_ID, <u>sizeof</u>(wiced_bt_device_link_keys_t), p_keys, &result );
WICED_BT_TRACE("keys read from NVRAM %B result: %d \n", p_keys, result);
       break;
case BTM_LOCAL_IDENTITY_KEYS_UPDATE_EVT:
          /* save keys to NVRAM */
p keys = (uint& t*) <u>&p event data</u>->local_identity_keys update;
wiced hal write nvram ( HELLO_SENSOR_LOCAL_KEYS_VS_ID, <u>sizeof</u>( wiced bt_local_identity_keys_t ), p_keys ,&result);
WICED_BT_TRACE("local keys save to NVRAM result: %d \n", result);
      break;
case BTM LOCAL_IDENTITY_KEYS_REQUEST_EVT:
                  read keys from NVRAM */
             y keys = (uint8 + )<u>&p event data</u>->local_identity_keys_request;
wiced_hal_read_nvram( HELLO_SENSOR_LOCAL_KEYS_VS_ID, <u>sizeof</u>(wiced_bt_local_identity_keys_t), p_keys, &result);
WICED_BT_TRACE("local keys read from NVRAM result: %d \n", result);
      break;
       case BTM ENCRYPTION STATUS EVT:
             p_status = <u>&p_event_data</u>->encryption_status;
WICED_BT_TRACE( "Encryption Status Event: <u>bd</u> ( %B ) res %d", p_status->bd_addr, p_status->result);
hello_sensor_encryption_changed( p_status->result, p_status->bd_addr );
       break;
       case BTM_SECURITY_REQUEST_EVT:
             wiced_bt_ble_security_grant( p_event_data->security_request.bd_addr, WICED_BT_SUCCESS );
       break;
case BTM_BLE_ADVERT_STATE_CHANGED_EVT:
      Blmcdbe_sbp_eventAl_classes_bit.
p_mode = <u>&p_event_data</u>->ble_advert_state_changed;
WICED_BT_TRACE( "Advertisement State Change: %d\n", *p_mode);
       if ( *p_mode == BTM_BLE_ADVERT_OFF )
             hello sensor advertisement stopped();
       break;
default:
      break;
return result;
```

### 7.3.5 Create Platform Files, Build, and Download

 If you have not installed the WICED SDK platform files for the CYBT-343026-EVAL board at this point, you should do so now. The platform files define the functional GPIO assignments, NVRAM type, and other low-level characteristics that control the firmware image download process for a specific target device. This custom platform file definition is required to properly use the CYBT-343026-EVAL board. You can find the reference and link to the EZ-BT platform file in the respective EZ-BT module datasheet. After you download the platform file, install it and do the following:

**CYBT-343026-01 Platform File Location:** Visit community.cypress.com/docs/DOC-13750 and download the CYBLE\_343026\_EVAL Platform files.zip file. Follow the instructions described in the KBA; they are presented below for quick reference:

- Download CYBT\_343026\_EVAL.zip attached with this KBA.
- Save and extract the downloaded file.
- Navigate to the folder CYBT-343026-EVAL > 002-21025 and extract CYBT\_343026\_EVAL\_PLATFORM\_FILES.zip.
- Navigate to the folder CYBT-343026-EVAL > 002- 21025 > CYBT\_343026\_EVAL\_PLATFORM\_FILES > CYBT\_343026\_EVAL\_PLATFORM\_FILES.
- Select and copy the folder CYBT\_343026\_EVAL under CYBT\_343026\_EVAL\_PLATFORM\_FILES. This folder contains the necessary platform files.
- Paste the folder in WICED Studio 6.2.1 or later at the following path: ...\ WICED-Studio-6.2.1/20706-A2\_Bluetooth\Platforms\. Figure 13 shows the location of the folder in WICED Studio 6.2.1.

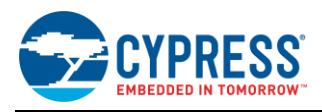

#### Figure 13. Location of CYBT-343026-EVAL Platform Folder

| Project Explorer 🛛                | = 🔄 😜 | ~ |
|-----------------------------------|-------|---|
| ▲ <sup>™</sup> 20706-A2_Bluetooth |       |   |
| 🕨 🗁 apps                          |       |   |
| 🖻 🗁 build                         |       |   |
| 🖻 🗁 doc                           |       |   |
| Drivers                           |       |   |
| include                           |       |   |
| Iibraries                         |       |   |
| 🔺 🗁 Platforms                     |       |   |
| BCM920706_P49                     |       |   |
| BCM920706_P49_24MI                | nz    |   |
| BCM920706_P49_40MI                | nz    |   |
| BCM920706_P49_SPI                 |       |   |
| BCM920706_P49_SPI_2               | 4Mhz  |   |
| CYBT_343026_EVAL                  |       |   |

2. The Make Target list is located at the top-right location of the WICED Studio IDE. Right-click on any of the existing make targets and click "new" to create a new make target for your project. If you used the "spp\_custom" name for the project as described in this guide, the make target should be named as snip.bt.spp\_custom-CYBT\_343026\_EVAL download, as shown in Figure 14. The Make Target list provides the mechanism for compiling and downloading firmware to the target device. The build system supports some custom arguments to assist with troubleshooting or special cases. These arguments are discussed in Section 4.1.4 (Make Target List).

Figure 14. Download Make Target for spp\_custom Project

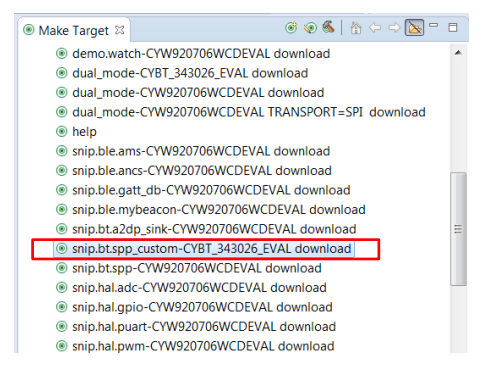

3. To confirm that the modified code compiles successfully, double-click the snip.bt.spp\_custom-CYBT\_343026\_EVAL download make target and observe the output from the compile process. If everything is working normally, the project will build successfully and show a memory usage summary, as shown in Figure 15. However, it will not download because no suitable target device is connected and ready to flash, as shown in Figure 16.

| 🗟 Console 🛛 🛐 Problems 🛷 Searc               | h                |                   | 4 û 🚱 🗔 🖥         | = 🔒   🛃 🗉 🕶 📑 🖛 🗖      |
|----------------------------------------------|------------------|-------------------|-------------------|------------------------|
| CDT Build Console [20706-A2_Bluetoo          | oth]             |                   |                   |                        |
| "C:\\Data\\Module\\SDK_6_1_8                 | S\\WICED-Studio- | 5.1\\20706-A2_Blu | etooth\\make.exe' | " snip.bt.spp_custom-C |
| D-+                                          | 0000000000       |                   |                   |                        |
| Patches start at                             | 0x000D0200       | (RAM address)     |                   |                        |
| Patches end at                               | 0x000000000      | (RAM address)     |                   |                        |
| Application starts at                        | 0X00217A38       | (RAM address)     |                   |                        |
| Application ends at                          | 0X00219D38       | (RAM address)     |                   |                        |
| Patch size                                   | 52936            | bvtes             |                   |                        |
| Application size                             | 8960             | bytes             |                   |                        |
| Total RAM footprint                          | 61896            | bytes (60.4kiB)   |                   |                        |
| Converting CGS to HEX<br>Conversion complete |                  |                   |                   |                        |
| Creating OTA images                          |                  |                   |                   |                        |
| Conversion complete                          |                  |                   |                   |                        |
| OTA image footprint in NV is                 | 68244 bytes      |                   |                   |                        |
| •                                            | 111              |                   |                   | •                      |

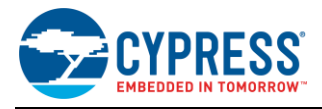

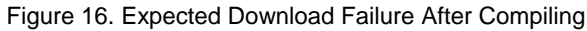

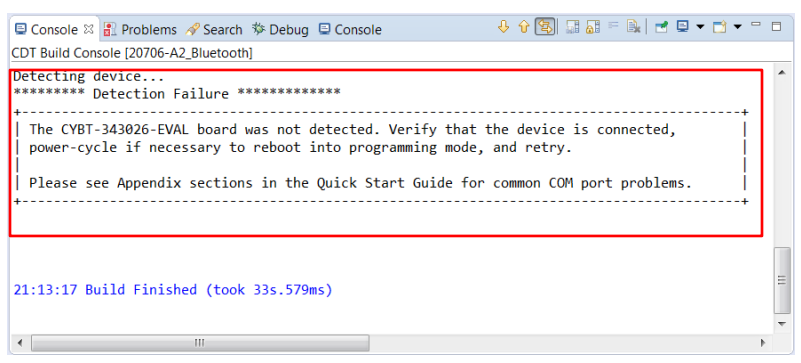

The WICED Studio IDE may show some symbol resolution errors in the main code window. Often, these symbols would have been resolved correctly, but the IDE is misidentifying issues in the code due to differences between the code analysis toolchain and the one used for the final build process. For instructions on how to disable these errors, see Section 4.1.3.1 (Eliminating False Code Analysis Errors).

### 7.4 Part 2: Understanding the Flow of the WICED Project

EZ-BT WICED Module contains ROM (Read Only Memory), RAM (Random Access Memory), and Flash memory. The ROM area of the module contains the full Bluetooth stack. The RAM area is used for applying patches to the ROM-stored stack as well as for running applications. Flash memory in the device is a nonvolatile memory, which stores the application. For devices without internal flash, a host device is required to load the application program into RAM.

The application focuses on application-specific functionality while the stack deals with the low-level details. For example, the stack transparently handles a GATT Client read request or discovery. Also, the application provides various configuration details for the stack such as advertisement content and interval or output power during transmission.

The following main steps are required to develop an application for an EZ-BT WICED Module:

- Define the data to be exchanged between the Client/Master and Server/Slave and prepare a database for BLE and Bluetooth BR/EDR. (In this example, this is already accomplished during the merging process described in Section 7.2 Part 1)
- Determine whether additional devices such as a UART-connected MCU or an SPI-connected peripheral sensor will be included in the solution. The UART, SPI or GPIO configurations of the application depend on the connected Peripheral devices. In this example project, a button and a LED are configured as part of the application.
- Adjust the application configuration to provide the parameters required by the application. Common changes include advertisement parameters, and device name. In this example project, BLE peripheral advertises with the name "Hello" and Bluetooth BR/EDR slave shows up as "spp\_test" during inquiry process.
- Define and code the functions for the Bluetooth Stack callbacks required by the application. The application typically requires notifications from the stack when certain Bluetooth events occur such as connection establishment, disconnection, GATT write operations, or bonding.

Three main firmware blocks are required for designing Bluetooth applications using the WICED Studio SDK:

- 1. System initialization
- 2. Bluetooth stack event handlers
- 3. Bluetooth service-specific event handlers

The following sections discuss these blocks with respect to the design that was configured as part of the merging process in Section 7.2 Part 1. Most of the functions involved achieve the required functionality. However, some of the functions need to have additional code added to achieve the specific behavior that your application requires.

Unlike other platforms, the WICED Studio SDK Bluetooth stack does not require or provide an application-level "main loop" function that repeats forever. Instead, the main loop is handled internally along with low-power transitions, and all application behavior must be fully event-driven based on interrupts triggered by timers, wireless (Bluetooth) activity, or wired (GPIO, UART, etc.) activity.

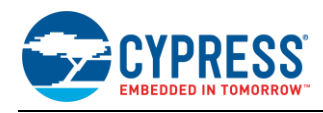

## 7.4.1 System Initialization

When the EZ-BT WICED Module starts up, it enters the APPLICATION\_START() function. The BTM\_ENABLED\_EVT is the first stack-generated event after power ON or reset; it indicates that Bluetooth stack initialization is complete. The initialization functions application\_init and hello\_sensor\_applicaiton\_init functions are executed in the BTM\_ENABLED\_EVT event. These initialization functions call appropriate APIs to initialize the Service Discovery Protocol (SDP) database for Bluetooth BR/EDR, initialize the GATT database for BLE, set the advertisement data, set the inquiry response data and register appropriate callbacks, initialize the timers, and configure the button and LED based on the application requirements. Figure 17 shows the flowchart for system initialization.

Figure 17. System Initialization Flowchart

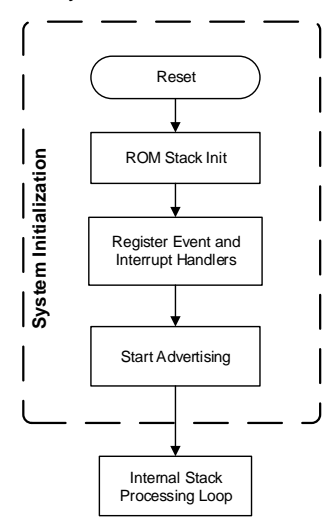

Before looking at the application initialization routines, look at *wiced\_bt\_cfg.c.* The configuration structure in this file allows simple control over advertisement and scan parameters for BLE and inquiry/page scan interval for Bluetooth BR/EDR, and some of the profile-specific behavior. In many cases, the SDK provides APIs that allow you to trigger behavior with custom settings rather than the values that are set here. However, you can often use these configuration values as-is and avoid further complexity in your code.

The following Bluetooth configuration parameters can be modified based on application requirements by modifying values in *wiced\_bt\_cfg.c* shown in Code 14.

- Advertisement and scan settings for BLE
- Choice of advertisement channels to be used for BLE
- Scan and page interval settings for Bluetooth BR/EDR
- Bluetooth Device name
- MTU size, etc.

The "spp\_custom" example described in this guide does not require any modifications to this structure except BT\_LOCAL\_NAME. You can choose to retain the default name as well; for the spp sample application, it is "spp".

Code 14. wiced\_bt\_cfg: Project Configuration Structure

```
/* Null-Terminated Local Device Name */
uint8_t BT_LOCAL_NAME[] = { 's','p','p','','t','e','s','t','\0' };
const uint16_t BT_LOCAL_NAME_CAPACITY = sizeof(BT_LOCAL_NAME);
const wiced_bt_cfg_settings_t wiced_bt_cfg_settings =
{
    (uint8_t*)BT_LOCAL_NAME, /*< Local device name (NULL terminated) */
    {(0x00, 0x00, 0x00}, /*< Local device class */
    BTM_SEC_IN_AUTHENTICATE | BTM_SEC_OUT_AUTHENTICATE | BTM_SEC_ENCRYPT, /*<< Security requirements mask
(BTM_SEC_NONE, or combination of BTM_SEC_IN_AUTHENTICATE, BTM_SEC_OUT_AUTHENTICATE, BTM_SEC_ENCRYPT */
    3,
    /* BR/EDR Scan Configuration */
    {</pre>
```

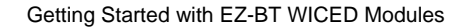

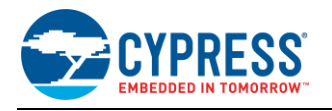

```
BTM_SCAN_TYPE_STANDARD,
                                /**< Inquiry Scan Type (BTM_SCAN_TYPE_STANDARD or
                      BTM_SCAN_TYPE_INTERLACED) */
    WICED BT CFG DEFAULT INQUIRY SCAN INTERVAL,
                                                                           /**< Inquiry Scan Interval (0 to
                       use default) */
    WICED BT CFG DEFAULT INQUIRY SCAN WINDOW,
                                                                           /**< Inquiry Scan Window (0 to
                                                                                  use default) */
    BTM_SCAN_TYPE_STANDARD, /**< Page Scan Type (BTM_SCAN_TYPE_STANDARD or BTM_SCAN_TYPE_INTERLACED) */
    WICED_BT_CFG_DEFAULT_PAGE_SCAN_INTERVAL,
                                                            /**< Page Scan Interval (0 to use default) */
    WICED BT CFG DEFAULT PAGE SCAN WINDOW,
                                                              /**< Page Scan Window (0 to use default) */
},
/* BLE scan settings */
    BTM BLE SCAN MODE ACTIVE,
                                                                   /** < BLE scan mode (
                     BTM_BLE_SCAN_MODE_PASSIVE, BTM_BLE_SCAN_MODE_ACTIVE, or BTM_BLE_SCAN_MODE_NONE ) */
    /* Advertisement scan configuration */
               /**< High duty scan interval */
/**< High duty scan window */
    96,
    48,
                        /**< High duty scan duration in seconds ( 0 for infinite ) */
    30,
    2048,
                         /**< Low duty scan interval */
                          /**< Low duty scan window */
    48,
    30,
                         /**< Low duty scan duration in seconds ( 0 for infinite ) */
    /* Connection scan configuration */
    96,
                  /**< High duty cycle connection scan interval */
                   /**< High duty cycle connection scan window */
    48,
    30,
                    /**< High duty cycle connection duration in seconds ( 0 for infinite ) */
    2048,
                    /**< Low duty cycle connection scan interval
                    /**< Low duty cycle connection scan window */
    48,
    30,
                    /**< Low duty cycle connection duration in seconds ( 0 for infinite ) */
    /* Connection configuration */
                                                                /**< Minimum connection interval */
/**< Maximum connection interval */
    WICED BT_CFG_DEFAULT_CONN_MIN_INTERVAL,
WICED_BT_CFG_DEFAULT_CONN_MAX_INTERVAL,
WICED_BT_CFG_DEFAULT_CONN_LATENCY,
                                                                   /**< Connection latency */
    WICED_BT_CFG_DEFAULT_CONN_SUPERVISION_TIMEOUT,
                                                          /**< Connection link supervision timeout */
},
  BLE advertisement settings */
                                                                   / \, {}^{\star \star <} Advertising channel map ( mask of
    BTM_BLE_ADVERT_CHNL_37 |
                              BTM BLE ADVERT CHNL 37, BTM BLE ADVERT CHNL 38, BTM BLE ADVERT CHNL 39 ) */
    BTM_BLE_ADVERT_CHNL_38 |
    BTM BLE ADVERT CHNL 39,
    WICED BT CFG DEFAULT HIGH DUTY ADV MIN INTERVAL,
                                                                   /**< High duty undirected connectable
                                                                     minimum advertising interval */
    WICED_BT_CFG_DEFAULT_HIGH_DUTY_ADV_MAX_INTERVAL,
                                                                   /**< High duty undirected connectable
                                                                     maximum advertising interval */
                         /**< High duty undirected connectable advertising duration in seconds ( 0 for
    30,
                                                                              infinite ) */
    WICED BT CFG DEFAULT LOW DUTY ADV MIN INTERVAL,
                                                                  /**< Low duty undirected <u>connectable</u>
                                                                        minimum advertising interval
                                                                   /**< Low duty undirected connectable
    WICED_BT_CFG_DEFAULT_LOW_DUTY_ADV_MAX_INTERVAL,
                                                                       maximum advertising interval
    60,
                         /**< Low duty undirected <u>connectable</u> advertising duration in seconds ( 0 for
                                                                                           infinite ) */
    WICED BT CFG DEFAULT HIGH DUTY DIRECTED ADV MIN INTERVAL, /**< High duty directed connectable
    WICED_BT_CFG_DEFAULT_HIGH_DUTY_DIRECTED_ADV_MAX_INTERVAL, /**< High duty directed connectable</pre>
                                                                    maximum advertising interval */
    WICED BT CFG DEFAULT LOW DUTY DIRECTED ADV MIN INTERVAL,
                                                                 /**< Low duty directed connectable
                                                                     minimum advertising interval */
                                                                   /**< Low duty directed connectable
    WICED BT CFG DEFAULT LOW DUTY DIRECTED ADV MAX INTERVAL,
                                                                     maximum advertising interval
    30,
                         /**< Low duty directed connectable advertising duration in seconds ( 0 for
                                                                                         infinite ) */
    WICED BT CFG DEFAULT HIGH DUTY NONCONN ADV MIN INTERVAL,
                                                                   /**< High duty non-connectable minimum
                                                                     advertising interval */
```

```
WICED BT CFG DEFAULT HIGH DUTY NONCONN ADV MAX INTERVAL,
                                                                   /**< High duty non-connectable maximum
                                                                    advertising interval */
       30,
                           /**< High duty non-\underline{connectable} advertising duration in seconds ( 0 for infinite
                                                                                       ) *
       WICED BT CFG DEFAULT LOW DUTY NONCONN ADV MIN INTERVAL,
                                                                   /**< Low duty non-connectable minimum
                                                                   advertising interval */
       WICED BT CFG DEFAULT LOW DUTY NONCONN ADV MAX INTERVAL,
                                                                   /**< Low duty non-connectable maximum
                                                                   advertising interval */
       0
                       /**< Low duty non-connectable advertising duration in seconds ( 0 for infinite ) */
   },
    /* GATT Configuration */
       APPEARANCE GENERIC COMPUTER,
                                    /**< GATT appearance ( see gatt appearance e ) */
       З,
                 /**< Server \overline{\mathrm{confiq}}: maximum number of remote clients connections allowed by the local */
       512
                 /**< Client config: maximum number of bytes that local client can receive over LE link */
   },
      RFCOMM Configuration */
    {
       2,
                           /**< Maximum Number of simultaneous RFCOMM ports */
                           /**< Maximum Number of simultaneous RFCOMM connections */
       2,
   },
    /* Application managed 12cap protocol configuration */
       Ο,
                           /**< Maximum number of application-managed l2cap links (BR/EDR and LE) */
                           /* BR EDR 12cap configuration */
                           /**< Maximum number of application-managed BR/EDR PSMs */
       0,
                           /**< Maximum number of application-managed BR/EDR channels */
       0,
                           /* LE L2cap connection-oriented channels configuration */
       Ο,
                           /**< Maximum number of application-managed LE PSMs */
       0,
                           /**< Maximum number of application-managed LE channels */
   },
      Audio/Video Distribution configuration */
   {
                           /**< Maximum simultaneous audio/video links */
       0,
   },
    /* Audio/Video Remote Control configuration */
   {
                           /**< Mask of local roles supported (AVRC_CONN_INITIATOR|AVRC_CONN_ACCEPTOR) */
       0,
                           /**< Maximum simultaneous remote control links *.
       0,
   },
                /**< LE Address Resolution DB settings - effective only for pre 4.2 controller*/
   5,
   517,
                /**< Maximum MTU size for GATT connections, should be between 23 and (max_attr_len + 5 )*/
   12
};
```

The first visible entry point in the "spp\_custom" example application you have created here is the APPLICATION\_START() function, as shown in Code 15:

Code 15. APPLICATION\_START: Stack initialization is ROM-Driven Initialization

```
APPLICATION_START()
{
    wiced_result_t result;
#if defined WICED_BT_TRACE_ENABLE || defined HCI_TRACE_OVER_TRANSPORT
    wiced_transport_init(&transport_cfg);
    // create special pool for sending data to the MCU
    host_trans_pool = wiced_transport_create_buffer_pool(TRANS_UART_BUFFER_SIZE, TRANS_MAX_BUFFERS);
    // Set the debug_uart as WICED_ROUTE_DEBUG_NONE to get rid of prints
    // wiced_set_debug_uart(WICED_ROUTE_DEBUG_NONE);
    // Set to PUART to see traces on peripheral uart(puart)
    wiced_set_debug_uart(WICED_ROUTE_DEBUG_TO_PUART_);
    wiced_hal_puart_select_uart_pads(WICED_PUART_RXD, WICED_PUART_TXD, 0, 0);
    // Set to HCI to see traces on HCI uart - default if no call to wiced_set_debug_uart()
    // wiced_set_debug_uart(WICED_ROUTE_DEBUG_TO_HCI_UART_);
```

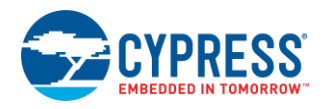

```
// Use WICED_ROUTE_DEBUG_TO_WICED_UART to send formatted debug strings over the WICED
// HCI debug interface to be parsed by ClientControl/BtSpy.
// Note: WICED HCI must be configured to use this - see wiced_trasnport_init(), must
// be called with wiced_transport_cfg_t.wiced_tranport_data_handler_t callback present
// wiced_set_debug_uart(WICED_ROUTE_DEBUG_TO_WICED_UART);
#endif
WICED_BT_TRACE("APP Start\n");
/* Initialize Stack and Register Management Callback */
// Register call back and configuration with stack
wiced_bt_stack_init(app_management_callback, &wiced_bt_cfg_settings, wiced_bt_cfg_buf_pools);
}
```

The APPLICATION\_START() function does the following

- Transport method is initialized by calling wiced\_transport\_init(); in this case UART
- Bluetooth stack is initialized by calling wiced\_bt\_stack\_init.
- As part of the wiced\_bt\_stack\_init function, Bluetooth configuration settings wiced\_bt\_cfg\_settings are passed to the stack and app\_management\_callback function is registered to receive both BLE and Bluetooth BR/EDR stack events.

Note that this function already exists and does not need to be added to your project source file. The wiced\_bt\_stack\_init function is declared in the *wiced\_bt\_stack.h* standard SDK library include file, actual implementation of this function is in ROM.

Either PUART (WICED\_ROUTE\_DEBUG\_TO\_PUART) or HCI UART (WICED\_ROUTE\_DEBUG\_TO\_HCI\_UART) can be configured to receive debug traces based on the application requirement. PUART is enabled by default in this example application.

The *spp.c, hello\_sensor.c/h*, and *wiced\_bt\_cfg.c* source files contain the following key functions for BR/EDR and BLE:

| Common functions for Bluetooth BR/EDR and BLE (spp_custom.c) |                                     |  |  |  |  |  |  |
|--------------------------------------------------------------|-------------------------------------|--|--|--|--|--|--|
| application_init                                             |                                     |  |  |  |  |  |  |
| app_management_callback                                      |                                     |  |  |  |  |  |  |
| Bluetooth BR/EDR functions ( <i>spp_custom.c</i> )           | BLE functions                       |  |  |  |  |  |  |
| app_write_eir                                                | hello_sensor_application_init       |  |  |  |  |  |  |
| app_timeout                                                  | hello_sensor_set_advertisement_data |  |  |  |  |  |  |
| <pre>spp_connection_up_callback</pre>                        | hello_sensor_advertisement_stopped  |  |  |  |  |  |  |
| <pre>spp_connection_down_callback</pre>                      | hello_sensor_timeout                |  |  |  |  |  |  |
| <pre>spp_rx_data_callback</pre>                              | hello_sensor_fine_timeout           |  |  |  |  |  |  |
| bt_write_nvram                                               | hello_sensor_smp_bond_result        |  |  |  |  |  |  |
| bt_read_nvram                                                | hello_sensor_encryption_changed     |  |  |  |  |  |  |
| app_send_data                                                | hello_sensor_conn_idle_timeout      |  |  |  |  |  |  |
| app_interrupt_handler                                        | hello_sensor_send_message           |  |  |  |  |  |  |
| app_tx_ack_timeout                                           | hello_sensor_gatts_conn_status_cb   |  |  |  |  |  |  |
| app_trace_callback                                           | hello_sensor_gatts_req_cb           |  |  |  |  |  |  |
|                                                              | hello_sensor_gatts_callback         |  |  |  |  |  |  |

Table 5. Key BR/EDR and BLE Functions Used in My First EZ-BT WICED Module Design

In addition to the API shown in Table 5, the *spp.c*, *hello\_sensor.c/h*, and *wiced\_bt\_cfg.c* source files contain the following databases:

- app\_sdp\_db[] defines SDP data base for SPP profile of Bluetooth BR/EDR
- hello\_sensor\_gatt\_database[] defines GATT database for a custom profile of BLE

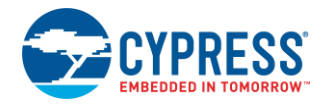

The next function to look at is application\_init; it runs after the ROM-driven Bluetooth stack initialization is succesful. (the BTM\_ENABLED\_EVT event is generated by the stack). This function sets up the application-specific behavior, initializes the SPP library, initializes the SDP database for Bluetooth BR/EDR, initializes the GATT database, registers application callbacks to occur when various link layer, GAP, or GATT events occur within the stack, initializes timers, and configures the button and LED based on the application requirements as shown in Code 16.

#### Code 16. application\_init: Application-Driven Initialization

```
void application init (void)
    wiced_bt_gatt_status_t gatt_status;
    wiced result t
                             result;
    /* Initialize wiced app */
    wiced_bt_app_init();
#if SEND_DATA_ON_INTERRUPT
      Configure the button available on the platform */
    wiced hal gpio configure pin ( WICED GPIO BUTTON, WICED GPIO BUTTON SETTINGS ( GPIO EN INT RISING EDGE ),
WICED_GPIO_BUTTON_DEFAULT_STATE );
wiced_hal_gpio_register_pin_for_interrupt(WICED_GPIO_BUTTON, app_interrupt_handler, NULL);
    // in<u>it</u> timer that we will use for the \underline{rx} data flow control.
    wiced_init_timer(&app_tx_timer, app_tx_ack_timeout, 0, <u>WICED_MILLI_SECONDS_TIMER</u>);
#endif
    app_write_eir();
    // Initialize RFCOMM. We will not be using application buffer pool and will rely on the
    // stack pools configured in the wiced bt cfg.c
    wiced_bt_rfcomm_init(MAX_TX_BUFFER, 1);
    // Initialize SPP library
    wiced_bt_spp_startup(&spp_reg);
#ifdef HCI TRACE OVER TRANSPORT
    // There is a virtual HCI interface between upper layers of the stack and
    // the controller portion of the chip with lower layers of the BT stack.
    // Register with the stack to receive all HCI commands, events and data.
    wiced_bt_dev_register_hci_trace(app_trace_callback);
#endif
     /* create SDP records */
    wiced_bt_sdp_db_init((uint8_t *)app_sdp_db, sizeof(app_sdp_db));
    // This application will always configure device <u>connectable</u> and <u>discoverable</u>
    wiced_bt_dev_set_discoverability(BTM_GENERAL_DISCOVERABLE, 0x0012, 0x0800);
wiced_bt_dev_set_connectability(BTM_CONNECTABLE, 0x0012, 0x0800);
#if SEND_DATA_ON_TIMEOUT
    /* Starting the app timers, seconds timer and the ms timer */
wiced_bt_app_start_timer(1, 0, app_timeout, NULL);
#endif
    hello_sensor_application_init();
1
void hello_sensor_application_init( void )
    wiced_bt_gatt_status_t gatt_status;
    wiced_result_t
                             result;
    /* Initialize wiced app */
    wiced_bt_app_init();
wiced_bt_app_led_init();
    /* Configure buttons available on the platform (pin should be configured before registering interrupt
                  handler ) */
      wiced_hal_gpio_configure_pin( WICED_GPIO_BUTTON, WICED_GPIO_BUTTON_SETTINGS( GPIO_EN_INT_RISING_EDGE
                       ), WICED_GPIO_BUTTON_DEFAULT_STATE );
      wiced_hal_gpio_register_pin_for_interrupt( WICED_GPIO_BUTTON, hello_sensor_interrupt_handler, NULL );
    /* Register with stack to receive GATT callback */
    gatt_status = wiced_bt_gatt_register( hello_sensor_gatts_callback );
    WICED_BT_TRACE( "wiced_bt_gatt_register: %d\n", gatt_status );
```

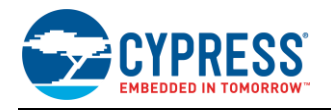

```
/* Tell stack to use our GATT databse */
    gatt_status = wiced_bt_gatt_db_init( hello_sensor_gatt_database, sizeof(hello_sensor_gatt_database) );
    WICED BT TRACE ("wiced bt gatt db init %d\n", gatt status);
    /* Allow peer to pair */
    wiced bt set pairable mode(WICED TRUE, 0);
#ifdef ENABLE HCI TRACE
    /* Register callback for receiving \underline{hci} traces */
    wiced_bt_dev_register_hci_trace( hello_sensor_hci_trace_cback );
#endif
    /* Starting the app timers , seconds timer and the ms timer */
wiced_bt_app_start_timer( HELLO_SENSOR_APP_TIMEOUT_IN_SECONDS, HELLO_SENSOR_APP_FINE_TIMEOUT_IN_MS,
        hello_sensor_timeout, hello_sensor_fine_timeout );
    /* Enable privacy to advertise with RPA */
    wiced bt ble enable privacy ( WICED TRUE );
    /* Load the address resolution DB with the keys stored in the NVRAM */
// hello_sensor_load_keys_for_address_resolution();
    /* Set the advertising params and make the device discoverable */
    hello_sensor_set_advertisement_data();
    result = wiced bt start advertisements( BTM BLE ADVERT UNDIRECTED HIGH, 0, NULL );
    WICED BT TRACE( "wiced bt start advertisements %d\n", result );
    ^{\ast} Set flag_stay_connected to remain connected after all messages are sent ^{\ast} Reset flag to 0, to disconnect
    hello_sensor_state.flag_stay_connected = 1;
}
```

Take note of how the application\_init() initialization function ends, which occurs right before the stack gets execution control again.

For BLE operation, Code 16 sets the advertisement data and begins fast undirected and connectable advertisements. A remote device is able to scan the peripheral device and issue a connect request, which will trigger the callback hello\_sensor\_gatts\_callback (the hello\_sensor\_gatts\_callback event handler registered in Code 16) and allow further application-specific behavior for BLE operation.

For Bluetooth BR/EDR operation, the code sets the inquiry response data and makes the device discoverable. A remote host device performs inquiry and paging process, and issues a connect request to the Bluetooth device which triggers spp\_connection\_up\_callback, and allows further application-specific behavior for Bluetooth BR/EDR operation.

### 7.4.2 Bluetooth Stack Event Handlers

A single Bluetooth event handler function app\_management\_callback is registered to receive stack callback events for both Bluetooth BR/EDR and BLE connections. The Bluetooth stack initialization complete event is triggered by the BTM\_ENABLED\_EVT event. Application features are initialized, and necessary callbacks are registered in BTM\_ENABLED\_EVT. Security/ pairing capabilities are exchanged and link keys are stored after appropriate events are triggered by the stack in app\_management\_callback.

Code 17. App\_manangement\_callback: Bluetooth Stack Event Handler

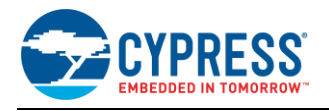

```
WICED_BT_TRACE("bt_management_callback 0x%02x\n", event);
switch (event)
/* <u>Bluetooth</u> stack enabled */
case BTM ENABLED EVT:
    application_init();
    hello_sensor_application_init();
    WICED_BT_TRACE("Free mem:%d", wiced_memory_get_free_bytes());
    break;
case BTM DISABLED EVT:
    break;
case BTM_PIN_REQUEST_EVT:
    WICED_BT_TRACE("remote address= %B\n", p_event_data->pin_request.bd_addr);
    wiced_bt_dev_pin_code_reply(*p_event_data->pin_request.bd_addr,result/*WICED_BT_SUCCESS*/,4,
                      &pincode[0]);
    break;
case BTM USER CONFIRMATION REQUEST EVT:
     /* This application always confirms peer's attempt to pair */
    wiced bt dev confirm req reply (WICED BT SUCCESS, p event data->user confirmation request.bd addr);
    break;
case BTM_PAIRING_IO_CAPABILITIES_BR_EDR_REQUEST_EVT:
    /* This application supports only Just Works pairing */
    WICED BT TRACE ("BTM PAIRING IO CAPABILITIES REQUEST EVT bda %B\n", p event data-
                                                    >pairing_io_capabilities_br_edr_request.bd_addr);
    p_event_data->pairing_io_capabilities_br_edr_request.local_io_cap = BTM_IO_CAPABILITIES_NONE;
p_event_data->pairing_io_capabilities_br_edr_request_auth_req
    p_event_data->pairing_io_capabilities_br_edr_request.auth_req
                                                          BTM AUTH SINGLE PROFILE GENERAL BONDING NO;
    break:
case BTM PAIRING COMPLETE EVT:
    p_pairing_info = &p_event_data->pairing_complete.pairing_complete_info;
WICED_BT_TRACE("Pairing Complete: %d\n", p_pairing_info->br_edr.status);
    result = WICED_BT_USE_DEFAULT_SECURITY;
    break;
case BTM_ENCRYPTION_STATUS_EVT:
    p encryption status = &p event data->encryption status;
    WICED_BT_TRACE("Encryption Status Event: bd (%B) res %d\n", p_encryption_status->bd_addr,
                                                                            p encryption status->result);
    hello_sensor_encryption_changed( p_encryption_status->result, p_encryption_status->bd_addr );
    break;
case BTM SECURITY REQUEST EVT:
    wiced bt ble_security_grant( p_event_data->security_request.bd_addr, WICED_BT_SUCCESS );
WICED_BT_TRACE( "BTM_SECURITY_REQUEST_EVT: bd ( %B ) ", p_event_data->security_request.bd_addr);
break;
case BTM_PAIRED_DEVICE_LINK_KEYS_UPDATE_EVT:
    /* This application supports a single paired host, we can save keys under the same NVRAM ID
           overwriting previous pairing if any
    bt_write_nvram(SPP_NVRAM_ID, sizeof(wiced_bt_device_link_keys_t), &p_event_data-
          >paired device link keys update);
    break;
case BTM_PAIRED_DEVICE_LINK_KEYS_REQUEST_EVT:
     /* read existing key from the NVRAM
    if (bt read nvram(SPP NVRAM ID, &p event data->paired device link keys request,
             sizeof(wiced bt device link keys t)) != 0)
    ł
        result = WICED_BT_SUCCESS;
    else
        result = WICED BT ERROR;
        WICED BT TRACE ("Key retrieval failure\n");
    break;
case BTM POWER MANAGEMENT STATUS EVT:
    p power mgmt notification = &p event data->power mgmt notification;
```

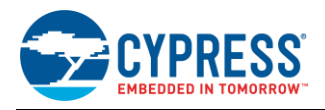

```
WICED_BT_TRACE("Power mgmt status event: bd (%B) status:%d hci_status:%d\n",
         p_power_mgmt_notification->bd_addr, \
            p_power_mgmt_notification->status, p_power_mgmt_notification->hci_status);
    break:
case BTM BLE ADVERT STATE CHANGED EVT:
    p_mode = &p_event_data->ble_advert_state_changed;
WICED_BT_TRACE( "Advertisement State Change: %d\n", *p_mode);
    if ( *p_mode == BTM_BLE_ADVERT_OFF )
    {
        hello sensor advertisement stopped();
    break;
case BTM SECURITY REQUEST EVT:
    wiced_bt_ble_security_grant( p_event_data->security_request.bd_addr, WICED_BT_SUCCESS );
break;
case BTM_PAIRING_IO_CAPABILITIES_BLE_REQUEST_EVT:
    p_event_data->pairing_io_capabilities_ble_request.local_io_cap = BTM_IO_CAPABILITIES_NONE;
    p_event_data->pairing_io_capabilities_ble_request.oob_data = BTM_OOB_NONE;
p_event_data->pairing_io_capabilities_ble_request.auth_req = BTM_LE_AUTH_REQ_SC_BOND;
    p_event_data->pairing_io_capabilities_ble_request.auth_req
    p_event_data->pairing_io_capabilities_ble_request.max_key_size = 0x10;
    p_event_data->pairing_io_capabilities_ble_request.init_keys
                                    BTM LE KEY PENC | BTM LE KEY PID | BTM LE KEY PCSRK | BTM LE KEY LENC;
    p_event_data->pairing_io_capabilities_ble_request.resp_keys
                                    BTM_LE_KEY_PENC|BTM_LE_KEY_PID|BTM_LE_KEY_PCSRK|BTM_LE_KEY_LENC;
    break;
default:
    result = WICED_BT_USE_DEFAULT_SECURITY;
    break;
return result;
```

### 7.4.3 BLE Functions

Advertisement data can be modified based on application requirements by adding/removing necessary elements in the wiced\_bt\_ble\_advert\_elem\_t structure as shown in Code 18. In this example, BLE device advertisement name is set to "Hello".

Code 18. hello\_sensor\_set\_advertisement\_data: BLE Advertisement Data

```
void hello_sensor_set_advertisement_data(void)
    wiced bt ble advert elem t adv elem[4];
    uint8_t num_elem = 0;
    uint8_t flag = BTM_BLE_GENERAL_DISCOVERABLE_FLAG | BTM_BLE_BREDR NOT SUPPORTED;
    /*
     * hci_control_le_local_name - Advertising Complete Name
* Note : Max Length is 8 bytes for the Advertisement Name, rest of 21 bytes are used for
     * BTM_BLE_ADVERT_TYPE_FLAG, BTM_BLE_ADVERT_TYPE_128SRV_COMPLETE
     * /
    uint8_t hci_control_le_local_name[] = "Hello"; //Alternate way to declare {'h', 'e', 'l', 'l',
                                                                             'o', 0x00, 0x00};
    uint8_t hello_service_uuid[LEN_UUID_128] = { UUID_HELLO_SERVICE };
    adv_elem[num_elem].advert_type = BTM_BLE_ADVERT_TYPE_FLAG;
    adv_elem[num_elem].len = sizeof(uint8_t);
adv_elem[num_elem].p_data = &flag;
    num_elem++;
    adv_elem[num_elem].advert_type = BTM_BLE_ADVERT_TYPE_128SRV_COMPLETE;
    adv_elem[num_elem].len = sizeof(hello_service_uuid);
adv_elem[num_elem].p_data = ( uint8_t* )hello_service_uuid;
    num_elem++;
    adv_elem[num_elem].advert_type = BTM_BLE_ADVERT_TYPE_NAME_COMPLETE;
    adv_elem[num_elem].len = strlen(hci_control_le_local_name);
adv_elem[num_elem].p_data = ( uint8_t* )hci_control_le_local_name;
    num elem++;
    wiced_bt_ble_set_raw_advertisement_data(num_elem, adv_elem);
```

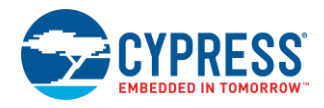

Next, check the hello\_sensor\_advertisement\_stopped funtion, which is called in the Bluetooth stack event BTM\_BLE\_ADVERT\_STATE\_CHANGED\_EVT. The Bluetooth stack triggers this event automatically after the BLE advertising period timeout elapses. The default advertisement timeouts for fast ('high') and slow ('low') rates are defined in the wiced\_bt\_cfg\_settings structure near the top of *wiced\_bt\_cfg.c* file, and are 30 and 300 seconds respectively. The code in this event handler ensures that advertisements always resume automatically whenever either mode times out.

Code 19. hello\_sensor\_advertisement\_stopped: Advertisement Timeout Event Handler

```
void hello_sensor_advertisement_stopped( void )
{
    wiced_result_t result;
    if ( hello_sensor_state.flag_stay_connected && !hello_sensor_state.conn_id )
    {
        result = wiced_bt_start_advertisements( BTM_BLE_ADVERT_UNDIRECTED_LOW, 0, NULL );
        WICED_BT_TRACE( "wiced_bt_start_advertisements: %d\n", result );
    }
    else
    {
        WICED_BT_TRACE( "ADV stop\n");
    }
}
```

After this function, there are two functions which concern bonding and encryption. First is the hello\_sensor\_smp\_bond\_result function shown in Code 20, which occurs after the remote peer successfully bonds with the local device. This function stores the bonded BD (Bluetooth Device) address of remote device in the hello\_sensor\_hostinfo structure, then writes that structure into the non-volatile memory for later retrieval.

Code 20. hello\_sensor\_smp\_bond\_result: Bonding Event Handler

```
void hello_sensor_smp_bond_result( uint8_t result )
{
    wiced_result_t status;
    uint8_t written_byte = 0;
    WICED_BT_TRACE( "hello_sensor, bond result: %d\n", result );
    /* Bonding success */
    if ( result == WICED_BT_SUCCESS )
    {
        /* Pack the data to be stored into the <u>hostinfo</u> structure */
        memcpy( hello_sensor_hostinfo.bdaddr, hello_sensor_state.remote_addr, sizeof( BD_ADDR ) );
        /* Write to NVRAM */
        written_byte = wiced_hal_write_nvram( <u>HELLO_SENSOR_VS_ID</u>, sizeof(hello_sensor_hostinfo),
    (uint8_t*)&hello_sensor_hostinfo, &status );
        WICED_BT_TRACE("NVRAM_write: %d\n", written_byte);
    }
}
```

Another security-related function is the hello\_sensor\_encryption\_changed funtion, which is called when the stack encryption state change event, BTM\_ENCRYPTION\_STATUS\_EVT, is triggered. This typically occurs during the bonding process after the link is successfully encrypted. While it is not strictly necessary to catch this event, the existing hello\_sensor sample application has a function to handle encryption change actions. In this case, outstanding messages are pushed to the stack. An idle timer is started in this function to disconnect the link after the specified timeout.

Code 21. hello\_sensor\_encryption\_changed: Encryption State Change

void hello\_sensor\_encryption\_changed( wiced\_result\_t result, uint8\_t\* bd\_addr )
{
 WICED\_BT\_TRACE( "encryp change bd ( %B ) res: %d ", hello\_sensor\_hostinfo.bdaddr, result);
 /\* Connection has been encrypted meaning that we have correct/paired device
 \* restore values in the database
 \*/
 wiced\_hal\_read\_nvram( <u>HELLO\_SENSOR\_VS\_ID</u>, sizeof(hello\_sensor\_hostinfo),
 (uint8\_t\*)&hello\_sensor\_hostinfo, &result );
 // If there are outstanding messages that we could not send out because
 // connection was not up and/or encrypted, send them now. If we are sending

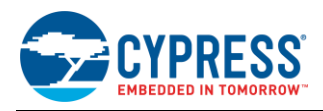

```
// indications, we can send only one and need to wait for ack.
while ( ( hello_sensor_state.num_to_write != 0 ) && !hello_sensor_state.flag_indication_sent )
{
    hello_sensor_state.num_to_write--;
    hello_sensor_send_message();
}
// If configured to disconnect after delivering data, start idle timeout
// to do disconnection
if ( ( !hello_sensor_state.flag_stay_connected ) && !hello_sensor_state.flag_indication_sent )
{
    wiced_bt_app_start_conn_idle_timer( HELLO_SENSOR_CONN_IDLE_TIMEOUT_IN_SECONDS,
    hello_sensor_conn_idle_timeout );
}
```

After security-related events, the hello\_sensor\_gatts\_req\_cb function shown in Code 22 is called on receiving GATT\_ATTRIBUTE\_REQUEST\_EVT event from the connected remote client. hello\_sensor\_gatts\_req\_cb processes GATT read, GATT write, GATT write execute, MTU request, and indication confirmation actions.

Code 22. hello\_sensor\_gatts\_req\_cb: Top-Level GATT Function

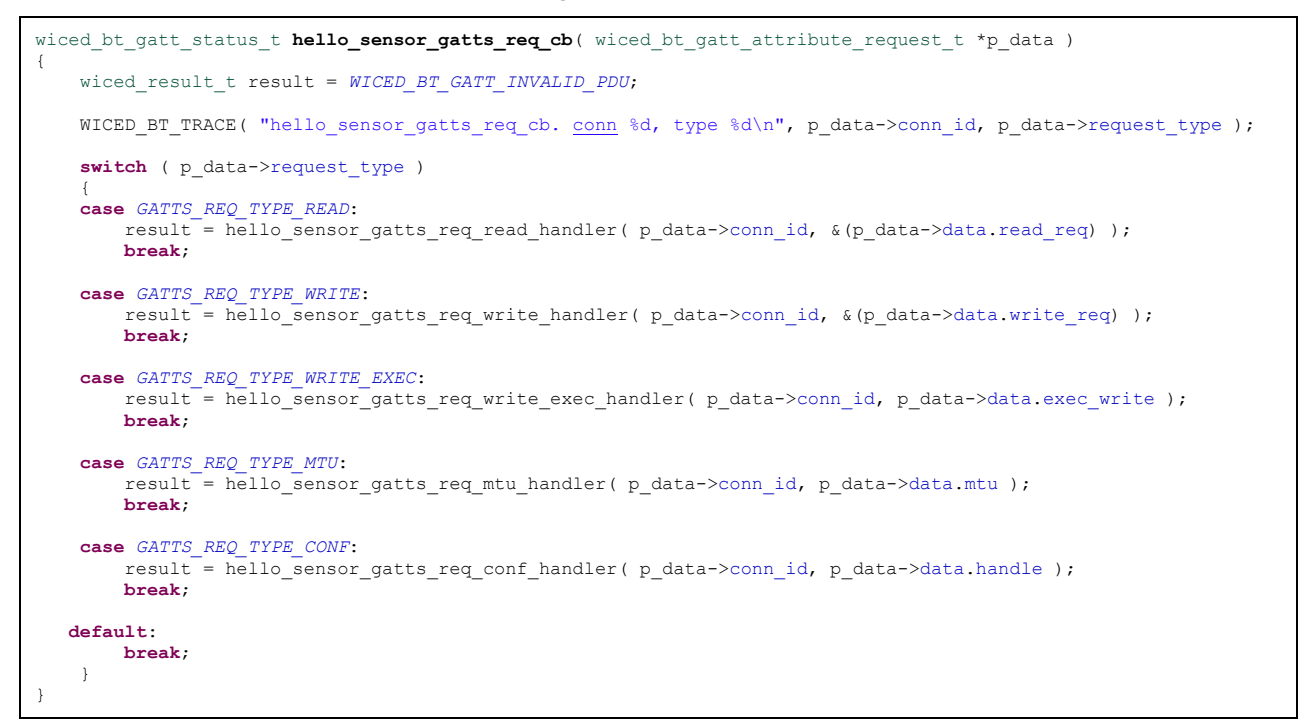

For this application, hello\_sensor\_gatts\_req\_read\_handler, hello\_sensor\_gatts\_req\_write\_handler, and hello\_sensor\_gatts\_req\_conf\_handler are used to process read, write, and indication confirmation requests.

### 7.4.3.1 GATT Read Request

The Client can issue a read request to retreive data from any characteristic which has read property enabled in the GATT database. The hello sensor gatts req read handler function processes the read request command from the connected remote Client device. In this example, this funtion sends dummy battery level data when the remote Client issues а read request to the battery level charactersitc handle(0x62), HANDLE\_HSENS\_BATTERY\_SERVICE\_CHAR\_LEVEL\_VAL. Valid characteritic handler verification is done at the beginning of the funtion; a negative response is sent for read requests with invalid characteristic handles. Requested data is packaged into an appropriate form and passed for further processing to the stack.

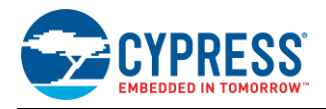

### Code 23. BLE GATT Read Request

```
wiced bt gatt status t hello sensor gatts req read handler( uintl6 t conn id, wiced bt gatt read t *
p_read_data )
    attribute_t *puAttribute;
    int
                attr_len_to_copy;
    if ( ( puAttribute = hello sensor get attribute(p read data->handle) ) == NULL)
        WICED BT TRACE ("read hndlr attr not found hdl:%x\n", p read data->handle );
        return WICED_BT_GATT_INVALID_HANDLE;
    /* Dummy battery value read increment */
    if ( p read data->handle == HANDLE HSENS BATTERY SERVICE CHAR LEVEL VAL)
    {
        if ( hello sensor_state.battery_level++ > 5)
            hello sensor state.battery level = 0;
        }
    }
    attr len to copy = puAttribute->attr len;
    WICED BT TRACE ("read hndlr conn id:%d hdl:%x offset:%d len:%d\n", conn id, p read data->handle,
p_read_data->offset, attr_len_to_copy );
    if ( p_read_data->offset >= puAttribute->attr len )
        attr len to copy = 0;
    if ( attr_len_to_copy != 0 )
        uint8 t *from;
                to_copy = attr_len_to_copy - p_read_data->offset;
        int
        if ( to_copy > *p_read_data->p_val_len )
            to_copy = *p_read_data->p_val_len;
        1
        from = ((uint8_t *)puAttribute->p_attr) + p_read_data->offset;
        *p_read_data->p_val_len = to_copy;
        memcpy( p_read_data->p_val, from, to_copy);
    }
    return WICED_BT_GATT_SUCCESS;
```

### 7.4.3.2 GATT Write Request

The Client can issue a write request to update the value on any characteristic which has the write property enabled in the GATT database. The hello\_sensor\_gatts\_req\_write\_handler function processes the GATT write request sent by the connected remote Client device.

- This function receives the Client Characteristic Configuration information on the characteristic handle (0x2B) HANDLE\_HSENS\_SERVICE\_CHAR\_CFG\_DESC, and stores it in the nonvoltatile memory. The Client configuration data determines the usage of notifications or indications for data transfer from a Peripheral to Central in this example project.
- This function also receives data on a custom characteristic handle HANDLE\_HSENS\_SERVICE\_CHAR\_BLINK\_VAL from the connected remote Client. A byte value received on this handle determines number of LED blinks on the evaluation board.
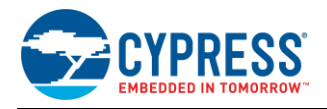

## Code 24. BLE GATT Write Request

```
wiced_bt_gatt_status_t hello_sensor_gatts_req_write_handler( uint16_t conn_id, wiced_bt_gatt_write_t
p data )
                            result = WICED_BT_GATT_SUCCESS;
*p_attr = p_data->p_val;
    wiced bt gatt status t result
    uint8 t
                 *p_attr = p_acca F__
nv_update = WICED_FALSE;
    uint8 t
    WICED_BT_TRACE("write_handler: conn_id:%d hdl:0x%x prep:%d offset:%d len:%d\n ", conn_id, p_data-
>handle, p data->is prep, p data->offset, p data->val len );
    switch ( p data->handle )
    /* By writing into Characteristic Client Configuration descriptor
     * peer can enable or disable notification or indication */
    case HANDLE HSENS SERVICE CHAR CFG DESC:
        if ( p data->val len != 2 )
        {
            return WICED BT GATT INVALID ATTR LEN;
        hello sensor hostinfo.characteristic client configuration = p attr[0] | ( p attr[1] << 8 );</pre>
        nv update = WICED TRUE;
        break;
    case HANDLE HSENS SERVICE CHAR BLINK VAL:
        if ( p data->val len != 1 )
        {
            return WICED BT GATT INVALID ATTR LEN;
        hello sensor_hostinfo.number_of_blinks = p_attr[0];
        if ( hello sensor hostinfo.number of blinks != 0 )
            WICED BT TRACE( "hello sensor write handler:num blinks: %d\n",
hello_sensor_hostinfo.number_of_blinks );
wiced_bt_app_hal_led_blink( WICED_PLATFORM_LED_1, 250, 250,
hello_sensor_hostinfo.number_of_blinks );
            nv_update = WICED TRUE;
        break;
    default:
        result = WICED BT GATT INVALID HANDLE;
        break;
    }
    if ( nv_update )
        wiced result t rc;
        int bytes written = wiced hal write nvram( HELLO SENSOR VS ID, sizeof(hello sensor hostinfo),
(uint8_t*)&hello_sensor_hostinfo, &rc);
        WICED_BT_TRACE("NVRAM write:%d rc:%d", bytes_written, rc);
    return result;
}
```

## 7.4.3.3 Indication Confirmation

If the Client chooses indications instead of notifications, which is determined by the Client configuration data received as part of the GATT write request from the Client shown in Code 24, the Peripheral should wait for confirmation before sending the next indication.

```
wiced_bt_gatt_status_t hello_sensor_gatts_req_conf_handler( uint16_t conn_id, uint16_t handle )
{
    WICED_BT_TRACE( "hello_sensor_indication_cfm, conn %d hdl %d\n", conn_id, handle );
    if ( !hello_sensor_state.flag_indication_sent )
    {
        WICED_BT_TRACE("Hello: Wrong Confirmation!");
        return WICED_BT_GATT_SUCCESS;
    }
```

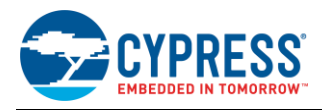

Two other callbacks remain in hello\_sensor\_gatts\_req\_cb, which are not absolutely necessary for this example. Place holders for the rest of two functions are provided in this file, hello\_sensor\_gatts\_req\_write\_exec\_handler and hello\_sensor\_gatts\_req\_mtu\_handler.

The next function to look at is hello\_sensor\_gatts\_conn\_status\_cb. This callback function is registered in the hello\_sensor\_application\_init during the intialization phase. The Bluetooth stack triggers this callback function on BLE connection or disconnection.

#### Code 26. hello\_sensor\_gatts\_callback

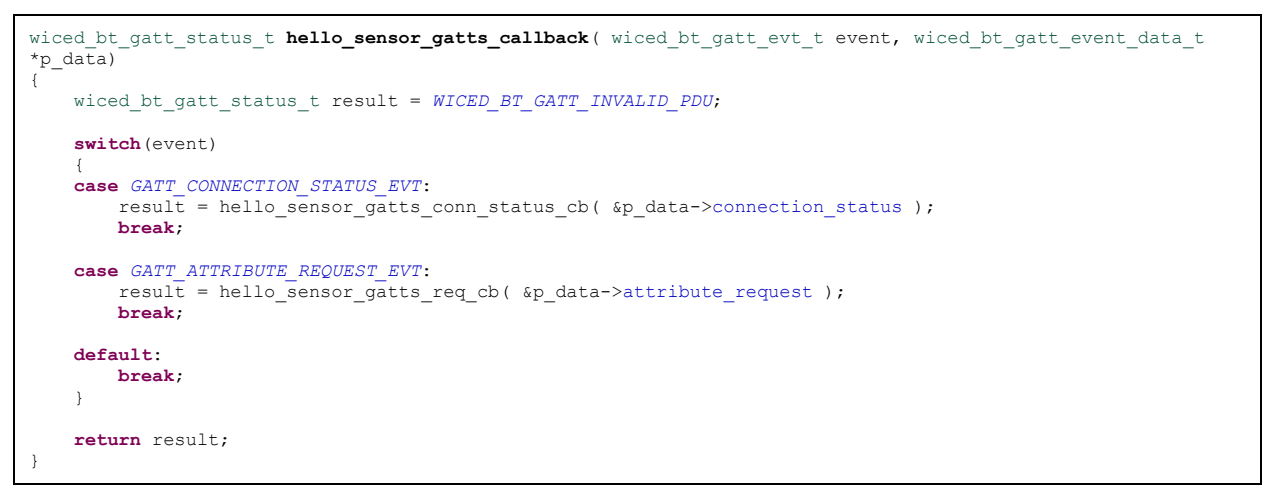

## 7.4.3.4 Connection Up

In the connection up funtion hello\_sensor\_gatts\_connection\_up, the BD Address of the remote Client and connection ID are copied into the local RAM and also saved in NVRAM. Advertisement is stopped as the Peripheral device is now connected with the remote Central device.

Code 27. hello\_sensor\_gatts\_connection\_up

```
wiced_bt_gatt_status_t hello_sensor_gatts_connection_up( wiced_bt_gatt_connection_status_t *p_status )
{
    wiced_result_t result;
    uint8_t bytes_written = 0;
    WICED_BT_TRACE( "hello_sensor_conn_up %B id:%d\n:", p_status->bd_addr, p_status->conn_id);
    /* Update the connection handler. Save address of the connected device. */
    hello_sensor_state.con_id = p_status->conn_id;
    memcpy(hello_sensor_state.remote_addr, p_status->bd_addr, sizeof(BD_ADDR));
    /* Stop advertising */
    result = wiced_bt_start_advertisements( BTM_BLE_ADVERT_OFF, 0, NULL );
```

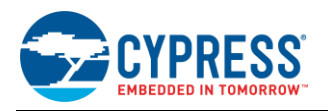

```
WICED_BT_TRACE( "Stopping Advertisements%d\n", result );
/* Stop idle timer */
wiced_bt_app_stop_conn_idle_timer();
/* Updating the <u>bd</u> address in the host info in NVRAM */
memcpy( hello_sensor_hostinfo.bdaddr, p_status->bd_addr, sizeof( BD_ADDR ) );
hello_sensor_hostinfo.characteristic_client_configuration = 0;
hello_sensor_hostinfo.number_of_blinks = 0;
/* Save the host info in NVRAM */
bytes_written = wiced_hal_write_nvram( <u>HELLO_SENSOR_VS_ID</u>, sizeof(hello_sensor_hostinfo),
(uint8_t*)&hello_sensor_hostinfo, &result );
WICED_BT_TRACE("NVRAM_write %d\n", bytes_written);
return WICED_BT_GATT_SUCCESS;
}
```

## 7.4.3.5 Connection Down

In the connection down funtion, hello\_sensor\_gatts\_connection\_down, the BD Address of the remote client is erased from NVRAM, the connection ID is reset to '0', and a low-duty advertisement is started.

Code 28. hello\_sensor\_gatts\_connection\_down

```
wiced_bt_gatt_status_t hello_sensor_gatts_connection_down( wiced_bt_gatt_connection_status_t *p_status )
{
    wiced_result_t result;

    WICED_BT_TRACE( "connection_down %B conn_id:%d reason:%d\n", hello_sensor_state.remote_addr, p_status-
>conn_id, p_status->reason );

    /* Resetting the device info */
    memset( hello_sensor_state.remote_addr, 0, 6 );
    hello_sensor_state.conn_id = 0;

    /*
    * If we are configured to stay connected, disconnection was
    * caused by the peer, start low advertisements, so that peer
    * can connect when it wakes up
    */
    if ( hello_sensor_state.flag_stay_connected )
    {
        result = wiced_bt_start_advertisements( BTM_BLE_ADVERT_UNDIRECTED_LOW, 0, NULL );
        WICED_BT_TRACE( "wiced_bt_start_advertisements %d\n", result );
    }
    return WICED_BT_SUCCESS;
}
```

Custom application-specific features can be implemented in timeout funtions according to requirements,

- hello\_sensor\_timeout seconds timer
- hello\_sensor\_fine\_timeout millisecond timer
   In this example project, button interrupt is not enabled for sending BLE notifications/indications and the privacy feature is disabled; therefore, the following functions are not used:
- hello\_sensor\_send\_message
- hello\_sensor\_interrupt\_handler
- hello\_sensor\_load\_keys\_for\_address\_resolution

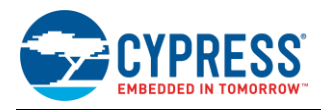

**v** {

## 7.4.4 Bluetooth Functions

Callback functions for specific Bluetooth BR/EDR events, connection up, connection down, and received data are registered during the SPP library initialization inside the application\_init() function (see Code 16). The wiced\_bt\_spp\_reg\_t structure with appropriate callbacks and wiced\_bt\_spp\_startup() are shown in Code 29.

Code 29. spp.c: Structure with Details of Callbacks Needed for SPP Application and Function to Initialize SPP Library

```
wiced_bt_spp_reg_t spp_reg =
{
   SPP RFCOMM SCN,
                                         /* RFCOMM service channel number for SPP connection */
   MAX_TX_BUFFER,
                                         /* RFCOMM MTU for SPP connection */
    spp_connection_up_callback,
                                         /* SPP connection established */
   NULL.
                                         /* SPP connection establishment failed, not used because this app
                                            never initiates connection */
                                         /* SPP service not found, not used because this \underline{app} never initiates
   NULL,
                                            connection */
                                         /* SPP connection disconnected */
   spp_connection_down_callback,
   spp_rx_data_callback,
                                         /* Data packet received */
};
// Initialize SPP library
wiced_bt_spp_startup(&spp_reg);
```

The Inquiry response data for Bluetooth BR/EDR can be set in the app\_write\_eir function. In this example, the device name and UUID of the SPP service are published as part of the inquiry response.

| oid app_write_eir(void)                                                                                                    |                                                                                              |
|----------------------------------------------------------------------------------------------------|----------------------------------------------------------------------------------------------|
| <pre>uint8_t *pBuf;<br/>uint8_t *p;<br/>uint8_t length;<br/>uint16_t eir_length;</pre>                                                                                                |                                                                                              |
| <pre>pBuf = (uint8_t *)wiced_bt_get_buffer(WICED_EIR<br/>WICED_BT_TRACE("hci_control_write_eir %x\n", pB</pre>                                                                        | _BUF_MAX_SIZE);<br>uf);                                                                      |
| <pre>if (!pBuf) {     WICED_BT_TRACE("app_write_eir %x\n", pBuf);     return; }</pre>                                                                                                 |                                                                                              |
| <pre>p = pBuf;</pre>                                                                                                    |                                                                                              |
| <pre>length = strlen((char *)wiced_bt_cfg_settings.d</pre>                                                                                                    | evice_name);                                                                                 |
| <pre>*p++ = length + 1;<br/>*p++ = BT_EIR_COMPLETE_LOCAL_NAME_TYPE;<br/>memcpy(p, wiced_bt_cfg_settings.device_name, le<br/>p += length;</pre>                                        | // EIR type full name<br>ngth);                                                              |
| <pre>*p++ = 2 + 1;<br/>*p++ = BT_EIR_COMPLETE_16BITS_UUID_TYPE;<br/>*p++ = UUID_SERVCLASS_SERIAL_FORT &amp; 0xff;<br/>*p++ = (UUID_SERVCLASS_SERIAL_FORT &gt;&gt; 8) &amp; 0xff</pre> | <pre>// Length of 16 bit services // 0x03 EIR type full list of 16 bit service UUIDs ;</pre> |
| *p++ = 0;                                                                                                    | // end of EIR Data is 0                                                                      |
| <pre>eir_length = (uint16_t) (p - pBuf);</pre>                                                                                                    |                                                                                              |
| <pre>// print EIR data wiced_bt_trace_array("EIR :", pBuf, MIN(p-pBuf, wiced_bt_dev_write_eir(pBuf, eir_length);</pre>                                                                | 100));                                                                                       |
| return;                                                                                                    |                                                                                              |

Code 30. App\_write\_eir: Inquiry Response Data

The next function to look for are connection up and connection down callback functions triggered by the Bluetooth stack on successful connection or disconnection from the remote Bluetooth BR/EDR master. The Bluetooth connection handle is saved by the connection up callback; it is reset to '0' by the connection down callback as shown in Code 30.

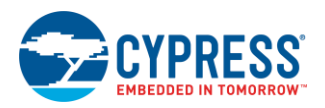

#### Code 31. Connection Up and Connection Down Call Back Functions

```
* SPP connection up callback
*/
void spp_connection_up_callback(uint16_t handle, uint8_t* bda)
{
    WICED_BT_TRACE("%s handle:%d address:%B\n", __FUNCTION__, handle, bda);
    spp_handle = handle;
}
/*
 * SPP connection down callback
 */
void spp_connection_down_callback(uint16_t handle)
{
    WICED_BT_TRACE("%s handle:%d\n", __FUNCTION__, handle);
    spp_handle = 0;
}
```

The next function to look at is spp\_rx\_data\_callback. The Bluetooth stack triggers this callback function when data is received from the master Bluetooth BR/EDR device over the SPP profile. The received data is sent back to the host if the LOOPBACK\_DATA macro is set to '1'. This macro is disabled in this example; so uncomment LOOPBACK\_DATA based on application requirement.

Code 32. spp\_rx\_data\_callback: Callback for Received Data over SPP Profile

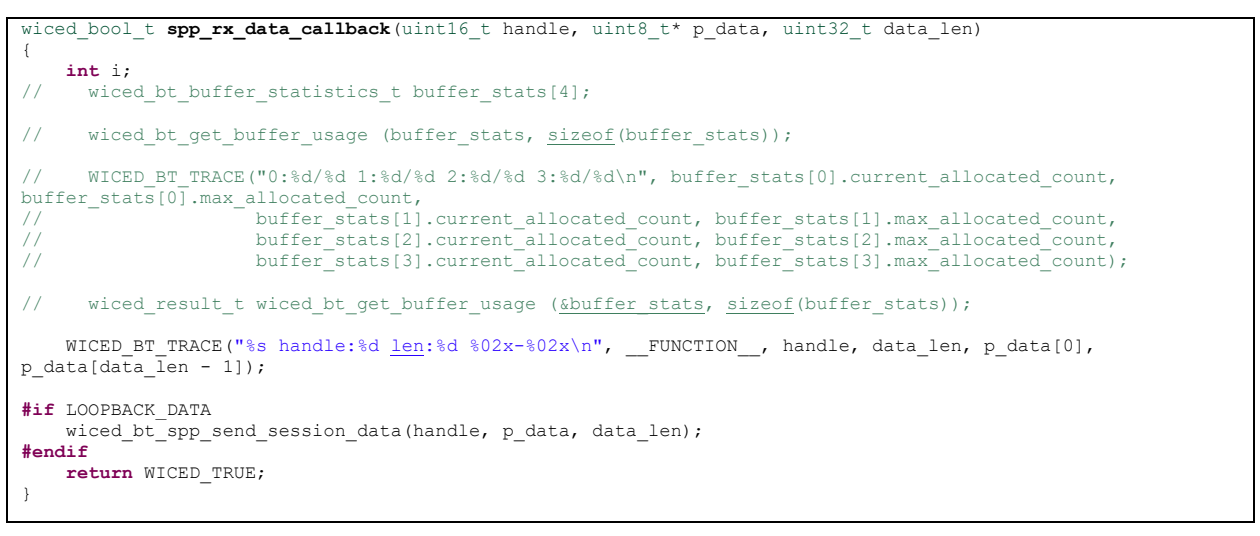

The next functions to look at are read and write NVRAM. Pairing keys are stored in the NVRAM of the Peripheral/slave Bluetooth device after successful pairing. NVRAM write and read operations are performed to store pairing keys and to retrieve them when the Bluetooth stack triggers the BTM\_PAIRED\_DEVICE\_LINK\_KEYS\_UPDATE\_EVT and BTM\_PAIRED\_DEVICE\_LINK\_KEYS\_REQUEST\_EVT events respectively.

Code 33. NVRAM Access Function

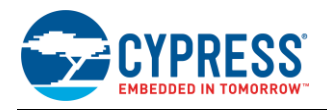

```
t
    read_bytes = wiced_hal_read_nvram(nvram_id, sizeof(wiced_bt_device_link_keys_t), p_data, &result);
    WICED_BT_TRACE("NVRAM ID:%d read out of %d bytes:%d result:%d\n", nvram_id,
sizeof(wiced_bt_device_link_keys_t), read_bytes, result);
}
return (read_bytes);
```

In this example, data is transferred to the host over the SPP profile on a button interrupt or timeout. The SEND\_DATA\_ON\_INTERRUPT macro is enabled in this example. The app\_interrupt\_handler function is the registered callback function for Button interrupt; the data transmit process is initiated in this callback function. Every button press triggers a 1 MB of known data transmission to the remote Host when the slave device is in connected state. In case if 1 MB data transfer was interrupted due to interference or any other reason, a timer callback is registered with a timeout to begin the transfer of the remaining data over the SPP profile.

Code 34. app\_interrupt\_handler: Send Data on Button Interrupt

```
#if SEND DATA ON INTERRUPT
void app_send_data(void)
    int i;
    while ((spp handle != 0) && wiced bt spp can send more data() && (app send offset !=
APP_TOTAL DATA TO SEND))
    {
int bytes_to_send = app_send_offset + SPP_MAX_PAYLOAD < APP_TOTAL_DATA_TO_SEND ? SPP_MAX_PAYLOAD :
APP_TOTAL_DATA_TO_SEND - app_send_offset;</pre>
        for (i = 0; i < bytes_to_send; i++)</pre>
            app send buffer[i] = app send offset + i;
        wiced_bt_spp_send_session_data(spp_handle, app_send_buffer, bytes_to_send);
        app_send_offset += bytes_to_send;
    // Check if we were able to send everything
    if (app_send_offset < APP_TOTAL_DATA_TO_SEND)
    -{
        wiced start timer(&app tx timer, 100);
    }
    else
    -{
        app send offset = 0;
    }
}
void app_interrupt_handler(void *data, uint8_t port_pin)
    int i:
    WICED_BT_TRACE("gpio_interrupt_handler pin:%d send_offset:%d\n", port_pin, app_send_offset);
     /* Get the status of interrupt on P# */
    if (wiced_hal_gpio_get_pin_interrupt_status(BUTTON_GPIO))
    {
        /* Clear the GPIO interrupt */
        wiced hal gpio clear pin interrupt status (BUTTON GPIO);
    // If we are already sending data, do nothing
    if (app_send_offset != 0)
        return:
    app_send_data();
}
void app_tx_ack_timeout(uint32 t param)
    app_send_data();
#endif
```

#### 7.4.5 Low-Power Implementation and Eliminating Leakage Current

 To configure sleep mode, a call to wiced\_sleep\_config should be made after receiving the Bluetooth stack event BTM\_ENABLED\_EVT as shown in Code 35.

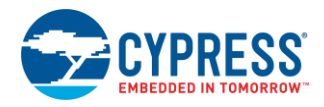

Code 35. spp.c: Configure Sleep Mode

```
case BTM_ENABLED_EVT:
    application_init();
    wiced_sleep_config(TRUE, <u>null</u>, <u>null</u>);
    WICED_BT_TRACE("Free <u>mem</u>:%d", wiced_memory_get_free_bytes());
    break;
```

- Disable either or both seconds timer and fine timer based on application requirements in wiced\_bt\_app\_start\_timer. This will ensure that the module is not waking up from sleep at regular intervals.
- Disable traces in makefile.mk if the application does not require UART prints over a COM port.

Code 36. makefile.mk: Disable Trace

#C FLAGS += -DWICED BT TRACE ENABLE

- It is recommended to do one of the following if the application does not require UART communication:
  - O Comment out wiced\_transport\_init( &transport\_cfg ); or
  - Configure switch elements of HCI\_UART (SW4) and PUART(SW5) to OFF position. Modify the state of HCI\_UART(SW4) switches to ON position when programming CYBT-343026 EVAL.

#### 7.5 Part 3: Program the Module

This section details the steps required to program the EZ-BT WICED Evaluation Board. The CYBT-343026-01 module on the CYBT-343026-EVAL evaluation board includes a UART-based bootloader in the onboard chipset ROM, and therefore does not require an external programmer of any kind.

Note: The source project for this design is available on this application note's webpage.

#### 7.5.1 Host UART Interface Selection and Preparation

Host access to the HCI UART interface required for programming is available using either the built-in USB-to-UART Bridge or the 6-pin J1 header on the evaluation board. The HCI UART switch (four-position DIP switch) controls whether the USB-to-UART Bridge is connected to the HCI UART or pins are isolated from making connections with the USB-UART IC on the board. The PUART switch (four-position DIP switch) controls whether the USB-to-UART Bridge is connected to Peripheral UART or pins are isolated from making connections with USB-UART IC on the board.

#### 7.5.2 Compiling and Downloading into the Module

Now that you have completed the code updates and prepared the programming interface, all that remains is to compile and flash the firmware image into the target device. To do this, simply double-click on the make target that you defined previously (snip.bt.spp\_custom-CYBT\_343026\_EVAL download).

After a brief compile process, the console output in WICED Studio should indicate success, as shown in Figure 18.

| 🖳 Console 🛙 👔 Problems 🔗 Search 🎋 Debug                                                | Ŷ | Ŷ | <b>€</b> | 6    | - | B, | 1 | -    | 1 - | - 1 | 3 |
|----------------------------------------------------------------------------------------|---|---|----------|------|---|----|---|------|-----|-----|---|
| CDT Build Console [20706-A2_Bluetooth]<br>Conversion complete                          |   |   |          | <br> |   |    |   | <br> |     |     | • |
| Creating OTA images<br>Conversion complete<br>OTA image footprint in NV is 68251 bytes |   |   |          |      |   |    |   |      |     |     |   |
| Downloading application<br>Download complete                                           |   |   |          |      |   |    |   |      |     |     |   |
| Application running                                                                    |   |   |          |      |   |    |   |      |     |     | = |
| 11:29:28 Build Finished (took 34s.833ms)                                               |   |   |          |      |   |    |   |      |     |     | - |
| < III                                                                                  |   |   |          |      |   |    |   |      |     | Þ   |   |

Figure 18. Programming the Firmware

If you do not see this success message, ensure that you have correctly connected and configured the programming interface from the host as described in the previous sections, and try downloading again. If it continues to fail, refer to the following recovery steps.

×

Connect

Close

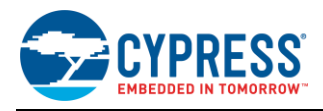

## 7.5.3 Performing a Recovery Procedure and (Re-)Programming Your Module

In some cases, the normal firmware download procedure does not succeed even though all connections and switches are correct. This may happen as a result of SFLASH corruption due to incorrect application design or power loss during a normal firmware download process. If this happens, you may need to recover the device. Do the following to reset CYBT-343026-EVAL board to the factory default state.

Note: This will erase any user application in the memory and reset the board to the default state.

- 1. Ensure that HCI UART is connected to the module (via direct connection) or evaluation board (via configuration switches). This step is required only if you want to reprogram your module after the following recovery procedure has completed.
- 2. Press and hold the RECOVER button (RECOVER switch is defined in each EZ-BT evaluation board).
- 3. Press and hold the RESET button (RESET switch is defined in each EZ-BT evaluation board) for 1 second.
- 4. Release the RESET button.
- 5. Release the RECOVER button.
- 6. Re-program the board using the WICED SDK and your make target.

## 7.6 Part 4: Test Your Design

This section describes how to test your BLE design using the CySmart mobile apps and PC tool. The setup for testing your design using the EZ-BT WICED evaluation board is shown in Figure 19.

1. Turn ON Bluetooth on your Windows PC.

Select F

⊡-Sup

Show all

Refresh

- 2. Launch the CySmart application.
- 3. Connect the BLE dongle to your Windows machine. Wait for the driver installation to complete.

Description: CySmart BLE dongle

4. Launch the CySmart Host Emulation Tool; it automatically detects the BLE Dongle. Click **Refresh** if the BLE Dongle does not appear in the **Select BLE Dongle Target** pop-up window. Click **Connect**, as shown in Figure 19.

| 3LE Dongle Target                 |                   |                            |
|-----------------------------------|-------------------|----------------------------|
| ported targets                    | Details           |                            |
| CySmart BLE 4.1 USB Dongle (COM3) | Manufacturer:     | Cypress Semiconductor      |
| supported targets                 | Product:          | CySmart BLE 4.1 USB Dongle |
| apported angeo                    | Firmware version: | 1.2.1.21                   |
|                                   | Hardware version: | 1.0.0.0                    |

#### Figure 19. CySmart BLE Dongle Selection

5. Select Configure Master Settings and restore the values to the default settings, as shown in Figure 20.

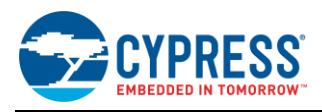

| Figure 20. | <b>CvSmart</b> | Master | Settinas | Configuration |
|------------|----------------|--------|----------|---------------|
|            |                |        |          |               |

| CySmart<br><u>File</u> <u>Tools</u><br>Select Don<br>Master | 1.2<br>s <u>H</u> elp<br>Igle <b>®</b> Configure Master Se                                                                      | ettings 🛠 Manage PSMs 🛛                                                                                                    | Disconnect                                                                                        |   |
|-------------------------------------------------------------|----------------------------------------------------------------------------------------------------|----------------------------------------------------------------------------------------------------|---------------------------------------------------------------------------------------------------|---|
| Start Sca                                                   | Master Configuration                                                                                                    |                                                                                                    | ?                                                                                                 | × |
| # Device                                                    | Settings     Master Configuration     Device     Scan Parameters     Connection Para     Security Parameter     Keys     Others | Device IO Capabilities     Device IO Capabilities     Local Bluetooth Devic     Public Address     Random Address Type     Random Address     Identity address | Keyboard and Display<br>ze Address<br>0x00A050010C18<br>Static Random<br>0xFF4922190091<br>Public |   |
|                                                             | < > Restore Defaults                                                                                                    | Device IO Capabilities<br>Local device IO capabilities                                                                                                    | OK Close                                                                                          |   |

- 6. Press the reset switch on the EZ-BT WICED Evaluation board to start BLE advertisements from your design.
- 7. On the CySmart Host Emulation Tool, click **Start Scan**. Your device name should appear in the Discovered devices list, as shown in Figure 21.

Figure 21. CySmart Device Discovery

| 📔 CySmart 1.2                                     |                                                                                                    |   |
|---------------------------------------------------|----------------------------------------------------------------------------------------------------|---|
| <u>File Tools H</u> elp                           | E CySmart 1.2<br>File Tools Help                                                                                                    |   |
| Select Dongle & Configure Master Settings         | Ø Select Dongle Seconfigure Master Settings St Manage PSMs Ø Disconnect                                                                         |   |
| Discovered devices                                | Discovered devices     Garant Scan      Connect.     Add to Whitelist     Update Firmware                                                       |   |
| 🔣 <u>S</u> tart Scan 👙 Connect 📰 Add to Whitelist | # Device Bluetooth Address Address Type RSSI Advertisement Type Connected                                                                       | - |
| # Device Bluetooth Address                        | Peer Device 38: C3:C9/AE:24-CB Handom -// dtm Non-connectable undirected     Peer Service 62:87:98:29:29:09 Rundom 75 dtm Gemeetable undirected | 4 |
|                                                   | 3 Hello 20:70:6A:20:9C:3E Public -35 dBm Connectable undirected                                                                                 |   |

8. Select your device and click **Connect** to establish a BLE connection between the CySmart Host Emulation Tool and your device, as shown in Figure 22.

Figure 22. CySmart Device Connection

| e c  | ySmart 1.2                     |                     |              |                  | and Mad                    | Million Toron |  |
|------|--------------------------------|---------------------|--------------|------------------|----------------------------|---------------|--|
| Eile | e <u>T</u> ools <u>H</u> elp   |                     |              |                  |                            |               |  |
| 🚯 Se | elect Dongle 👒 Configur        | e Master Settings 🚿 | Manage PSM   | s 🛱 <u>D</u> isc | onnect                     |               |  |
| Mas  | ter                            |                     |              |                  |                            |               |  |
| Disc | covered devices                |                     |              |                  |                            |               |  |
| 8    | tart Scan 🗳 C <u>o</u> nnect 🚍 | Add to Whitelist 🚺  | Update Firmv | vare             |                            |               |  |
| #    | Device                         | Bluetooth Address   | Address Type | RSSI             | Advertisement Type         | Connected     |  |
| 1    | Peer Device                    | 3E:C3:C9:AE:2F:CB   | Random       | -77 dBm          | Non-connectable undirected |               |  |
| 2    | Peer Device                    | 62:B7:3D:29:2C:D3   | Random       | -75 dBm          | Connectable undirected     |               |  |
| 3    | Hello                          | 20:70:6A:20:9C:3E   | Public       | -35 dBm          | Connectable undirected     |               |  |

9. Once connected, click **Discover All Attributes** on your design from the CySmart Host Emulation Tool, as shown in Figure 23.

| Figure 23. CySmar | Attribute Discovery |
|-------------------|---------------------|
|-------------------|---------------------|

| 📔 CySmart 1.2              | 2                         |                        |             |                   |                   | and the second        |        |
|----------------------------|---------------------------|------------------------|-------------|-------------------|-------------------|-----------------------|--------|
| <u>F</u> ile <u>T</u> ools | <u>H</u> elp              |                        |             |                   |                   |                       |        |
| Select Dong                | gle 👒 Con<br>20:70:6A:20: | figure Maste<br>9C:3E] | er Settings | 🛠 Manage PSI      | Vls 👶 <u>D</u> is | sconnect              |        |
| Attributes                 |                           |                        |             |                   |                   |                       |        |
| Discover Al                | I Attributes              | 🔄 📀 Pair 🗏             | Enable      | All Notifications | 🙆 Disab           | ole All Notifications | 💷 Read |
| Handle                     | UUID                      | UUID Descri            | iption Valu | ie                |                   | Properties            |        |
|                            |                           |                        |             |                   |                   |                       |        |

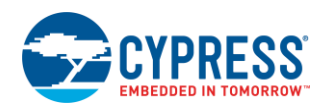

10. Write a value between 1 to 255 to the Characteristic handle 0x2D which is part of the custom service, as shown in Figure 24. Observe that the number of LED blinks on CYBT-343026 EVAL is equal to the byte value sent over this characteristic.

| Elle       Loois       Help         Y Select Dongle % Configure Master Settings % Manage PSMs        Disconnect         Master       Helio (20.706A20.9C.3E)                                                                                                    |        |
|----------------------------------------------------------------------------------------------------|--------|
| ÿ Select Dongle ™ Configure Master Settings ☆ Manage PSMs 🖕 Disconnect<br>Master Helio (20.706A.20.9C.3E)                                                                                                    |        |
| Master, Helio [20:70.6A.20.9C.3E]                                                                                                    |        |
|                                                                                                    |        |
| ttributes Attribute Details Send Commands                                                                                                    |        |
| 🛊 Discover All Attributes 🖗 Pair 🔲 Enable All Notifications 🔯 Disable All Notifications 🔯 Read All Characteristics - 🔛 Export 🤋 Clear View. Category 🗾 🚺 🖬 Handle: 0x002D                                                                                                    |        |
| Image: Annula         UIID         UIID Description         Value         Properties         Image: Annula SEB872AR8374         UIID         SEB872AR8374         UIID         SEB872AR8374         Image: Annula SEB872AR8374         Image: Annula SEB872A | 81A67E |
| Primary Service Declaration UUID Description:                                                                                                    |        |
| b 0x0029 0x2900 Primary Service Declaration 23 20 56 7C 05 CF 6E 84 C3 41 77 26 51 82 7E 18 Value:                                                                                                    |        |
| Characteristic Dedaration                                                                                                    | *      |
| b-0x0029 0x2803 Characteristic Declaration 32.2A.00.26.F6.69.91.68.EE:C2:BE:44.4D.B9.5C:3F:2D.C3.8A                                                                                                    |        |
| - 0x002A 8AC32D3F5CB94D44BEC2EE689169F626 0x32                                                                                                    | -      |
| - 0x0028 0x2902 Client Characteristic Configuration                                                                                                    | alue 🔻 |
| Oharacteristic Declaration                                                                                                    |        |
| b 0x002C 0x2803 Characteristic Declaration 0A2D:00:1A:89:07:4A:2F:38:7E:A6:81:44:3F:F9:A8:F2:98:5E Enabled                                                                                                    |        |
| - 0x002D 5598F2A8F93F4481A672582F4A07891A 05 0x0A Broadcast                                                                                                    |        |
| Primary Service Declaration: Device Information                                                                                                    |        |
| 🗄 0x040 0x2800 Primary Service Declaration 0A:18 (Device Information) 🛛 Write without response                                                                                                    |        |
| 🖻 Characteristic Declaration: Manufacturer Name String                                                                                                    |        |
| 6 0x0041 0x2803 Characteristic Declaration 02:42:00:29:2A Notify Notify                                                                                                    |        |
| 0x042 0x2429 Menufacturer Neme String 0x02 indicate                                                                                                    |        |
| Characteristic Dedaration: Model Number String Authenticated signed writes                                                                                                    |        |
| e 0x0043 0x2803 Characteristic Declaration 02.44.00.24.2A Extended properties                                                                                                    |        |
| - 0x0044 0x2A2 Model Number String 0x02                                                                                                    |        |
| 🗄 Characteristic Declaration: System ID                                                                                                    |        |
| Attributes L2CAP Channels Connection Details                                                                                                    |        |

Figure 24. Testing with CySmart Host Emulation Tool

- 11. Now, let's establish a Bluetooth BR/EDR connection with the PC. Go to Windows **Control Panel** and open **Devices and Printers**.
- 12. Right-click in white space and select **Add Device**. Locate your device in the list of scanned devices. Select **spp\_test** for this example and click **Next as** shown in Figure 25. Observe that Bluetooth tries to configure the device and successfully add the device to the PC.

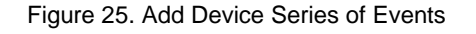

| Add a device                                                                                                    | Add a device                                                                                                    | 💭 🖉 Add a device                                                                                                    |
|----------------------------------------------------------------------------------------------------|----------------------------------------------------------------------------------------------------|----------------------------------------------------------------------------------------------------|
| Select a device to add to this computer<br>Windows will continue to look for new devices and display them here. | Connecting with this device<br>Ensure that this is the device you want to add to your computer.<br>Sop test<br>Sop test | This device has been successfully added to this computer         Windows is now checking for drivers and will initial them if necessary. You may need to wait for this to finish before your device it ready to use.         To verify if this device finished installing property, look for it in Devices and Printers. |
| Next Cancel                                                                                                    | Next Cancel                                                                                                    | Close                                                                                                    |

13. Driver software installation starts automatically; observe that COM port installation is in progress and gets successfully completed as shown in Figure 26.

Figure 26. COM Port Enumeration Successful

| Driver Software Installation                                                               |                           | ×     |
|--------------------------------------------------------------------------------------------|---------------------------|-------|
| Your device is ready to use                                                                |                           |       |
| Standard Serial over Bluetooth link (COM44)<br>Standard Serial over Bluetooth link (COM43) | Ready to use Ready to use |       |
|                                                                                            |                           | Close |

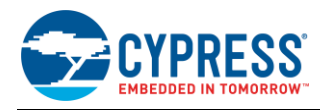

14. Choose Tera Term or equivalent and select COM 44 or equivalent COM port as per your device enumeration in the step above.

| Tera Term: New con | nection                        |                               |
|--------------------|--------------------------------|-------------------------------|
| © TCP/IP           | Host: myhost.exar              | nple.com                      |
|                    | ✓ History<br>Service: ○ Telnet | TCP port#: 22                 |
|                    | ⊚ \$\$H                        | SSH version: SSH2 -           |
|                    | O Other                        | Protocol: UNSPEC -            |
| Serial             | Port: COM44: Sta               | ndard Serial over Bluetootl 🔻 |
|                    | OK Cancel                      | Help                          |

Figure 27. COM Port Selection

15. Set baud rate to 115200 as shown in Figure 28.

Figure 28. Set Baud Rate

| Tera Term: Serial port setup |                  |
|------------------------------|------------------|
| Port:                        | Сом44 • ОК       |
| Baud rate:                   | 115200 -         |
| Data:                        | 8 bit   Cancel   |
| Parity:                      | none 🔻           |
| Stop:                        | 1 bit • Help     |
| Flow control:                | none 🔻           |
| Transmit delay<br>0 msecio   | char 0 msec/line |

16. Press the user button on CYBT-343026 EVAL and observe that a continuous stream of 1 MB of data is sent to the COM port over the SPP profile of Bluetooth BR/EDR link as shown in Figure 29.

| COM59 - Tera Term VT                                                                                                    |                  |
|----------------------------------------------------------------------------------------------------|------------------|
|                                                                                                    |                  |
| File Edit Setup Control Window Help                                                                                                    |                  |
| The Edit Setup Control Window Help                                                                                                    |                  |
| KLMNOPQRSTUUWXYZABCDEFGH I JKLMNOPQRSTUUWXYZABCDEFGH I JKLMNOPQRSTUUWXY                                                                                              | ZABCDEFGHIJKL    |
| MNOPQRSTUUWXYZABCDEFGHIJKLMNOPQRSTUUWXYZABCDEFGHIJKLMNOPQRSTUUWXYZA                                                                                                  | ABCDEFGH I JKLMN |
| OPQRSTUUWXYZABCDEFGHI JKLMNOPQRSTUUWXYZABCDEFGHI JKLMNOPQRSTUUWXYZABC                                                                                                | CDEFGHIJKLMNOP   |
| QRSTUUWRYZABCDEFGHIJKLMNOPQRSTUUWRYZABCDEFGHIJKLMNOPQRSTUUWRYZABCDI                                                                                                  | EEGHLUKUMNOPQR   |
| STUUWXYZABCDEFGHIJKLMNOPQRSTUUWXYZABCDEFGHIJKLMNOPQRSTUUWXYZABCDEFG                                                                                                  | HITURUMNOPORST   |
| UUWXYZABCDEFGALJKLMNOPORSTUUWXYZABCDEFGALJKLMNOPORSTUUWXYZABCDEFGAL                                                                                                  | TURIMNOPORSTUU   |
| WXYZABCDEFGHTJKLMNOPQRSTUOWXYZABCDEFGHTJKLMNOPQRSTUOWXYZABCDEFGHTJ                                                                                                   | NOPORSTUUWX      |
| YZH BCDEFGH I JKLFINOFYKS I UUWAYZH BCDEFGH I JKLFINOFYKS I UUWAYZH BCDEFGH I JKL<br>Odobechu I Ivi Mnadobechu Ulvyzo pobechu I Ivi Mnadobechu Uvyzo pobechu Ivi Mna | NOPORSTUUMATZ    |
| HBGDEFGHIJKLINNUFYRSIIUWWAY2HBGDEFGHIJKLINNUFYRSIIUWWAY2HBGDEFGHIJKLINN<br>Cnedculiiuwuadaetiiiwuadacheculiiukuaa                                                    | ADOTHUUMUZADAD   |
| ODERGNICKALINOFGASTUUWA TZHBODERGNICKALINOFGASTUWA TZHBODERGNICKALINOFG                                                                                              | THUNYUZOBONED    |
| GH LIKLMNOPORSTUUWXYZA BCDEECH LIKLMNOPORSTUUWXYZA BCDEECH LIKLMNOPORSTU                                                                                             | IIIUXYZABCDEECH  |
| TIKLMNOPORSTULIUSYZA BODFECH LIKLMNOPORSTULIUSYZA BODFECH LIKLMNOPORSTULIU                                                                                           | XYZABCDEECHIII   |
| KLMNOPORSTUUWXYZA BCDEFGH LIKLMNOPORSTUUWXYZA BCDEFGH LIKLMNOPORSTUUWXY                                                                                              | ZARCDEEGHINKU    |
| MNOPORSTUUWXYZA BCDEFGH I JKLMNOPORSTUUWXYZA BCDEFGH I JKLMNOPORSTUUWXYZA                                                                                            | ABCOERCHIUKIMN   |
| OPQRSTUUWXYZABCDEFGH I JKLMNOPQRSTUUWXYZABCDEFGH I JKLMNOPQRSTUUWXYZABC                                                                                              | CDEFGHIJKLMNOP   |
| QRSTUUWXYZABCDEFGHIJKLMNOPQRSTUUWXYZABCDEFGHIJKLMNOPQRSTUUWXYZABCDI                                                                                                  | EFGHIJKLMNOPQR   |
| STUUWXYZABCDEFGH I JKLMNOPQRSTUUWXYZABCDEFGH I JKLMNOPQRSTUUWXYZABCDEFO                                                                                              | GHIJKLMNOPQRST   |
| UUWXYZABCDEFGHIJKLMNOPQRSTUUWXYZABCDEFGHIJKLMNOPQRSTUUWXYZABCDEFGHI                                                                                                  | JKLMNOPQRSTUU    |
| WXYZABCDEFGH I JKLMNOPQRSTUVWXYZABCDEFGH I JKLMNOPQRSTUVWXYZABCDEFGH I JI                                                                                            | KLMNOPQRSTUUWX   |
| YZA BCDEFGH I JKLMNOPQRSTUUWXYZA BCDEFGH I JKLMNOPQRSTUUWXYZA BCDEFGH I JKLM                                                                                         | NOPORSTUUWXYZ    |
| ABCDEFGHTJKLMNOPORSTUUWXYZABCDEFGHTJKLMNOPORSTUUWXYZABCDEFGHTJKLMN                                                                                                   | JPORSTUUWXYZAB = |
| CDEFGHIJKLMNOPQRSTUUWXYZABCDEFGHIJKLMNOPQABCDEFGHIJKLMNOPQRSTUUWXYZ                                                                                                  |                  |
|                                                                                                    |                  |

Figure 29. ASCII Data Over Bluetooth BR/EDR Link

17. Both Bluetooth BR/EDR and BLE connections can be maintained simultaneously. BLE write requests can be sent while data transfer is in progress for Bluetooth BR/EDR. During Step 16, try to perform Step 10 and observe simultaneous Bluetooth BR/EDR data transfer and LED blink operation.

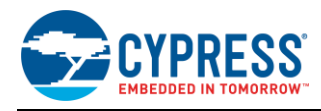

## 7.7 UART Debug Trace

Debug traces in the application project can be transmitted over HCI UART or PUART. The following configuration details help to enable or disable and route the trace data to the UART port of your choice.

• Every sample application has a local *makefile.mk* file. The following declaration enables traces for the sample application.

```
Code 37. makefile.mk: Enable Trace
```

C FLAGS += -DWICED BT TRACE ENABLE

Next step is to populate the wiced\_transport\_cfg\_t data structure, whose definition can be found in the wiced\_transport.h file, which is part of the WICED SDK installation.

Code 38. wiced\_transport.h: wiced\_transport\_cfg\_t Structure

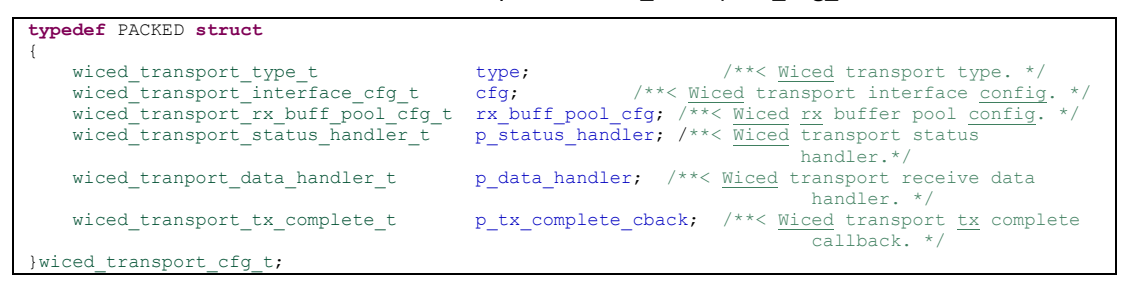

An example of the transport configuration is shown below; here, UART is chosen as the transport type with a baud rate of 115200.

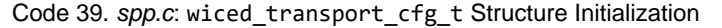

```
const wiced_transport_cfg_t transport_cfg =
{
    WICED_TRANSPORT_UART,
    {    WICED_TRANSPORT_UART_HCI_MODE, 115200 },
    {    TRANS_UART_BUFFER_SIZE, 1 },
    NULL,
    NULL,
    NULL
};
```

Initialize the transport and select the UART communication pins to be used as shown in the following code. In this
example, debug traces are configured to be sent over PUART at a baud rate of 115200 bps.

Code 40. spp.c: Configuring UART and Baud Rate

```
wiced_transport_init(&transport_cfg);
    // Set to PUART to see traces on peripheral PUART
    wiced_set_debug_uart( WICED_ROUTE_DEBUG_TO_PUART );
    wiced hal_puart_select_uart_pads(WICED_P33, WICED_P31, 0, 0);
    // Set to HCI to see traces on HCI uart - default if no call to wiced_set_debug_uart()
    // wiced_set_debug_uart( WICED_ROUTE_DEBUG_TO_HCI_UART );
```

## 7.8 Design Source

The functional WICED Studio SDK project for the BLE example design described in this application note is distributed on this application note's web page.

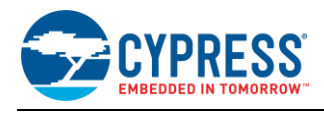

# 8 Module Placement and Enclosure Considerations

EZ-BT WICED Modules are designed to be soldered to a host PCB to provide seamless Bluetooth connectivity. To maximize the RF performance of the final product, care needs to be taken on the placement of the module and antenna. This section describes in detail the recommended placement of the module on a host board to ensure optimal RF performance. This section also details the effect of metallic or nonmetallic enclosure and metal obstructions near the module.

## 8.1 Antenna Ground Clearance

A monopole antenna requires that no ground plane is present below the antenna. The ground plane below it will not allow the field to propagate. This is defined as the Ground Clearance requirement. However, after some distance, a ground must be present for a monopole antenna. Defining this region is a very significant step for any antenna design. The Ground Clearance region defines the bandwidth and efficiency of the antenna.

Each specific EZ-BT WICED Module marketing part number specifies the Ground Clearance used for the design of the module, and offers recommended additional ground keep-out area to maximize the RF performance. The following examples reference the CYBT-343026-00 module specifically. For details on other modules, see the specific module datasheet.

The following example references a PCB trace antenna implementation (shown in the green hatched area), but the same rules and properties apply for chip antennas used on other Cypress EZ-BT Modules. The specific PCB trace antenna shown in Figure 30 requires a Ground Clearance area of 4.62 mm × 14.52 mm. To maximize the RF performance, an additional 4 mm of ground clearance is recommended. This is denoted in the blue hatched area. This additional ground clearance is not required but may improve the RF performance if implemented.

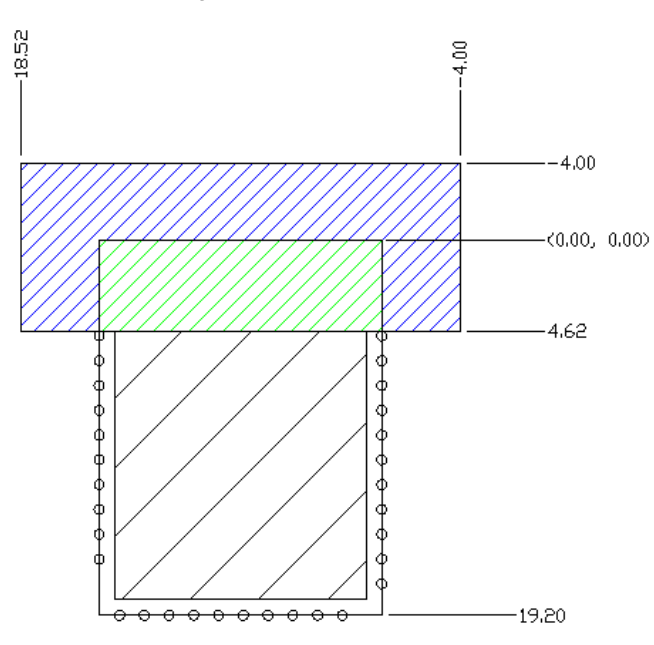

#### Figure 30. Antenna Clearance

In Figure 30, the PCB trace antenna is placed at the edge of the module. The green area in Figure 30 does not have any ground on any layer. The module placement in a host board needs to ensure that no traces or ground layers of the host board comes within this region. Any ground plane below a monopole antenna degrades the radiation and adversely affects the RF efficiency.

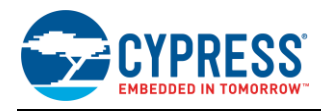

## 8.2 Module Placement in a Host System

The EZ-BT Module is soldered to a host board and a clearance must be provided for the antenna where no routing or ground is allowed on any layer. Placing the module at the edge of the host board is recommended because it provides the best RF performance and simplifies the requirement of not routing signal or ground traces under the antenna Ground Clearance region. Figure 31 shows four placement options on a host board, with option 1 being the most efficient.

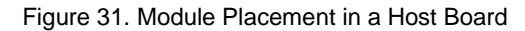

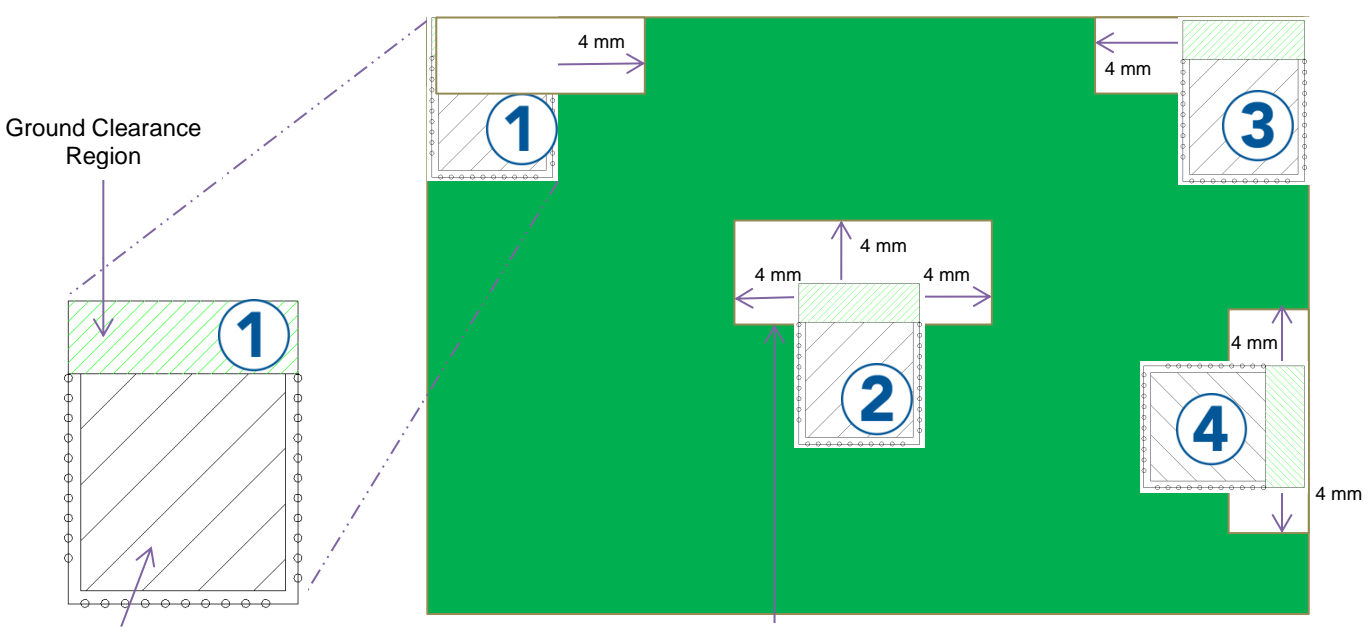

Shield

Clearance Region outside of module

Figure 31 shows an example of four positions of the module in a host board, '1', '2', '3', and '4'. The white area shown around the module is the additional clearance area. For the antenna in question, it is recommended to provide a clearance area of 4 mm in each direction. For details on the recommended clearance area for your EZ-BT Module, see the specific module datasheet.

As can be seen in Figure 31, when placing the module at the edge (placement options '1' or '3') of the host board, the additional clearance area is only required facing inwards towards the center of the main board. In all cases, there must be no possibility of signal or ground traces to be beneath the antenna Ground Clearance region. Conversely, if the module is placed in the middle (placement option '2') of the host board, the clearance area must be provided in order to achieve an optimal RF performance.

Placement option '1' or '3' are the best options shown in Figure 31, because it removes the need to reroute signal or ground traces away from the Ground Clearance region of the module (because no GPIO are located at the top left or right corner of the module). Furthermore, it minimizes additional clearance area if optimal RF performance is required, because the antenna faces outward with the antenna exposed to open space.

In placement option '4', although the module is placed at the edge of the host board, the antenna is not exposed to the maximum amount of free space.

Placement option '2' not only wastes PCB real estate, but also provides diminished RF performance compared to position '1' and '3'.

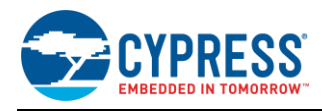

## 8.3 Enclosure Effects on Antenna Performance

Antennas used in consumer products are sensitive to the PCB RF ground size, the product's plastic casing, and metallic enclosures. This section describes the effect of each of these environmental factors on RF performance.

#### 8.3.1 Antenna Near-Field and Far-Field

Every antenna contains two regions surrounding it: the near-field and the far-field.

The near-field is the region where the radiated field has not yet formed. In this region, the electric and magnetic fields are not orthogonal to each other. This region is very close to the antenna. The near-field region has two regions: the *reactive near-field region* and the *radiating near-field region*. The transition to a far-field region happens in the radiating near-field region.

The radiation field is formed after the transition to the far-field region. In this region, the relative angular variation of the field does not depend on the distance. This means that if you plot the angular radiation field at a distance from the antenna in the far-field region, their shapes remain the same. Only with distance, the field strength decreases. However, the shape of the radiation pattern remains the same with respect to the angular variation. This region is called the far-field region. An object in the far field does not affect the radiation pattern much. However, any obstruction in the near-field can completely change the radiation pattern. If the obstruction is metal, the effect on the radiation pattern is much more pronounced. Figure 32 shows the regions for a dipole antenna.

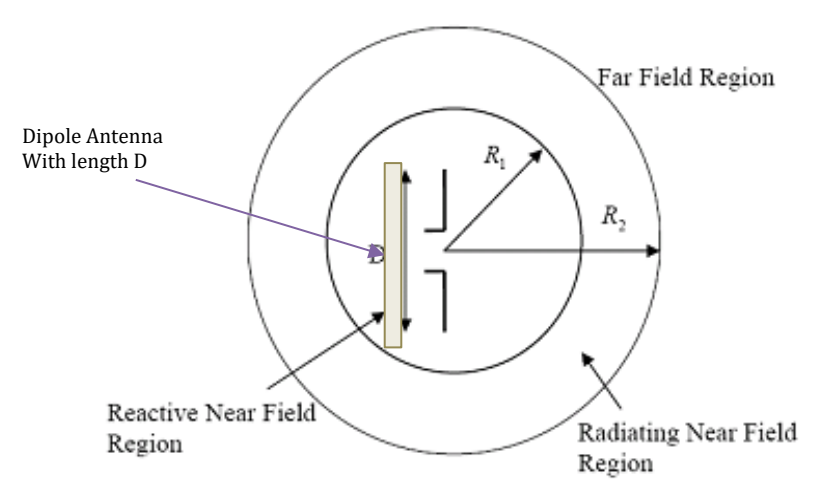

Figure 32. Near and Far Field

For a module based on a 2.4-GHz chip antenna, the near-field extends up to 4 mm.

#### 8.3.2 Effect of Nonmetallic Enclosure

Any plastic enclosure changes the resonating frequency of the antenna. The antenna can be modeled as an LC resonator whose resonant frequency decreases when either L (inductance) or C (capacitance) increases. A larger RF ground plane and plastic casing increase the effective capacitance and thus reduce the resonant frequency. See the application note AN91445 for more details on the effect of an enclosure.

Figure 33 details a module antenna in a plastic enclosure. The clearance from the antenna to the plastic enclosure can be as little as 2 mm. However, clearance of this amount can affect the tuning of the antenna. This can be resolved by retuning the antenna; however, for a module solution, it is not recommended to attempt retuning of the antenna. To minimize effects on the module antenna, it is recommended to have a minimum clearance of 5 mm.

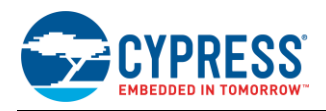

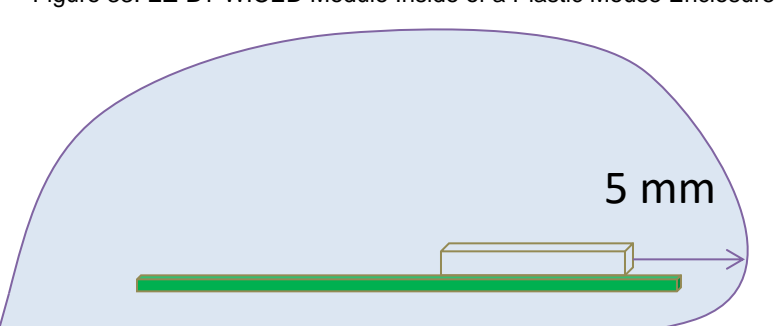

## Figure 33. EZ-BT WICED Module Inside of a Plastic Mouse Enclosure

## 8.3.3 Effect of Metallic Objects

An antenna is sensitive to the presence of metallic objects in its vicinity. A metallic object shorts the electric field and thus changes the radiation field. Depending on the size of the obstruction, electromagnetic waves go through different diffraction patterns or may be completely shielded by the metallic object.

Metallic objects in the near-field can have a drastic impact on the radiation pattern. The thickness of the CYBT-343026-00 module is 2.25 mm (including the shield) and the near field of this module extends up to 4 mm from the antenna. Therefore, it is recommended that any metallic obstruction be at least 6.2 mm away from the PCB plane to avoid negative effects to the RF performance. Cypress recommends an 8-mm gap from the module PCB plane to any metallic enclosure. Figure 34 details the required clearance from the EZ-BT WICED Module to small metal obstructions.

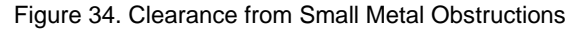

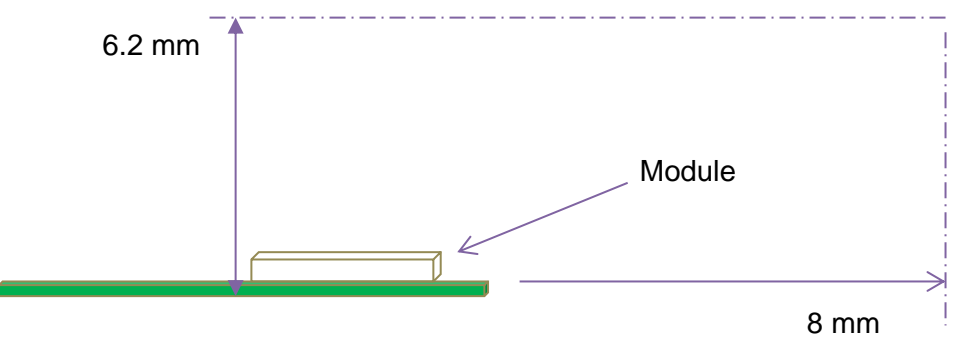

#### 8.3.4 Recommendations for Placement over a Large Metal Plane

The other effect of metal is the formation of an image antenna. The best practice in this case is to orient the metal orthogonal to the antenna to ensure minimum effects. If the length or width of the plane approaches the size of the module, it is considered a large metal object near the antenna. Figure 35 details two placement options for this scenario. Of these two placement options, option "1" should be avoided.

It is recommended to not have any large metallic objects parallel to the antenna. This has a drastic effect because the image antenna is of opposite polarity. The interference caused by such an antenna is destructive to RF radiation.

If it is not possible to avoid a large metallic object running parallel to the module plane, you should maintain a distance (h) of at least 30 mm. This will ensure that the interference caused by the image antenna will not be completely destructive. The radiation will be strongly directional below the 30-mm distance; the efficiency will dramatically drop at a distance (h) below 8 mm. At a distance (h) of around 2 mm, the radiation efficiency can go below 20%.

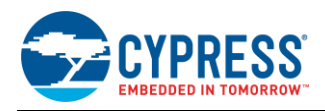

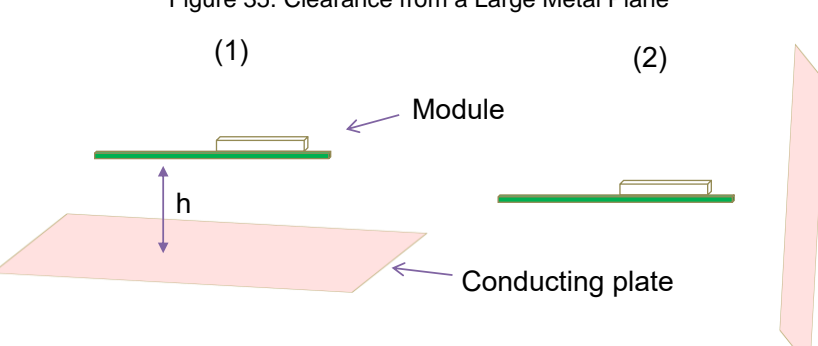

#### Figure 35. Clearance from a Large Metal Plane

## 8.4 Guidelines for Enclosures and Ground Plane

Use the following best practices with respect to enclosure design and ground planes:

- Ensure that there is no component, mounting screw, or ground plane near the tip or the length of the antenna located on the EZ-BT WICED Module.
- Ensure that no battery cable, microphone cable, or trace crosses the antenna trace on the PCB.
- Ensure that the antenna is not completely covered by a metallic enclosure. If the product has a metallic casing or shield, the casing should not cover the antenna. No metal is allowed in the antenna near the field.
- Ensure that paint on plastic enclosures is nonmetallic near the antenna.
- Ensure that the orientation of the antenna is in-line with the final product orientation (if possible) so that radiation is maximized in the required direction. The polarization and position of the receive antenna should be taken into account so that the module can be oriented to maximize the radiation.
- Ensure that there is no ground directly below the antenna Ground Clearance region of the module.

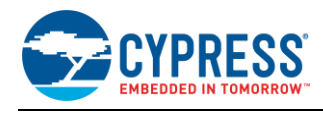

# 9 Manufacturing with EZ-BT WICED Modules

EZ-BT WICED Modules are intended to be used with traditional Surface Mount Technology (SMT) manufacturing lines and are compatible with industry-standard reflow profiles for Pb-free solders.

## 9.1 SMT Manufacturing Pick-and-Place

The modules should be picked up from the topside of the module using industry-standard pick-and-place machinery and nozzles. The ideal location for picking up the module is on the shield area of the module. For the optimal location for your EZ-BT WICED Module, see the module's datasheet.

Each module MPN has a unique center-of-mass detailed in each product's datasheet. This center-of-mass is the area that represents the optimal location to pick up the unit with the nozzle. Using the center-of-mass guidelines for the pick-and-place location minimizes SMT line disturbances caused by units releasing prematurely from the nozzle.

Figure 36 shows an image of a nozzle used by Cypress for manufacturing the CYBT-343026-EVAL Evaluation Board product. See the center-of-mass dimensions in each module's datasheet to select an appropriate nozzle for your manufacturing line equipment.

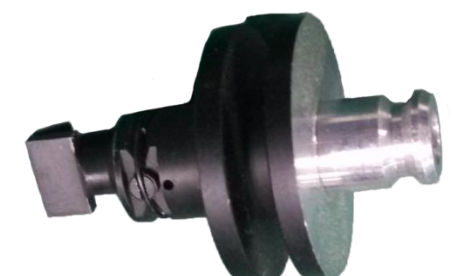

Figure 36. Nozzle Used by Cypress for Evaluation Board Production

Figure 37 shows an image of a Cypress EZ-BT Module being picked up at the center-of-mass by the nozzle referenced above.

Figure 37. Image of Nozzle Used by Cypress for Evaluation Board Production

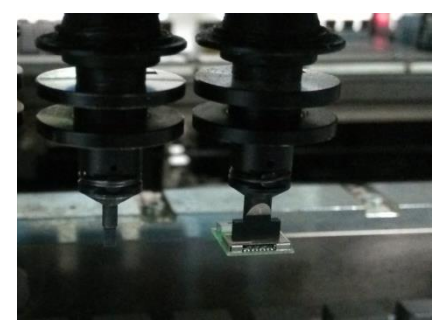

## 9.2 Manufacturing Solder Reflow

EZ-BT WICED Modules are compatible with industry-standard reflow profiles for Pb-free solder. Table 6 details the solder reflow specifications for all modules.

| Module Package Maximum Peak Temperature |        | Time at Maximum Temperature |
|-----------------------------------------|--------|-----------------------------|
| All Packages                            | 260 °C | 30 seconds                  |

Table 6. EZ-BT WICED Module Solder Reflow Specification

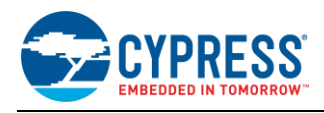

## 10 Summary

This application note explores the EZ-BT WICED Module solutions, architectures, development tools, host board placement and orientation, and production manufacturing. EZ-BT WICED Modules are fully integrated BLE solutions that allow rapid development and production release for customer applications. The core of the EZ-BT WICED Modules is the Cypress WICED Bluetooth Smart Ready silicon devices, integrating the Bluetooth radio, digital peripheral functions, memory, and an Arm Cortex-M3 or M4 microcontroller. The Cypress EZ-BT Module family provides multiple module options to service the needs of any customer application.

# 11 Related Application Notes

- AN91445 Antenna Design Guide
- AN96841 Getting Started With EZ-BT Creator Modules

## **About the Authors**

Name: David Solda, Santhosh Vojjala

- Title: Senior Business Unit Director, Principle Applications Engineer
- Background: David Solda has a BS in Computer/Electrical Engineering, a BS in Mathematics, and an MBA from Santa Clara University, California.

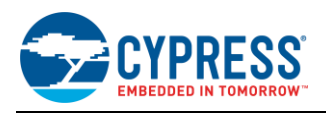

# Appendix A. Cypress Terms of Art

This section lists the most commonly used terms that you might hear while working with Cypress's WICED family of devices.

EZ-BT™ WICED Module (EZ-BT WICED) - EZ-BT WICED Modules are fully integrated, fully certified, Bluetooth Smart or Bluetooth Low Energy (BLE) module designed for ease-of-use and reducing time-to-market. It contains Cypress's WICED BLE chip, one crystal, PCB trace antenna, shield and passive components. EZ-BT WICED Module provides a simple and low-cost way to add a microcontroller and Bluetooth Smart connectivity to any system.

EZ-BT<sup>™</sup> WICED Modules (EZ-BT WICED) - EZ-BT WICED Modules are fully integrated, fully certified, Bluetooth Smart Ready (Bluetooth Basic Rate, Enhanced Data Rate, and Bluetooth Low-Energy) modules designed for ease-ofuse and reducing time-to-market. They contain Cypress' WICED dual-mode chip, one crystal, PCB trace antenna, shield and passive components. EZ-BT WICED Modules provide a simple and low-cost way to add a microcontroller and Bluetooth Smart Ready connectivity to any system.

WICED Studio SDK – Cypress' WICED (Wireless Connectivity for Embedded Devices) is a full-featured platform with proven Software Development Kits (SDKs) and turnkey hardware solutions from partners to readily enable Wi-Fi and Bluetooth connectivity in system design.

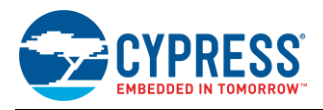

# Appendix B. EZ-BT WICED Module Product Details

The information contained for each module part number includes the following:

- Physical image for each EZ-BT WICED Module marketing part number
- Pinout and functionality for each EZ-BT WICED Module marketing part number
- Recommended host PCB layout footprint for each EZ-BT WICED Module marketing part number

• Recommended additional clearance area for each EZ-BT WICED Module marketing part number To jump to your specific EZ-BT WICED Module, click the marketing part number in the below list:

- CYBT-343026-01
- CYBT-353027-02
- CYBT-423028-02
- CYBT-413034-02
- CYBT-483039-02

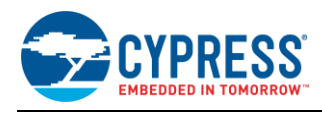

## B.1 CYBT-343026-01

CYBT-343026-01 is a Bluetooth 5.0-qualified dual-mode (BR/EDR + BLE) module containing 512 KB of on-module serial flash. Figure 38 shows a physical picture of the CYBT-343026-01 EZ-BT WICED Module.

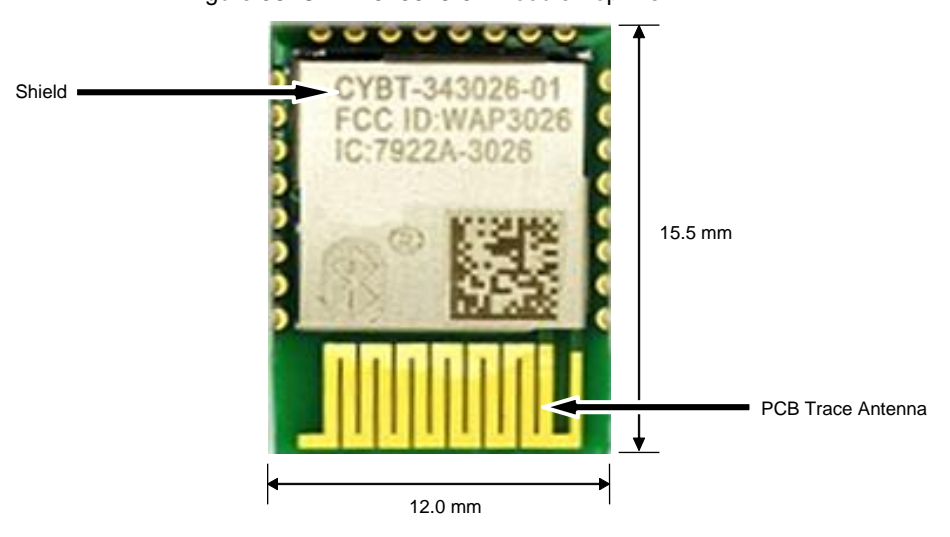

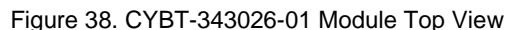

For more details on this module's dimensions, external component connections, and module placement recommendations, see the CYBT-343026-01 datasheet.

#### **B.1.1** Pinout and Functionality

The CYBLE-343026-01 module is designed to mount as a component on an end-product PCB. Only a portion of the available connections of the CYW20706 WICED Bluetooth silicon device are exposed on the CYBT-343026-01 module in order to minimize the module footprint size. The CYBT-343026-01 module contains 24 connections on the bottom side of the module. Figure 39 details the bottom side connections available on the CYBT-343026-01 module.

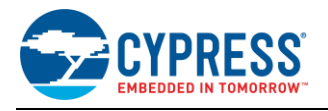

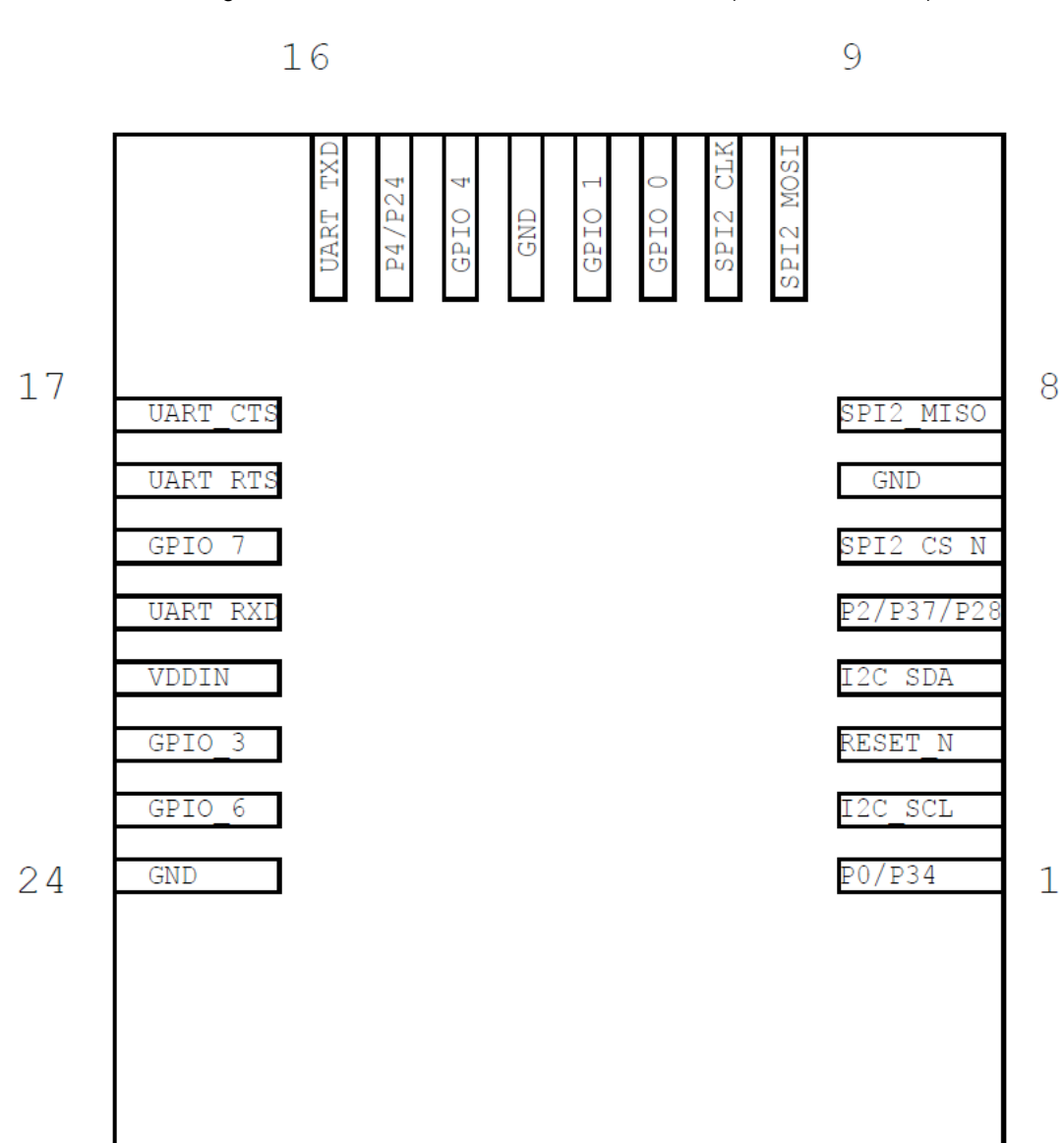

Figure 39. CYBT-343026-01 Module Bottom View (Seen from Bottom)

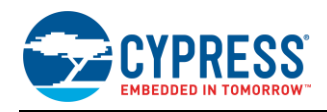

#### A list of the available I/Os and supported functionality for each I/O of CYBT-343026-01 is shown in Table 7.

|     |            |                                     | Functionality                                                           |                                                                               |                 |                     |            |               |                      |                                  |
|-----|------------|-------------------------------------|-------------------------------------------------------------------------|-------------------------------------------------------------------------------|-----------------|---------------------|------------|---------------|----------------------|----------------------------------|
| Pad | Pad Name   | Silicon Port Pin<br>Name            | UART <sup>3</sup>                                                       | SPI <sup>4, 5</sup>                                                           | I2C             | ADC                 | Coex       | CLK/<br>XTAL  | GPIO                 | OTHER                            |
| 1   | P0/P34     | PCM_Sync/I2S_<br>WS/P0/P34          | PUART_TX/P0<br>PUART_RX/P34                                             | SPI1_MOSI/P0<br>(master/slave)                                                |                 | IN29/P0<br>IN5/P34  |            |               | Yes                  | PCM_Sync<br>I2S_WS               |
| 2   | I2C_SCL    | I2S_DO/<br>PCM_Out/P3/P2<br>9/P35   | PUART_CTS/<br>P3 or P35                                                 | SPI1_CLK/P3<br>(master/slave)                                                 | SCL<br>SDA/P35  | IN4/P35<br>IN10/P29 |            |               | Yes (P3/P29/<br>P35) | I2S_DO<br>PCM_Out<br>PWM3 (P29)  |
| 3   | XRES       | RESET_N                             | External Reset (Act                                                     | tive LOW)                                                                     |                 |                     |            |               |                      |                                  |
| 4   | I2C_SDA    | PCM_IN/<br>I2S_DI/P12               |                                                                         |                                                                               | SDA             | IN23/P12            |            |               | Yes (P12)            | PCN_IN<br>I2S_DI                 |
| 5   | P2/P37/P28 | PCM_CLK/I2S_<br>CLK/P2/P28/P37      | PUART_RX/P2                                                             | SPI1_CS/P2<br>(slave)<br>SPI1_MOSI/P2<br>(master)<br>SPI1_MISO/P37<br>(slave) | SCL/P37         | IN11/P28<br>IN2/P37 |            | ACLK1<br>/P37 | Yes                  | PWM2 (P28)<br>I2S_CLK<br>PCM_CLK |
| 6   | SPI2_CS_N  | N/A                                 | No Connect (Used                                                        | No Connect (Used for on-module memory SPI interface for CYBT-343026-01)       |                 |                     |            |               |                      |                                  |
| 7   | GND        | GND                                 | Ground                                                                  |                                                                               |                 |                     |            |               |                      |                                  |
| 8   | SPI2_MISO  | N/A                                 | No Connect (Used                                                        | for on-module memo                                                            | ory SPI interfa | ace for CYBT        | -343026-01 | )             |                      |                                  |
| 9   | SPI2_MOSI  | N/A                                 | No Connect (Used                                                        | for on-module memo                                                            | ory SPI interfa | ace for CYBT        | -343026-01 | )             |                      |                                  |
| 10  | SPI2_CLK   | N/A                                 | No Connect (Used                                                        | for on-module memo                                                            | ory SPI interfa | ace for CYBT        | -343026-01 | )             |                      |                                  |
| 11  | GPIO_0     | BT_GPIO_0/<br>P36/P38               |                                                                         | SPI1_CLK/P36<br>SPI1_MOSI/P38<br>(master/slave)                               |                 | IN3/P36<br>IN1/P38  |            | ACLK0<br>/P36 | Yes<br>(DevWake)     |                                  |
| 12  | GPIO_1     | BT_GPIO_1/<br>P25/P32               | PUART_RX/P25<br>PUART_TX/P32                                            | SPI1_MISO/P25<br>(master/slave)<br>SPI1_CS/P32<br>(slave)                     |                 | IN7/P32             |            | ACLK0<br>/P32 | Yes<br>(HostWake)    |                                  |
| 13  | GND        | GND                                 | No Connect (Used for on-module memory SPI interface for CYBT-343026-01) |                                                                               |                 |                     |            |               |                      |                                  |
| 14  | GPIO_4     | BT_GPIO_4/P6/<br>P31/LPO_IN         | PUART_RTS/P6<br>PUART_TX/P31                                            | SPI1_CS/P6<br>(slave)                                                         |                 | IN8/P31             |            |               | Yes                  | Ext LPO In                       |
| 15  | P4/P24     | BT_CLK_REQ <sup>6</sup> /<br>P4/P24 | PUART_RX/P4<br>PUART_TX/P24                                             | SPI1_MOSI/P4<br>(master/slave)<br>SPI1_CLK/P24<br>(master/slave)              |                 |                     |            |               | Yes<br>(CLK_REQ)     |                                  |

## Table 7. CYBT-343026-01 Module Available Connections and Functionality

<sup>&</sup>lt;sup>3</sup> Peripheral UART operates as a default 2-wire UART interface (PUART\_TX and PUART\_RX). Flow control connections (RTS and CTS) are provided, but UART flow control is not supported in hardware. Flow control operation requires logic to be completed in the application code in order for flow control on PUART to be functional. HCI UART supports flow control in Hardware; no additional logic is required.

<sup>&</sup>lt;sup>4</sup> CYBT-343026-01 contains a single SPI (SPI1) peripheral supporting both master or slave configurations. SPI2 is used for on-module serial memory interface.

<sup>&</sup>lt;sup>5</sup> In Master mode, any available GPIO can be configured as SPI1\_CS. This function is not explicitly shown in the table above.

<sup>&</sup>lt;sup>6</sup> Pad 15 of the CYBT-343026-01 module is configured to have BT\_CLK\_REQ set as the default. To use P4 or P24 as GPIO or other functions, this pad must be explicitly configured to operate as a GPIO (and not BT\_CLK\_REQ). To do this, enter the following declaration in the applications code to configure the port pin (recommended towards the end of the Bluetooth Application Initialization routine): \*((volatile uint32\_t\*)(0x003201b8)) = 0x7000;

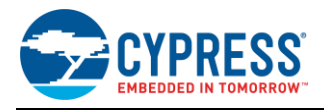

|     |          |                             |                                                                         | Functionality                                               |     |          |                           |               |      |            |
|-----|----------|-----------------------------|-------------------------------------------------------------------------|-------------------------------------------------------------|-----|----------|---------------------------|---------------|------|------------|
| Pad | Pad Name | ne Silicon Port Pin<br>Name | UART <sup>3</sup>                                                       | SPI <sup>4, 5</sup>                                         | I2C | ADC      | Coex                      | CLK/<br>XTAL  | GPIO | OTHER      |
| 16  | UART_TXD | BT_UART_TXD                 | HCI UART Transm                                                         | it Data                                                     |     |          |                           |               |      |            |
| 17  | UART_CTS | BT_UART_CTS                 | HCI UART Clear to                                                       | HCI UART Clear to Send Input                                |     |          |                           |               |      |            |
| 18  | UART_RTS | BT_UART_RTS                 | HCI UART Reques                                                         | HCI UART Request to Send Output                             |     |          |                           |               |      |            |
| 19  | GPIO_7   | BT_GPIO_7/<br>P30           | PUART_RTS/P30                                                           |                                                             |     | IN9/P30  | Yes<br>(GCI_SE<br>CI_OUT) |               | Yes  |            |
| 20  | UART_RXD | BT_UART_RXD                 | HCI UART Receive                                                        | HCI UART Receive Data                                       |     |          |                           |               |      |            |
| 21  | VDDIN    | VDDIN                       | VDDIN (2.3 V ~ 3.6                                                      | VDDIN (2.3 V ~ 3.6 V)                                       |     |          |                           |               |      |            |
| 22  | GPIO_3   | BT_GPIO_3/P27<br>/P33       | PUART_RX/P33                                                            | SPI1_MOSI/P27<br>(master/slave)<br>SPI1_MOSI/P33<br>(slave) |     | IN6/P33  |                           | ACLK1<br>/P33 | Yes  | PWM1 (P27) |
| 23  | GPIO_6   | BT_GPIO_6/P11<br>/P26       |                                                                         | SPI1_CS/P26<br>(slave)                                      |     | IN24/P11 | Yes<br>(GCI_SE<br>CI_IN)  |               | Yes  | PWM0 (P26) |
| 24  | GND      | GND                         | No Connect (Used for on-module memory SPI interface for CYBT-343026-01) |                                                             |     |          |                           |               |      |            |

## B.1.2 Host Recommended PCB Layout

To assist in the host PCB layout design for CYBT-343026-01, Cypress provides three host PCB landing pattern reference drawings in Figure 40, Figure 41, and in Figure 42, and Table 8. Figure 40 provides a dimensioned view of the host PCB layout. Figure 41 provides the location to the center edge of each solder pad relative to the origin of the module (upper right PCB outline). Figure 42 and Table 8 provides the location to each solder pad center location for the host PCB layout. Dimensions shown are in mm unless otherwise stated.

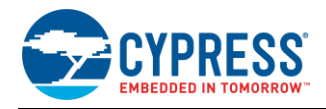

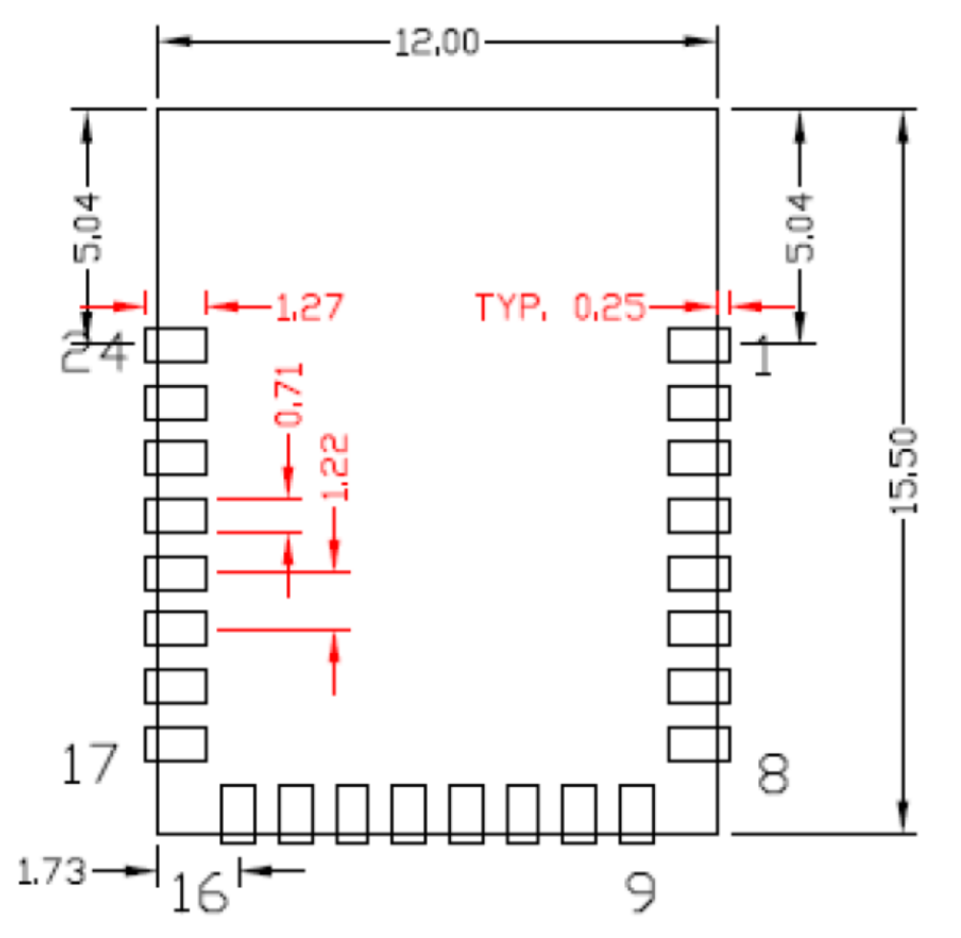

Figure 40. Host Board Required PCB Layout Pattern (Dimensioned View)

**Note:** Pad length shown includes overhang of the host pad beyond the module pad outline. The minimum recommended pad length on the host PCB is 1.27 mm.

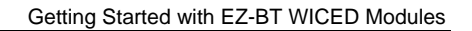

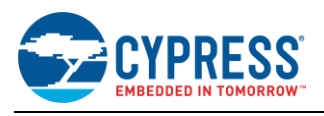

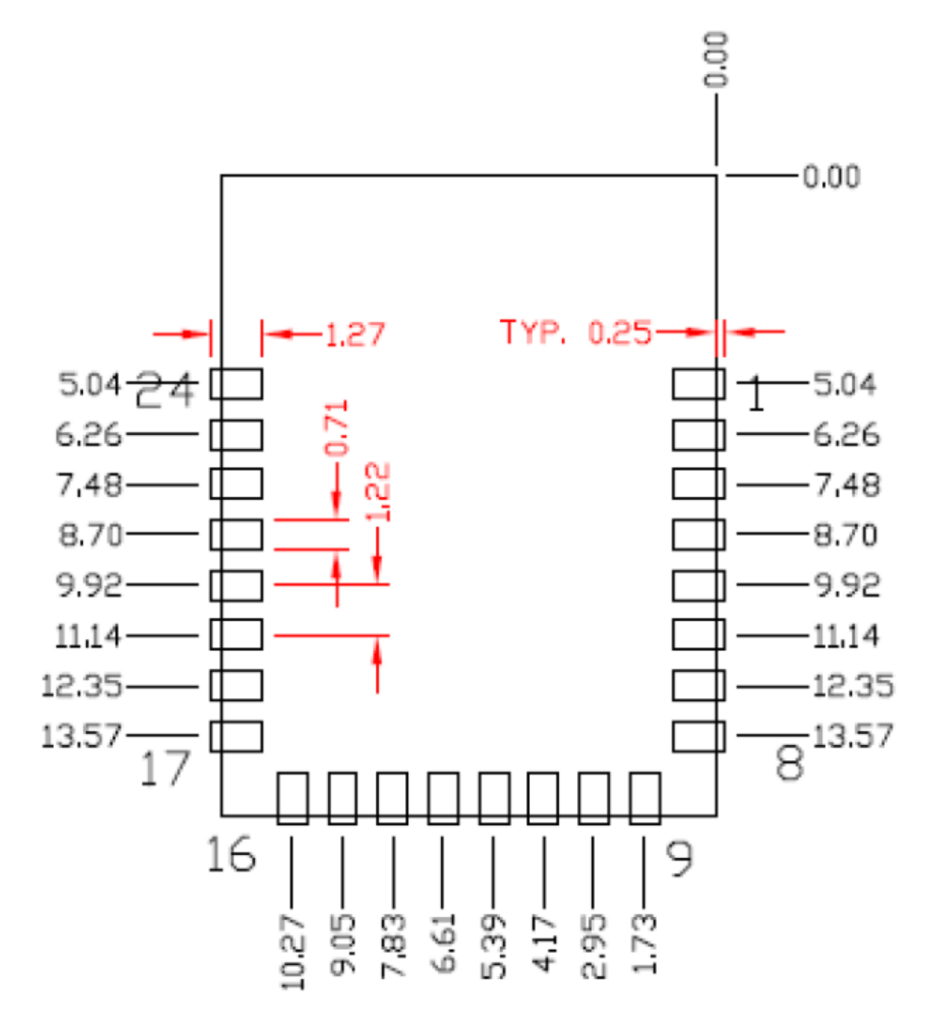

Figure 41. Host Board Required PCB Layout Pattern: To Pad Center Edge Relative to Origin

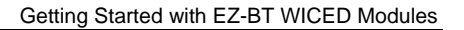

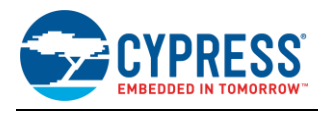

## Figure 42. Host Board Required PCB Layout Pattern To Pad Center Relative to Origin

Table 8. Location to Pad Center from Origin (dimensions in mm and mils)

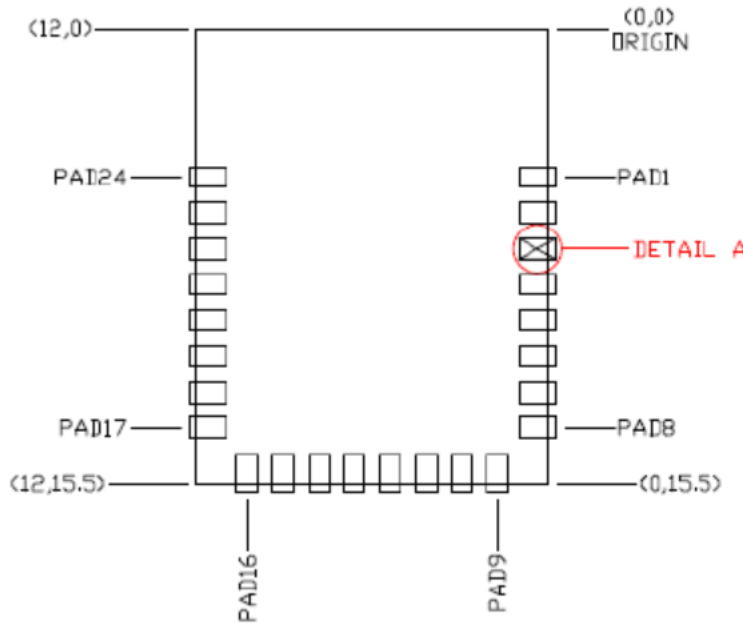

# Top View (Seen on Host PCB)

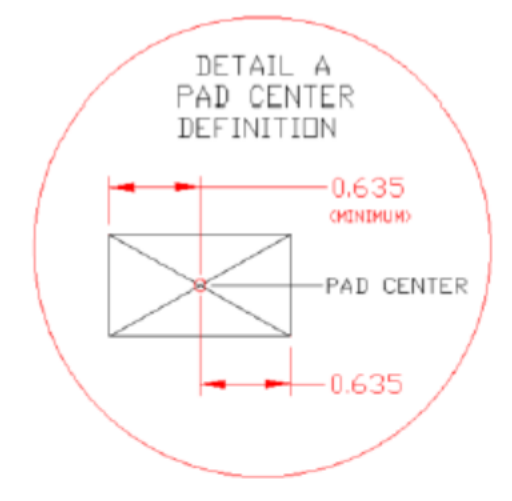

| Solder Pad<br>(Center of Pad) | Location (X,Y) from<br>Origin (mm) | Location (X,Y) from<br>Origin (mils) |
|-------------------------------|------------------------------------|--------------------------------------|
| 1                             | (0.38, 5.04)                       | (14.96, 198.42)                      |
| 2                             | (0.38, 6.26)                       | (14.96, 246.46)                      |
| 3                             | (0.38, 7.48)                       | (14.96, 294.49)                      |
| 4                             | (0.38, 8.70)                       | (14.96, 342.52)                      |
| 5                             | (0.38, 9.92)                       | (14.96, 390.55)                      |
| 6                             | (0.38, 11.14)                      | (14.96, 438.58)                      |
| 7                             | (0.38, 12.35)                      | (14.96, 486.22)                      |
| 8                             | (0.38, 13.57)                      | (14.96, 534.25)                      |
| 9                             | (1.73, 15.11)                      | (68.11, 594.88)                      |
| 10                            | (2.95, 15.11)                      | (116.14, 594.88)                     |
| 11                            | (4.17, 15.11)                      | (164.17, 594.88)                     |
| 12                            | (5.39, 15.11)                      | (212.20, 594.88)                     |
| 13                            | (6.61, 15.11)                      | (260.24, 594.88)                     |
| 14                            | (7.83, 15.11)                      | (308.27, 594.88)                     |
| 15                            | (9.05, 15.11)                      | (356.30, 594.88)                     |
| 16                            | (10.27, 15.11)                     | (404.33, 594.88)                     |
| 17                            | (11.62, 13.57)                     | (457.48, 534.25)                     |
| 18                            | (11.62, 12.35)                     | (457.48, 486.22)                     |
| 19                            | (11.62, 11.14)                     | (457.48, 438.58)                     |
| 20                            | (11.62, 9.92)                      | (457.48, 390.55)                     |
| 21                            | (11.62, 8.70)                      | (457.48, 342.52)                     |
| 22                            | (11.62, 7.48)                      | (457.48, 294.49)                     |
| 23                            | (11.62, 6.26)                      | (457.48, 246.46)                     |
| 24                            | (11.62, 5.04)                      | (457.48, 198.42)                     |

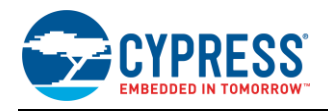

Figure 43 below details additional host board keep out area to achieve optimal RF performance with the CYBT-343026-01 module (denoted in blue hatched area).

#### Figure 43. Host Board Additional Keep Out Area for Optimal RF Performance

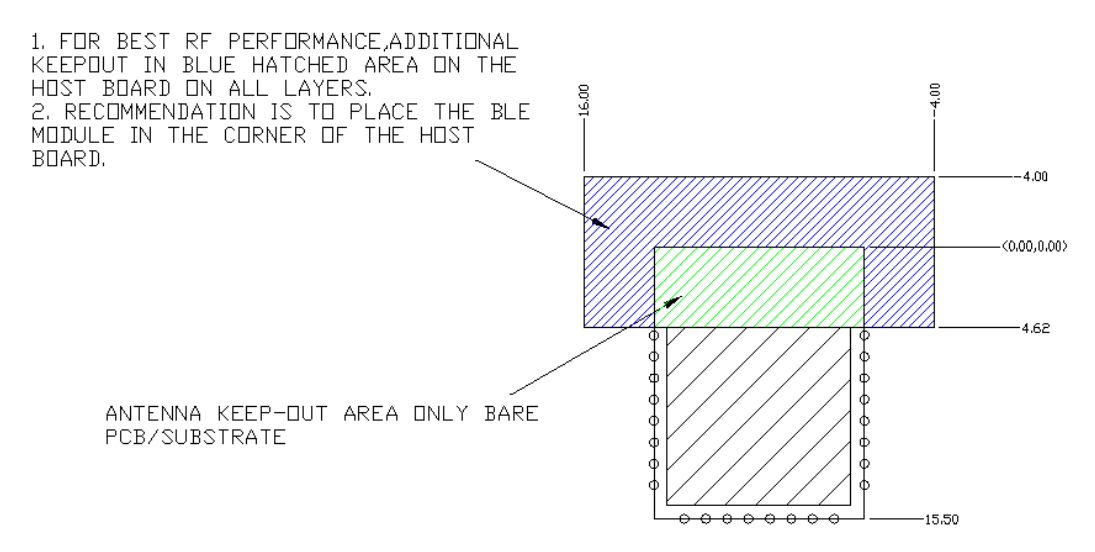

## B.2 CYBT-353027-02

CYBT-353027-02 is an ultra-small form factor, Bluetooth 5.0-qualified dual-mode (BR/EDR + BLE) module containing 512 KB of on-module serial flash. Figure 38 shows a physical picture of the CYBT-353027-02 EZ-BT WICED Module.

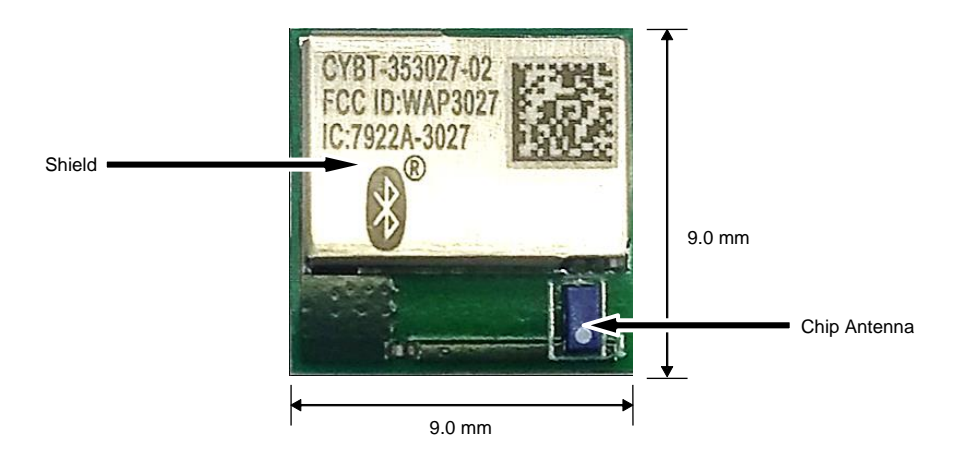

Figure 44. CYBT-353027-02 Module Top View

Because of its small form-factor, CYBT-353027-02 is ideal for space-constrained applications that require a BR/EDR or BLE wireless connection. CYBT-353027-02 supports several serial communication interfaces (I2C, SPI, 2-wire UART, I2S, PCM) and provides up to eight GPIOs. CYBT-353027-02 does not contain support for PWM resources.

For more details on this module's dimensions, external component connections, and module placement recommendations, see the CYBT-353027-02 datasheet.

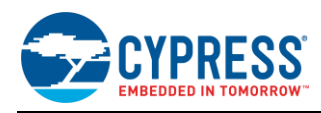

## **B.2.1** Pinout and Functionality

The CYBLE-353027-02 module is designed to mount as a component on an end-product PCB. Only a portion of the available connections of the CYW20707 WICED Bluetooth silicon device are exposed on the CYBT-353027-02 module in order to minimize the module footprint size. The CYBT-353027-02 module contains 19 connections on the bottom side of the module. Figure 39 details the bottom side connections available on the CYBT-353027-02 module.

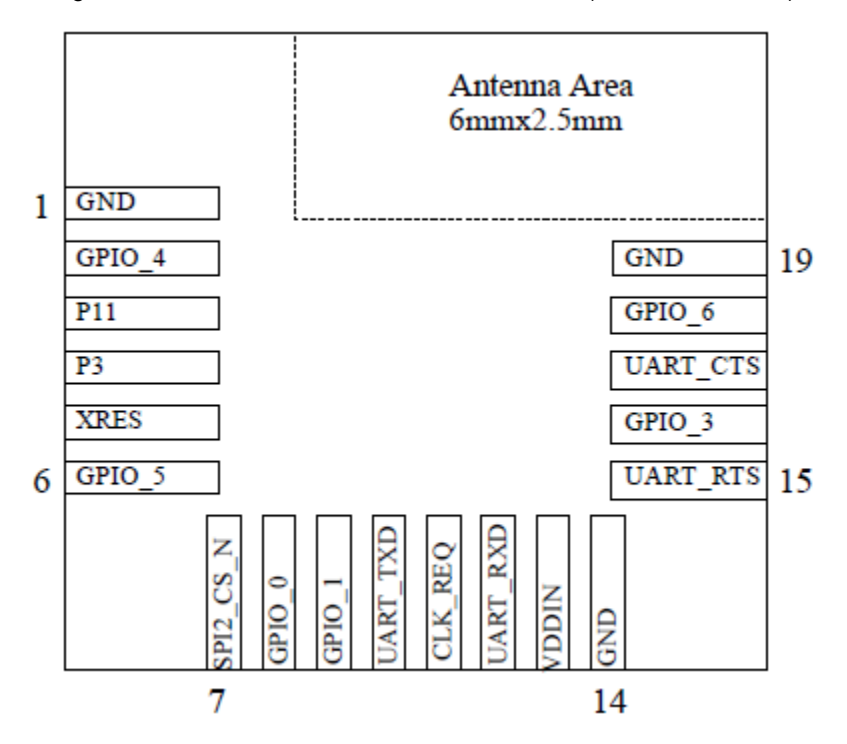

Figure 45. CYBT-353027-02 Module Bottom View (Seen from Bottom)

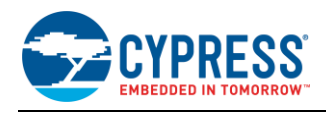

## A list of the available I/Os and supported functionality for each I/O of CYBT-353027-02 is shown in Table 9.

|     |           | Ciliaan Dart Din                    | Functionality     |                          |     |                    |                  |              |                   |                    |
|-----|-----------|-------------------------------------|-------------------|--------------------------|-----|--------------------|------------------|--------------|-------------------|--------------------|
| Pad | Pad Name  | Name                                | UART              | SPI                      | I2C | ADC                | Coex             | CLK/XT<br>AL | GPIO              | OTHER              |
| 1   | GND       | GND                                 | Ground            |                          |     |                    |                  |              |                   |                    |
| 2   | GPIO_4    | GPIO_4/P1/<br>I2S_CLK/<br>PCM_CLK   |                   | SPI1_MISO/P1<br>(master) |     | IN28/P1            |                  |              | Yes (P1)          | PCM_CLK<br>I2S_CLK |
| 3   | P11       | P11/I2S_WS/<br>PCM_SYNC             |                   |                          |     | IN24/P11           |                  |              | Yes (P11)         | PCM_Sync<br>I2S_WS |
| 4   | P3        | P3/I2S_DI/<br>PCM_IN                |                   | SPI1_CLK<br>(master)     | SDA |                    |                  |              | Yes (P3)          | PCM_DI<br>I2S_DI   |
| 5   | XRES      | RST_N                               | External Reset (A | Active LOW)              |     |                    |                  |              |                   |                    |
| 6   | GPIO_5    | BT_GPIO_5/<br>P8/P33                | PUART_RX/P3<br>3  |                          |     | IN27/P8<br>IN6/P33 | GCI_SE<br>CI_OUT | ACK1/P<br>33 | Yes<br>(P8/P33)   |                    |
| 7   | SPI2_CS_N | SPI2_CSN                            |                   | SPI2_CS_N                |     |                    |                  |              |                   |                    |
| 8   | GPIO_0    | BT_GPIO_0                           |                   |                          |     |                    |                  |              | Yes<br>(DevWake)  |                    |
| 9   | GPIO_1    | BT_GPIO_1                           |                   |                          |     |                    |                  |              | Yes<br>(HostWake) |                    |
| 10  | UART_TXD  | BT_UART_TXD                         | HCI UART Trans    | mit Data                 |     |                    |                  |              |                   |                    |
| 11  | CLK_REQ   | BT_CLK_REQ                          | Used for shared-  | clock applications       |     |                    |                  |              |                   |                    |
| 12  | UART_RXD  | BT_UART_RXD                         | HCI UART Recei    | ve Data                  |     |                    |                  |              |                   |                    |
| 13  | VDDIN     | VDDO                                | VDDIN (2.3 V ~ 3  | 8.6 V)                   |     |                    |                  |              |                   |                    |
| 14  | GND       | GND                                 | Ground            |                          |     |                    |                  |              |                   |                    |
| 15  | UART_RTS  | BT_UART_RTS_N                       | HCI UART Requ     | est to Send Output       |     |                    |                  |              |                   |                    |
| 16  | GPIO_3    | BT_GPIO_3/P0                        | PUART_TX/P0       | SPI1_MOSI/P0<br>(master) |     | IN29/P0            |                  |              | Yes (P0)          |                    |
| 17  | UART_CTS  | BT_UART_CTS                         | HCI UART Clear    | to Send Input            |     |                    |                  |              |                   |                    |
| 18  | GPIO_6    | BT_GPIO_6/P9/<br>I2S_DO/<br>PCM_OUT |                   |                          |     | IN26/P9            |                  |              | Yes (P9)          | I2S_DO<br>PCM_OUT  |
| 19  | GND       | GND                                 | Ground            |                          |     |                    |                  |              |                   |                    |

## Table 9. CYBT-353027-02 Module Available Connections and Functionality

## B.2.2 Host Recommended PCB Layout

To assist in the host PCB layout design for CYBT-353027-02, Cypress provides three host PCB landing pattern reference drawings in Figure 40, Figure 41, and in Figure 42, and Table 8. Figure 40 provides a dimensioned view of the host PCB layout. Figure 41 provides the location to the center edge of each solder pad relative to the origin of the module (upper right PCB outline). Figure 42 and Table 8 provides the location to each solder pad center location for the host PCB layout. Dimensions shown are in mm unless otherwise stated.

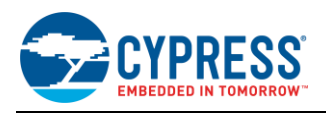

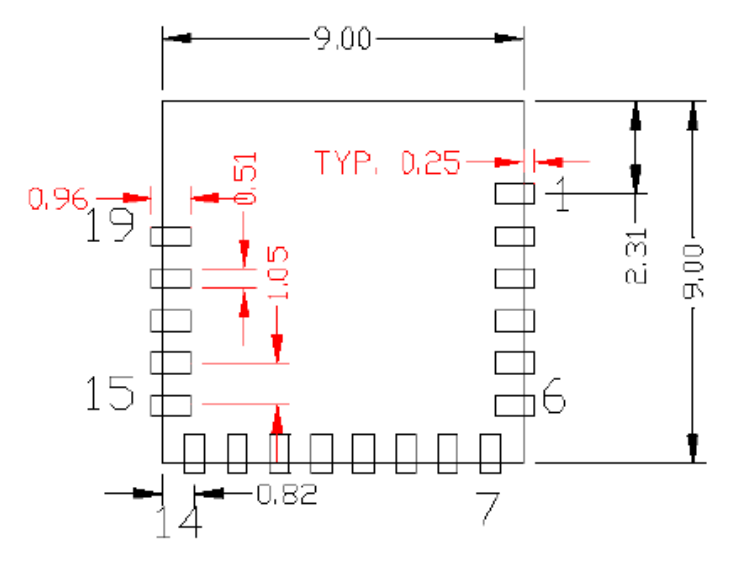

Figure 46. Host Board Required PCB Layout Pattern (Dimensioned View)

Top View (Seen on Host PCB)

**Note:** Pad length shown includes overhang of the host pad beyond the module pad outline. The minimum recommended pad length on the host PCB is 0.96 mm.

Figure 47. Host Board Required PCB Layout Pattern: To Pad Center Edge Relative to Origin

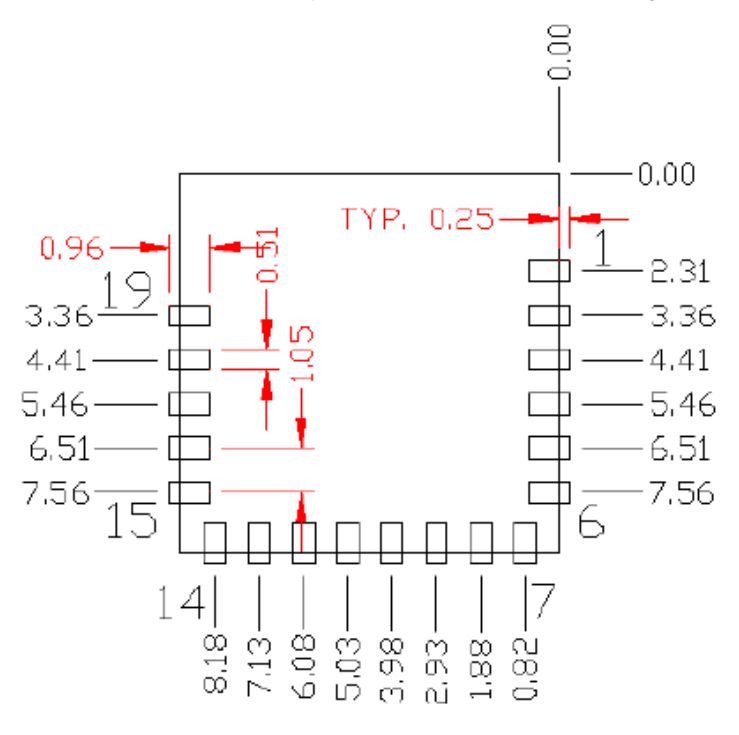

Top View (Seen on Host PCB)

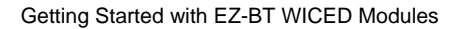

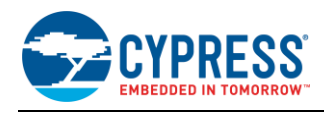

#### Figure 48. Host Board Required PCB Layout Pattern To Pad Center Relative to Origin

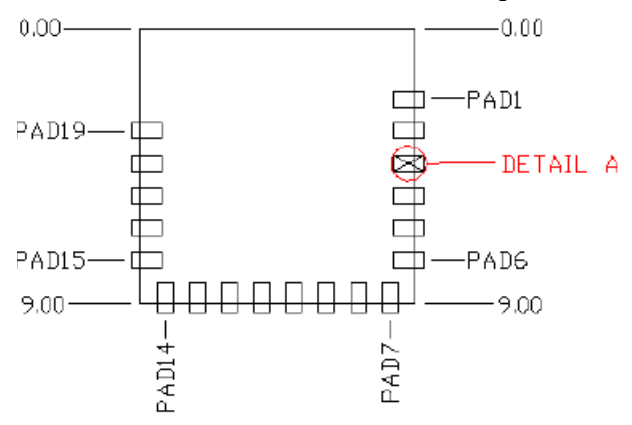

## Top View (Seen on Host PCB)

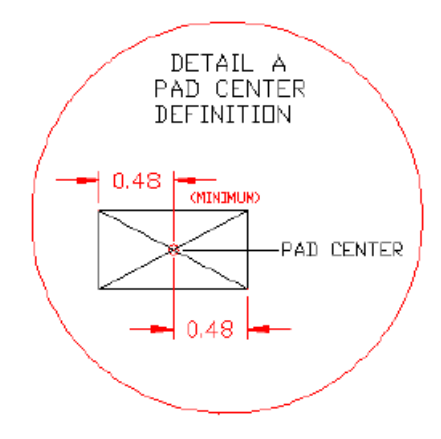

# Table 10. Location to Pad Center from Origin (dimensions in mm and mils)

| Solder Pad<br>(Center of Pad) | Location (X,Y) from<br>Origin (mm) | Location (X,Y) from<br>Origin (mils) |
|-------------------------------|------------------------------------|--------------------------------------|
| 1                             | (0.23, 2.31)                       | (9.06, 90.94)                        |
| 2                             | (0.23, 3.36)                       | (9.06, 132.28)                       |
| 3                             | (0.23, 4.41)                       | (9.06, 173.62)                       |
| 4                             | (0.23, 5.46)                       | (9.06, 214.96)                       |
| 5                             | (0.23, 6.51)                       | (9.06, 256.30)                       |
| 6                             | (0.23, 7.56)                       | (9.06, 297.64)                       |
| 7                             | (0.82, 8.77)                       | (32.28, 345.27)                      |
| 8                             | (1.88, 8.77)                       | (74.02, 345.27)                      |
| 9                             | (2.93, 8.77)                       | (115.35, 345.27)                     |
| 10                            | (3.98, 8.77)                       | (156.69, 345.27)                     |
| 11                            | (5.03, 8.77)                       | (198.03, 345.27)                     |
| 12                            | (6.08, 8.77)                       | (239.37, 345.27)                     |
| 13                            | (7.13, 8.77)                       | (280.71, 345.27)                     |
| 14                            | (8.18, 8.77)                       | (322.05, 345.27)                     |
| 15                            | (8.77, 7.56)                       | (345.27, 297.64)                     |
| 16                            | (8.77, 6.51)                       | (345.27, 256.30)                     |
| 17                            | (8.77, 5.46)                       | (345.27, 214.96)                     |
| 18                            | (8.77, 4.41)                       | (345.27, 173.62)                     |
| 19                            | (8.77, 3.36)                       | (345.27, 132.28)                     |

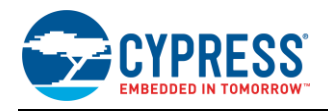

Figure 49 shows additional host board keep out area to achieve optimal RF performance with the CYBT-353027-02 module.

## Figure 49. Host Board Additional Keep Out Area for Optimal RF Performance

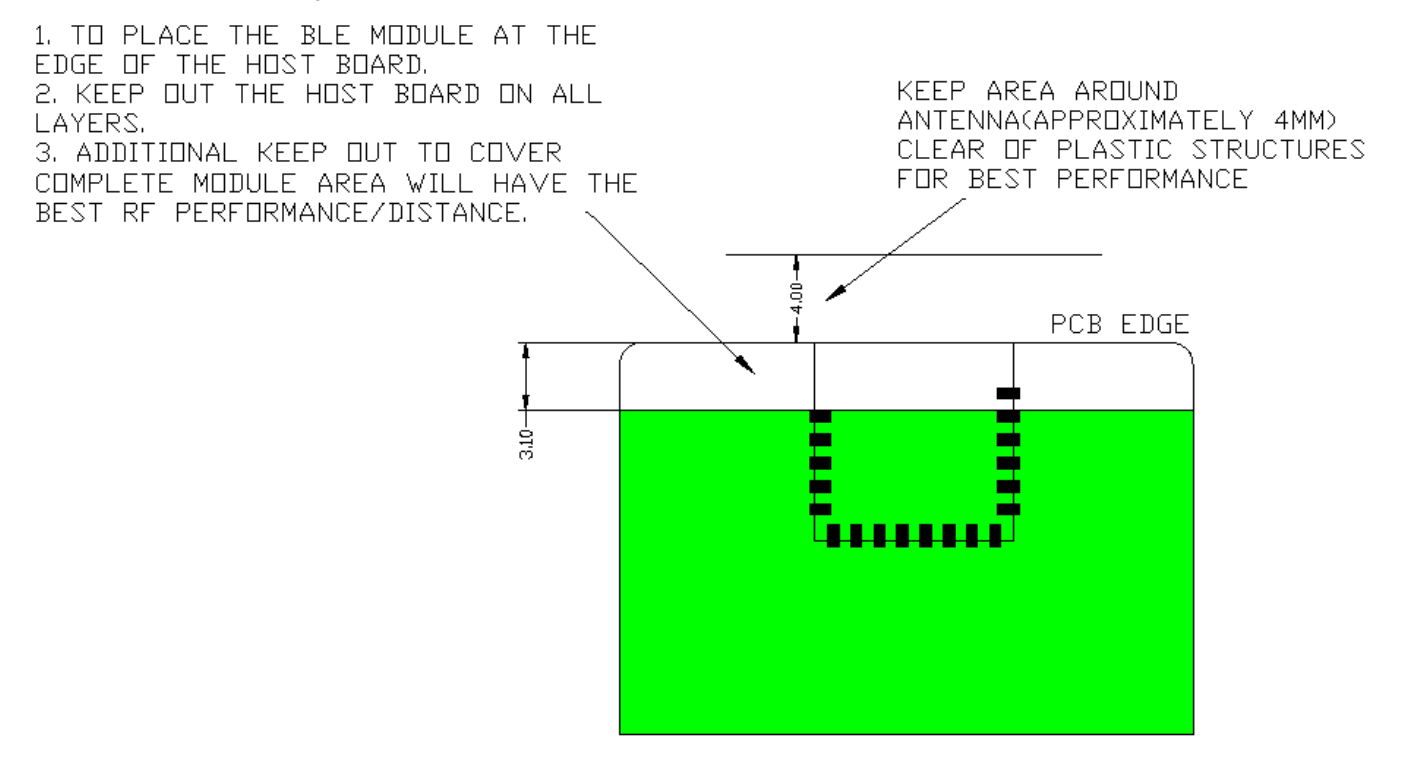

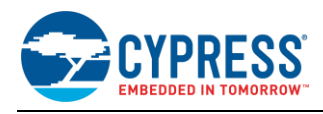

## B.3 CYBT-423028-02

CYBT-423028-02 is a CYW20719-based Bluetooth 5.0 dual-mode (BR/EDR + BLE) module containing 1 MB of onchip flash and supporting new BLE features such as 2 Mbps data rate, and SIG Mesh. Figure 50 shows a physical picture of the CYBT-423028-02 EZ-BT WICED Module.

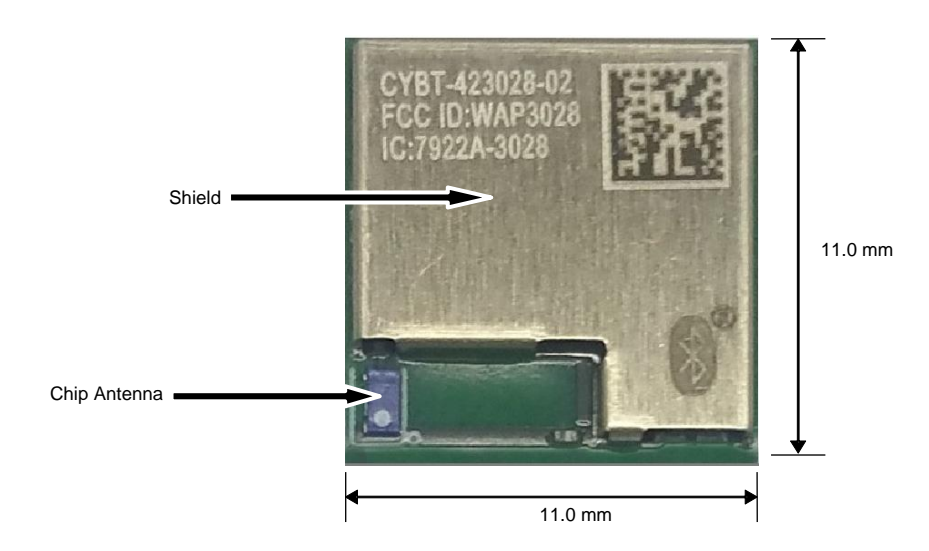

Figure 50. CYBT-423028-02 Module Top View

Because of its small form-factor, CYBT-423028-02 is ideal for space-constrained applications that require a large memory footprint, increased processing power, and low-power Bluetooth communication. CYBT-423028-02 supports a number serial communication interfaces (I2C, SPI, 2-wire UART, I2S, PCM) and peripheral functions (ADC, PWM, Timer, Counter), and provides up to 17 GPIOs.

For more details on this module's dimensions, external component connections, and module placement recommendations, see the CYBT-423028-02 datasheet.

## **B.3.1 Pinout and Functionality**

The CYBLE-423028-02 module is designed to mount as a component on an end-product PCB. Only a portion of the available connections of the CYW20719 WICED Bluetooth silicon device are exposed on the CYBT-423028-02 module in order to minimize the module footprint size. The CYBT-423028-02 module contains 28 connections on the bottom side of the module. Figure 51 details the bottom side connections available on the CYBT-423028-02 module.

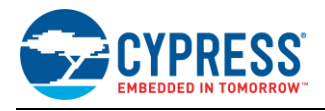

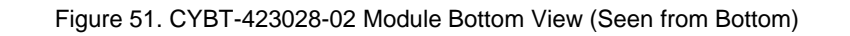

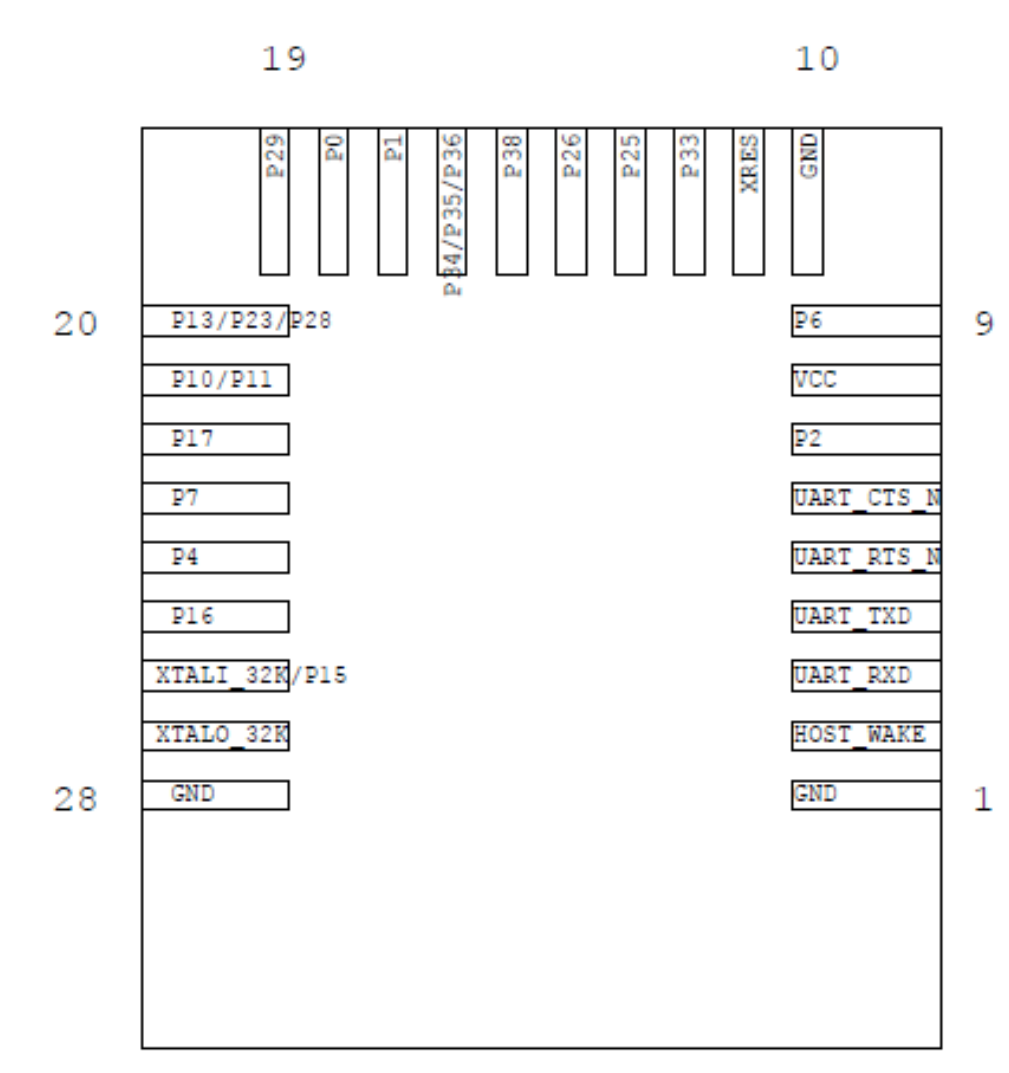
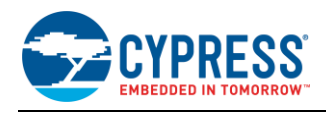

A list of the available I/Os and supported functionality for each I/O of CYBT-423028-02 is shown in Table 11.

| Solder | Silicon Port Pin           |                   | Functionality                          |                                        |                                              |                               |
|--------|----------------------------|-------------------|----------------------------------------|----------------------------------------|----------------------------------------------|-------------------------------|
| Pad    | Pad Name                   | Name              | XTALI/O                                | ADC                                    | GPIO                                         | SuperMux <sup>7</sup> Capable |
| 1      | GND                        | GND               |                                        | Ground                                 |                                              |                               |
| 2      | HOST_WAKE                  | BT_HOST_WAKE      | A signal from the C                    | YBT-423028-02 n<br>device r            | nodule to the host indica equires attention. | ating that the Bluetooth      |
| 3      | UART_RXD                   | BT_UART_RXD       |                                        | HCI UA                                 | RT Receive Data                              |                               |
| 4      | UART_TXD                   | BT_UART_TXD       |                                        | HCI UAF                                | RT Transmit Data                             |                               |
| 5      | UART_RTS                   | BT_UART_RTS_N     |                                        | HCI UART R                             | equest to Send Output                        |                               |
| 6      | UART_CTS                   | BT_UART_CTS       |                                        | HCI UART                               | Clear to Send Input                          |                               |
| 7      | P2                         | P2                |                                        |                                        | Yes                                          | Yes                           |
| 8      | VCC                        | VDDIO             |                                        | Power Supply                           | / Input (1.71V ~ 3.63V)                      |                               |
| 9      | P6                         | P6                |                                        |                                        | Yes                                          | Yes                           |
| 10     | GND                        | GND               |                                        |                                        | Ground                                       |                               |
| 11     | XRES                       | RST_N             | External Reset (Active LOW)            |                                        |                                              |                               |
| 12     | P33                        | P33               |                                        | IN6                                    | Yes                                          | Yes                           |
| 13     | P25                        | P25               |                                        |                                        | Yes                                          | Yes                           |
| 14     | P26                        | P26               |                                        |                                        | Yes                                          | Yes                           |
| 15     | P38                        | P38               |                                        | IN1                                    | Yes                                          | Yes                           |
| 16     | P34/P35/P36                | P34<br>P35<br>P36 |                                        | IN5 (P34)<br>IN4 (P35)<br>IN3 (P36)    | Yes<br>(P34/P35/P36)                         | Yes                           |
| 17     | P1                         | P1                |                                        | IN28                                   | Yes                                          | Yes                           |
| 18     | P0                         | P0                |                                        | IN29                                   | Yes                                          | Yes                           |
| 19     | P29                        | P29               |                                        | IN10                                   | Yes                                          | Yes                           |
| 20     | P13/P23/P28                | P13<br>P23<br>P28 |                                        | IN22 (P13)<br>IN12 (P23)<br>IN11 (P28) | Yes<br>(P13/P23/P28)                         | Yes                           |
| 21     | P10/P11                    | P10<br>P11        |                                        | IN25 (P10)<br>IN14 (P11)               | Yes<br>(P10/P11)                             | Yes                           |
| 22     | P17                        | P17               |                                        | IN18                                   | Yes                                          | Yes                           |
| 23     | P7                         | P7                |                                        |                                        | Yes                                          |                               |
| 24     | P4                         | P4                |                                        |                                        | Yes                                          |                               |
| 25     | P16                        | P16               |                                        | IN19                                   | Yes                                          |                               |
| 26     | XTALI_32K/P15 <sup>8</sup> | XTALI_32K<br>P15  | External Oscillator<br>Input (32 kHz)  | IN20 (P15)                             | Yes (P15)                                    | Yes (P15)                     |
| 27     | XTALO_32K                  | XTALO_32K         | External Oscillator<br>Output (32 kHz) |                                        |                                              |                               |
| 28     | GND                        | GND               |                                        |                                        | Ground                                       |                               |

Table 11. CYBT-423028-02 Module Available Connections and Functionality

<sup>7</sup> The CYBT-423028-02 can configure GPIO connections to any Input/Output function described in Table 12.

<sup>8</sup> P15 should not be driven HIGH externally while the part is held in reset (it can be floating or driven LOW). Failure to do so may cause some current to flow through P15 until the device comes out of reset.

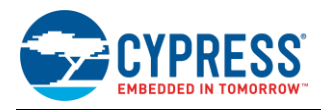

#### Table 12 details the available functions that can be configured on SuperMux capable GPIOs in Table 11.

|                      | Dutput                        | Function Type                  | Required | Function Connection Description   |
|----------------------|-------------------------------|--------------------------------|----------|-----------------------------------|
| CIMID                | Input                         | Serial Communication and       | 2        | SWDCK, Serial Wire Debugger Clock |
| Inp                  | ut/Output                     | Debug                          | 2        | SWDIO, Serial Wire Debugger I/O   |
|                      |                               |                                |          | SPI 1 Clock                       |
|                      |                               |                                |          | SPI 1 Chip Select                 |
|                      |                               |                                |          | SPI 1 MOSI                        |
| Inpi                 | ut/Output                     | Serial Communication           | 4 0      | SPI 1 MISO                        |
| 5811                 |                               | (Master or Slave)              | 4~8      | SPI 1 I/O 2 (Quad SPI)            |
|                      |                               |                                |          | SPI 1 I/O 3 (Quad SPI)            |
|                      |                               |                                |          | SPI 1 Interrupt                   |
| (                    | Output                        |                                |          | SPI 1 DCX (DBI-C DCX 8-bit mode)  |
|                      |                               |                                |          | SPI 2 Clock                       |
|                      |                               |                                |          | SPI 2 Chip Select                 |
|                      |                               |                                |          | SPI 2 MOSI                        |
| Inp                  | ut/Output                     | Serial Communication           |          | SPI 2 MISO                        |
| SPI 2                |                               | (Master or Slave)              | 4~8      | SPI 2 I/O 2 (Quad SPI)            |
|                      |                               |                                |          | SPI 2 I/O 3 (Quad SPI)            |
|                      |                               |                                |          | SPI 2 Interrupt                   |
| (                    | Output                        |                                |          | SPI 2 DCX (DBI-C DCX 8-bit mode)  |
|                      | Input                         | Serial Communication<br>Input  |          | Peripheral UART RX                |
| DUADT                |                               |                                |          | Peripheral UART CTS <sup>9</sup>  |
| PUARI                | Output                        | Serial Communication<br>Output | 4        | Peripheral UART TX                |
|                      |                               |                                |          | Peripheral UART RTS <sup>12</sup> |
| 120                  | In nut/Outnut                 | Serial Communication           | 2        | I2C Clock                         |
|                      | I <sup>2</sup> C Input/Output |                                | 2        | I2C Data                          |
| 120.0                | land t/Outrast                | Serial Communication           | 2        | I2C 2 Clock                       |
|                      | ut/Output                     | (Master or Slave)              | 2        | I2C 2 Data                        |
|                      |                               |                                |          | PCM Input                         |
| PCM In               | Input                         | Audio Input                    | 3        | PCM Clock                         |
|                      |                               | Communication                  |          | PCM Sync                          |
|                      |                               |                                |          | PCM Output                        |
| PCM Out (            | Output                        | Audio Output                   | 3        | PCM Clock                         |
|                      |                               | Communication                  |          | PCM Sync                          |
|                      |                               |                                |          | I2S DI, Data Input                |
| I²S In               | Input                         | Audio Input                    | 3        | I2S WS, Word Select               |
|                      |                               | Communication                  |          | I2S Clock                         |
|                      |                               |                                |          | I2S DO, Data Output               |
| I <sup>2</sup> S Out | Output                        | Audio Output                   | 3        | I2S WS, Word Select               |
|                      |                               | Communication                  |          | I2S Clock                         |

#### Table 12. GPIO SuperMux Input and Output Functions

<sup>9</sup> Flow control connections for the peripheral UART (PUART) are not supported in hardware. Hardware flow control is only supported on the HCI UART connection. To enable flow control on the PUART interface, the flow control logic must be developed in the WICED application.

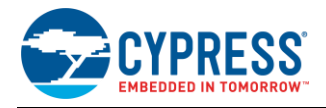

| Function | Input or<br>Output | Function Type         | GPIOs<br>Required | Function Connection Description |
|----------|--------------------|-----------------------|-------------------|---------------------------------|
| DDM      | loput              | Migrophono            | 1 0               | PDM Input Channel 1             |
| FDIVI    | input              | Microphone            | 1~2               | PDM Input Channel 2             |
|          |                    |                       |                   | PWM Channel 0                   |
|          | Output             | Pulse Width Modulator | 1 ~ 6             | PWM Channel 1                   |
|          |                    |                       |                   | PWM Channel 2                   |
| PVVIVI   |                    |                       |                   | PWM Channel 3                   |
|          |                    |                       |                   | PWM Channel 4                   |
|          |                    |                       |                   | PWM Channel 5                   |
|          |                    |                       | 1 0               | Auxiliary Clock 0 (ACLK0)       |
| AGEN     | Output             |                       | 1~2               | Auxiliary Clock 1 (ACLK1)       |
| HIDOFF   | Output             | HID-OFF Indicator     | 1                 | HID-OFF Indicator to host       |

#### B.3.2 Host Recommended PCB Layout

To assist in the host PCB layout design for CYBT-423028-02, Cypress provides three host PCB landing pattern reference drawings in Figure 52, Figure 53, and in Figure 54 and Table 13. Figure 52 provides a dimensioned view of the host PCB layout. Figure 53 provides the location to the center edge of each solder pad relative to the origin of the module (upper right PCB outline). Figure 54 and Table 13 provides the location to each solder pad center location for the host PCB layout. Dimensions shown are in mm unless otherwise stated.

Figure 52. Host Board Required PCB Layout Pattern (Dimensioned View)

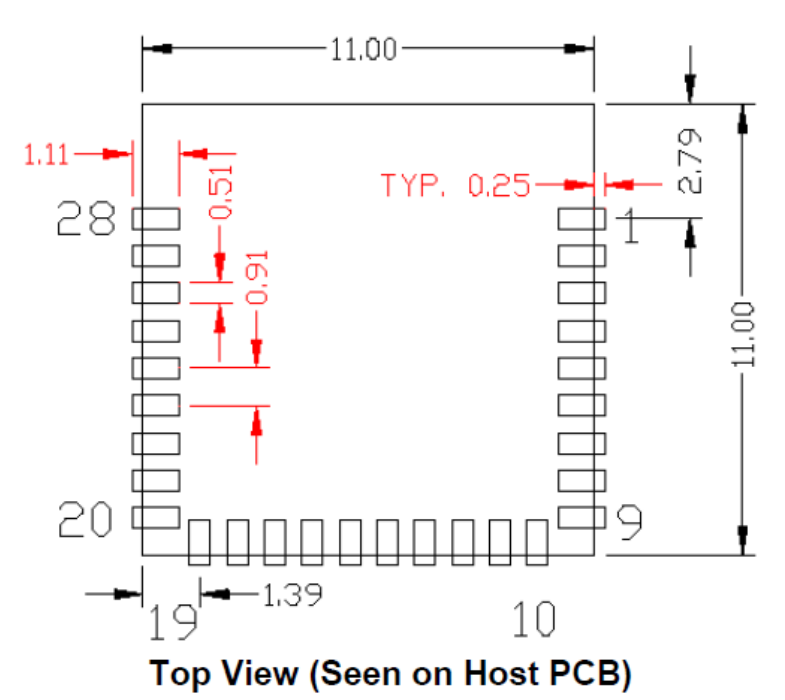

**Note:** Pad length shown includes overhang of the host pad beyond the module pad outline. The minimum recommended pad length on the host PCB is 1.11 mm.

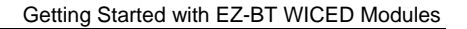

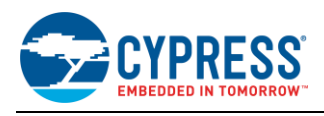

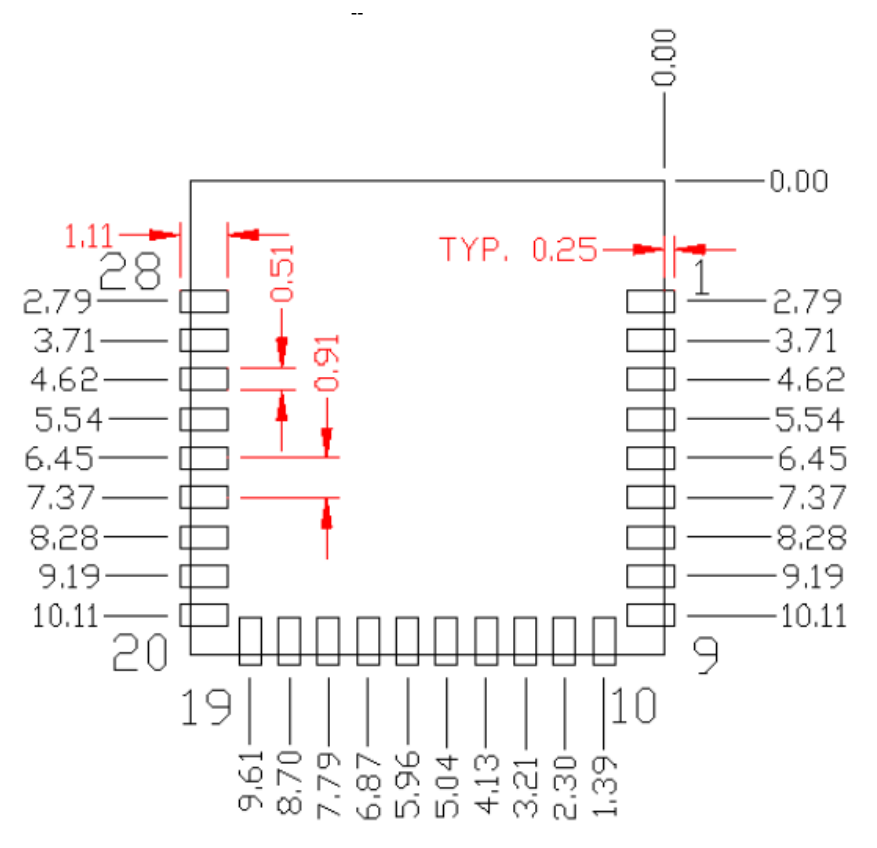

Figure 53. Host Board Required PCB Layout Pattern: To Pad Center Edge Relative to Origin

# Top View (Seen on Host PCB)

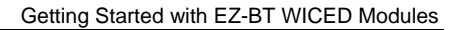

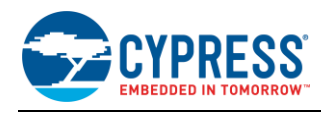

#### Figure 54. Host Board Required PCB Layout Pattern To Pad Center Relative to Origin

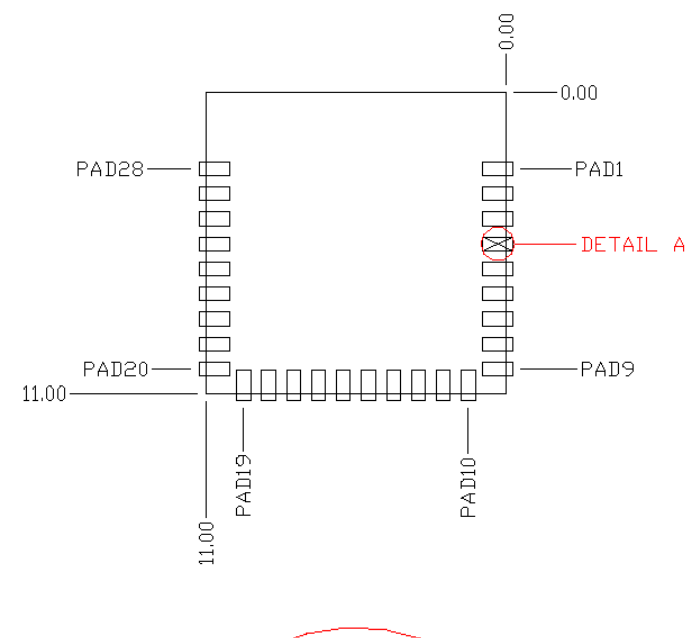

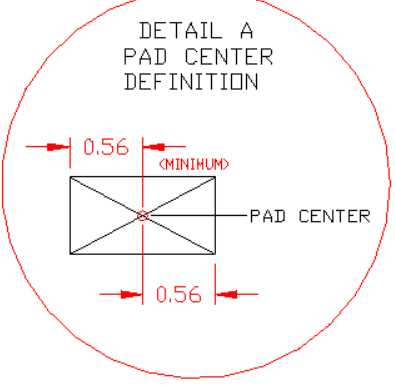

| Solder Pad<br>(Center of Pad) | Location (X,Y) from<br>Origin (mm) | Location (X,Y) from<br>Origin (mils) |
|-------------------------------|------------------------------------|--------------------------------------|
| 1                             | (0.31, 2.79)                       | (12.20, 109.84)                      |
| 2                             | (0.31, 3.71)                       | (12.20, 146.06)                      |
| 3                             | (0.31, 4.62)                       | (12.20, 181.89)                      |
| 4                             | (0.31, 5.54)                       | (12.20, 218.11)                      |
| 5                             | (0.31, 6.45)                       | (12.20, 253.94)                      |
| 6                             | (0.31, 7.37)                       | (12.20, 290.16)                      |
| 7                             | (0.31, 8.28)                       | (12.20, 325.98)                      |
| 8                             | (0.31, 9.19)                       | (12.20, 361.81)                      |
| 9                             | (0.31, 10.11)                      | (12.20, 398.03)                      |
| 10                            | (1.39, 10.69)                      | (54.72, 420.87)                      |
| 11                            | (2.30, 10.69)                      | (90.55, 420.87)                      |
| 12                            | (3.21, 10.69)                      | (126.38, 420.87)                     |
| 13                            | (4.13, 10.69)                      | (162.60, 420.87)                     |
| 14                            | (5.04, 10.69)                      | (198.42, 420.87)                     |
| 15                            | (5.96, 10.69)                      | (234.65, 420.87)                     |
| 16                            | (6.87, 10.69)                      | (270.47, 420.87)                     |
| 17                            | (7.79, 10.69)                      | (306.69, 420.87)                     |
| 18                            | (8.70, 10.69)                      | (342.52, 420.87)                     |
| 19                            | (9.61, 10.69)                      | (378.35, 420.87)                     |
| 20                            | (10.69, 10.11)                     | (420.87, 398.03)                     |
| 21                            | (10.69, 9.19)                      | (420.87, 361.81)                     |
| 22                            | (10.69, 8.28)                      | (420.87, 325.98)                     |
| 23                            | (10.69, 7.37)                      | (420.87, 290.16)                     |
| 24                            | (10.69, 6.45)                      | (420.87, 253.94)                     |
| 25                            | (10.69, 5.54)                      | (420.87, 218.11)                     |
| 26                            | (10.69, 4.62)                      | (420.87, 181.89)                     |
| 27                            | (10.69, 3.71)                      | (420.87, 146.06)                     |
| 28                            | (10.69, 2.79)                      | (420.87, 109.84)                     |

# Table 13. Location to Pad Center from Origin (dimensions in mm and mils)

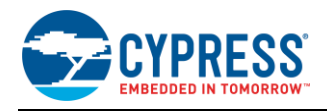

Figure 55 details additional host board keep out area to achieve optimal RF performance with the CYBT-423028-02 module.

#### Figure 55. Host Board Additional Keep Out Area for Optimal RF Performance

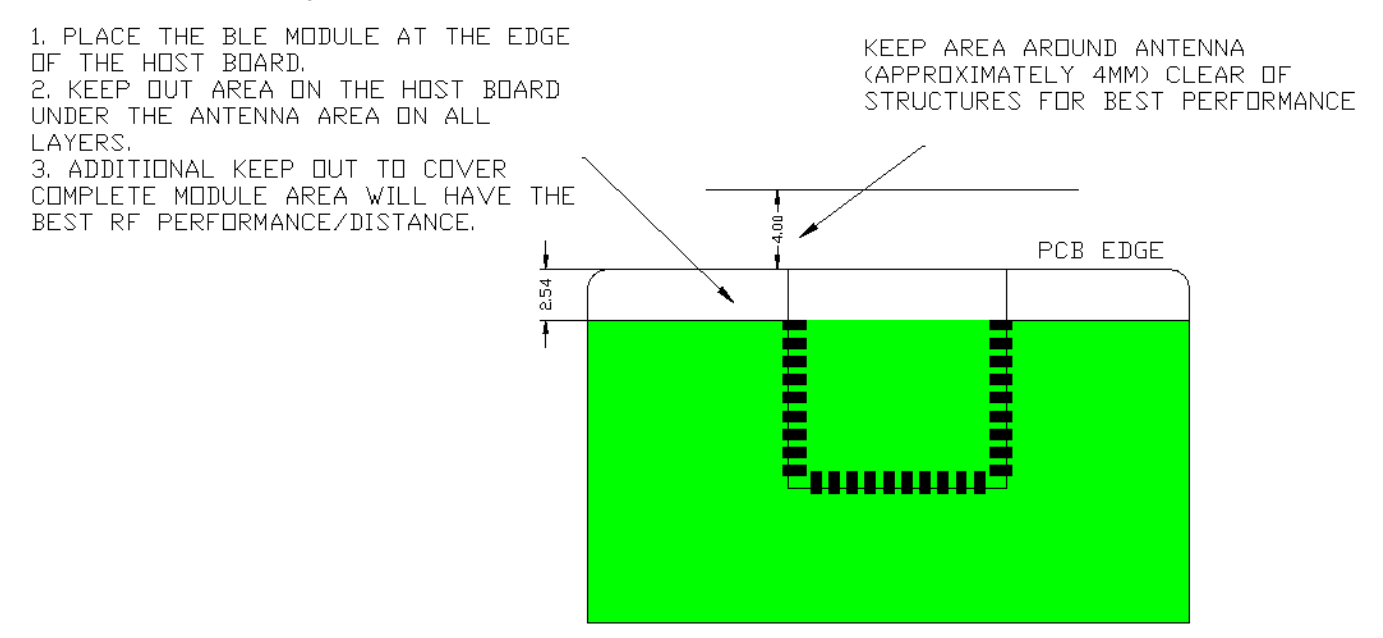

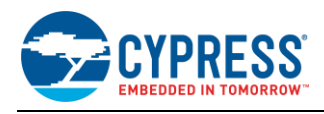

## B.4 CYBT-413034-02

CYBT-413034-02 is a CYW20719-based Bluetooth 5.0 dual-mode (BR/EDR + BLE) module containing 1 MB of onchip flash and supporting new BLE features such as 2 Mbps data rate, and SIG Mesh. Figure 56 shows a physical picture of the CYBT-413034-02 EZ-BT WICED Module.

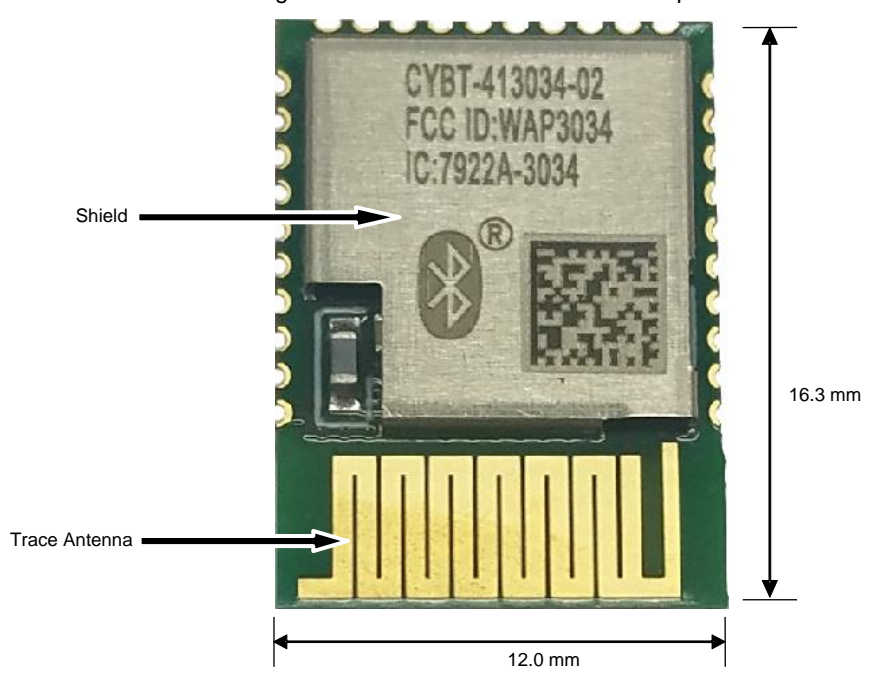

Figure 56. CYBT-413034-02 Module Top View

CYBT-413034-02 is ideal for applications which require a large memory footprint, increased processing power, and low-power Bluetooth communication. CYBT-413034-02 supports all of the same functionality that CYBT-423028-02 supports but is designed in a more economical module footprint to save cost for customers that do not require the smallest footprint. CYBT-413034-02 provides up to 17 GPIOs.

For more details on this module's dimensions, external component connections, and module placement recommendations, see the CYBT-413034-02 datasheet.

#### **B.4.1 Pinout and Functionality**

The CYBLE-413034-02 module is designed to mount as a component on an end-product PCB. CYBT-413034-02 is designed with castellated GPIO pads for ease of manual soldering and prototyping.

Only a portion of the available connections of the CYW20719 WICED Bluetooth silicon device are exposed on the CYBT-413034-02 module in order to minimize the module footprint size. The CYBT-413034-02 module contains 30 connections on the castellated pads on the periphery of the module. Figure 57 details the solder pad connections available on the CYBT-413034-02 module.

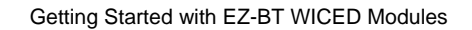

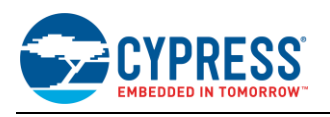

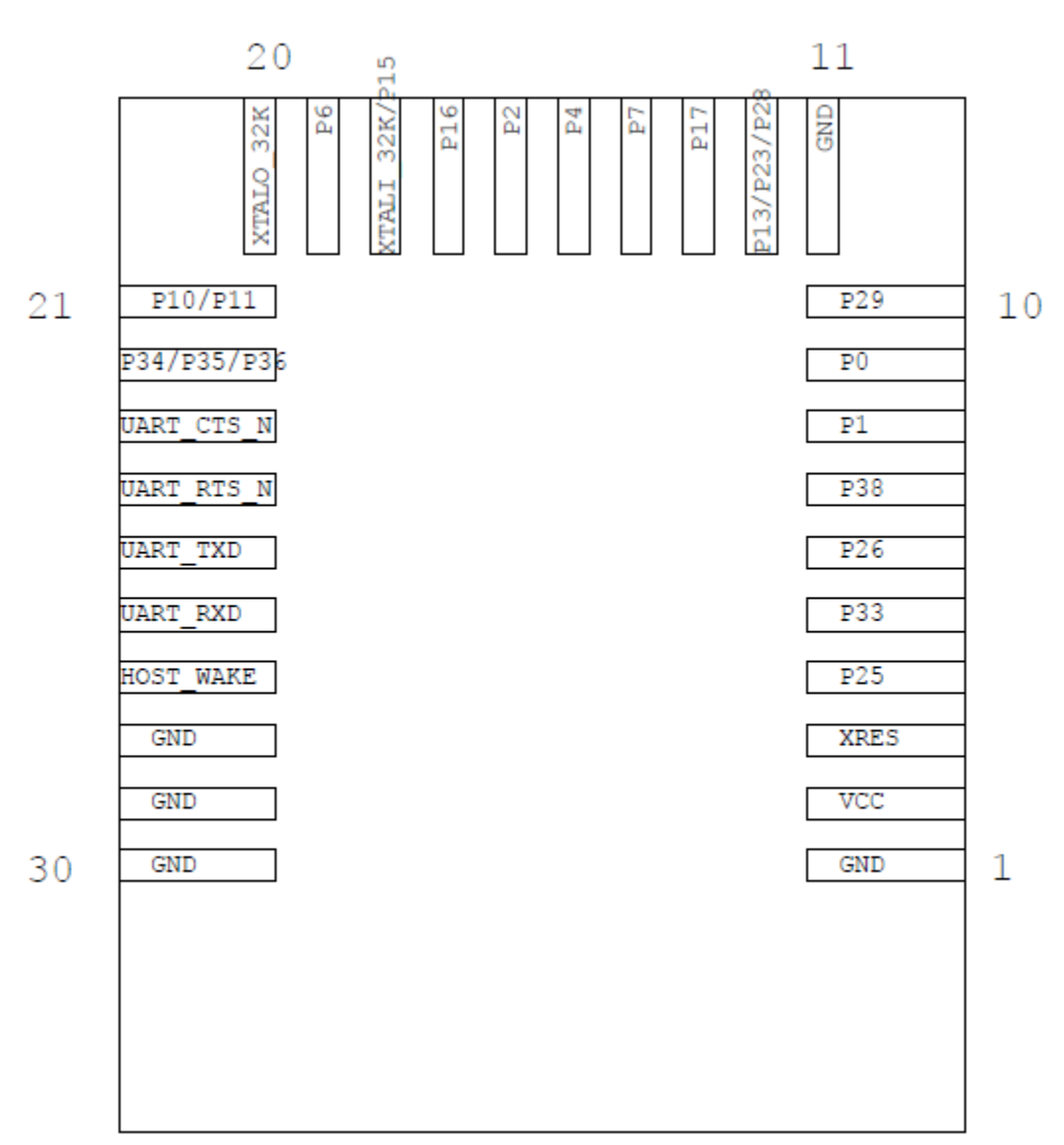

Figure 57. CYBT-413034-02 Module Bottom View (Seen from Bottom)

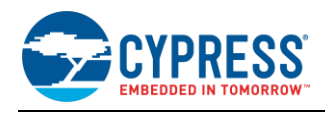

#### A list of the available I/Os and supported functionality for each I/O of CYBT-413034-02 is shown in Table 14.

| Solder | <b>B</b> 111                | Silicon Port Pin  | Functionality                                                                                                |                                        |                           |                                |
|--------|-----------------------------|-------------------|----------------------------------------------------------------------------------------------------|----------------------------------------|---------------------------|--------------------------------|
| Pad    | Pad Name                    | Name              | XTALI/O                                                                                                    | ADC                                    | GPIO                      | SuperMux <sup>10</sup> Capable |
| 1      | GND                         | GND               |                                                                                                    |                                        | Ground                    |                                |
| 2      | VDD                         | VDDIO             |                                                                                                    | Power Su                               | pply Input (1.76V ~ 3.63) | /)                             |
| 3      | XRES                        | RST_N             |                                                                                                    | Exterr                                 | nal Reset (Active LOW)    |                                |
| 4      | P25                         | P25               |                                                                                                    |                                        | Yes                       | Yes                            |
| 5      | P33                         | P33               |                                                                                                    | IN6                                    | Yes                       | Yes                            |
| 6      | P26                         | P26               |                                                                                                    |                                        | Yes                       | Yes                            |
| 7      | P38                         | P38               |                                                                                                    | IN1                                    | Yes                       | Yes                            |
| 8      | P1                          | P1                |                                                                                                    | IN28                                   | Yes                       | Yes                            |
| 9      | P0                          | P0                |                                                                                                    | IN29                                   | Yes                       | Yes                            |
| 10     | P29                         | P29               |                                                                                                    | IN10                                   | Yes                       | Yes                            |
| 11     | GND                         | GND               |                                                                                                    | · · · ·                                | Ground                    |                                |
| 12     | P13/P23/P28                 | P13<br>P23<br>P28 |                                                                                                    | IN22 (P13)<br>IN12 (P23)<br>IN11 (P28) | Yes<br>(P13/P23/P28)      | Yes                            |
| 13     | P17                         | P17               |                                                                                                    | IN18                                   | Yes                       | Yes                            |
| 14     | P7                          | P7                |                                                                                                    |                                        | Yes                       |                                |
| 15     | P4                          | P4                |                                                                                                    |                                        | Yes                       |                                |
| 16     | P2                          | P2                |                                                                                                    |                                        | Yes                       | Yes                            |
| 17     | P16                         | P16               |                                                                                                    | IN19                                   | Yes                       |                                |
| 18     | XTALI_32K/P15 <sup>11</sup> | XTALI_32K<br>P15  | External<br>Oscillator Input<br>(32 kHz)                                                                     | IN20 (P15)                             | Yes (P15)                 | Yes (P15)                      |
| 19     | P6                          | P6                |                                                                                                    |                                        | Yes                       | Yes                            |
| 20     | XTALO_32K                   | XTALO_32K         | External<br>Oscillator<br>Output (32 kHz)                                                                    |                                        |                           |                                |
| 21     | P10/P11                     | P10<br>P11        |                                                                                                    | IN25 (P10)<br>IN14 (P11)               | Yes<br>(P10/P11)          | Yes                            |
| 22     | P34/P35/P36                 | P34<br>P35<br>P36 |                                                                                                    | IN5 (P34)<br>IN4 (P35)<br>IN3 (P36)    | Yes<br>(P34/P35/P36)      | Yes                            |
| 23     | UART_CTS                    | BT_UART_CTS       |                                                                                                    | HCI UA                                 | ART Clear to Send Input   |                                |
| 24     | UART_RTS                    | BT_UART_RTS_N     |                                                                                                    | HCI UAR                                | T Request to Send Output  | ut                             |
| 25     | UART_TXD                    | BT_UART_TXD       | HCI UART Transmit Data                                                                                       |                                        |                           |                                |
| 26     | UART_RXD                    | BT_UART_RXD       |                                                                                                    | HCI                                    | UART Receive Data         |                                |
| 27     | HOST_WAKE                   | BT_HOST_WAKE      | A signal from the CYBT-413034-02 module to the host indicating that the Bluetooth device requires attention. |                                        |                           |                                |
| 28     | GND                         | GND               |                                                                                                    |                                        | Ground                    |                                |
| 29     | GND                         | GND               |                                                                                                    |                                        | Ground                    |                                |
| 30     | GND                         | GND               |                                                                                                    |                                        | Ground                    |                                |

#### Table 14. CYBT-413034-02 Module Available Connections and Functionality

Table 12 on Page 74 details the available functions that can be configured on SuperMux capable GPIOs shown above.

<sup>&</sup>lt;sup>10</sup> CYBT-423028-02 can configure GPIO connections to any Input/Output function described in Table 12.

<sup>&</sup>lt;sup>11</sup> P15 should not be driven HIGH externally while the part is held in reset (it can be floating or driven LOW). Failure to do so may cause some current to flow through P15 until the device comes out of reset.

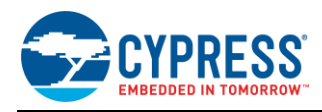

#### B.4.2 Host Recommended PCB Layout

To assist in the host PCB layout design for CYBT-413034-02, Cypress provides three host PCB landing pattern reference drawings in Figure 58, Figure 59, and in Figure 60 and Table 15. Figure 58 provides a dimensioned view of the host PCB layout. Figure 59 provides the location to the center edge of each solder pad relative to the origin of the module (upper right PCB outline). Figure 60 and Table 15 provides the location to each solder pad center location for the host PCB layout. Dimensions shown are in mm unless otherwise stated.

Figure 58. Host Board Required PCB Layout Pattern (Dimensioned View)

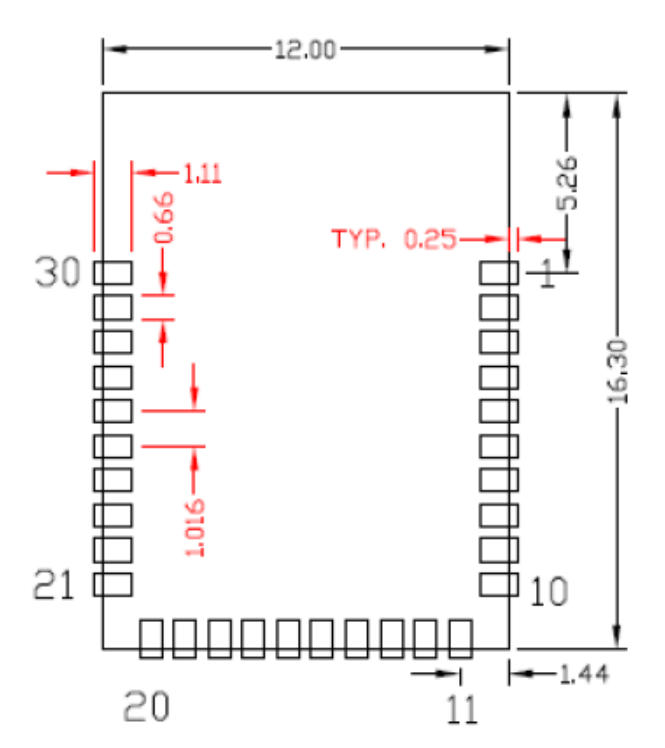

# Top View (Seen on Host PCB)

**Note:** Pad length shown includes overhang of the host pad beyond the module pad outline. The minimum recommended pad length on the host PCB is 1.11 mm.

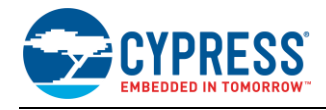

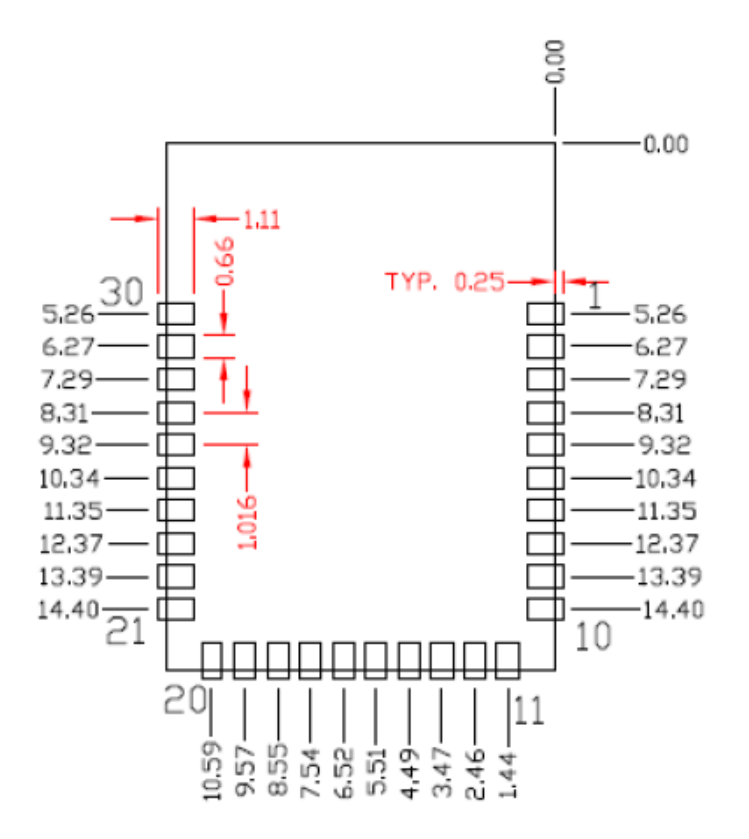

Figure 59. Host Board Required PCB Layout Pattern: To Pad Center Edge Relative to Origin

# Top View (Seen on Host PCB)

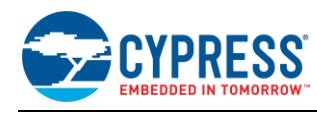

#### Figure 60. Host Board Required PCB Layout Pattern To Pad Center Relative to Origin

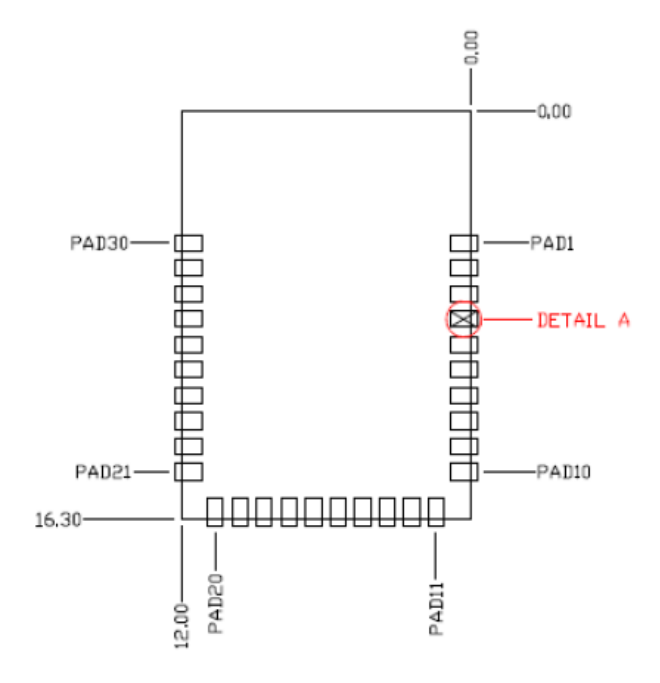

# Top View (Seen on Host PCB)

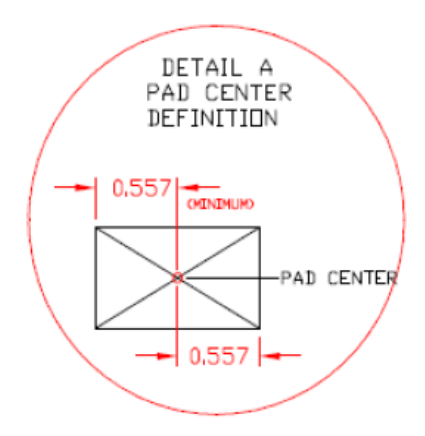

| Solder Pad<br>(Center of Pad) | Location (X,Y) from<br>Origin (mm) | Location (X,Y) from<br>Origin (mils) |
|-------------------------------|------------------------------------|--------------------------------------|
| 1                             | (0.31, 5.26)                       | (12.20, 207.09)                      |
| 2                             | (0.31, 6.27)                       | (12.20, 246.85)                      |
| 3                             | (0.31, 7.29)                       | (12.20, 287.01)                      |
| 4                             | (0.31, 8.31)                       | (12.20, 327.16)                      |
| 5                             | (0.31, 9.32)                       | (12.20, 366.93)                      |
| 6                             | (0.31, 10.34)                      | (12.20, 407.09)                      |
| 7                             | (0.31, 11.35)                      | (12.20, 446.85)                      |
| 8                             | (0.31, 12.37)                      | (12.20, 487.01)                      |
| 9                             | (0.31, 13.39)                      | (12.20, 527.16)                      |
| 10                            | (0.31, 14.40)                      | (12.20, 566.93)                      |
| 11                            | (1.44, 15.99)                      | (56.69, 629.53)                      |
| 12                            | (2.46, 15.99)                      | (96.85, 629.53)                      |
| 13                            | (3.47, 15.99)                      | (136.61, 629.53)                     |
| 14                            | (4.49, 15.99)                      | (176.77, 629.53)                     |
| 15                            | (5.51, 15.99)                      | (216.93, 629.53)                     |
| 16                            | (6.52, 15.99)                      | (256.69, 629.53)                     |
| 17                            | (7.54, 15.99)                      | (296.85, 629.53)                     |
| 18                            | (8.55, 15.99)                      | (336.61, 629.53)                     |
| 19                            | (9.57, 15.99)                      | (376.77, 629.53)                     |
| 20                            | (10.59, 15.99)                     | (416.93, 629.53)                     |
| 21                            | (11.69, 14.40)                     | (460.24, 566.93)                     |
| 22                            | (11.69, 13.39)                     | (460.24, 527.16)                     |
| 23                            | (11.69, 12.37)                     | (460.24, 487.01)                     |
| 24                            | (11.69, 11.35)                     | (460.24, 446.85)                     |
| 25                            | (11.69, 10.34)                     | (460.24, 407.09)                     |
| 26                            | (11.69, 9.32)                      | (460.24, 366.93)                     |
| 27                            | (11.69, 8.31)                      | (460.24, 327.16)                     |
| 28                            | (11.69, 7.29)                      | (460.24, 287.01)                     |
| 29                            | (11.69, 6.27)                      | (460.24, 246.85)                     |
| 30                            | (11.69, 5.26)                      | (460.24, 207.09)                     |

# Table 15. Location to Pad Center from Origin (dimensions in mm and mils)

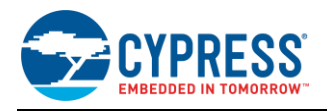

Figure 61 details additional host board keep out area to achieve optimal RF performance with the CYBT-413034-02 module.

Figure 61. Host Board Additional Keep Out Area for Optimal RF Performance

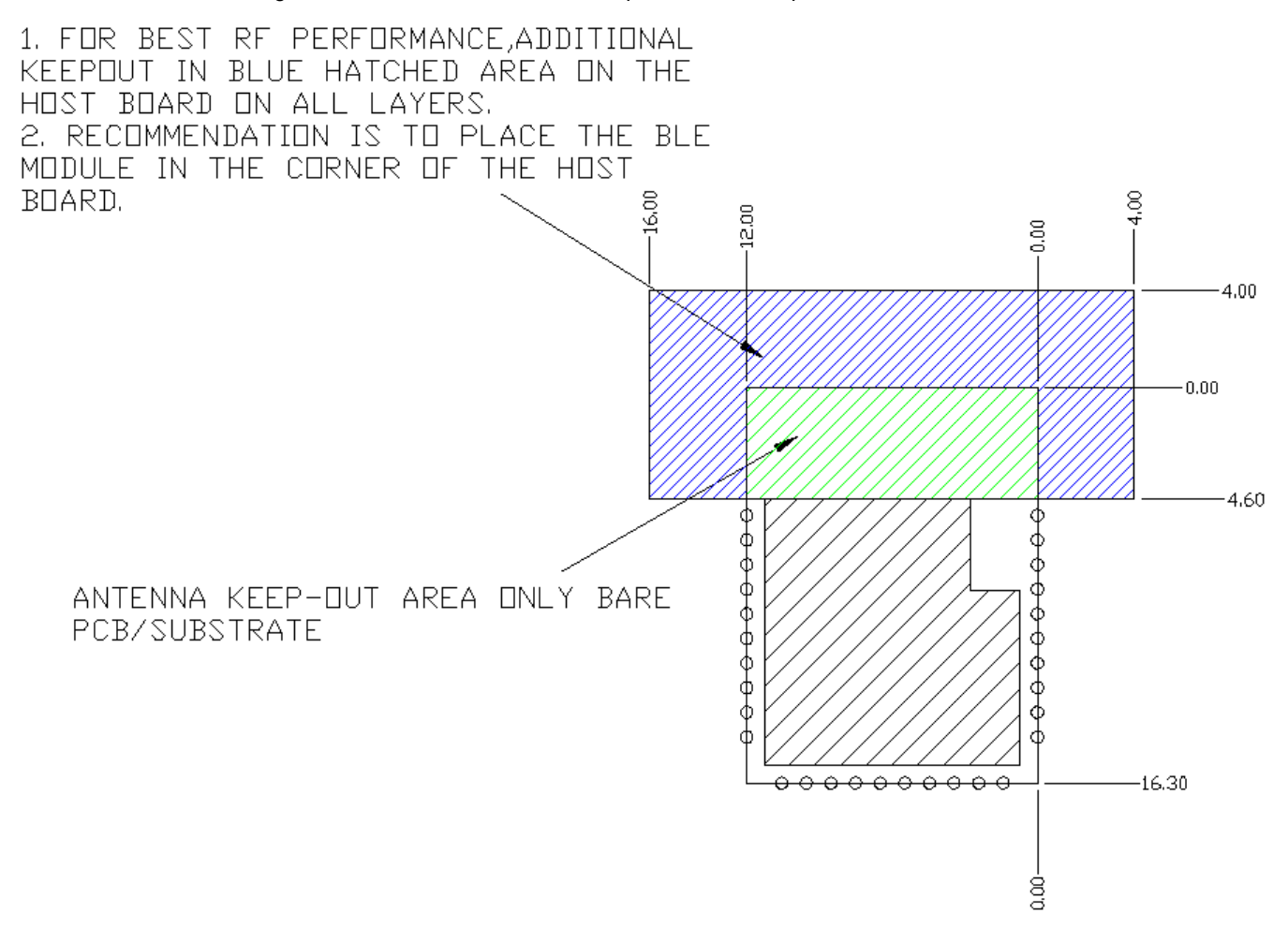

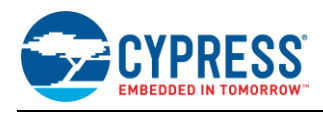

## B.5 CYBT-483039-02

CYBT-483039-02 is a CYW20719-based Bluetooth 5.0 dual-mode (BR/EDR + BLE) module containing 1 MB of onchip flash, supports new BLE features such as 2 Mbps data rate and SIG Mesh, and boasts the longest range in the Cypress Bluetooth portfolio with over 1 km of connection-based range. Figure 62 shows a physical picture of the CYBT-483039-02 EZ-BT WICED Module.

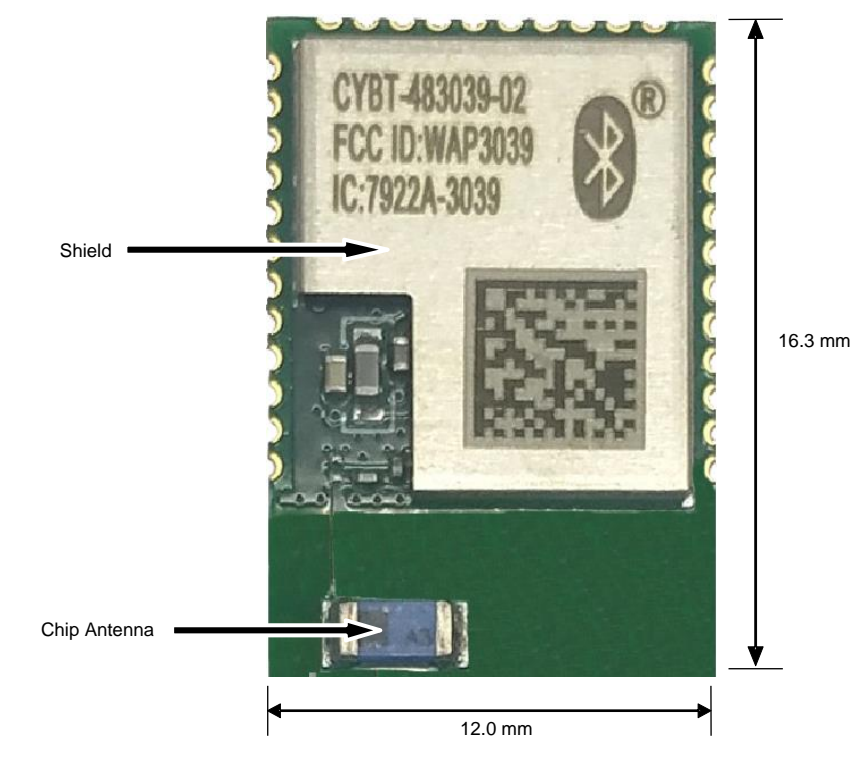

Figure 62. CYBT-483039-02 Module Top View

CYBT-483039-02 is a specialized module, ideal for customers desiring maximum connection range for Bluetooth Low Energy solutions. CYBT-483029-02 can be used to communicate over long distances (>1 km), or to provide adequate range in challenging environments. If maximizing the range of your application is not a priority in your design, then it is recommended to look at the CYBT-423028-02 or CYBT-413034-02 modules instead. CYBT-483039-02 provides up to 15 GPIOs.

For more details on this module's dimensions, external component connections, and module placement recommendations, see the CYBT-483039-02 datasheet.

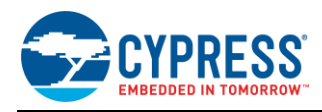

## **B.5.1** Pinout and Functionality

CYBLE-483039-02 module is designed to mount as a component on an end-product PCB. CYBT-483039-02 is designed with castellated GPIO pads for ease of manual soldering and prototyping.

Only a portion of the available connections of the CYW20719 WICED Bluetooth silicon device are exposed on the CYBT-483039-02 module in order to minimize the module footprint size. The CYBT-483039-02 module contains 34 connections on the castellated pads on the periphery of the module. Figure 63 details the solder pad connections available on the CYBT-483039-02 module.

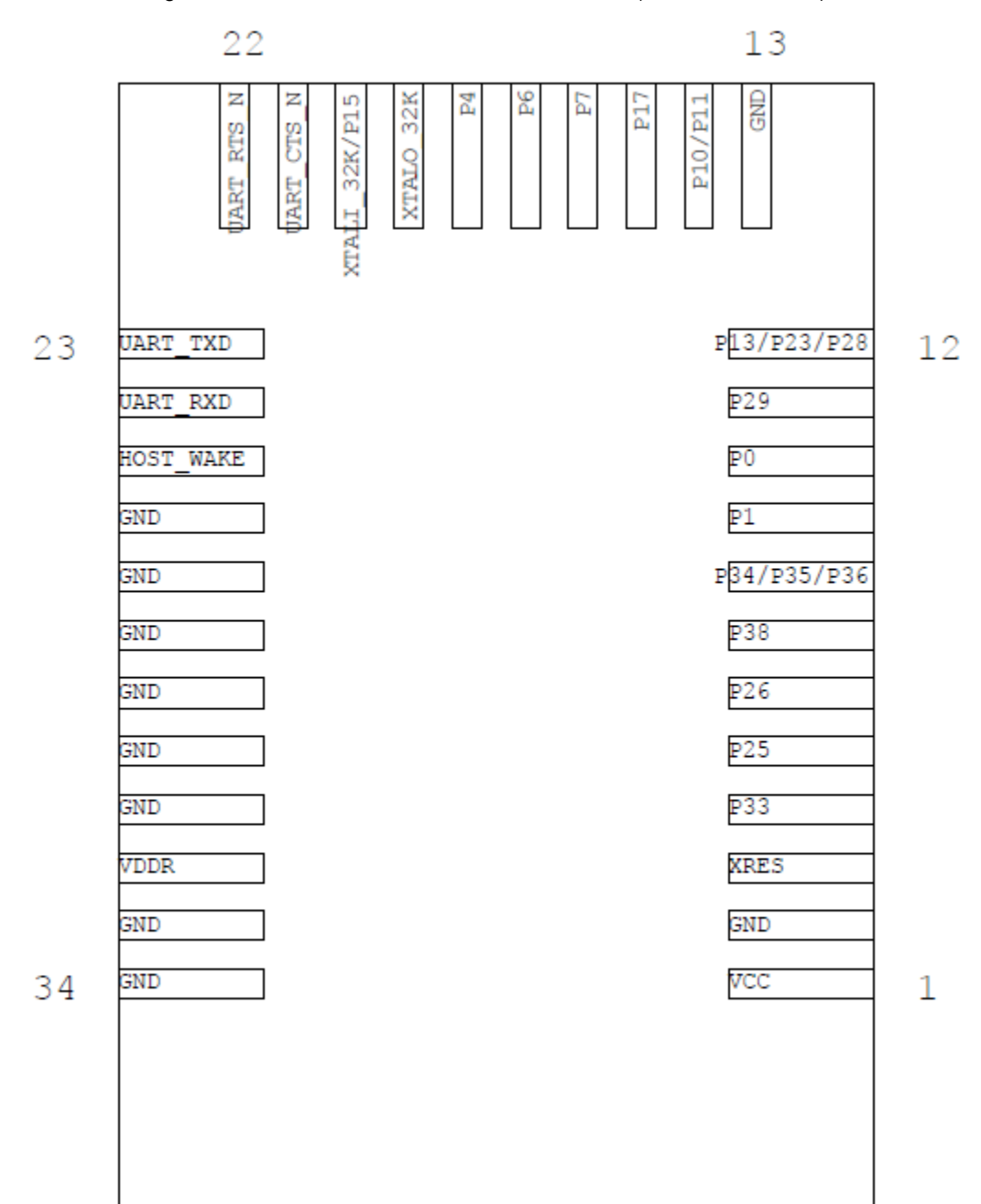

Figure 63. CYBT-483039-02 Module Bottom View (Seen from Bottom)

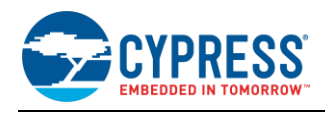

## A list of the available I/Os and supported functionality for each I/O of CYBT-483039-02 is shown in Table 16.

| Solder | Silicon Port Pin            |                   | Functionality                                                                                                |                                        |                      |                                |
|--------|-----------------------------|-------------------|----------------------------------------------------------------------------------------------------|----------------------------------------|----------------------|--------------------------------|
| Pad    | Pad Name                    | Name              | XTALI/O                                                                                                    | ADC                                    | GPIO                 | SuperMux <sup>12</sup> Capable |
| 1      | VDD                         | VDDIO             |                                                                                                    | Power Supply Input (2.0V ~ 3.63V)      |                      |                                |
| 2      | GND                         | GND               |                                                                                                    |                                        | Ground               |                                |
| 3      | XRES                        | RST_N             |                                                                                                    | Externa                                | I Reset (Active LOW) |                                |
| 4      | P33                         | P33               |                                                                                                    | IN6                                    | Yes                  | Yes                            |
| 5      | P25                         | P25               |                                                                                                    |                                        | Yes                  | Yes                            |
| 6      | P26                         | P26               |                                                                                                    |                                        | Yes                  | Yes                            |
| 7      | P38                         | P38               |                                                                                                    | IN1                                    | Yes                  | Yes                            |
| 8      | P34/P35/P36                 | P34<br>P35<br>P36 |                                                                                                    | IN5 (P34)<br>IN4 (P35)<br>IN3 (P36)    | Yes<br>(P34/P35/P36) | Yes                            |
| 9      | P1                          | P1                |                                                                                                    | IN28                                   | Yes                  | Yes                            |
| 10     | P0                          | P0                |                                                                                                    | IN29                                   | Yes                  | Yes                            |
| 11     | P29                         | P29               |                                                                                                    | IN10                                   | Yes                  | Yes                            |
| 12     | P13/P23/P28                 | P13<br>P23<br>P28 |                                                                                                    | IN22 (P13)<br>IN12 (P23)<br>IN11 (P28) | Yes<br>(P13/P23/P28) | Yes                            |
| 13     | GND                         | GND               |                                                                                                    |                                        | Ground               |                                |
| 14     | P10/P11                     | P10<br>P11        |                                                                                                    | IN25 (P10)<br>IN14 (P11)               | Yes<br>(P10/P11)     | Yes                            |
| 15     | P17                         | P17               |                                                                                                    | IN18                                   | Yes                  | Yes                            |
| 16     | P7                          | P7                |                                                                                                    |                                        | Yes                  |                                |
| 17     | P6                          | P6                |                                                                                                    |                                        | Yes                  | Yes                            |
| 18     | P4                          | P4                |                                                                                                    |                                        | Yes                  |                                |
| 19     | XTALO_32K                   | XTALO_32K         | External Oscillator<br>Output (32 kHz)                                                                       |                                        |                      |                                |
| 20     | XTALI_32K/P15 <sup>13</sup> | XTALI_32K<br>P15  | External Oscillator<br>Input (32 kHz)                                                                        | IN20 (P15)                             | Yes (P15)            | Yes (P15)                      |
| 21     | UART_CTS                    | BT_UART_CTS       | HCI UART Clear to Send Input                                                                                 |                                        |                      |                                |
| 22     | UART_RTS                    | BT_UART_RTS_N     | HCI UART Request to Send Output                                                                              |                                        |                      |                                |
| 23     | UART_TXD                    | BT_UART_TXD       | HCI UART Transmit Data                                                                                       |                                        |                      |                                |
| 24     | UART_RXD                    | BT_UART_RXD       |                                                                                                    | HCI L                                  | JART Receive Data    |                                |
| 25     | HOST_WAKE                   | BT_HOST_WAKE      | A signal from the CYBT-413034-02 module to the host indicating that the Bluetooth device requires attention. |                                        |                      |                                |
| 26     | GND                         | GND               |                                                                                                    |                                        | Ground               |                                |
| 27     | GND                         | GND               |                                                                                                    |                                        | Ground               |                                |

Table 16. CYBT-483039-02 Module Available Connections and Functionality

<sup>12</sup> CYBT-423028-02 can configure GPIO connections to any Input/Output function described in Table 12.

<sup>13</sup> P15 should not be driven HIGH externally while the part is held in reset (it can be floating or driven LOW). Failure to do so may cause some current to flow through P15 until the device comes out of reset.

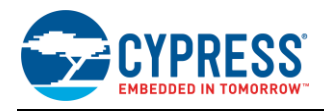

| Solder | Ded Neme | Silicon Port Pin | Functionality                            |        |      |                                |
|--------|----------|------------------|------------------------------------------|--------|------|--------------------------------|
| Pad    | Pad Name | Name             | XTALI/O                                  | ADC    | GPIO | SuperMux <sup>12</sup> Capable |
| 28     | GND      | GND              |                                          | Ground |      |                                |
| 29     | GND      | GND              | Ground                                   |        |      |                                |
| 30     | GND      | GND              | Ground                                   |        |      |                                |
| 31     | GND      | GND              | Ground                                   |        |      |                                |
| 32     | VDDPA    | N/A              | PA/LNA Power Supply Voltage (2.0 ~ 3.6V) |        |      |                                |
| 33     | GND      | GND              | Ground                                   |        |      |                                |
| 34     | GND      | GND              | Ground                                   |        |      |                                |

Table 12 on Page 74 details the available functions that can be configured on SuperMux capable GPIOs shown above.

#### B.5.2 Host Recommended PCB Layout

To assist in the host PCB layout design for CYBT-483039-02, Cypress provides three host PCB landing pattern reference drawings in Figure 64, Figure 65, and in Figure 66 and Table 17. Figure 64 provides a dimensioned view of the host PCB layout. Figure 65 provides the location to the center edge of each solder pad relative to the origin of the module (upper right PCB outline). Figure 66 and Table 17 provides the location to each solder pad center location for the host PCB layout. Dimensions shown are in mm unless otherwise stated.

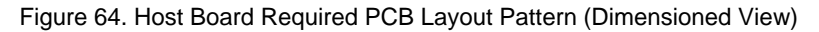

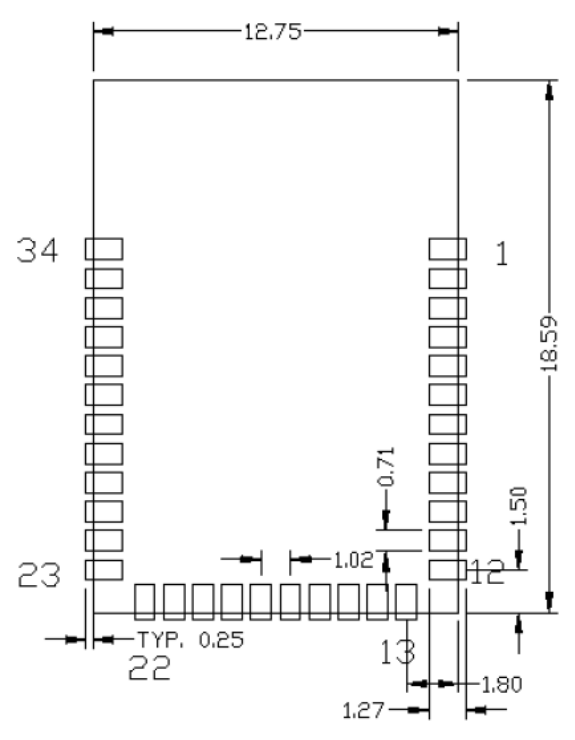

## Top View (Seen on Host PCB)

**Note:** Pad length shown includes overhang of the host pad beyond the module pad outline. The minimum recommended pad length on the host PCB is 1.27 mm.

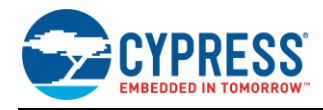

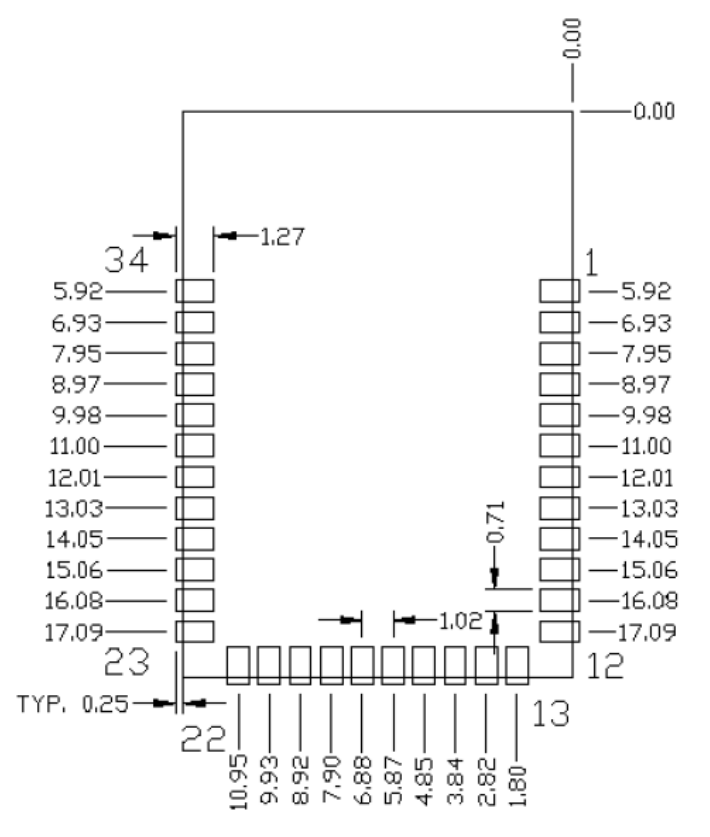

Figure 65. Host Board Required PCB Layout Pattern: To Pad Center Edge Relative to Origin

Top View (Seen on Host PCB)

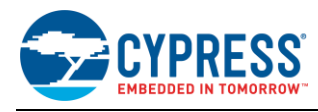

#### Figure 66. Host Board Required PCB Layout Pattern To Pad Center Relative to Origin

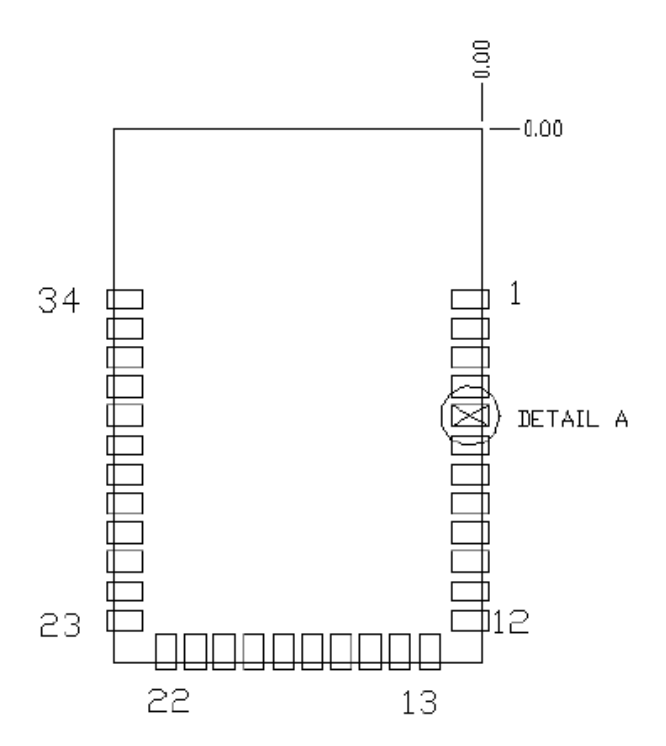

# Top View (Seen on Host PCB)

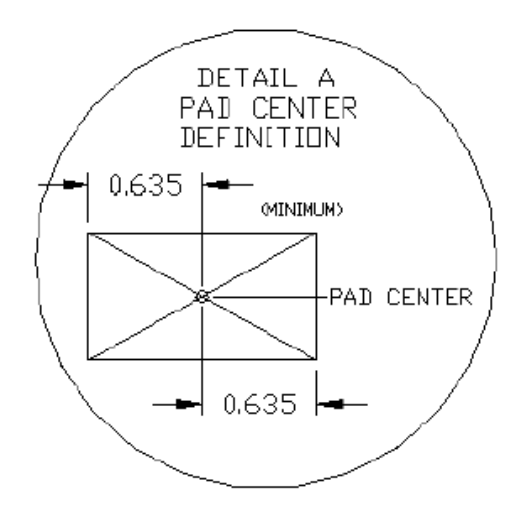

| Solder Pad<br>(Center of Pad) | Location (X,Y) from<br>Origin (mm) | Location (X,Y) from<br>Origin (mils) |
|-------------------------------|------------------------------------|--------------------------------------|
| 1                             | (0.38, 5.92)                       | (14.96, 233.07)                      |
| 2                             | (0.38, 6.93)                       | (14.96, 272.83)                      |
| 3                             | (0.38, 7.95)                       | (14.96, 312.99)                      |
| 4                             | (0.38, 8.97)                       | (14.96, 353.15)                      |
| 5                             | (0.38, 9.98)                       | (14.96, 392.91)                      |
| 6                             | (0.38, 11.00)                      | (14.96, 433.07)                      |
| 7                             | (0.38, 12.01)                      | (14.96, 472.83)                      |
| 8                             | (0.38, 13.03)                      | (14.96, 512.99)                      |
| 9                             | (0.38, 14.05)                      | (14.96, 553.15)                      |
| 10                            | (0.38, 15.06)                      | (14.96, 592.91)                      |
| 11                            | (0.38, 16.08)                      | (14.96, 633.07)                      |
| 12                            | (0.38, 17.09)                      | (14.96, 672.83)                      |
| 13                            | (1.80, 18.21)                      | (70.87, 716.93)                      |
| 14                            | (2.82, 18.21)                      | (111.02, 716.93)                     |
| 15                            | (3.84, 18.21)                      | (151.18, 716.93)                     |
| 16                            | (4.85, 18.21)                      | (190.94, 716.93)                     |
| 17                            | (5.87, 18.21)                      | (231.10, 716.93)                     |
| 18                            | (6.88, 18.21)                      | (270.87, 716.93)                     |
| 19                            | (7.90, 18.21)                      | (311.02, 716.93)                     |
| 20                            | (8.92, 18.21)                      | (351.18, 716.93)                     |
| 21                            | (9.93, 18.21)                      | (390.94, 716.93)                     |
| 22                            | (10.95, 18.21)                     | (431.10, 716.93)                     |
| 23                            | (12.37, 17.09)                     | (487.01, 672.83)                     |
| 24                            | (12.37, 16.08)                     | (487.01, 633.07)                     |
| 25                            | (12.37, 15.06)                     | (487.01, 592.91)                     |
| 26                            | (12.37, 14.05)                     | (487.01, 553.15)                     |
| 27                            | (12.37, 13.03)                     | (487.01, 512.99)                     |
| 28                            | (12.37, 12.01)                     | (487.01, 472.83)                     |
| 29                            | (12.37, 11.00)                     | (487.01, 433.07)                     |
| 30                            | (12.37, 9.98)                      | (487.01, 392.91)                     |
| 31                            | (12.37, 8.97)                      | (487.01, 353.15)                     |
| 32                            | (12.37, 7.95)                      | (487.01, 312.99)                     |
| 33                            | (12.37, 6.93)                      | (487.01, 272.83)                     |
| 34                            | (12.37, 5.92)                      | (487.01, 233.07)                     |

# Table 17. Location to Pad Center from Origin (dimensions in mm and mils)

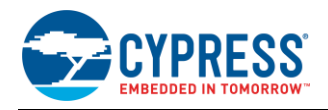

Figure 67 details additional host board keep out area to achieve optimal RF performance with the CYBT-483039-02 module.

#### Figure 67. Host Board Additional Keep Out Area for Optimal RF Performance

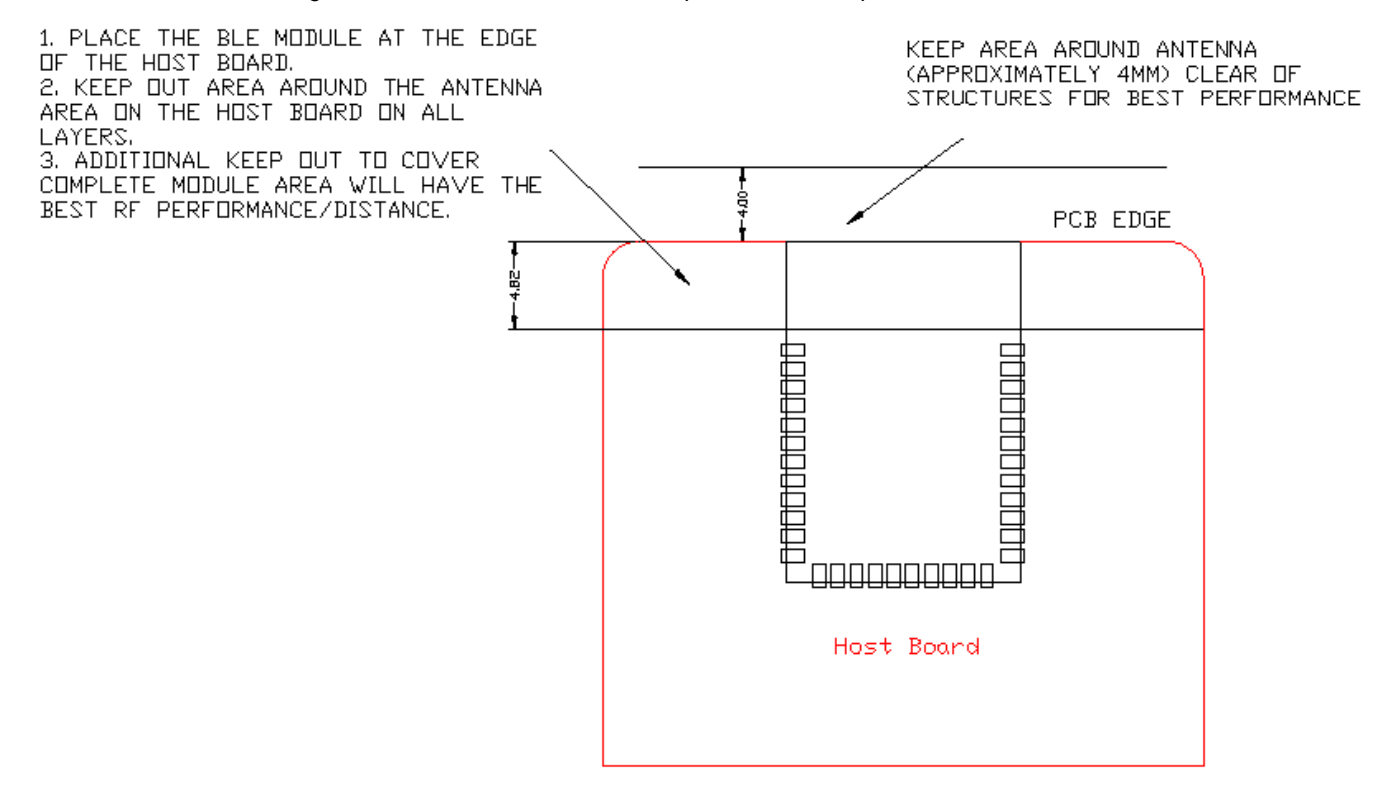

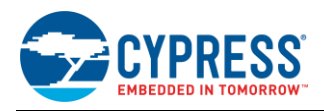

# Appendix C. EZ-BT WICED Evaluation Boards

Appendix C provides detailed information on each EZ-BT WICED Evaluation Boards. The information contained for each subsection below includes the following:

- Physical image for each EZ-BT WICED Evaluation marketing part number
- What's included on the specific EZ-BT WICED Evaluation board

To jump to your specific EZ-BT WICED Evaluation board, click the marketing part number in the below list:

- CYBT-343026-EVAL
- CYBT-353027-EVAL
- CYBT-423028-EVAL
- CYBT-413034-EVAL
- CYBT-483039-EVAL

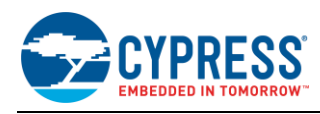

# C.1 CYBT-343026-EVAL

CYBT-343026-EVAL is the evaluation board for the CYBT-343026-01 WICED module. Figure 68 shows the CYBT-343026-EVAL board and calls out the main components and connections available on the board.

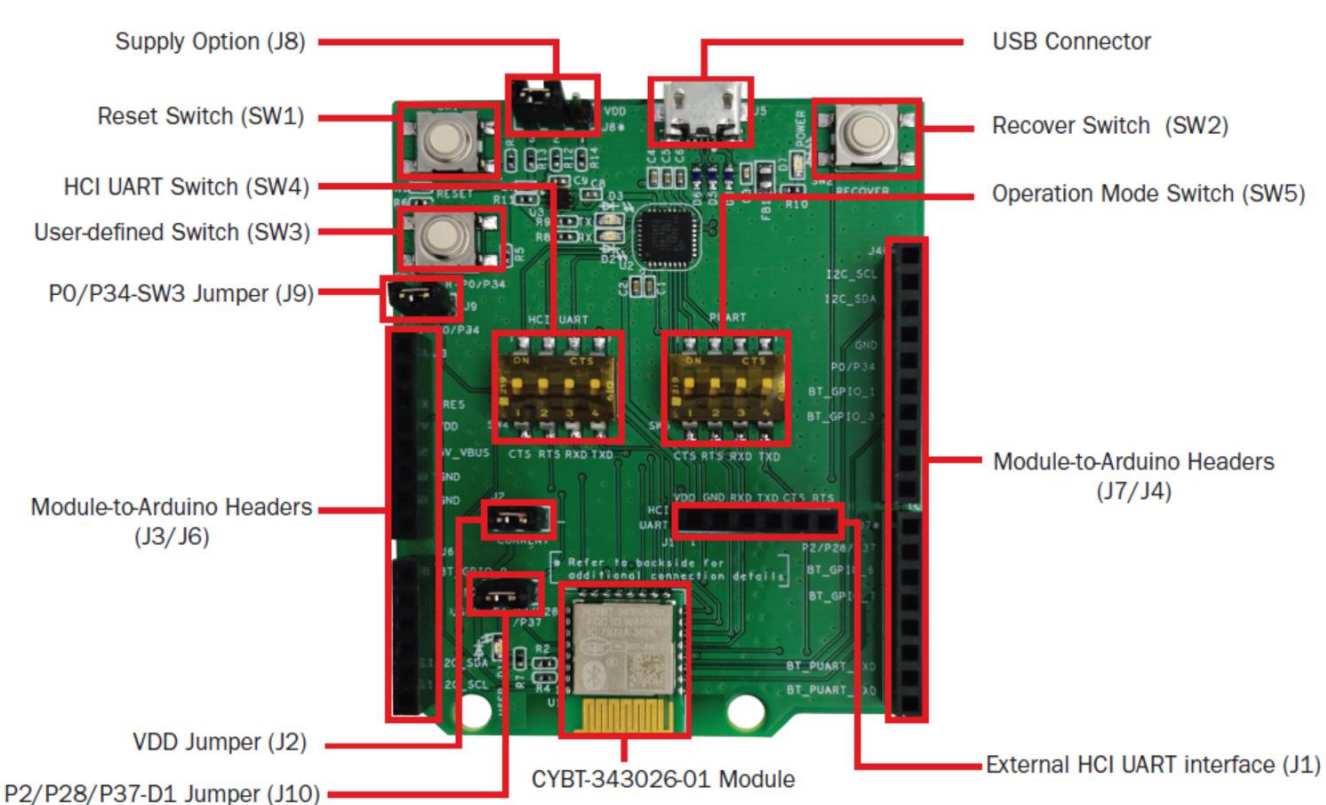

Figure 68. CYBT-343026-EVAL Evaluation Board

**Note:** Connections not called out on J3, J4, J6, and J7 Arduino-compatible headers are NC (No Connect), where no physical connection is present between the CYBT-343026-01 EZ-BT WICED Module and associated headers.

CYBT-343026-EVAL includes the following elements:

#### C.1.1 Active Devices

- EZ-BT WICED Module: The EZ-BT WICED Module is mounted to the evaluation board as shown in Figure 68.
- USB-to-UART bridge device: A USB-to-UART bridge device is provided on the evaluation board to translate USB communication to UART communication (and vice-versa). For example, when HCI UART communication is configured to "On" on SW4, the USB traffic from the Host PC is connected to the HCI UART connections of the CYBT-343026-01 module.

#### C.1.2 Connectors and Headers

- USB receptacle: The USB connection on the CYBT-343026-EVAL board provides power to the evaluation board and also provides communication to the board via USB, which is translated to UART communication and routed to either the HCI UART or PUART connection on the EZ-BT WICED Module depending on the configuration of SW4 and SW5 on CYBT-343026-EVAL.
- Power Supply Option Header (J8): J8 allows for configuration of three different power supplies to the EZ-BT WICED Module. All power is sourced from the USB connection, as mentioned above, but the power supply directly input to the CYBT-343026-01 module can be configured to either 2.3 V, 3.3 V, or 3.6 V using the provided three-pin header. The power supply input is configured by shorting two neighboring header positions on J8 or leaving the header open. Table 18 details the available power supply options and the associated header position connections required.

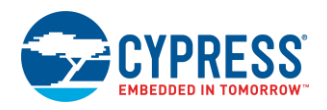

| J8 Jumper Configuration      | VDD Voltage Level |
|------------------------------|-------------------|
| Short 1 & 2                  | 3.6 V Supply      |
| Short 2 & 3                  | 3.3 V Supply      |
| No Jumper (all headers open) | 2.3 V Supply      |
| All Other Configurations     | Not Allowed       |

Table 18. J8 Header Power Supply Connection Options

- Arduino-compatible base headers headers J3/J4/J6/J7: The CYBT-343026-EVAL provides Arduino-compatible base headers that can be used for Arduino shield connections. The associated signals that are routed out to these headers are noted on the PCB silk screen on both the top and bottom side of the evaluation board.
- HCI UART direct connection header (J1): The J1 header provides all HCI UART communication lines to the user. This allows for connection to the EZ-BT WICED Module without having to connect through USB. This can be used to connect a host controller evaluation board directly to the EZ-BT WICED Module HCI UART connection. HCI UART connections are not brought out to the Arduino-compatible headers. The J1 direct HCI UART connection bypasses the SW4 (HCI UART to USB-to-UART bridge to Host PC) configuration. It is recommended that SW4 elements 1 ~ 4 are placed in the OFF position if the J1 direct HCI UART connection is used.
- Power consumption measurement header (J2): J2 is provided to allow for easy power consumption measurement reading with a multimeter or current measurement probe. Refer to KBA223800 for information related to lowpower implementations for the CYBT-343026-01 module as well as power consumption measurement methods using the J2 header.
- User Element Disconnection Headers (J9 and J10): J9 (USER SW3) and J10 (USER D1 LED) are provided to allow for disconnection of these elements from the CYBT-343026-01 module. In both cases, the GPIO that is routed to these USER elements is also routed to the Arduino-compatible headers. Disconnecting the elements (SW3 and/or D1) may be required if you plan to use either of these GPIOs through the Arduino-compatible headers.

#### C.1.3 UART Configuration Switches and LEDs

- SW4 (HCI UART configuration switch): SW4 controls the connection of USB data traffic to the HCI UART connections of the module. SW4 is a four-element switch (each element corresponding to the 4-wire UART signals TX, RX, CTS, RTS); used to connect HCI UART signals on CYBT-343026-EVAL to the host PC USB interface. To connect HCI UART signals from CYBT-343026-01 to the host PC, simply put each element of SW4 in the "On" position. To disconnect HCI UART communication from the CYBT-343026-01 module and the host PC, simply set each of the SW4 elements to the Off position. There is no High-Z configuration available on the SW4 elements; only On or Off positions. Flow control is supported in hardware on the HCI UART connection.
- SW5 (Peripheral UART (PUART) configuration switch): SW5 controls the connection of the PUART connections of the CYBT-343026-01 module to the host PC connection (via the USB/UART Bridge). SW5 is a four-element switch; to connect PUART signals on CYBT-343026-EVAL to the host PC, simply put each element of SW4 in the "On" position. To disconnect PUART communication from the CYBT-343026-02 module and the host PC, simply set each of the SW5 elements to the Off position. There is no High-Z configuration available on the SW5 elements; only On or Off positions.

**Note:** PUART on the CYBT-343026-01 module does not support flow control in HW. Flow control logic is required to be developed in the WICED SDK if this is required. In any case, if flow control is developed and enabled, only the GPIOs that are noted as supporting RTS and/or CTS can be used for this functionality.

**Note:** PUART connections from the CYBT-343026-01 module to Arduino headers are not gated by SW5. These connections are always present.

Notes on HCI UART and PUART configurations:

- It is acceptable to have SW4 and SW5 elements all set to the "On" position at the same time (i.e., HCI UART and PUART both connected to the CYBT-343026-01 module). PUART and HCI UART connections are handled by two different hardware UART blocks, and the connection to the CYBT-343026-01 module from the USB-to-UART bridge enumerates as two different COM ports on the host PC (not a shared connection/bus).
- Both HCI UART and PUART configurations can be used for UART communication within your application.
- HCI UART (Positions 1 ~ 4 of SW4 = ON) is the UART configuration generally used for interfacing to the WICED Studio SDK, with the goal of downloading a compiled image to the EZ-BT WICED Module. The HCI UART connection can also be used for general UART communication in Application mode (executing a downloaded)

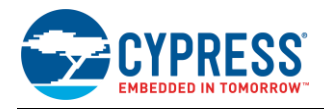

image in SFLASH). If 4-wire UART with flow control is required, it is recommended to use HCI UART as the UART connection for your application.

PUART (Positions 1 ~ 4 of SW5 = ON) is the configuration to use when you need to have the PUART connected to the host PC. This PUART interface to the host PC can be used for terminal communication (print statements).
 Note: PUART communication signals routed to Arduino headers are not gated by SW5 and can be used to communicate with any peripheral device over UART.

Note: The PUART interface cannot be used to download a new binary image to the CYBT-343026-01 module.

#### C.1.4 Additional Switches and LEDs

- SW1 (RESET switch): SW1 is a tactile switch that is connected directly to the XRES connection of the CYBT-343026-01 module. Activating this switch will reset the EZ-BT WICED Module. This switch is also used in the process of (re-)programming the CYBT-343026-01 module on the evaluation board.
- SW2 (RECOVER switch): SW2 is provided to recover a module that has the standard programming bootloader and/or application image corrupted or erased. Recovery mode is activated by holding this button down while pressing and releasing SW1 (RESET). Recovery mode is used prior to programming the module with a new binary image.
- SW3 (USER switch): SW3 is provided as an element that the user can configure as required. The SW3 element is connected to P0/P34 on the CYBT-343026-01 module (solder pad 1). Header J9 is provided on the CYBT-343026-EVAL board to disconnect P0/P34 from the USER switch to allow this connection to be used on the Arduino Headers without SW3 connected.
- D1 USER LED is provided for user-configured behavior as required. The D1 LED is connected to the module P2/P28/P37 connection (solder pad 5). Header J10 is provided on the CYBT-343026-EVAL board to disconnect P2/P28/P37 from the USER LED to allow this connection to be used on the Arduino Headers without SW3 connected.
- D2 and D3 LEDs are provided to display programming or USB activity while in progress.
- D7 LED is provided to show that power is provided from the host PC.

#### C.1.5 Programming or Reprogramming the CYBT-343026-EVAL Board

Refer to Section 7.5.3 for general information on how to program or reprogram EZ-BT WICED Modules. You may also refer to KBA223428 for online information.

To program an EZ-BT WICED module in your own manufacturing line, you must ensure that both the Recover and Reset connections on the EZ-BT module are exposed in order to put the module into programming/recovery mode.

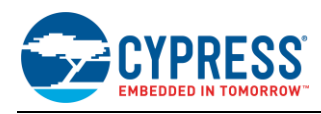

# C.2 CYBT-353027-EVAL

CYBT-353027-EVAL is the evaluation board for the CYBT-353027-02 WICED module. Figure 69 shows the CYBT-353027-EVAL board and calls out the main components and connections available on the board.

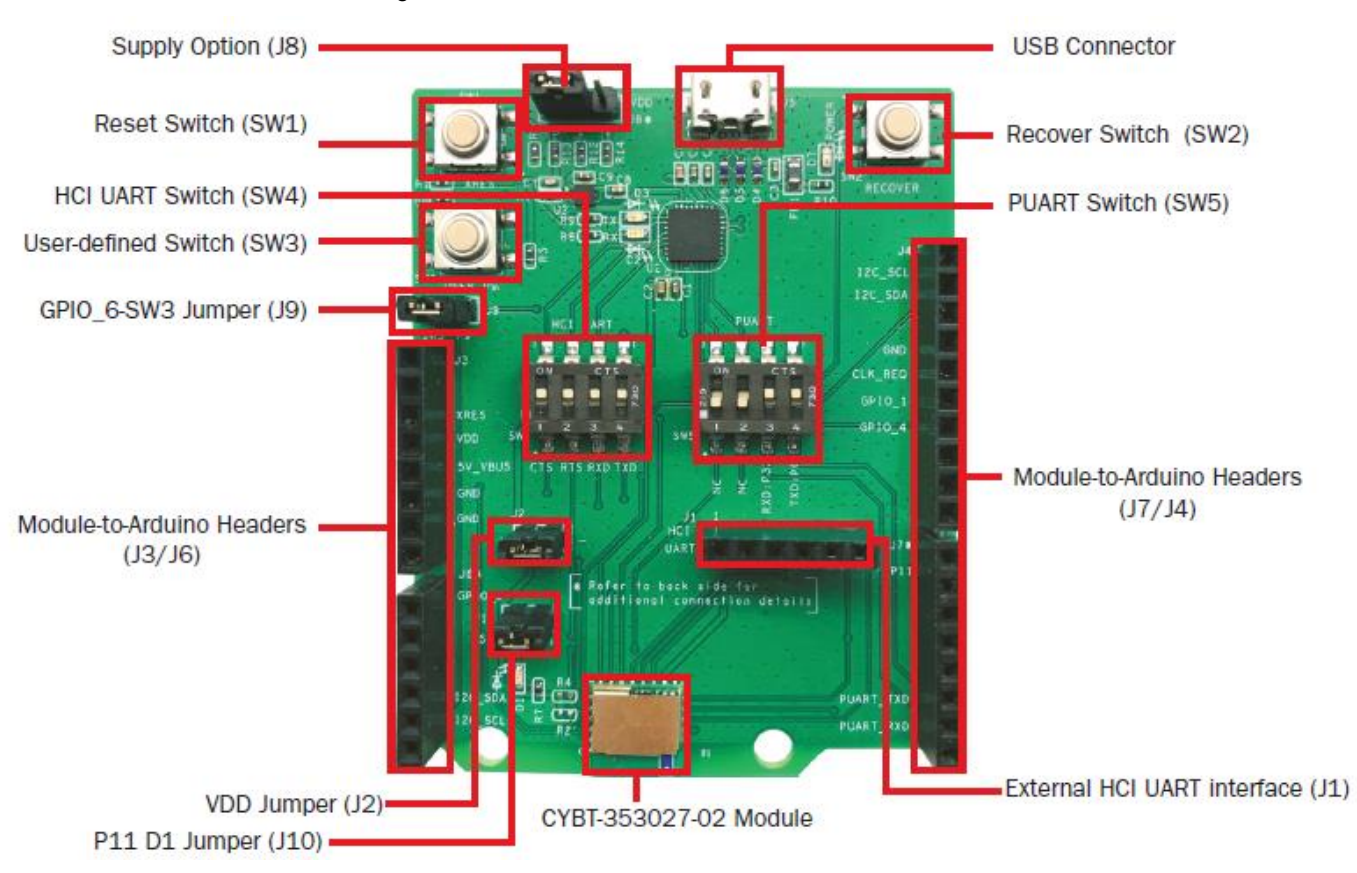

Figure 69. CYBT-353027-EVAL Evaluation Board

**Note:** Connections not called out on J3, J4, J6, and J7 Arduino compatible headers are NC (No Connect), where no physical connection is present between the CYBT-353027-02 EZ-BT WICED Module and the associated headers.

The CYBT-353027-EVAL includes the following elements:

#### C.2.1 Active Devices

- EZ-BT WICED Module: The EZ-BT WICED Module is mounted to the evaluation board as shown in Figure 69.
- USB-to-UART bridge device: A USB-to-UART bridge device is provided on the evaluation board to translate USB communication to UART communication (and vice-versa). For example, when HCI UART communication is configured to "On" on SW4, the USB traffic from the Host PC is connected to the HCI UART connections of the CYBT-353027-02 module.

#### C.2.2 Connectors and Headers

- USB receptacle: The USB connection on the CYBT-353027-EVAL board provides power to the evaluation board and also provides communication to the board via USB, which is translated to UART communication and routed to either the HCI UART or PUART connection on the EZ-BT WICED Module depending on the configuration of SW4 and SW5 on CYBT-353027-EVAL.
- Power Supply Option Header (J8): J8 allows for configuration of three different power supplies to the EZ-BT WICED Module. All power is sourced from the USB connection, as mentioned above, but the power supply directly input to the CYBT-353027-02 module can be configured to either 2.3 V, 3.3 V, or 3.6 V using the provided three-pin header. The power supply input is configured by shorting two neighboring header positions on J8 or leaving the

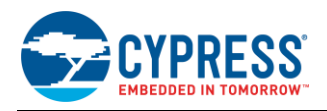

header open. Table 19 details the available power supply options and the associated header position connections required.

| J8 Jumper Configuration      | VDD Voltage Level |
|------------------------------|-------------------|
| Short 1 & 2                  | 3.6 V Supply      |
| Short 2 & 3                  | 3.3 V Supply      |
| No Jumper (all headers open) | 2.3 V Supply      |
| All Other Configurations     | Not Allowed       |

| Table 19. J8 Header Power Sup | pply Connection Options |
|-------------------------------|-------------------------|
|-------------------------------|-------------------------|

- Arduino-compatible base headers headers J3/J4/J6/J7: CYBT-353027-EVAL provides Arduino-compatible base headers that can be used for Arduino shield connections. Associated signals that are routed out to these headers are noted on the PCB silk screen on both the top and bottom side of the evaluation board.
- HCI UART direct connection header (J1): The J1 header provides all HCI UART communication lines to the user. This allows for connection to the EZ-BT WICED Module without having to connect through USB. This can be used to connect a host controller evaluation board directly to the EZ-BT WICED Module HCI UART connection. HCI UART connections are not brought out to the Arduino-compatible headers. The J1 direct HCI UART connection bypasses the SW4 (HCI UART to USB-to-UART bridge to Host PC) configuration. It is recommended that SW4 elements 1 ~ 4 are placed in the OFF position if the J1 direct HCI UART connection is used.
- Power consumption measurement header (J2): J2 is provided to allow for easy power consumption measurement reading with a multimeter or current measurement probe. Refer to KBA223800 for information related to low-power implementations for the CYBT-353027-02 module as well as power consumption measurement methods using the J2 header.
- User Element Disconnection Headers (J9 and J10): J9 (USER SW3) and J10 (USER D1 LED) are provided to allow for disconnection of these elements from the CYBT-353027-02 module. In both cases, the GPIO that is routed to these USER elements are also routed to the Arduino-compatible headers. Disconnecting the elements (SW3 and/or D1) may be required if you plan to use either of these GPIOs through the Arduino-compatible headers.

#### C.2.3 Switches and LEDs

- SW4 (HCI UART configuration switch): SW4 controls the connection of USB data traffic to the HCI UART connections of the module. SW4 is a four-element switch (each element corresponding to the 4-wire UART signals TX, RX, CTS, RTS); used to connect the HCI UART signals on CYBT-353027-EVAL to the host PC USB interface. To connect HCI UART signals from CYBT-353027-02 to the host PC, simply put each element of SW4 in the "On" position. To disconnect HCI UART communication from the CYBT-353027-02 module and the host PC, simply set each of the SW4 elements to the Off position. There is no High-Z configuration available on the SW4 elements; only On or Off positions. Flow control is supported in hardware on the HCI UART connection.
- SW5 (Peripheral UART (PUART) configuration switch): SW5 controls the connection of the PUART signals of the CYBT-353027-02 module to the host PC connection (via the USB/UART Bridge). SW5 is a four-element switch; to connect PUART signals on CYBT-353027-EVAL to the host PC, simply put each element of SW4 in the "On" position. To disconnect PUART communication from the CYBT-353027-02 module and the host PC, simply set each of the SW5 elements to the Off position. There is no High-Z configuration available on the SW5 elements; only On or Off positions. PUART of the CYBT-353027-02 module supports only 2-wire UART interface. Flow control is not supported on PUART of the CYBT-353027-02 module.

**Note:** PUART connections from the CYBT-353027-02 module to the Arduino headers are not gated by SW5. These connections are always present.

Notes on HCI UART and PUART configurations:

- It is acceptable to have SW4 and SW5 elements all set to the "On" position at the same time (i.e., HCI UART and PUART both connected to the CYBT-353027-02 module). The PUART and HCI UART connections are handled by two different hardware UART blocks, and the connection to the CYBT-353027-02 module from the USB-to-UART bridge enumerates as two different COM ports on the host PC (not a shared connection/bus).
- Both HCI UART and PUART configurations can be used for UART communication within your application.
- HCI UART (Positions 1 ~ 4 of SW4 = ON) is the UART configuration generally used for interfacing to the WICED Studio SDK, with the goal of downloading a compiled image to the EZ-BT WICED Module. The HCI UART connection can also be used for general UART communication in Application mode (executing a downloaded)

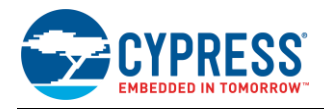

image in SFLASH). If 4-wire UART with flow control is required, it is recommended to use HCI UART as the UART connection for your application.

PUART (Positions 1 ~ 4 of SW5 = ON) is the configuration to use when desiring to have the PUART connected to the host PC. This PUART interface to the host PC can be used for terminal communication (print statements).
 Note: PUART communication signals routed to Arduino headers are not gated by SW5 and can be used to communicate with any peripheral device over UART.

Note: The PUART interface cannot be used to download a new binary image to the CYBT-353027-02 module.

#### C.2.4 Additional Switches and LEDs

- SW1 (RESET switch): SW1 is a tactile switch that is connected directly to the XRES connection of the CYBT-353027-02 module. Activating this switch will reset the EZ-BT WICED Module. This switch is also used in the process of (re-)programming the CYBT-353027-02 module on the evaluation board.
- SW2 (RECOVER switch): SW2 is provided to recover a module that has the standard programming bootloader and/or application image corrupted or erased. Recovery mode is activated by holding this button down while pressing and releasing SW1 (RESET). Recovery mode is used prior to programming the module with a new binary image.
- SW3 (USER switch): SW3 is provided as an element that the user can configure as required. The SW3 element is connected to GPIO\_6 on the CYBT-353027-02 module (solder pad 18). Header J9 is provided on the CYBT-353027-EVAL board to disconnect GPIO\_6 from the USER switch to allow this connection to be used on the Arduino Headers without SW3 connected.
- D1 USER LED is provided for user-configured behavior as required. The D1 LED is connected to the module P11 connection (solder pad 5). Header J10 is provided on the CYBT-353027-EVAL board to disconnect P11 from the USER LED to allow this connection to be used on the Arduino Headers without D1 connected. Note that the CYBT-353027-02 module does not support PWM hardware blocks, so functionality of the D1 LED is limited to driving the LED using a GPIO signal (either on, off, or a firmware-based timer PWM representation).
- D2 and D3 LEDs are provided to display programming or USB activity while in progress.
- D7 LED is provided to show that power is provided from the host PC.

#### C.2.5 Programming or Reprogramming the CYBT-353027-EVAL Board

Refer to Section 7.5.3 for general information on how to program or reprogram EZ-BT WICED Modules. You may also refer to KBA223428 for online information.

To program an EZ-BT WICED module in your own manufacturing line, you must ensure that both the Recover and Reset connections on the EZ-BT module are exposed in order to put the module into programming/recovery mode.

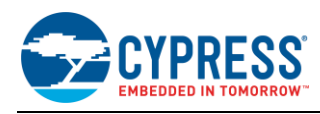

# C.3 CYBT-423028-EVAL

CYBT-423028-EVAL is the evaluation board for the CYBT-423028-02 WICED module. Figure 70 shows the CYBT-423028-EVAL board and calls out the main components and connections available on the board.

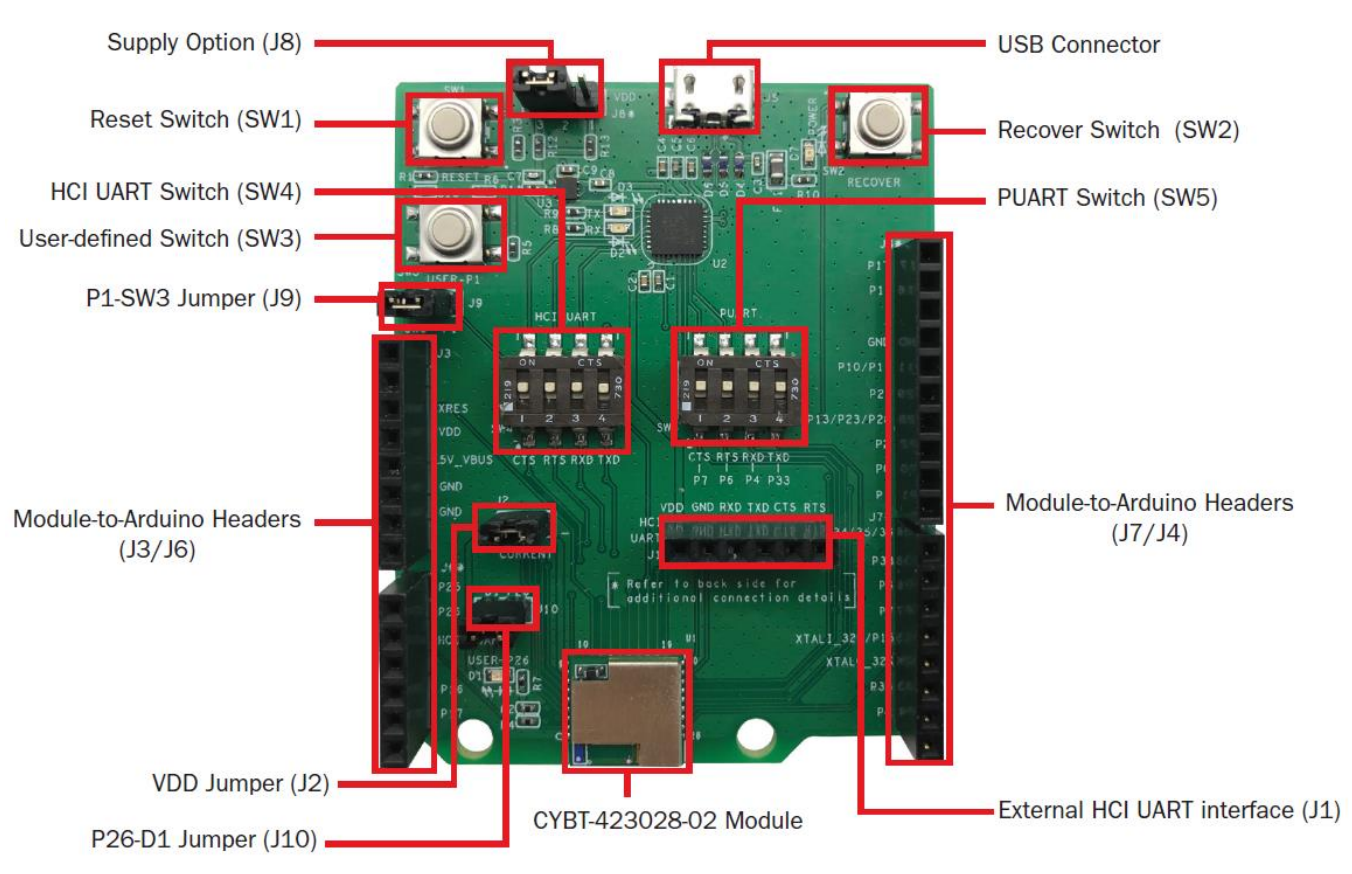

Figure 70. CYBT-423028-EVAL Evaluation Board

**Note:** Connections not called out on J3, J4, J6, and J7 Arduino compatible headers are NC (No Connect), where no physical connection is present between the CYBT-423028-02 EZ-BT WICED Module and the associated headers.

The CYBT-423028-EVAL includes the following elements:

#### C.3.1 Active Devices

- EZ-BT WICED Module: The EZ-BT WICED Module is mounted to the evaluation board as shown in Figure 70.
- USB-to-UART bridge device: A USB-to-UART bridge device is provided on the evaluation board to translate USB communication to UART communication (and vice-versa). For example, when HCI UART communication is configured to "On" on SW4, the USB traffic from the host PC is connected to the HCI UART connections of the CYBT-423028-02 module.

#### C.3.2 Connectors and Headers

- USB receptacle: The USB connection on the CYBT-423028-EVAL board provides power to the evaluation board and also provides communication to the board via USB, which is translated to UART communication and routed to either the HCI UART or PUART connection on the EZ-BT WICED Module depending on the configuration of SW4 and SW5 on CYBT-423028-EVAL.
- Power Supply Option Header (J8): J8 allows for configuration of two different power supplies to the EZ-BT WICED Module. All power is sourced from the USB connection, as mentioned above, but the power supply directly inputted to the CYBT-423028-02 module can be configured to either 1.8 V or 3.3 V using the provided three-pin header.

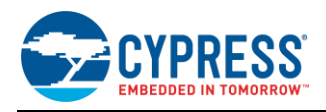

The power supply input is configured by shorting two neighboring header positions on J8. Table 20 details the available power supply options and the associated header position connections required.

| J8 Jumper Configuration  | VDD Voltage Level |
|--------------------------|-------------------|
| Short 1 & 2              | 3.3 V Supply      |
| Short 2 & 3              | 1.8 V Supply      |
| All Other Configurations | Not Allowed       |

| Tabla  | 20 10  | Lloodor | Davidar | Cumple | Connotior  | n Ontiona   |
|--------|--------|---------|---------|--------|------------|-------------|
| rame   | 20 .10 | пеясег  | POwer   | SUDDIV | Connectior | 1 CIOHONS   |
| 1 0010 | -0.00  | 110000  |         | Cappi, | 0011100000 | . 0 0 00 00 |

- Arduino-compatible base headers headers J3/J4/J6/J7: CYBT-423028-EVAL provides Arduino-compatible base headers that can be used for Arduino shield connections. Associated signals that are routed out to these headers are noted on the PCB silk screen on both the top and bottom side of the evaluation board.
- HCI UART direct connection header (J1): The J1 header provides all HCI UART communication lines to the user. This allows for connection to the EZ-BT WICED Module without having to connect through USB. This can be used to connect a host controller evaluation board directly to the EZ-BT WICED Module HCI UART connection. HCI UART connections are not brought out to the Arduino-compatible headers. The J1 direct HCI UART connection bypasses the SW4 (HCI UART to USB-to-UART bridge to Host PC) configuration. It is recommended that SW4 elements 1 ~ 4 are placed in the OFF position if the J1 direct HCI UART connection is used.
- Power consumption measurement header (J2): J2 is provided to allow for easy power consumption measurement reading with a multimeter or current measurement probe.
- User Element Disconnection Headers (J9 and J10): J9 (USER SW3) and J10 (USER D1 LED) are provided to allow for disconnection of these elements from the CYBT-423028-02 module. In both cases, the GPIO that is routed to these USER elements is also routed to the Arduino-compatible headers. Disconnecting the elements (SW3 and/or D1) may be required if you plan to use either of these GPIOs through Arduino-compatible headers.

#### C.3.3 Switches and LEDs

- SW4 (HCI UART configuration switch): SW4 controls the connection of the USB data traffic to the HCI UART connections of the module. SW4 is a four-element switch (each element corresponding to the 4-wire UART signals TX, RX, CTS, RTS); used to connect the HCI UART signals on CYBT-423028-EVAL to the host PC USB interface. To connect HCI UART signals from CYBT-423028-02 to the host PC, simply put each element of SW4 in the "On" position. To disconnect HCI UART communication from the CYBT-423028-02 module and the host PC, simply set each of the SW4 elements to the Off position. There is no High-Z configuration available on the SW4 elements; only On or Off positions. Flow control is supported in hardware on the HCI UART connection.
- SW5 (Peripheral UART (PUART) configuration switch): SW5 controls the connection of the PUART signals of the CYBT-423028-02 module to the host PC connection (via the USB/UART Bridge). SW5 is a four-element switch; to connect PUART signals on CYBT-423028-EVAL to the host PC, simply put each element of SW4 in the "On" position. To disconnect PUART communication from the CYBT-423028-02 module and the host PC, simply set each of the SW5 elements to the Off position. There is no High-Z configuration available on the SW5 elements; only On or Off positions.

**Note:** PUART on the CYBT-423028-02 module does not support flow control in hardware. Flow control logic is required to be developed in the WICED SDK if this is required. In any case, if flow control is developed and enabled, only the GPIOs that are noted as supporting RTS and/or CTS can be used for this functionality.

**Note:** PUART connections from the CYBT-423028-02 module to the Arduino headers are not gated by SW5. These connections are always present.

Notes on HCI UART and PUART configurations:

- It is acceptable to have SW4 and SW5 elements all set to the "On" position at the same time (i.e., HCI UART and PUART both connected to the CYBT-423028-02 module). PUART and HCI UART connections are handled by two different hardware UART blocks, and the connection to the CYBT-423028-02 module from the USB-to-UART bridge enumerates as two different COM ports on the host PC (not a shared connection/bus).
- Both HCI UART and PUART configurations can be used for UART communication within your application.
- HCI UART (Positions 1 ~ 4 of SW4 = ON) is the UART configuration generally used for interfacing to the WICED Studio SDK, with the goal of downloading a compiled image to the EZ-BT WICED Module. The HCI UART connection can also be used for general UART communication in Application mode (executing a downloaded)

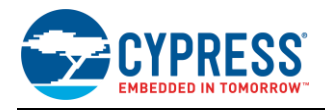

image from on-chip flash). If 4-wire UART with flow control is required, it is recommended to use HCI UART as the UART connection for your application.

PUART (Positions 1 ~ 4 of SW5 = ON) is the configuration to use when desiring to have the PUART connected to the host PC. This PUART interface to the host PC can be used for terminal communication (print statements).
 Note: PUART communication signals routed to the Arduino headers are not gated by SW5 and can be used to communicate with any peripheral device over UART.

Note: The PUART interface cannot be used to download a new binary image to the CYBT-423028-02 module.

#### C.3.4 Additional Switches and LEDs

- SW1 (RESET switch): SW1 is a tactile switch that is connected directly to the XRES connection of the CYBT-423028-02 module. Activating this switch will reset the EZ-BT WICED Module. This switch is also used in the process of (re-)programming the CYBT-423028-02 module on the evaluation board.
- SW2 (RECOVER switch): SW2 is provided to recover a module that has the standard programming bootloader and/or application image corrupted or erased. Recovery mode is activated by holding this button down while pressing and releasing SW1 (RESET). Recovery mode is used prior to programming the module with a new binary image.
- SW3 (USER switch): SW3 is provided as an element that the user can configure as required. The SW3 element is connected to P1 on the CYBT-423028-02 module (solder pad 17). Header J9 is provided on the CYBT-423028-EVAL board to disconnect P1 from the USER switch to allow this connection to be used on the Arduino Headers without SW3 connected.
- D1 USER LED is provided for user-configured behavior as required. The D1 LED is connected to the module P26 connection (solder pad 14). Header J10 is provided on the CYBT-423028-EVAL board to disconnect P26 from the USER LED to allow this connection to be used on the Arduino Headers without D1 connected.
- D2 and D3 LEDs are provided to display programming or USB activity while in progress.
- D7 LED is provided to show that power is provided from the host PC.

#### C.3.5 Programming or Reprogramming the CYBT-423028-EVAL Board

Refer to Section 7.5.3 for general information on how to program or reprogram EZ-BT WICED Modules. You may also refer to KBA223428 for online information.

To program an EZ-BT WICED module in your own manufacturing line, you must ensure that both the Recover and Reset connections on the EZ-BT module are exposed in order to put the module into programming/recovery mode.

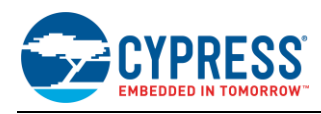

# C.4 CYBT-413034-EVAL

The CYBT-413034-EVAL is the evaluation board for the CYBT-413034-02 WICED module. Figure 71 shows the CYBT-413034-EVAL board and calls out the main components and connections available on the board.

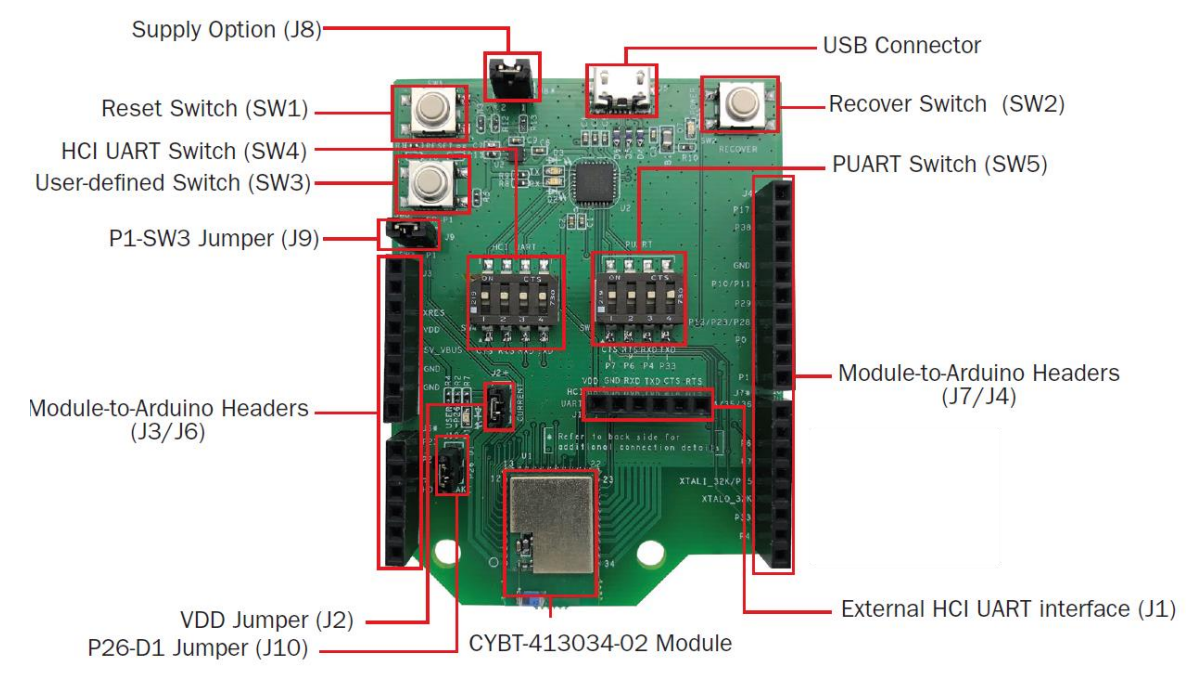

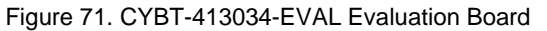

**Note:** Connections not called out on J3, J4, J6, and J7 Arduino compatible headers are NC (No Connect), where no physical connection is present between the CYBT-413034-02 EZ-BT WICED Module and the associated headers.

CYBT-413034-EVAL includes the following elements:

#### C.4.1 Active Devices

- EZ-BT WICED Module: The EZ-BT WICED Module is mounted to the evaluation board as shown in Figure 71.
- USB-to-UART bridge device: A USB-to-UART bridge device is provided on the evaluation board to translate USB communication to UART communication (and vice-versa). For example, when HCI UART communication is configured to "On" on SW4, the USB traffic from the Host PC is connected to the HCI UART connections of the CYBT-413034-02 module.

#### C.4.2 Connectors and Headers

- USB receptacle: The USB connection on the CYBT-413034-EVAL board provides power to the evaluation board and also provides communication to the board via USB, which is translated to UART communication and routed to either the HCI UART or PUART connection on the EZ-BT WICED Module depending on the configuration of SW4 and SW5 on CYBT-413034-EVAL.
- Power Supply Option Header (J8): J8 allows for configuration of two different power supplies to the EZ-BT WICED Module. All power is sourced from the USB connection, as mentioned above, but the power supply directly inputted to the CYBT-413034-02 module can be configured to either 1.8 V or 3.3 V using the provided two-pin header. The power supply input is configured by shorting the header positions or leaving them open on J8. Table 21 details the available power supply options and the associated header position connections required.

| J8 Jumper Configuration | VDD Voltage Level |
|-------------------------|-------------------|
| Short 1 & 2             | 3.3 V Supply      |
| Leave 1 & 2 Open        | 1.8 V Supply      |

| Table 21     | 18 Header | Power  | Supply | Connection | Ontions |
|--------------|-----------|--------|--------|------------|---------|
| I a D E Z I. | Jorieauer | r uwei | Suppry | CONNECTION | Options |

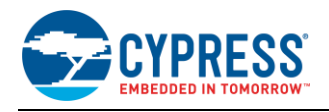

- Arduino-compatible base headers headers J3/J4/J6/J7: The CYBT-413034-EVAL provides Arduino-compatible base headers that can be used for Arduino shield connections. The associated signals that are routed out to these headers are noted on the PCB silk screen on both the top and bottom side of the evaluation board.
- HCI UART direct connection header (J1): The J1 header provides all HCI UART communication lines to the user. This allows for connection to the EZ-BT WICED Module without having to connect through USB. This can be used to connect a host controller evaluation board directly to the EZ-BT WICED Module HCI UART connection. HCI UART connections are not brought out to the Arduino-compatible headers. The J1 direct HCI UART connection bypasses the SW4 (HCI UART to USB-to-UART bridge to Host PC) configuration. It is recommended that SW4 elements 1 ~ 4 are placed in the OFF position if the J1 direct HCI UART connection is used.
- Power consumption measurement header (J2): J2 is provided to allow for easy power consumption measurement reading with a multimeter or current measurement probe.
- User Element Disconnection Headers (J9 and J10): J9 (USER SW3) and J10 (USER D1 LED) are provided to allow for disconnection of these elements from the CYBT-413034-02 module. In both cases, the GPIO that is routed to these USER elements is also routed to the Arduino-compatible headers. Disconnecting the elements (SW3 and/or D1) may be required if you plan to use either of these GPIOs through the Arduino-compatible headers.

#### C.4.3 Switches and LEDs

- SW4 (HCI UART configuration switch): SW4 controls the connection of USB data traffic to the HCI UART connections of the module. SW4 is a four-element switch (each element corresponding to the 4-wire UART signals TX, RX, CTS, RTS); used to connect the HCI UART signals on CYBT-413034-EVAL to the host PC USB interface. To connect HCI UART signals from CYBT-413034-02 to the host PC, simply put each element of SW4 in the "On" position. To disconnect HCI UART communication from the CYBT-413034-02 module and the host PC, simply set each of the SW4 elements to the Off position. There is no High-Z configuration available on the SW4 elements; only On or Off positions. Flow control is supported in Hardware on the HCI UART connection.
- SW5 (Peripheral UART (PUART) configuration switch): SW5 controls the connection of the PUART signals of the CYBT-413034-02 module to the Host PC connection (via the USB/UART Bridge). SW5 is a four-element switch; to connect PUART signals on CYBT-413034-EVAL to the host PC, simply put each element of SW4 in the "On" position. To disconnect PUART communication from the CYBT-413034-02 module and the host PC, simply set each of the SW5 elements to the Off position. There is no High-Z configuration available on the SW5 elements; only On or Off positions.

**Note:** PUART on the CYBT-413034-02 module does not support flow control in hardware. Flow control logic is required to be developed in the WICED SDK if this is required. In any case, if flow control is developed and enabled, only the GPIOs that are noted as supporting RTS and/or CTS can be used for this functionality.

**Note:** PUART connections from the CYBT-413034-02 module to the Arduino headers are not gated by SW5. These connections are always present.

Notes on HCI UART and PUART configurations:

- It is acceptable to have SW4 and SW5 elements all set to the "On" position at the same time (i.e., HCI UART and PUART both connected to the CYBT-413034-02 module). PUART and HCI UART connections are handled by two different hardware UART blocks, and the connection to the CYBT-413034-02 module from the USB-to-UART bridge enumerates as two different COM ports on the host PC (not a shared connection/bus).
- Both HCI UART and PUART configurations can be used for UART communication within your application.
- HCI UART (Positions 1 ~ 4 of SW4 = ON) is the UART configuration generally used for interfacing to the WICED Studio SDK, with the goal of downloading a compiled image to the EZ-BT WICED Module. The HCI UART connection can also be used for general UART communication in Application mode (executing a downloaded image from on-chip flash). If 4-wire UART with flow control is required, it is recommended to use HCI UART as the UART connection for your application.
- PUART (Positions 1 ~ 4 of SW5 = ON) is the configuration to use when desiring to have the PUART connected to the host PC. This PUART interface to the host PC can be used for terminal communication (print statements).
  Note: PUART communication signals routed to the Arduino headers are not gated by SW5 and can be used to communicate with any peripheral device over UART.

Note: The PUART interface cannot be used to download a new binary image to the CYBT-413034-02 module.

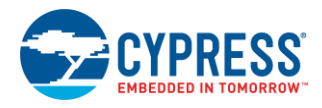

#### C.4.4 Additional Switches and LEDs

- SW1 (RESET switch): SW1 is a tactile switch that is connected directly to the XRES connection of the CYBT-413034-02 module. Activating this switch will reset the EZ-BT WICED Module. This switch is also used in the process of (re-)programming the CYBT-413034-02 module on the evaluation board.
- SW2 (RECOVER switch): SW2 is provided to recover a module that has the standard programming bootloader and/or application image corrupted or erased. Recovery mode is activated by holding this button down while pressing and releasing SW1 (RESET). Recovery mode is used prior to programming the module with a new binary image.
- SW3 (USER switch): SW3 is provided as an element that the user can configure as required. The SW3 element is connected to P1 on the CYBT-413034-02 module (solder pad 8). Header J9 is provided on the CYBT-413034-EVAL board to disconnect P1 from the USER switch to allow this connection to be used on the Arduino Headers without SW3 connected.
- D1 USER LED is provided for user-configured behavior as required. The D1 LED is connected to the module P26 connection (solder pad 6). Header J10 is provided on the CYBT-413034-EVAL board to disconnect P26 from the USER LED to allow this connection to be used on the Arduino Headers without D1 connected.
- D2 and D3 LEDs are provided to display programming or USB activity while in progress.
- D7 LED is provided to show that power is provided from the host PC.

#### C.4.5 Programming or Reprogramming the CYBT-413034-EVAL Board

Refer to Section 7.5.3 for general information on how to program or reprogram EZ-BT WICED Modules. You may also refer to KBA223428 for online information.

To program an EZ-BT WICED module in your own manufacturing line, you must ensure that both the Recover and Reset connections on the EZ-BT module are exposed in order to put the module into programming/recovery mode.

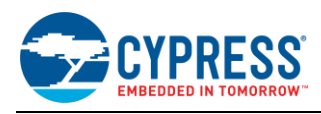

# C.5 CYBT-483039-EVAL

CYBT-483039-EVAL is the evaluation board for the CYBT-483039-02 WICED module. Figure 72 shows the CYBT-483039-EVAL board and calls out the main components and connections available on the board.

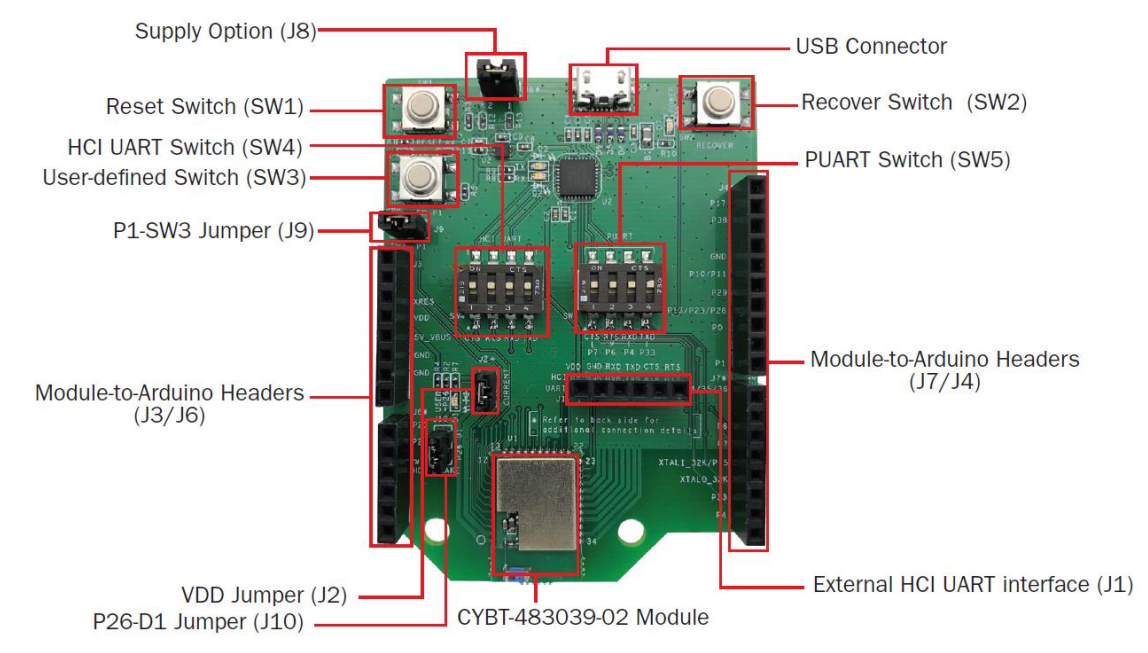

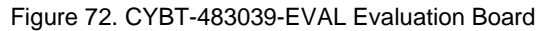

**Note:** Connections not called out on J3, J4, J6, and J7 Arduino compatible headers are NC (No Connect), where no physical connection is present between the CYBT-483039-02 EZ-BT WICED Module and the associated headers.

The CYBT-483039-EVAL includes the following elements:

#### C.5.1 Active Devices

- EZ-BT WICED Module: The EZ-BT WICED Module is mounted to the evaluation board as shown in Figure 72.
- USB-to-UART bridge device: A USB-to-UART bridge device is provided on the evaluation board to translate USB communication to UART communication (and vice-versa). For example, when HCI UART communication is configured to "On" on SW4, the USB traffic from the Host PC is connected to the HCI UART connections of the CYBT-483039-02 module.

#### C.5.2 Connectors and Headers

- USB receptacle: The USB connection on the CYBT-483039-EVAL board provides power to the evaluation board and also provides communication to the board via USB, which is translated to UART communication and routed to either the HCI UART or PUART connection on the EZ-BT WICED Module depending on the configuration of SW4 and SW5 on CYBT-483039-EVAL.
- Power Supply Option Header (J8): J8 allows for configuration of two different power supplies to the EZ-BT WICED Module. All power is sourced from the USB connection, as mentioned above, but the power supply directly inputted to the CYBT-483039-02 module can be configured to either 2.0 V or 3.3 V using the provided two-pin header. The power supply input is configured by shorting the header positions or leaving them open on J8. Table 22 details the available power supply options and the associated header position connections required.

| J8 Jumper Configuration | VDD Voltage Level |  |
|-------------------------|-------------------|--|
| Short 1 & 2             | 3.3 V Supply      |  |
| Leave 1 & 2 Open        | 2.0 V Supply      |  |

| Table 22. J8 H | Header Power | Supply Connectio | n Options |
|----------------|--------------|------------------|-----------|
|----------------|--------------|------------------|-----------|

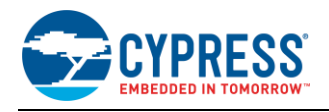

- Arduino-compatible base headers headers J3/J4/J6/J7: The CYBT-483039-EVAL provides Arduino-compatible base headers that can be used for Arduino shield connections. Associated signals that are routed out to these headers are noted on the PCB silk screen on both the top and bottom side of the evaluation board.
- HCI UART direct connection header (J1): The J1 header provides all HCI UART communication lines to the user. This allows for connection to the EZ-BT WICED Module without having to connect through USB. This can be used to connect a host controller evaluation board directly to the EZ-BT WICED Module HCI UART connection. HCI UART connections are not brought out to the Arduino-compatible headers. The J1 direct HCI UART connection bypasses the SW4 (HCI UART to USB-to-UART bridge to Host PC) configuration. It is recommended that SW4 elements 1 ~ 4 are placed in the OFF position if the J1 direct HCI UART connection is used.
- Power consumption measurement header (J2): J2 is provided to allow for easy power consumption measurement reading with a multi-meter or current measurement probe.
- User Element Disconnection Headers (J9 and J10): J9 (USER SW3) and J10 (USER D1 LED) are provided to allow for disconnection of these elements from the CYBT-483039-02 module. In both cases, the GPIO that is routed to these USER elements is also routed to the Arduino-compatible headers. Disconnecting the elements (SW3 and/or D1) may be required if you plan to use either of these GPIOs through the Arduino-compatible headers.

#### C.5.3 Switches and LEDs

- SW4 (HCI UART configuration switch): SW4 controls the connection of USB data traffic to the HCI UART connections of the module. SW4 is a four-element switch (each element corresponding to the 4-wire UART signals TX, RX, CTS, RTS); used to connect the HCI UART signals on CYBT-483039-EVAL to the host PC USB interface. To connect HCI UART signals from CYBT-483039-02 to the host PC, simply put each element of SW4 in the "On" position. To disconnect HCI UART communication from the CYBT-483039-02 module and the host PC, simply set each of the SW4 elements to the Off position. There is no High-Z configuration available on the SW4 elements; only On or Off positions. Flow control is supported in Hardware on the HCI UART connection.
- SW5 (Peripheral UART (PUART) configuration switch): SW5 controls the connection of the PUART signals of the CYBT-483039-02 module to the Host PC connection (via the USB/UART Bridge). SW5 is a four-element switch; to connect PUART signals on CYBT-483039-EVAL to the host PC, simply put each element of SW4 in the "On" position. To disconnect PUART communication from the CYBT-483039-02 module and the host PC, simply set each of the SW5 elements to the Off position. There is no High-Z configuration available on the SW5 elements; only On or Off positions.

**Note:** PUART on the CYBT-483039-02 module does not support flow control in hardware. Flow control logic is required to be developed in the WICED SDK if this is required. In any case, if flow control is developed and enabled, only the GPIOs that are noted as supporting RTS and/or CTS can be used for this functionality.

**Note:** PUART connections from the CYBT-483039-02 module to the Arduino headers are not gated by SW5. These connections are always present.

Notes on HCI UART and PUART configurations:

- It is acceptable to have SW4 and SW5 elements all set to the "On" position at the same time (i.e., HCI UART and PUART both connected to the CYBT-483039-02 module). The PUART and HCI UART connections are handled by two different hardware UART blocks, and the connection to the CYBT-483039-02 module from the USB-to-UART bridge enumerates as two different COM ports on the host PC (not a shared connection/bus).
- Both HCI UART and PUART configurations can be used for UART communication within your application.
- HCI UART (Positions 1 ~ 4 of SW4 = ON) is the UART configuration generally used for interfacing to the WICED Studio SDK, with the goal of downloading a compiled image to the EZ-BT WICED Module. The HCI UART connection can also be used for general UART communication in Application mode (executing a downloaded image from on-chip flash). If 4-wire UART with flow control is required, it is recommended to use HCI UART as the UART connection for your application.
- PUART (Positions 1 ~ 4 of SW5 = ON) is the configuration to use when desiring to have the PUART connected to the host PC. This PUART interface to the host PC can be used for terminal communication (print statements).
  Note: PUART communication signals routed to the Arduino headers are not gated by SW5 and can be used to communicate with any peripheral device over UART.

Note: The PUART interface cannot be used to download a new binary image to the CYBT-483039-02 module.

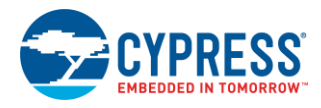

#### C.5.4 Additional Switches and LEDs

- SW1 (RESET switch): SW1 is a tactile switch that is connected directly to the XRES connection of the CYBT-483039-02 module. Activating this switch will reset the EZ-BT WICED Module. This switch is also used in the process of (re-)programming the CYBT-483039-02 module on the evaluation board.
- SW2 (RECOVER switch): SW2 is provided to recover a module that has the standard programming bootloader and/or application image corrupted or erased. Recovery mode is activated by holding this button down while pressing and releasing SW1 (RESET). Recovery mode is used prior to programming the module with a new binary image.
- SW3 (USER switch): SW3 is provided as an element that the user can configure as required. The SW3 element is connected to P1 on the CYBT-483039-02 module (solder pad 9). Header J9 is provided on the CYBT-483039-EVAL board to disconnect P1 from the USER switch to allow this connection to be used on the Arduino Headers without SW3 connected.
- D1 USER LED is provided for user-configured behavior as required. The D1 LED is connected to the module P26 connection (solder pad 6). Header J10 is provided on the CYBT-483039-EVAL board to disconnect P26 from the USER LED to allow this connection to be used on the Arduino Headers without D1 connected.
- D2 and D3 LEDs are provided to display programming or USB activity while in progress.
- D7 LED is provided to show that power is provided from the host PC.

#### C.5.5 Programming or Reprogramming the CYBT-483039-EVAL Board

Refer to Section 7.5.3 for general information on how to program or reprogram EZ-BT WICED Modules. You may also refer to KBA223428 for online information.

To program an EZ-BT WICED module in your own manufacturing line, you must ensure that both the Recover and Reset connections on the EZ-BT module are exposed in order to put the module into programming/recovery mode.
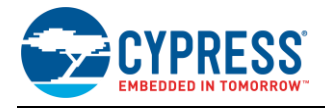

### Appendix D. Code Examples

The WICED Studio SDK comes with a set of sample application projects that demonstrate a variety of Bluetooth BR/EDR, BLE and peripheral functionality. These projects are available in the Project Explorer inside the IDE, as Figure 73 shows.

Example projects can speed up your design process by starting you off with a reference design, instead of a blank page. Code examples include comments describing their functionality and basic demonstration instructions near the top of the main **.c** source file for each project.

Each example also has a dedicated make target available to provide an easy way to build and download onto an EZ-BT Module. These make targets should be renamed before use in order to provide compatibility with the CYBT-343026-EVAL board. Simply change the "CYW920706WCDEVAL" portion of the target name to "CYBT\_343026\_EVAL" instead. For example:

Before: demo.hello sensor-CYW920706WCDEVAL download

After: demo.hello\_sensor-CYBT\_343026\_EVAL download

Some examples assume peripheral devices that are not present or are routed differently on the CYBT-343026-EVAL board compared to CYW920706WCDEVAL evaluation board. The table below defines all built-in peripherals and their routed pin connections.

| Pin | Function             | Macro     |
|-----|----------------------|-----------|
| P24 | Button (active HIGH) | WICED_P00 |
| P14 | LED (active LOW)     | WICED_P28 |
| P2  | PUART RXD            | WICED_P04 |
| P0  | PUART TXD            | WICED_P31 |
| P1  | PUART RTS            | WICED_P30 |
| P3  | PUART CTS            | WICED_P03 |

Table 23. CYBT-343026-EVAL Pin Assignments

These pins are defined in the custom platform files (refer KBA221025 for CYBT-343026-EVAL), accessible via compiler macros to improve code portability. However, some projects may also use pin numbers directly. As you explore the examples that come with the SDK, be sure to double-check any instances of GPIO pin usage if you encounter compiler errors or missing peripheral functionality.

#### Figure 73. Code Examples in WICED Studio

|                                                                                                    | _ |  |  |  |
|----------------------------------------------------------------------------------------------------|---|--|--|--|
| ြာ Project Explorer 🛛 🕞 🗐 🐨 🖓 🗖                                                                                                    |   |  |  |  |
| 🔺 🐸 20706-A2_Bluetooth                                                                                                    |   |  |  |  |
| 🔺 淕 apps                                                                                                    |   |  |  |  |
| 🔺 🗁 demo                                                                                                    |   |  |  |  |
| > 🗁 audio                                                                                                    |   |  |  |  |
| hci_audio_gateway                                                                                                    |   |  |  |  |
| b bci_opp_server                                                                                                    | Ξ |  |  |  |
| b bci_pbap_client                                                                                                    |   |  |  |  |
| hci_serial_gatt_service                                                                                                    |   |  |  |  |
| hci_uart_spi_bridge                                                                                                    |   |  |  |  |
| hello_client                                                                                                    |   |  |  |  |
| hello_sensor                                                                                                    |   |  |  |  |
| b id                                                                                                    |   |  |  |  |
| spp_custom                                                                                                    |   |  |  |  |
| watch     watch         |   |  |  |  |
| README.txt                                                                                                    |   |  |  |  |
| host                                                                                                    |   |  |  |  |
| A 🗁 snip                                                                                                    |   |  |  |  |
| ⊿ 🗁 ble                                                                                                    |   |  |  |  |
| Ams                                                                                                    |   |  |  |  |
| Anc                                                                                                    |   |  |  |  |
| Ancs                                                                                                    |   |  |  |  |
| ⊳ 🔄 ans                                                                                                    |   |  |  |  |
| ⊳ 🔄 bac                                                                                                    |   |  |  |  |
| b 🔄 bas                                                                                                    |   |  |  |  |
| ⊳ 🔄 gatt_db                                                                                                    |   |  |  |  |
| ⊳ 🔄 hrc                                                                                                    |   |  |  |  |
| ⊳ 🔄 hrs                                                                                                    |   |  |  |  |
| b B mybeacon                                                                                                    |   |  |  |  |
|                                                                                                    |   |  |  |  |
| ▷ Image: Base of the second second secon  |   |  |  |  |
|                                                                                                    |   |  |  |  |
| ⊳ 🗁 spp                                                                                                    |   |  |  |  |
| b is hall                                                                                                    |   |  |  |  |
| Mesh                                                                                                    |   |  |  |  |
| Discontraction of the second second secon |   |  |  |  |
|                                                                                                    |   |  |  |  |
| KEADME.txt                                                                                                    | Ŧ |  |  |  |
|                                                                                                    | 1 |  |  |  |

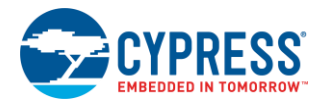

# Appendix E. Example Project *spp.c*

| <pre>#include "sparcommon.h" #include "wiced h"</pre>                     |                                                                                   |
|---------------------------------------------------------------------------|-----------------------------------------------------------------------------------|
| <pre>#include wiced.n #include "wiced_gki.h"</pre>                        |                                                                                   |
| <pre>#include "wiced_bt_dev.h"</pre>                                      |                                                                                   |
| <pre>#include "wiced_bt_sap.n" #include "wiced bt ble.h"</pre>            |                                                                                   |
| <pre>#include "wiced_bt_uuid.h"</pre>                                     |                                                                                   |
| <pre>#include "wiced_hal_nvram.h" #include "wiced bt app hal_common</pre> | 1 h"                                                                              |
| <pre>#include "wiced_bt_trace.h"</pre>                                    |                                                                                   |
| <pre>#include "wiced_bt_cfg.h" #include "wiced_bt_crpp_b"</pre>           |                                                                                   |
| <pre>#include "hello_sensor.h"</pre>                                      |                                                                                   |
| <b>#include</b> "wiced timer.h"                                           |                                                                                   |
| <pre>#include "wiced_transport.h"</pre>                                   |                                                                                   |
| <pre>#include "wiced_hal_platform.h" #include "wiced_memory_h"</pre>      |                                                                                   |
| #Include wiced_memory.m                                                   |                                                                                   |
| #define HCI_TRACE_OVER_TRANSPORT                                          | 1 // If defined HCI traces are send over transport/WICED HCI interface            |
| #define SEND DATA ON TIMEOUT                                              | 1 // If defined application button causes imeg of data to be sent                 |
| //#define LOOPBACK_DATA                                                   | 1 // If defined application loops back received data                              |
| #define WICED EIR BUF MAX SIZE                                            | 264                                                                               |
| #define SPP_NVRAM_ID                                                      | 0x50                                                                              |
| /* Max TX packet to be sent over                                          | SPP */                                                                            |
| #define MAX_TX_BUFFER                                                     | 1017                                                                              |
| #define TRANS_MAX_BUFFERS                                                 | 10                                                                                |
| #define SPP_MAX_PAYLOAD                                                   | 1007                                                                              |
| #if SEND DATA ON INTERBUPT                                                |                                                                                   |
| <b>#include</b> "wiced_hal_gpio.h"                                        |                                                                                   |
| <b>#include</b> "wiced_hal_platform.h"                                    |                                                                                   |
|                                                                           |                                                                                   |
| #define APP_TOTAL_DATA_TO_SEND                                            | 1000000<br>NICED D20                                                              |
| int app send offset = 0;                                                  | WICED_PS0                                                                         |
| uint8_t app_send_buffer[SPP_MAX_H                                         | PAYLOAD];                                                                         |
| #endif                                                                    |                                                                                   |
| #ifdef SEND_DATA_ON_TIMEOUT                                               |                                                                                   |
| <pre>void app_timeout(uint32_t count); #endif</pre>                       |                                                                                   |
|                                                                           |                                                                                   |
| /*************************************                                    | * * * * * * * * * * * * * * * * * * * *                                           |
| *******                                                                   | ***************************************                                           |
| #define SPP_RFCOMM_SCN                                                    | 2                                                                                 |
|                                                                           |                                                                                   |
| static void spp_connectic static void spp_connectic                       | <pre>m_up_callback(uint16_t handle);<br/>m_down_callback(uint16_t handle);</pre>  |
| <pre>static wiced_bool_t spp_rx_data_d</pre>                              | <pre>callback(uint16_t handle, uint8_t* p_data, uint32_t data_len);</pre>         |
| wiced_bt_spp_reg_t <pre>spp_reg =</pre>                                   |                                                                                   |
| {<br>SPP RECOMM SCN.                                                      | /* RECOMM service channel number for SPP connection */                            |
| MAX_TX_BUFFER,                                                            | /* RFCOMM MTU for SPP connection */                                               |
| <pre>spp_connection_up_callback,</pre>                                    | /* SPP connection established */                                                  |
| NULL,<br>initiates connection */                                          | /* SPP connection establishment failed, not used because this <u>app</u> never    |
| NULL,                                                                     | /* SPP service not found, not used because this $\underline{app}$ never initiates |
| connection */                                                             | /* SPP connection disconnected */                                                 |
| spp_rx_data_callback,                                                     | /* Data packet received */                                                        |
| };                                                                        |                                                                                   |
| wiced_transport_buffer pool t* h                                          | lost_trans_pool;                                                                  |
| uint16_ts                                                                 | pp_handle;                                                                        |
| wiced_timer_t a                                                           | <pre>upp_tx_timer;</pre>                                                          |
| <pre>const uint8_t app_sdp_db[] = // I</pre>                              | Define SDP database                                                               |

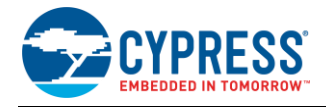

```
SDP ATTR SEQUENCE 2(142),
    SDP ATTR SEQUENCE 1(69),
                                                                                   // 2 bytes
        SDP ATTR RECORD HANDLE (0x10003),
                                                                                  // 8 bytes
        SDP ATTR CLASS ID (UUID SERVCLASS SERIAL PORT),
                                                                                  // 8
        SDP_ATTR_RFCOMM_PROTOCOL_DESC_LIST( SPP_RFCOMM_SCN ),
SDP_ATTR_BROWSE_LIST,
                                                                                  // 17 bytes
                                                                                   // 8
        SDP_ATTR_PROFILE_DESC_LIST(UUID_SERVCLASS_SERIAL_PORT, 0x0102),
SDP_ATTR_SERVICE_NAME(10),
'S', 'P', 'P', '', 'S', 'E', 'R', 'V', 'E', 'R',
                                                                                  // 13 byte
                                                                                   // 15
    // Device ID service
    SDP_ATTR_SEQUENCE_1(69),
                                                                                  // 2 bytes, length of the record
        SDP_ATTR_RECORD_HANDLE(0x10002),
SDP_ATTR_CLASS_ID(UUID_SERVCLASS_PNP_INFORMATION),
SDP_ATTR_PROTOCOL_DESC_LIST(1),
SDP_ATTR_UINT2(ATTR_ID_SPECIFICATION_ID, 0x103),
                                                                                  // 8 bvte
                                                                                  // 8
                                                                                  // 18
                                                                                   // 6
        SDP_ATTR_UINT2 (ATTR_ID_VENDOR_ID, 0x0f),
SDP_ATTR_UINT2 (ATTR_ID_PRODUCT_ID, 0x0401),
                                                                                     6
                                                                                      6
        SDP_ATTR_UINT2 (ATTR_ID_PRODUCT_VERSION, 0x0001),
                                                                                   // 6
        SDP ATTR BOOLEAN (ATTR ID PRIMARY RECORD, 0x01),
                                                                                      5
        SDP_ATTR_UINT2(ATTR_ID_VENDOR_ID_SOURCE, DI_VENDOR_ID_SOURCE_BTSIG) // 6
};
// Length of the SDP database
const uint16_t app_sdp_db_len = sizeof(app_sdp_db);
uint8 t pincode[4] = { 0x30, 0x30, 0x30, 0x30 };
extern const wiced bt cfg settings t wiced bt cfg settings;
extern const wiced_bt_cfg_buf_pool_t wiced_bt_cfg_buf_pools[WICED_BT_CFG_NUM_BUF_POOLS];
#if defined WICED BT TRACE ENABLE || defined HCI TRACE OVER TRANSPORT
const wiced_transport_cfg_t transport_cfg =
{
    WICED TRANSPORT UART,
    { WICED TRANSPORT UART HCI MODE, HCI UART DEFAULT BAUD },
    { TRANS_UART_BUFFER_SIZE, 1},
    NULT.T.
    NULL,
    NULL
};
#endif
/*****
 * Function Prototypes
                       static wiced_bt_dev_status_t app_management_callback (wiced_bt_management_evt_t event, wiced_bt_management evt data t
*p event data);
                               app write eir(void);
static void
                               app_write_nvram(int nvram_id, int data_len, void *p_data);
app_read_nvram(int nvram_id, void *p_data, int data_len);
static int
static int
#if SEND DATA ON INTERRUPT
                               app_tx_ack_timeout(uint32_t param);
app_interrupt_handler(void *data, uint8_t port_pin);
static void
static void
#endif
#ifdef HCI TRACE OVER TRANSPORT
static void
                               app_trace_callback(wiced_bt_hci_trace_type_t type, uint16_t length, uint8_t* p_data);
#endif
//extern wiced_bt_rfcomm_result_t wiced_bt_rfcomm_init(uint32_t buffer_size, uint32_t buffer_cnt);
* Function Definitions
                       \star Entry point to the application. Set device configuration and start BT
* stack initialization. The actual application initialization will happen
* when stack reports that BT device is ready
APPLICATION START()
{
    wiced_result_t result;
#if defined WICED BT TRACE ENABLE || defined HCI TRACE OVER TRANSPORT
    wiced_transport_init(&transport_cfg);
```

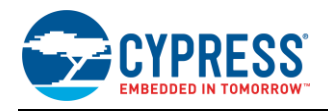

```
create special pool for sending data to the MCU
    host trans pool = wiced transport create buffer pool(TRANS UART BUFFER SIZE, TRANS MAX BUFFERS);
    // Set the debug uart as WICED ROUTE DEBUG NONE to get rid of prints
    // wiced set debug uart(WICED ROUTE DEBUG NONE);
    // Set to PUART to see traces on peripheral <u>uart(puart)</u>
wiced_set_debug_uart( WICED_ROUTE_DEBUG_TO_PUART );
wiced hal puart select uart pads( WICED_PUART_RXD, WICED_PUART_TXD, 0, 0);
    // Set to HCI to see traces on HCI uart - default if no call to wiced set debug uart()
    // wiced set debug uart( WICED ROUTE DEBUG TO HCI UART );
    // Use WICED ROUTE DEBUG TO WICED UART to send formatted debug strings over the WICED
    // HCI debug interface to be parsed by ClientControl/BtSpy.
    // Note: WICED HCI must be configured to use this - see wiced trasnport init(), must
    // be called with wiced_transport_cfg_t.wiced_transport_data_handler_t callback present
    // wiced set debug uart(WICED ROUTE DEBUG TO WICED UART);
#endif
    WICED BT TRACE ("APP Start\n");
    /* Initialize Stack and Register Management Callback */
    // Register call back and configuration with stack
    wiced_bt_stack_init(app_management_callback, &wiced_bt_cfg_settings, wiced bt cfg buf pools);
}
 * AMS application initialization is executed after BT stack initialization is completed.
void application_init(void)
{
    wiced_bt_gatt_status_t gatt_status;
    wiced result t
                              result;
    /* Initialize wiced app */
    wiced_bt_app_init();
#if SEND DATA ON INTERRUPT
    /* Configure the button available on the platform */
    wiced_hal_gpio_configure_pin(WICED_GPIO_BUTTON, WICED_GPIO_BUTTON_SETTINGS( GPIO_EN_INT_RISING_EDGE ),
WICED GPIO BUTTON DEFAULT STATE );
    wiced hal gpio register pin for interrupt (WICED GPIO BUTTON, app interrupt handler, NULL);
    // init timer that we will use for the rx data flow control.
    wiced_init_timer(&app_tx_timer, app_tx_ack_timeout, 0, WICED_MILLI_SECONDS_TIMER);
#endif
    app_write_eir();
    // Initialize RFCOMM. We will not be using application buffer pool and will rely on the
    // stack pools configured in the wiced bt cfg.c
    wiced bt rfcomm init (MAX TX BUFFER, 1);
    // Initialize SPP library
    wiced_bt_spp_startup(&spp_reg);
#ifdef HCI TRACE OVER TRANSPORT
    // There is a virtual HCI interface between upper layers of the stack and
    // the controller portion of the chip with lower layers of the BT stack.
// Register with the stack to receive all HCI commands, events and data.
    wiced_bt_dev_register_hci_trace(app_trace_callback);
#endif
      * create SDP records */
    wiced_bt_sdp_db_init((uint8_t *)app_sdp_db, sizeof(app_sdp_db));
    // This application will always configure device <u>connectable</u> and <u>discoverable</u>
wiced_bt_dev_set_discoverability(BTM_GENERAL_DISCOVERABLE, 0x0012, 0x0800);
wiced_bt_dev_set_connectability(BTM_CONNECTABLE, 0x0012, 0x0800);
#if SEND DATA ON TIMEOUT
    /* Starting the app timers, seconds timer and the ms timer */
wiced_bt_app_start_timer(1, 0, app_timeout, NULL);
#endif
    Management callback receives various notifications from the stack
```

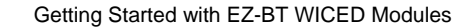

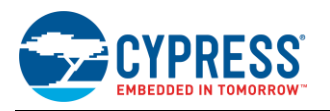

wiced result t app management callback (wiced bt management evt t event, wiced bt management evt data t \*p event data) wiced result t result = WICED BT SUCCESS; wiced bt dev status t dev status; p\_pairing\_info; wiced bt dev pairing info t\* wiced\_bt\_dev\_encryption\_status\_t\* p\_encryption\_status; bytes written, bytes read; int wiced\_bt\_power\_mgmt\_notification\_t\* p\_power\_mgmt\_notification; WICED BT TRACE("bt management callback 0x%02x\n", event); switch(event) /\* Bluetooth stack enabled \*/ case BTM ENABLED EVT: application\_init(); hello\_sensor\_application\_init(); WICED\_BT\_TRACE("Free mem:%d", wiced\_memory\_get\_free\_bytes()); break; case BTM DISABLED EVT: break; case BTM PIN REQUEST EVT: WICED BT TRACE ("remote address= %B\n", p event data->pin request.bd addr); wiced\_bt\_dev\_pin\_code\_reply(\*p\_event\_data->pin\_request.bd\_addr,result/\*WICED\_BT\_SUCCESS\*/,4, &pincode[0]); break; case BTM\_USER\_CONFIRMATION\_REQUEST EVT: This application always confirms peer's attempt to pair \*/ wiced\_bt\_dev\_confirm\_req\_reply (WICED\_BT\_SUCCESS, p\_event\_data->user\_confirmation\_request.bd addr); break; case BTM\_PAIRING\_IO\_CAPABILITIES\_BR\_EDR\_REQUEST\_EVT: \* This application supports only Just Works pairing \*/ WICED\_BT\_TRACE("BTM\_PAIRING\_IO\_CAPABILITIES\_REQUEST\_EVT bda %B\n", p\_event\_data->pairing\_io\_capabilities\_br\_edr\_request.bd\_addr); p\_event\_data->pairing\_io\_capabilities\_br\_edr\_request.local\_io\_cap = BTM\_IO\_CAPABILITIES\_NONE;
p\_event\_data->pairing\_io\_capabilities\_br\_edr\_request.auth\_req = BTM AUTH SINGLE PROFILE GENERAL BONDING NO; break: case BTM PAIRING COMPLETE EVT: p\_pairing\_info = &p\_event\_data->pairing\_complete.pairing\_complete\_info; WICED\_BT\_TRACE("Pairing Complete: %d\n", p\_pairing\_info->br\_edr.status); result = WICED\_BT\_USE\_DEFAULT\_SECURITY; break; **case** BTM ENCRYPTION STATUS EVT: p\_encryption\_status = &p\_event\_data->encryption\_status; WICED\_BT\_TRACE("Encryption Status Event: bd (%B) res %d\n", p\_encryption\_status->bd\_addr, p\_encryption status->result); break: case BTM\_PAIRED\_DEVICE\_LINK\_KEYS\_UPDATE\_EVT: /\* This application supports a single paired host, we can save keys under the same NVRAM ID overwriting previous pairing if any \*/ bt write nvram (SPP NVRAM ID, sizeof (wiced bt device link keys t), &p event data->paired\_device\_link\_keys\_update); break: **case** <u>BTM\_PAIRED\_DEVICE\_LINK\_KEYS\_REQUEST\_EVT:</u> read existing key from the NVRAM if (bt\_read\_nvram(SPP\_NVRAM\_ID, &p\_event\_data->paired\_device\_link\_keys\_request, sizeof(wiced bt device link keys t)) != 0) { result = WICED\_BT\_SUCCESS; } else { result = WICED BT ERROR; WICED BT TRACE ("Key retrieval failure\n"); break: case BTM POWER MANAGEMENT STATUS EVT: p\_power\_mgmt\_notification = &p\_event\_data->power\_mgmt\_notification; WICED\_BT\_TRACE("Power mgmt status event: bd (%B) status:%d hci\_status:%d\n", p\_power\_mgmt\_notification->bd addr, \

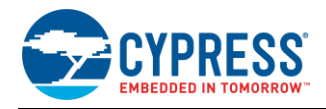

```
p_power_mgmt_notification->status, p_power_mgmt_notification->hci_status);
        break;
   default:
        result = WICED BT USE DEFAULT SECURITY;
        break;
   return result;
}
/*
*
   Prepare extended inquiry response data. Current version publishes device name and 16bit
*
   SPP service.
+ /
void app_write_eir(void)
{
   uint8 t *pBuf;
   uint8_t *p;
   uint8_t length;
   uint16 t eir length;
   pBuf = (uint8_t *)wiced_bt_get_buffer(WICED_EIR_BUF_MAX_SIZE);
   WICED_BT_TRACE("hci_control_write_eir %x\n", pBuf);
   if (!pBuf)
   {
        WICED BT TRACE("app write eir %x\n", pBuf);
        return;
    1
   p = pBuf;
   length = strlen((char *)wiced_bt_cfg_settings.device_name);
    *p++ = length + 1;
    *p++ = BT EIR COMPLETE LOCAL NAME TYPE;
                                                     // EIR type full name
   memcpy(p, wiced bt_cfg_settings.device_name, length);
   p += length;
                                                      // Length of 16 bit services
    *p++ = 2 + 1;
   *p++ = BT EIR COMPLETE 16BITS UUID TYPE;
                                                      // 0x03 EIR type full list of 16 bit service UUIDs
    *p++ = UUID SERVCLASS SERIAL PORT & Oxff;
   *p++ = (UUID SERVCLASS SERIAL PORT >> 8) & 0xff;
   *p++ = 0;
                                                      // end of EIR Data is 0
   eir_length = (uint16_t) (p - pBuf);
   // print EIR data
   wiced bt trace array("EIR :", pBuf, MIN(p-pBuf, 100));
wiced_bt_dev_write_eir(pBuf, eir_length);
   return;
}
/*
* The function invoked on timeout of <u>app</u> seconds timer.
#if SEND DATA ON TIMEOUT
void app_timeout(uint32_t count)
   static uint32_t timer_count = 0;
   timer_count++;
WICED_BT_TRACE("app_timeout: %d\n", timer_count);
   if (spp_handle != 0)
    {
        wiced_bt_spp_send_session_data(spp_handle, (uint8_t *)&timer_count, sizeof(uint32_t));
    }
#endif
/*
* SPP connection up callback
void spp_connection_up_callback(uint16_t handle, uint8_t* bda)
   WICED_BT_TRACE("%s handle:%d address:%B\n", __FUNCTION_, handle, bda);
   spp_handle = handle;
```

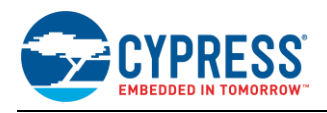

```
* SPP connection down callback
void spp connection down callback(uint16 t handle)
{
    WICED_BT_TRACE("%s handle:%d\n", __FUNCTION__, handle);
    spp_handle = 0;
}
/*
* Process data received over EA session. Return TRUE if we were able to allocate buffer to
^{\ast} deliver to the host.
* /
wiced bool t spp rx data callback(uint16 t handle, uint8 t* p data, uint32 t data len)
{
    int i;
     wiced bt buffer statistics t buffer stats[4];
     wiced bt get buffer usage (buffer stats, sizeof(buffer stats));
     WICED BT TRACE("0:%d/%d 1:%d/%d 2:%d/%d 3:%d/%d\n", buffer stats[0].current allocated count,
buffer_stats[0].max_allocated_count,
                      buffer stats[1].current allocated count, buffer stats[1].max allocated count,
                      buffer_stats[2].current_allocated_count, buffer_stats[2].max_allocated_count,
buffer_stats[3].current_allocated_count, buffer_stats[3].max_allocated_count);
     wiced_result_t wiced_bt_get_buffer_usage (<u>&buffer_stats</u>, <u>sizeof</u>(buffer_stats));
    WICED_BT_TRACE("%s handle:%d <u>len:</u>%d %02x-%02x\n", __FUNCTION_, handle, data_len, p_data[0], p_data[data_len -
1]);
#if LOOPBACK DATA
    wiced_bt_spp_send_session_data(handle, p_data, data len);
#endif
    return WICED TRUE;
}
* Write NVRAM function is called to store information in the NVRAM.
int bt_write_nvram(int nvram_id, int data_len, void *p_data)
{
    wiced_result_t result;
                     bytes_written = wiced_hal_write_nvram(nvram_id, data_len, (uint8_t*)p_data, &result);
    int
    WICED_BT_TRACE("NVRAM ID:%d written :%d bytes result:%d\n", nvram_id, bytes_written, result);
    return (bytes_written);
}
\star Read data from the NVRAM and return in the passed buffer
int bt_read_nvram(int nvram_id, void *p_data, int data_len)
{
    uint16 t
                     read bytes = 0;
    wiced_result_t result;
    if (data_len >= sizeof(wiced_bt_device_link_keys_t))
        read_bytes = wiced_hal_read_nvram(nvram_id, sizeof(wiced_bt_device_link_keys_t), p_data, &result);
WICED_BT_TRACE("NVRAM_ID:%d read out of %d bytes:%d result:%d\n", nvram_id,
sizeof(wiced_bt_device_link_keys_t), read_bytes, result);
    return (read bytes);
#if SEND_DATA_ON_INTERRUPT
\ast Test function which sends as much data as possible.
void app_send_data(void)
    int i:
    int increment = 0;
    while ((spp_handle != 0) && wiced_bt_spp_can_send_more_data() && (app_send_offset != APP_TOTAL_DATA_TO_SEND))
```

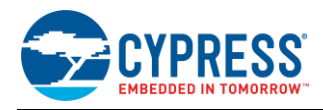

```
int bytes_to_send = app_send_offset + SPP_MAX_PAYLOAD < APP_TOTAL_DATA_TO_SEND ? SPP_MAX_PAYLOAD :
APP_TOTAL_DATA_TO_SEND - app_send_offset;</pre>
        for (i = 0; i < bytes to send; i++)</pre>
         {
               app_send_buffer[i] = app_send_offset + i;
app_send_buffer[i] = 65 + increment;
               increment++;
               if (increment == 26)
               {
                   increment = 0;
               }
         }
        wiced_bt_spp_send_session_data(spp_handle, app_send_buffer, bytes_to_send);
        app_send_offset += bytes_to_send;
    // Check if we were able to send everything
    if (app_send_offset < APP_TOTAL_DATA_TO_SEND)</pre>
    {
        wiced start timer(&app tx timer, 100);
    }
    else
    {
        app send offset = 0;
    }
}
* Test function which start sending data.
void app_interrupt_handler(void *data, uint8 t port pin)
{
    int i;
    WICED BT TRACE ("gpio interrupt handler pin:%d send offset:%d\n", port pin, app send offset);
      /* Get the status of interrupt on P# */
    if (wiced_hal_gpio_get_pin_interrupt_status(BUTTON_GPIO))
    {
         /* Clear the GPIO interrupt */
        wiced_hal_gpio_clear_pin_interrupt_status(BUTTON_GPIO);
    }
    // If we are already sending data, do nothing
if (app_send_offset != 0)
        return;
    app send data();
}
 * The timeout function is periodically called while we are sending big amount of data
void app_tx_ack_timeout(uint32_t param)
{
    app send data();
#endif
#ifdef HCI TRACE OVER TRANSPORT
* Pass protocol traces up over the transport
void app trace callback (wiced bt hci trace type t type, uint16 t length, uint8 t* p data)
{
    wiced_transport_send_hci_trace(host_trans_pool, type, length, p_data);
#endif
```

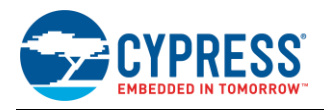

# Appendix F. Makefile Customization

The WICED Studio SDK build system uses a hierarchical Makefile structure when building each project. The root Makefile is found in the main SDK installation folder as *WICED-Studio-SDKWakefile*, and each project contains its own specific *makefile.mk* file along with the source files in its dedicated directory. To customize the build process for a specific project, always edit the project's own makefile.mk content instead of modifying the top-level file.

The most common changes that you may need to make are as follows:

#### 1. Adding new .c source files to be compiled and linked:

Splitting the source code into multiple files can greatly improve organization and maintainability as the project grows. To add more files to the build process beyond the initial set that is created from the WICED Bluetooth Designer tool, use the APP\_SRC keyword:

```
APP_SRC = spp.c
APP_SRC += hello_sensor.c
APP_SRC += wiced_bt_cfg.c
```

You can include as many extra files as you need. Note that the very first file should use the direct assignment operator ("="), while all subsequent files should use the append operator ("+=").

#### 2. Adding extra include folders into the search path:

Some projects require the use of additional libraries that assume particular 'include' folders are in the compiler's include search path. To avoid having to rewrite source files with explicit include paths throughout, use the INCS keyword along with the \$(DIR) variable to denote the project's root folder:

```
INCS += $(DIR)/library1/include
INCS += $(DIR)/library2/include
INCS += $(DIR)/some/other/include
```

You can add as many extra include search folders as you need. Note that all additional folders should use the append operator ("+=") since the SDK's top-level Makefile assigns some folders already. Using the direct assignment operator ("=") will wipe out these default folders and break the compile process.

#### 3. Applying pre-built optional patches that are part of the WICED SDK:

Since the WICED Studio Bluetooth LE stack is part of the chipset ROM inside the module, updates and fixes to low-level functionality require the use of precompiled patches, which are loaded and applied during the boot process. These patches must be included especially during the compile process so that they are part of the final firmware binary image. To specify patches for this purpose, use the APP PATCHES AND LIBS keyword:

**APP\_PATCHES\_AND\_LIBS +=** FM25Q04\_sflash.a

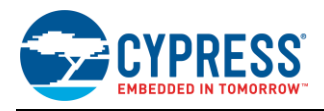

# Appendix G. Bluetooth Qualification and Regulatory Certification References

Table 24 details the references for Bluetooth Qualification and Listing as well as Regulatory test reports and certificates for each EZ-BT module. These references can be found by visiting www.cypress.com/cypress\_bluetooth\_modules or by clicking on the hyperlinks in the table below.

| EZ-BT Module<br>Part Number | Knowledge Base Article Containing<br>Regulatory Reports and Certificates | Module QDID and Link to<br>Bluetooth SIG Listing Page |
|-----------------------------|--------------------------------------------------------------------------|-------------------------------------------------------|
| CYBT-343026-01              | KBA220396                                                                | D035378                                               |
| CYBT-353027-02              | KBA223952                                                                | D039123                                               |
| CYBT-423028-02              | KBA223751                                                                | D039125                                               |
| CYBT-413034-02              | TBD                                                                      | D040142                                               |
| CYBT-483039-02              | TBD                                                                      | D040143                                               |

Table 24. Bluetooth QDID and Regulatory Test Report and Certificate References

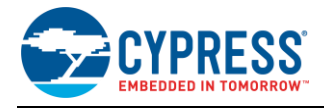

# **Document History**

Document Title: AN223400 - Getting Started with EZ-BT WICED Modules

Document Number: 002-23400

| Revision | ECN     | Orig. of<br>Change | Submission<br>Date | Description of Change |
|----------|---------|--------------------|--------------------|-----------------------|
| **       | 6352193 | DSO                | 12/06/2018         | New application note  |

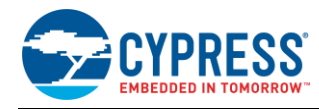

# Worldwide Sales and Design Support

Cypress maintains a worldwide network of offices, solution centers, manufacturer's representatives, and distributors. To find the office closest to you, visit us at Cypress Locations.

### Products

| Arm <sup>®</sup> Cortex <sup>®</sup> Microcontrollers | cypress.com/arm        |
|-------------------------------------------------------|------------------------|
| Automotive                                            | cypress.com/automotive |
| Clocks & Buffers                                      | cypress.com/clocks     |
| Interface                                             | cypress.com/interface  |
| Internet of Things                                    | cypress.com/iot        |
| Memory                                                | cypress.com/memory     |
| Microcontrollers                                      | cypress.com/mcu        |
| PSoC                                                  | cypress.com/psoc       |
| Power Management ICs                                  | cypress.com/pmic       |
| Touch Sensing                                         | cypress.com/touch      |
| USB Controllers                                       | cypress.com/usb        |
| Wireless Connectivity                                 | cypress.com/wireless   |

# **PSoC<sup>®</sup> Solutions**

PSoC 1 | PSoC 3 | PSoC 4 | PSoC 5LP | PSoC 6 MCU

### **Cypress Developer Community**

Community | Projects | Videos | Blogs | Training | Components

### **Technical Support**

cypress.com/support

All other trademarks or registered trademarks referenced herein are the property of their respective owners.

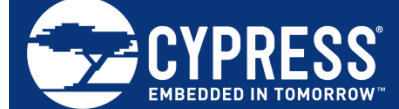

Cypress Semiconductor 198 Champion Court San Jose, CA 95134-1709

© Cypress Semiconductor Corporation, 2018. This document is the property of Cypress Semiconductor Corporation and its subsidiaries, including Spansion LLC ("Cypress"). This document, including any software or firmware included or referenced in this document ("Software"), is owned by Cypress under the intellectual property laws and treaties of the United States and other countries worldwide. Cypress reserves all rights under such laws and treaties and does not, except as specifically stated in this paragraph, grant any license under its patents, copyrights, trademarks, or other intellectual property rights. If the Software is not accompanied by a license agreement and you do not otherwise have a written agreement with Cypress governing the use of the Software (a) for Software provided in source code form, to modify and reproduce the Software solely for use with Cypress hardware products, only internally within your organization, and (b) to distribute the Software in binary code form externally to end users (either directly or indirectly through resellers and distributors), solely for use on Cypress hardware product units, and (2) under those claims of Cypress's patents that are infringed by the Software (as provided by Cypress, unmodified) to make, use, distribute, and import the Software solely for use with Cypress hardware products. Any other use, reproduction, modification, translation, or compilation of the Software is prohibited.

TO THE EXTENT PERMITTED BY APPLICABLE LAW, CYPRESS MAKES NO WARRANTY OF ANY KIND, EXPRESS OR IMPLIED, WITH REGARD TO THIS DOCUMENT OR ANY SOFTWARE OR ACCOMPANYING HARDWARE, INCLUDING, BUT NOT LIMITED TO, THE IMPLIED WARRANTIES OF MERCHANTABILITY AND FITNESS FOR A PARTICULAR PURPOSE. No computing device can be absolutely secure. Therefore, despite security measures implemented in Cypress hardware or software products, Cypress does not assume any liability arising out of any security breach, such as unauthorized access to or use of a Cypress product. In addition, the products described in these materials may contain design defects or errors known as errata which may cause the product to deviate from published specifications. To the extent permitted by applicable law, Cypress reserves the right to make changes to this document without further notice. Cypress does not assume any liability arising out of the application or use of any product or circuit described in this document. Any information provided in this document, including any sample design information or programming code, is provided only for reference purposes. It is the responsibility of the user of this document to properly design, program, and test the functionality and safety of any application made of this information and any resulting product. Cypress products are not designed, intended, or authorized for use as critical components in systems designed or intended for the operation of weapons, weapons systems, nuclear installations, life-support devices or systems, other medical devices or systems (including resuscitation equipment and surgical implants), pollution control or hazardous substances management, or other uses where the failure of the device or system could cause personal injury, death, or property damage ("Unintended Uses"). A critical component is any component of a device or system whose failure to perform can be reasonably expected to cause the failure of the device or system, or to affect its safety or effectiveness. Cypress is not liable, in whole or in part, and you shall and hereby do release Cypress from any claim, damage, or other liability arising from or related to all Unintended Uses of Cypress products. You shall indemnify and hold Cypress harmless from and against all claims, costs, damages, and other liabilities, including claims for personal injury or death, arising from or related to any Unintended Uses of Cypress products.

Cypress, the Cypress logo, Spansion, the Spansion logo, and combinations thereof, WICED, PSoC, CapSense, EZ-USB, F-RAM, and Traveo are trademarks or registered trademarks of Cypress in the United States and other countries. For a more complete list of Cypress trademarks, visit cypress.com. Other names and brands may be claimed as property of their respective owners.